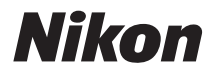

Digitalni fotoaparat

# COOLPIX P500 Korisnicko uputstvo

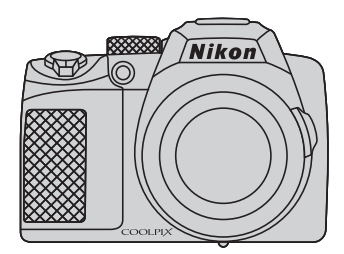

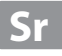

# Sadržaj

| Za vašu sigurnost                                   | ii |
|-----------------------------------------------------|----|
| UPOZORENJA                                          |    |
| Napomene                                            | v  |
| Uvod                                                | 1  |
| O ovom uputstvu                                     | 1  |
| Informacije i upozorenja                            | 2  |
| Delovi aparata                                      | 4  |
| Telo aparata                                        | 4  |
| Promena ugla ekrana                                 | 6  |
| Izvlačenje i spuštanje blica                        | 7  |
| Postavljanje Kaiša Fotoaparata i poklopca objektiva | 7  |
| Monitor                                             | 8  |
| Osnovne Operacije                                   |    |
| Komandni točkić                                     |    |
| Džojstik                                            |    |
| MENÚ (Menu) taster                                  |    |
| Prebacivanje izmeću tabova u ekranu menija          |    |
| Korišćenje menija aparata                           |    |
| Pritiskanje okidača do pola/do kraja                |    |
| (Monitor) taster                                    |    |
| DISP (Display) taster                               | 17 |
| Prvi koraci                                         |    |
| Ubacivanje baterija                                 |    |
| Uklanjanje baterija                                 |    |
| Punjenje baterije                                   | 20 |
| Isključivanje i uključuvanje aparata                |    |
| Podešavanje jezika, vremena i datuma                | 24 |
| Ubacivanje memorijskih kartica                      |    |
| Uklanjanje <b>memorijskih kartica</b>               |    |

### Sadržaj

| Osnovi fotografije i reprodukcije: 🗖 (Auto) režim                  |    |
|--------------------------------------------------------------------|----|
| Korak 1 Uključite aparat i izaberite 🖸 (Auto) režim                | 28 |
| Indikatori prikazani u 🖸 (Auto) režimu                             | 29 |
| Korak 2 Kadrirajte                                                 | 30 |
| Korišćenje tražila                                                 |    |
| Korišćenje uvećanja                                                | 31 |
| Korak 3 Fokusirajte i slikajte                                     | 32 |
| Korak 4 Reprodukcija i brisanje slika                              | 34 |
| Reprodukcija slika (Režim reprodukcije)                            | 34 |
| Brisanje neželjenih slika                                          | 35 |
| Korišćenje blica                                                   | 36 |
| Podešavanje režima blica                                           |    |
| Slikanje sa samookidačem                                           |    |
| Korišćenje režima fokusa                                           | 40 |
| Podešavanje režima fokusa                                          | 41 |
| Korišćenje ručnog fokusa                                           | 42 |
| Podešavanje osvetljenja (kompenzacija ekspozicije)                 | 43 |
| Više o fotografiji                                                 |    |
| Izbor režima snimanja (Točkić režima)                              | 44 |
| Izbor scena snimanja (režim scene)                                 | 45 |
| Slikanje u sceni izabranoj od strane aparata (Scene Auto Selector) |    |
| Izbor režima scene za snimanje (Karakteristike)                    | 48 |
| Slikanje sa Easy Panorama                                          | 60 |
| Pregled slika snimljenih sa Easy Panorama                          | 62 |
| Slikanje sa Panorama Assist                                        | 63 |
| Slikanje nasmejanih lica(Pametni režim portreta)                   | 65 |
| Meni pametnog portreta                                             | 67 |
| Podešavanje ekspozicije za snimanje (P, S, A, M režimi)            | 69 |
| P. S. A. M režimi                                                  | 69 |
| P (Programmed Auto) režim                                          | 71 |
| S (Shutter-Priority Auto) režim                                    | 72 |
| A (Aperture-Priority Auto) režim                                   | 73 |
| M (Manual) režim                                                   | 74 |
| Kontinualno snimanje ( <b>P, S, A, M</b> režim)                    | 76 |
| Opcije snimanja: meni snimanja (P, S, A, M režimi)                 | 81 |
| Kvalitet slike                                                     |    |
| Veličina slike                                                     |    |
| Optimizacija slike                                                 |    |
| Balas bele                                                         | 90 |
| ISO osetljivost                                                    |    |
| Meerenje                                                           |    |
| Exposure Bracketing                                                |    |
| AF Režim polja                                                     |    |

| Fokusiranje na subjekte u pokretu pri snimanju (Praćenje subjekta)                                                                                                    |     |
|----------------------------------------------------------------------------------------------------|-----|
| Režim autofokusa                                                                                                    |     |
| Komp. eksp. blica                                                                                                    |     |
| Duga ekspozicija NR                                                                                                    |     |
| Active D-Lighting                                                                                                    |     |
| Funkcije koje se ne mogu koristiti istovremeno                                                                                                    |     |
| Korišćenje U (režim podešavanja korisnika)                                                                                                    |     |
| Sačuvajte podeš. u <b>U</b>                                                                                                    |     |
| Snimanje u ሀ (User Setting) režimu                                                                                                    | 109 |
| Resetovanje sačuvanih podeš                                                                                                    |     |
| Više o reprodukciji                                                                                                    |     |
| Operacije u prikazu preko celog ekrana                                                                                                    |     |
| Prikaz slika snimljenih u kontinualnom režimu snimanja (Sekvence)                                                                                                    | 113 |
| Brisanje slika iz sekevence                                                                                                    |     |
| Pregled više slika: Reprodukcija ikonica                                                                                                    | 115 |
| Prikaz kalendara                                                                                                    |     |
| Pregled izbliza: reprodukcija uvećanja                                                                                                    | 118 |
| Pregled slika po kategoriji                                                                                                    |     |
| Sortiranje omiljenih slika (Režim omiljenih slika)                                                                                                    |     |
| Dodavanje slika u Album                                                                                                    |     |
| Pregled slika iz Albuma                                                                                                    |     |
| Uklanjnje slika iz Albuma                                                                                                    |     |
| Korišćenje režima omiljenih slika                                                                                                    | 126 |
| Promena ikone albuma                                                                                                    |     |
| Nalaženje slika u režima autosortiranja                                                                                                    |     |
| Pregled slika u režimu autosortiranja                                                                                                    |     |
| Operacije u režimu autosortiranja                                                                                                    | 131 |
| Pregled slika po datumu (List by Date)                                                                                                    |     |
| Pregled slika u režimu Liste po datumu                                                                                                    |     |
| Operacije u režimu Liste po datumu                                                                                                    |     |
| Opcije reprodukcije: Meni reprodukcije                                                                                                    |     |
| Print Order: Podesavanje slika i broja kopija za stampu                                                                                                    |     |
| Slide Show                                                                                                    |     |
| Cm Zastita                                                                                                    |     |
|                                                                                                    |     |
| 🔁 Rotiranje slika                                                                                                    |     |
|                                                                                                    |     |
| Govorne poruke     Govorne poruke     Govor |     |
| 🖬 Copy: Kopiranje između interne mem. i mem. kartice                                                                                                    |     |
| Upcije prikaza sekvence                                                                                                    |     |
| 🚽 Odabir ključne slike                                                                                                    | 145 |

| Editovanje slika                                  |     |
|---------------------------------------------------|-----|
| Funkcije izmene                                   |     |
| Izmena slika                                      |     |
| 🗳 Quick Retouch: Povećanje kontrasta i saturacije |     |
| 🖪 D-Lighting: Povećanje kontrasta i osvetljenja   |     |
| 😰 Skin Softening: Ulepšavanje tena                |     |
| Filter Effects: Digitalni Filter                  |     |
| 🔚 Small Picture: Kreiranje manjih slika           |     |
| Black Border: Dodavanje crnog okvira na slike     |     |
| 🐰 Crop: Kreiranje obrezane kopije                 |     |
| Snimanje i repordukcija filmova                   | 157 |
| Snimanje filmova                                  |     |
| Snimanje usporenih i ubrzanih filmova (HS Movie)  |     |
| Snimanje fotografija tokom snimanja filma         |     |
| Korišćenje menija filma                           |     |
| Opcije filma                                      |     |
| Opcije HS filma                                   |     |
| Open with HS Footage                              |     |
| Režim autofokusa                                  |     |
| Elektronska VR                                    |     |
| Redukcija šuma vetra                              |     |
| Reprodukcija filma                                |     |
| Izmena filmova                                    |     |
| Izvlačenje i čuvanje kadra iz filma kao slike     |     |
| Brisanje filmova                                  |     |
| Povezivanje na televizor, računar i štampač       | 171 |
| Povezivanje naTV                                  |     |
| Povezivanje na računar                            |     |
| Pre povezivanja aparata                           |     |
| Transfer slika sa aparata na računar              |     |
| Punjenje preko računara                           |     |
| Povezivanje na štampač                            |     |
| Povezivanje na štampač                            |     |
| Štampanje jedne po jedne slike                    |     |
| Štampanje više slika                              |     |

| Osnovno podešavanje aparata1             | 85  |
|------------------------------------------|-----|
| Setup Meni 1                             | 85  |
| Ekran dobrodošlice1                      | 87  |
| Vremenske zone i datum1                  | 88  |
| Podešavanje displeja1                    | 91  |
| Štampa datuma                            | 92  |
| Redukcija vibracija1                     | 93  |
| Detakcija pokreta1                       | 95  |
| AF Assist1                               | 96  |
| Redukcija crvenih očiju1                 | 96  |
| Digitalno uvećanje1                      | 97  |
| Bočna kontrola zuma1                     | 98  |
| Podešavanje zvuka1                       | 99  |
| Auto Off                                 | 99  |
| Formatiranje memorije/memorijske kartice | 200 |
| Jezik                                    | 201 |
| TV podešavanja2                          | 201 |
| Punjenje preko računara                  | 202 |
| Resetovanje naziva fajlova2              | 202 |
| Upozorenje na treptaj                    | 203 |
| Resetuj sve                              | 205 |
| vezija softvera                          | 208 |
| 3riga o aparatu                          | 209 |
| Briga o aparatu 2                        | 209 |
| Čišćenje                                 | 211 |
| Čuvanje2                                 | 212 |

| Tehničke napomene i indeks  |  |
|-----------------------------|--|
| Dodatna oprema              |  |
| Odobrene memorijske kartice |  |
| Nazivi fajlova i foldera    |  |
| Poruke greške               |  |
| Rešavanje problema          |  |
| Specifikacije               |  |
| Podržani standardi          |  |
| Indeks                      |  |

### Informacije o zaštitnim znacima

- Microsoft, Windows i Windows Vista su registrovani zaštitni znaci od strane Microsoft Corporation u Sjedinjenim Državama i u drugim zemljama.
- Macintosh, Mac OS, i QuickTime su zaštitni znaci Apple Inc.
- Adobe i Acrobat su registrovani zaštitni znaci Adobe Systems Inc.
- SDXC, SDHC, i SD Logovi su registrovani zaštitni znaci SD-3C, LLC.
- PictBridge je zaštitni znak.
- HDMI, logo i High-Definition Multimedia Interface su brendovi registrovani na HDMI Licensing LLC.
- Svi drugi zaštitni znaci koji se pojavljuju u ovom upustvu ili u ostaloj dokumentaciji koja dolazi uz vaš Nikon fotoaparat navode se registrovani ili zastitni znaci vlasnika prava.

### **AVC Patent Portfolio License**

This product is licensed under the AVC Patent Portfolio License for the personal and non-commercial use of a consumer to (i) encode video in compliance with the AVC standard ("AVC video") and/or (ii) decode AVC video that was encoded by a consumer engaged in a personal and non-commercial activity and/or was obtained from a video provider licensed to provide AVC video. No license is granted or shall be implied for any other use. Additional information may be obtained from MPEG LA, L.L.C.

### See http://www.mpegla.com.

### Uvod

Prvi Koraci

Osnovi fotografije i reprodukcije: 🖸 (Auto) Režim

Više o snimanju

Više o repordukciji

Editovanje slika

Snimanje filmova i reprodukcija

Povezivanje sa televizorom, računarom i štampačem

Osnovna podešavanja aparata

Briga o aparatu

Tehnički podaci i indeks

# Za vašu sigurnost

Da bi ste sprečili ostećenje vašeg Nikon proizvoda ili da se povredite sami sebe ili druge, pročitajte sledeće mere bezbednosti u ovom upustvu pre početka korišćenja proizvoda. Držite ove mere bezbednosti na dohvat ruke svih koji budu koristili ovaj fotoaparat.

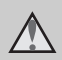

Ova ikonica označava upozorenje, informacije koje bi trebalo pročitati pre nego što pocnete da koristite ovaj Nikon proizvod da bi ste sprečili moguće povređivanje.

# UPOZORENJA

# 🔺 Isključite ga u slučaju kvara

Ako primetite dim ili neki neobičan miris koji dolazi iz uređaja ili AC adaptera, isključite AC adapter i izvadite odmah bateriju, vodeći računa da se ne opečete. Nastavak operacije bi mogao izazvati povrede. Nakon vađenja baterije, odnesite uređaj u autorizovani Nikon servis radi provere.

# Nemojte sami rastavljati uređaj

Diranje unutrašnjih delova fotoaparata i AC adaptera može izazvati povredu prava. Popravke moze vršiti samo kvalifikovani tehničar. Ako se fotoaparat ili AC adapter otvori prilikom pada, odnesite ga u Nikon autorizovani servis radi provere , nakon isključivanja proizvoda ili vađenja baterija.

### Nemojte koristiti fotoaparat ili AC adapter u blizini zapaljivog gasa

Nemojte koristiti elektronske uređaje u blizini zapaljivog gasa, zato što to može izazvati eksploziju ili požar.

# 🔺 Ne gledajte u sunce kroz tražilo

VUkoliko gledate u sunce ili neki drugi jako svetao objekt kroz tražilo možete trajno da oštetite svoj vid.

# Budite obazrivi kada koristite kaiš fotoaparata

Nikada nemojte stavljati kaiš oko vrata ili ga davati deci.

# 🛕 Držati ga van domašaja dece

Posebna briga bi trebalo da se vodi da se spreči da deca stave baterije ili druge male delove u usta i progutaju ih.

### Budite obazrivi kada rukujete sa baterijama

Baterije mogu da iscure ili eksplodiraju ako se sa njima ne postupa pravilno. Pridržavajte se sledećih mera predostrožnosti kada rukujete sa baterijama koje se koriste u ovom fotoaparatu:

- Pre nego što zamenite baterije proverite da je fotoaparat isključen, ako koristite AC adapter proverite i uverite se da je isključen.
- Koristite samo punjive EN-EL5 litijumjonske baterije (dobijaju se uz proizvod). Koristite EH-69P (dobija se) da bi punili baterije.
- Kada stavljate baterije nemojte pokušavati da ih stavite odozgo na dole ili obrnuto.
- Nemojte skraćivati ili rastavljati baterije i nemojte im skidati izolaciju.
- Nemojte izlagati baterije prekomernoj toploti ili plamenu.
- Nemojte ih stavljati ili izlagati vodi.
- Stavite zaštitu kada prenosite baterije. Nemojte ih čuvati ili prenositi sa metalnim delovima kao što su šnale i ogrlice.
- Baterija je sklona da curi kada je u potpunosti prazna. Da bi izbegli oštecenje na proizvod obavezno sklonite bateriju kada se skroz isprazni.
- Prekinite sa korišćenjem ako primetite bilo kakvu promenu na bateriji ako što je diskoloracija ili deformacija.

 Ako tečnost iz baterije dođe u kontakt sa vašom odećom ili kožom, odmah operite to vodom.

### Pridržavajte se sledećih mera predostrožnosti kada radite sa punjačem za baterije

- Držte ga na suvom. Ne pridržavanje ovoga moze dovesti do požara ili elektro šoka.
- Prašina na ili blizu metalnih delova treba da se otkloni sa suvom krpicom. Ako to ne uradite a nastavite da ga koristite može doći do požara.
- Nemojte držati kabal za napajanje ili prolaziti pored punjača za vreme grmljavine. Ne pridržavanje ovoga može rezultovati elektro šokovima.
- Nemojte kvariti, modifikovati ili savijati kabal za napajanje, stavljati ga ispod teških objekata, ili ga izlagati vrućini ili plamenu. U slučaju da se instalacija osteti ili žice eksplodiraju, odnesite ga u Nikon autorizovani servis na popravku. Ne pridržavanje ovoga može dovesti do požara ili elektro šokova.
- Ne držite punjač baterija i naponski kabl mokrim rukama. Ako se ne pridržavate ovoga, rizikujete strujni udar..
- Ne koristite sa putnim konverterima ili adapterima dizajniranim za konvertovanje voltaže, ili sa DC-to-AC inverterom. Ako se ne pridržavate ovoga možete oštetiti proizvod.

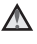

### **Koristite odgovarajuće** kablove

Kada povezujete kablove u ulazne i izlazne portove, koristite samo one kablove koje preporučuje ili prodaje Nikom, tako ćete održati saglasnost sa propisima o proizvodu.

# \Lambda 🛚 Budite pažljivi sa pokretnim delovima

Budite pažljivi da ne povredite prste kada radite sa objektivom i drugim pokretnim delovima fotoaparata.

# ▲ CD-ROMs

CD-ROM na kome su program i uputstvo na smete reprodukovati u audio CD uređaju. Korišćenje CD-ROM u audio CD uređaju može dovesti do gubitka sluha ili oštećenja uređaja.

### A Pridržavajte se mera predostrožnosti kada koristite blic

Korišćenje blica u blizini očiju subjekta koji fotografišete može izazvati privremeno smanjenje vida. Posebnu pažnju treba obratiti kada fotografišete decu, tada ne bi trebalo koristiti blic na udaljenosti manjoj od 1 m (3 ft. 4 in.) od subjekta.

# ▲ Nemojte aktivirati blic kada dodirujete osobu ili objekat

Ako se ne pridržavate ovoga može doći do opekotina ili požara.

## \Lambda Izbegavajte dodir sa tečnim kristalom

U slučaju da se polomi ili napukne monitor, vodite računa da se ne povredite sa delićima stakla i da sprečite kontakt sa tečnim kristalom ili da dođe u dodir sa ustima ili očima.

# \Lambda Isključite aparat kada se nalazite u avionu ili bolnici

Isključite napajanje kada se nalazite u avionu tokom uzletanja i sletanja. Pratite instrukcije propisne od strane bolnice o uporebi aparata. Elektromagnetni talasi koje generiše aparat mogu da izazovu kvar na elektro sistemima u avionu ili instrumentima u bolnici.

# Napomene

### Napomena za korisnike iz U.S.A.

### VAŽNE SIGURNOSNE INSTRUKCIJE-SAČUVAJTE OVE INSTRUKCIJE.

### OPASNOST – ZA SMANJENJE RIZIKA OD POŽARA ILI ELEKTRIČNOG ŠOKA, PAŽLJIVO PRATITE OVE INSTRUKCIJE

Koristite odgovarajući adapter za utičnicu ukoliko je potrebno kada niste u U.S.A..

Utičnica bi trebalo da je na zidu ili na podu.

### Federal Communications Commission (FCC) Radio Frequency Interference Statement

Ovai fotoaparat je testiran i nalazi se u klasi B digitalnih uređaja, shodno aktu 15 iz FCC pravilnika. Ove granice su postavljene da obezbede razumnu zaštitu naspram štetne smetnie u instaliranju. Ovaj uređaj stvara, koristi i moze zračiti energiju radio frekvencije i ako nije instaliran i ne koristi se u saglasnosti sa instrukcijama, moze izazvati štetne smetnie u radio komunikacijama. Svejedno, nema garancije da se smetnje nece pojaviti u instalaciji. Ako ovaj uređaj pravi štetne smetnje kod radio ili TV prijema, koje se mogu ograničiti uključivanjem ili isključivanjem fotoaparata, korisnici se mogu ohrabriti da pokušaju da poprave smetnje primenom jednom ili vise mera koje slede:

- Okretanjem ili promenom mesta prijemnoj anteni.
- Povećanjem razdaljine između uređaja i prijemnika.
- Povezivanje uređaja sa ulazom i izlazom različito od toga kako je povezan prijemnik.
- Konsultujte se sa ovlašćenim zastupnikom ili sa tehničarom radio ili TV stanica.

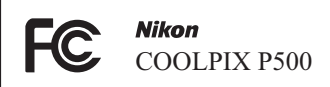

## PREDOSTROŽNOSTI

## Modifikacije

FCC zahteva od korisnika da ga obaveste o bilo kakvim modifikacijama koje su napravljene na ovom uređaju, a koje nisu posebno odobrene od strane Nikon korporacije.

# Kablovi za povezivanje

Koristite kablove koje prodaje ili preporučuje Nikon. Korišćenje drugih kablova moze prekršiti granice akta 15 B klase FCC pravilnika.

## Beleške za korisnike u Kaliforniji UPOZORENJE

Manipulisanje sa kablom ovog proizvoda može vas izložiti hemikaliji poznatoj u Kaliforniji, moze izazvati oštećenja kod rađanja ili neke druge reproduktivne štete.

# **Perite ruke nakon korišćenja.**

Nikon Inc.,

### Napomene

1300 Walt Whitman Road, Melville, New York 11747-3064 USA

Tel: 631-547-4200

### Napomene za korisnike iz Kanade

### UPOZORENJE

Ova B klasa digitalnih uređaja ispunjava sve uslove Kanadskog ICES-003.

### ATTENTION

Cet appareil numérique de la classe B est conforme à la norme NMB-003 du Canada.

### Napomene za korisnike iz Evrope

### UPOZORENJE

RIZIK OD EKSPLOZIJE AKO JE BATERIJA ZAMENJENA NEODGOVARAJUĆIM TIPOM. ODLAGANJE ISKORIŠĆENIH BATERIJA PREMA SLEDEĆIM INSTRUKCIJAMA.

Ovaj simbol pokazuje da se ovaj proizvod može samostalno odložiti.

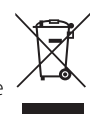

Sledeće važi samo za korisnike u evropskim zemljama:

- Ovaj proizvod je napravljen da se može odložiti samostalno na odgovarajućim mestima za to. Nemojte ga bacati sa ostalim kućnim otpadom.
- Za više informacija kontaktirajte lokalnog prodavca ili predstavništvo.

Ovaj simbol na bateriji pokazuje da se baterija može samostalno odložiti. Sledeće važi samo za korisnike u evropskim zemljama:

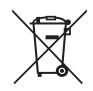

- Sve baterije, bez obzira da li su označene ovim znakom ili ne, napravljene su da se mogu samostalno odložiti na odgovarajućim mestima za to, Nemojte ih bacati sa ostalim kućnim otpadom.
- Za više informacija kontaktirajte lokalnog prodavca ili predstavništvo.

# O uputstvu

Hvala što ste kupili Nikon COOLPIX P500 digitalni aparat. Ovo uputstvo je napravljeno kako bi ste uživali u pravljenju fotografija sa vašom Nikon digitalnom kamerom. Pažljivo pročitajte uputstvo pre upotrebe, i držite ga tamo gde svi oni koji koirste ovaj aparat mogu da nađu i pročitaju.

### Simboli i Konvencije

Kako bi Vam bilo lakše da pronađete informaciju koja Vam je potrebna, korišćeni su sledeći simboli i konvencije:

V

Ova ikona predstavlja upozorenje, ili informaciju koja treba da bude pročitana pre upotrebe, kako bi se sprečilo oštećenje kamere.

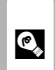

Ova ikona predstavlja rešenje, dodatne informacije koje će Vam pomoći pri korišćenju aparata.

| Ų |
|---|
|   |

Ova ikona predstavlja napomene, informacije koje bi trebali pročitati pre upotrebe aparata.

| i |
|---|

Ova ikona označava da postoji više nformacija dalje u uputstvu.

### Napomene

- Secure Digital (SD) mem. kartica, SDHC mem. kartica, i SDXC mem. će dalje u tekstu biti "memorijska kartica."
- Podešavanja aparata u trenutku kupovine su označena kao "osnovno podešavanje."
- Imena stavki iz menija aparata koji su prikazani na displeju, kao i nazivi tastera i poruka biće označeni zadebljanim tekstom.

### Primeri prikaza na ekranu

U ovom uputstvu, po nekad su imitirane slike na ekranu aparata kako bi vam jasnije bili predstavljeni indikatori na ekranu.

### Ilustracije i prikazi na ekranu

llustr. i prikazi na ekranu koji su u ovom uputstvu mogu da odstupaju od stvarnosti.

# 🖉 Interna Memorija i Memorijske kartice

Fotografije snimljene sa ovim fotoaparatom mogu da se snime na ugrađenu memoriju aprata ili na izmenljivu memorijsku karticu. Ukoliko je ubačena memorijska kartica, sve nove slike će da budu snimljene na karticu a operacije brisanja, pregledanja i formatiranja će se odnositi i primenjivati samo na fotografije koje se nalaze na memorijskoj kartici. Memorijska kartica se mora izvaditi iz fotoaparata pre nego što se formatira interna memorija ili se interna memorija želi koristiti.

### Doživotno učenje

Kao deo Nikonovog "doživotnog učenja" posvećenost podršci proizvoda i obuci, kontinualno dopunjene informacije se mogu pronaći na sledećim sajtovima:

- Za korisnike u U.S.A.: http://www.nikonusa.com/
- Za korisnike u Evropi i Africi: http://www.europe-nikon.com/support/
- Za korisnike u Aziji, Okeaniji i Bliskom Istoku: http://www.nikon-asia.com/

Posetite ove sajtove kako bi saznali najnovije informacije o proizvodu, rešenjima, odgovore na najčešće postavljena pitanja (FAQs), i opšte savete i digitalnoj fotografiji i forografisanju. Dodatne informacije možete da dobije od lokalnog Nikon predstavništva. Pogledajte URL ispod za kontakt informacije:

http://imaging.nikon.com/

### Koristite samo Nikon licencirane elektronske uređaje

Nikon COOLPIX kamere su dizajnirane po najvišim standardima i uključuju kompelksna elektronska kola. Samo Nikon licencirani elektronski uređaji (uključujući punjače za baterije, baterije i ispravljače) su settifikovani od strane Nikona pogotovo za upotrebu sa Nikon digitalnom kamerom su proizvedeni i testirani tako da zadovaoljavaju sve radne i bezbednosne zahteve za ova električna kola. KORIŠĆENJE NE-NIKON ELEKTRONSKIH UREĐAJA MOŽEDA IZAZOVE OŠTEĆENJE NA KAMERI I IZUZEĆE VAŠE NIKON GARANCIJE.

Korišćenje punjivih Li-ion baterija koje na sebi nemaju Nikon hologram može da dovede do sukobljenja sa normalnim radom aparata ili da dovede do pregrevanja, paljenja, kratkog spoja ili curenja baterija.

Za više informacija o Nikon licenciranim uređajima kontaktirajte vašeg lokalnog dilera.

Hologramska nalepnica:

Identifikuje ovaj uređaj kao originalan.

kon Nikon Nik Nikon Nikon Nik Nikon Nikon Nik

# Pre Pravljenja Važnih Fotografija

Pre nego li počnete da pravite fotografije tokom važnih događaja (kao što je venčanje ili pre nego li ponesete kameru na putovanje), napravite probni snimak kako bi bili sigurni da kamera radi normalno. Nikon se neće smatrati odgovornim za oštećenja i izgubljene fotografije što može biti rezultovano kvarom proizvoda.

# O Upustvima

- Ni jedan deo ovg uputstva se ne sme reprodukovati, prenositi, prepisivati ili prevoditi na neki drugi jezik u bilo kom obliku, bilo kom značenju, bez Nikonovog pismenog odobrenja.
- Nikon zadržava pravo da promeni specifikaciju hardvera i softvera opisanih u ovom uputstvu u bilo koje vreme i bez prethodne najave.
- Nikon se neće smatrati odgovornim za bilo kakvo oštećenje nastalo nepravilnom upotrebom ovog proizvoda
- Kako je dat sav napor kako bi sve informacije u ovom uputstvu bile tačne i kompletne, bićemo vam zahvalni ako neku eventualnu grešku prijavite lokalnom Nikon dileruNikon (adrese predstavništva su posebno navedene).

## Napomene o Zabrani Kopiranja i Umnožavanja

Napomena da posedovanje materijala koji je digitalno kopiran ili reporodukovan upotrebom skenera, digitalne kamere ili ostalih uređaja je kažnjivo po zakonu.

### Stvari koje su zakonom zaštićene od kopiranja i umnožavanja

Ne kopirajte ili umnožavajte papirni novac, kovanice, hartije od vrednosti, vladine akcije ili lokalne akcije, čak i ako su takve kopije ili umnožavanja označena kao "Uzorak." Kopiranje ili umnožavanja papirnog novca, kovanica ili obveznica koje su u opticaju u nekoj drugoj zemlji je takođe zabranjeno. Osim ukoliko ranije nije dobavljeno odobrenje od vlade, kopiranje ili umnožavanje ne korišćenih poštanskim markica ili razglednica je zakonm zabranjeno. Kopiranje ili repordukcija markica koje su izdate od strane vlade i sertifikovanih dokumenata je takođe zakonom zabranjeno.

### • Oprez pri određenim kopijama i umnožavanjima

Vlada je izdala upozorenje na kopiranje ili umnožavanje hartija od vrednosti koje su izdate od strane privatnih kompanija (akcije, računi, čekovi, sertifikati, itd), javnim propusnicama ili kuponima, osim kada je neophodan minimalan broj kopija za poslovnu upotrebu unutar kompanije. Takođe, ne kopirajte ili umnožavajte pasoše koji su izdati od strane vlade, licenci izdatih od strane javnih agencija i privatnih grupacija, lične karte i kupone, kao što su propusnice i kuponi za hranu.

### Pridržavajte se napomena o zaštiti prava

Kopiranje ili umnožavanje kreativnih radova koji podležu zaštiti prava i svojine, kao što su slike, muzika, slike, duborezi, mape, crteži, filmovi i fotografije su zaštićeni nacionalnim i internacionalnim zakonom o zabrani kopiranja. Nemojte koristiti ovaj proizvod su svrhu pravljenja ne legalnih kopija ili da dođete u sukob sa zakonom o zaštiti svojine i kopiranja.

# Uklanjanje Memorijskih Uređaja

Imajte na umu, da brisanje slika ili formatiranje memorisjkih uređaja kao što su memorijska kartica ili ugrađena memorija u kameri nikada u potpunosti ne obrišu podatke originalne slike. Obrisani fajlovi se ponekad mogu povratiti sa odbačenog memorisjkog uređaja korišćenjem komericijalnog softvera, što na kraju može da dovede do zloupotrebe ličnih podataka i slika. Briga o privatnosti podataka je u potpunosti odgovornost korisnika.

Pre bacanja memorisjkih uređaja ili prenosa vlasništva na drugu osobu, obrišite sve svoje podatke korišćenjem komercijalnog programa za brisanje, ili formatirajte uređaj i potom ga u celosti napunite sa slikama koje ne sadrže nikakvu privatnu inoformaciju (na primer, sliek vedrog neba). budite sigurni da ste zamenili i slike za **Select an Image** opciju u **Welcome screen** podešavanju (**1**187). Vodite računa da se ne povredite ili uništite opremu kada fizički želite da uništite memorijske uređaje.

# Delovi aparata

### **Telo aparata**

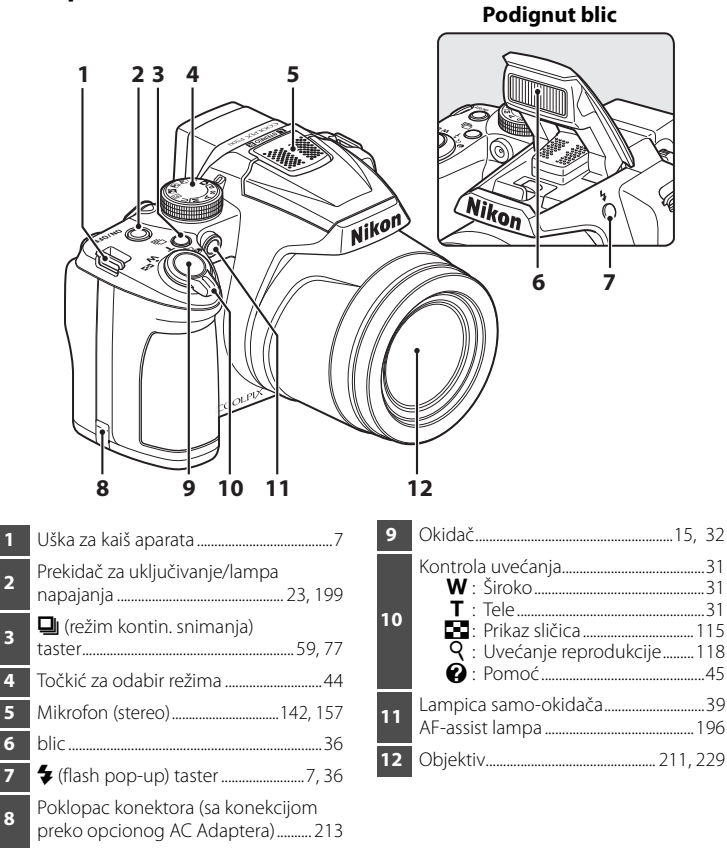

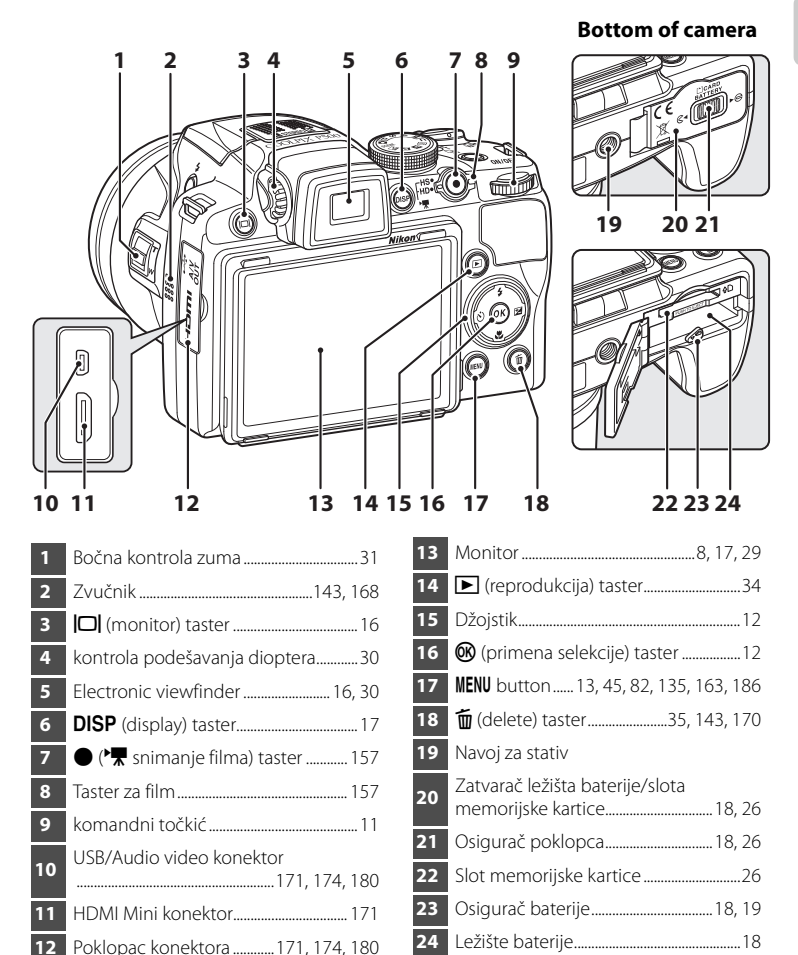

12

# Menjanje ugla pod kojim ekran stoji

Ugao za koji ekran može da spusti je 82° i podigne za 90°. Ovo je dobor kada držite aparat previše nisko ili visoko.

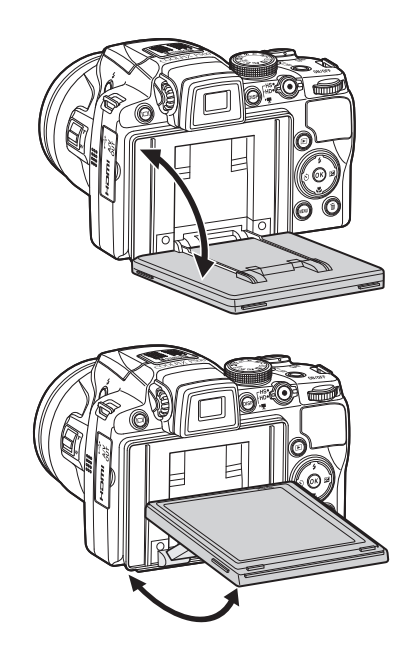

# 🔽 O ekranu

- Ne primenjujte sili pri promeni ugla ekrana.
- Ekran ne može da se pomeri horizontalno.
- Kad slikate u normalnim situacijama, vratite ekran u originalnu poziciju.

# Podizanje i spuštanje ugrađenog blica

Pritisnite 🗲 (flash pop-up) taster za izvlačenje blica da izvučete blic.

 Pogledajte "korišćenje blica" (<sup>36</sup>)2a više informacija o podešavanju blica. Lagano gurnite ka dole ugrađeni blic. Kada ne koristite blic, držite ga u spuštenom položaju.

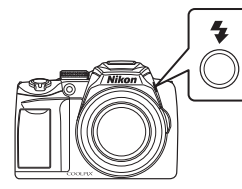

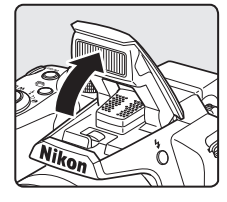

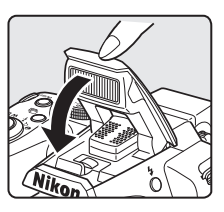

# Postavljanje kaiša fotoaparata i poklopca objektiva

Postavite poklopac objektiva na kaiš fotoaparata, a potom postavite kaiš na fotoaparat (**na dva mesta**).

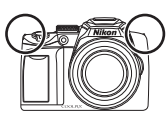

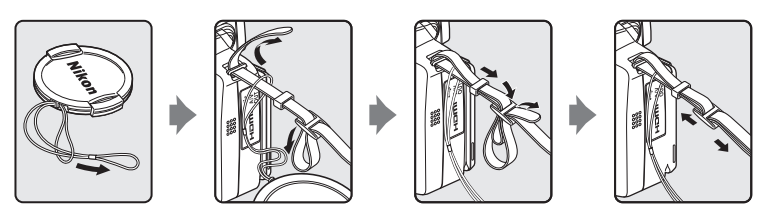

# Poklopac objektiva

- Uklonite poklopac sa objektiva pre nego li fotografišete.
- U momentima kada ne slikate, npr. isključeno je napajanje ili dok nosite fotoaparat, postavite poklopac kako bi zaštitili objektiv.

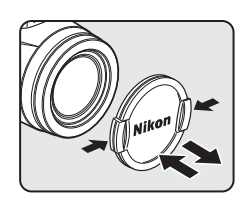

# Ekran

Sledeći indikatori mogu da se pojave na displeju tokom slikanja i pregledavanja (trenutni prikazi na displeju variraju od podešavanja aparata). Vidite stranu 17 za promenu prikaza na ekranu.

# Slikanje

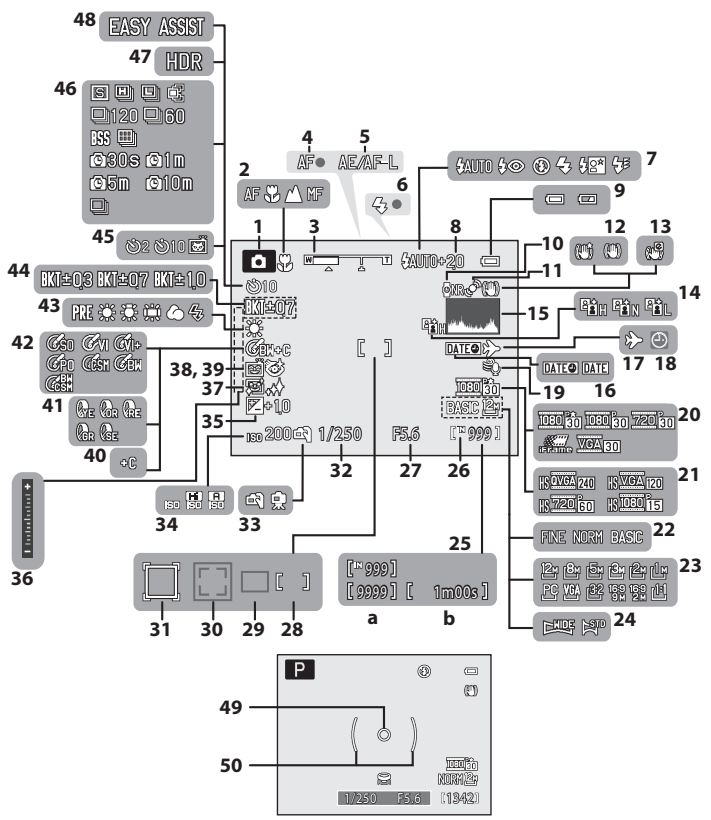

Introduction

|    | Režim slikania <sup>*</sup>              |
|----|------------------------------------------|
| 1  |                                          |
| 2  | Režim fokusa40                           |
| 3  | Indikator zuma31                         |
| 4  | Indikator zuma32                         |
| 5  | AE/AF-L Indikator64                      |
| 6  | Indikator blica                          |
| 7  | Režim blica                              |
| 8  | Kompenzacija ekspozicije blica 101       |
| 9  | Indikator kapaciteta baterije            |
| 10 | Redukcija šuma pri dugoj ekspoziciji 102 |
| 11 | Ikona detekcije pokreta195               |
| 12 | Ikona smanjenja vibracija                |
| 12 | (fotografije)193                         |
| 13 | Elktronska VR (filmovi)167               |
| 14 | Active D-Lighting103                     |
| 15 | Prikaz/sakrivanje histograma191          |
| 16 | Utiskivanje datuma192                    |
| 17 | Indikator vremenske zone                 |
| 18 | "Datum nije podešen" indikator217        |
| 19 | Redukcija šuma vetra167                  |
| 20 | Opcije filma                             |
| 21 | HS tip filma165                          |
| 22 | Kvalitet slike                           |
| 23 | Veličina slike                           |
| 24 | Easy panorama60                          |
| _  | (a) broj preostalih slika (običnih       |
| 25 | rotografija)                             |
|    | (D) GUZINA FIIMA                         |

| × | Razliku | je | se | prema | tranutnom | režimu | slikanja. |
|---|---------|----|----|-------|-----------|--------|-----------|
|---|---------|----|----|-------|-----------|--------|-----------|

| 26 | Indikator interne memorije              |
|----|-----------------------------------------|
| 27 | Blenda                                  |
| 28 | Fokusno polje (centar, za ručno).32, 95 |
| 29 | Fokusno polje (auto)95                  |
| 20 | Fokusno polje (detekcija lika,          |
| 30 | detekcija ljubimca)59, 65, 95           |
| 21 | Fokusno polje                           |
| 51 | (praćenje subjekta)                     |
| 32 | Brzina zatvarača70                      |
| 33 | Hand-held/tripod48, 49                  |
| 34 | ISO osetljivost                         |
| 35 | Kompenzacija ekspozicije 43             |
| 36 | Indikator ekspozicije                   |
| 37 | Ulepšavanje tena                        |
| 38 | Fotografisanje na osmeh                 |
| 39 | Blink proof 68                          |
| 40 | B&W + color                             |
| 41 | Monochrome filter 89                    |
| 42 | Optimizacija slike                      |
| 43 | balans bele90                           |
| 44 | Exposure bracketing                     |
| 45 | Indikator samookidača                   |
| 46 | Režim kontinualnog slikanja59, 76       |
| 47 | Backlighting (HDR)                      |
| 48 | Slikanje za panoramu 58                 |
| 49 | Polje merenja u tački                   |
| 50 | Polje merenja ka centru 93              |

9

### Delovi aparata

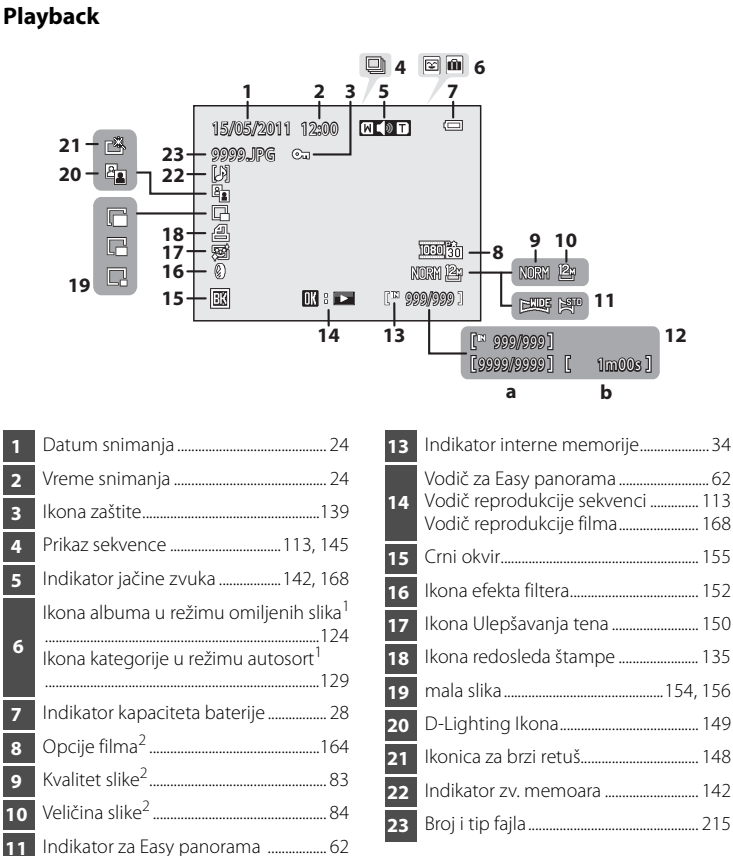

- Ikona za izabrani album ili kategoriju u režimu autosortiranja trenutno izabranom je prikazan.
- Prikazani indikatori zavise od podešavanja za snimanje.

(b) Dužina video zapisa ......168

(a) Trenutni broi freimova/

11

12

# Osnovne operacije

# Komandni točkić

Rotirajte komandni točkić da izaberete stavke iz menija ili da podesite neku od sledećih funkcija.

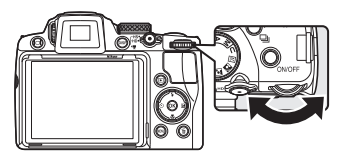

# Za slikanje

| Režim                     | Opis                                                                                                    |    |
|---------------------------|----------------------------------------------------------------------------------------------------|----|
| točkić režima na <b>P</b> | Podešavanje fleksibilnog programa                                                                         | 71 |
| točkić režima na <b>S</b> | Podešavanje brzine zatvarača                                                                              | 72 |
| točkić režima na <b>A</b> | Podešavanje blende                                                                                        | 73 |
| točkić režima na <b>M</b> | Podešavanje brzine zatvarača ili blende<br>(Pritisnite džojstik ▶ za prebacivanje između<br>podešavanja.) | 74 |

### Za reprodukciju

| Režim                                    | Opis                                              |                    |
|------------------------------------------|---------------------------------------------------|--------------------|
| Prikaz ikonica ili preko celog<br>ekrana | Izaberi sliku                                     | 34,<br>111,<br>115 |
| Prikaz kalendara                         | Izaberi datum                                     | 117                |
| Reprod. zuma                             | Promeni odnos uvećanja                            | 118                |
| Reprodukcija filma                       | Premotavanje unapred ili unazad                   | 168                |
| Tokom pauziranja ili editovanja<br>filma | Premotavanje unapred ili unazad po jedan<br>kadar | 168                |

# Džojstik

Upravljajte džojstikom pritiskanjem gore (▲), dole (▼), levo (◀), desno (▶), ili pritiskanjem 🛞.

# Za fotografisanje

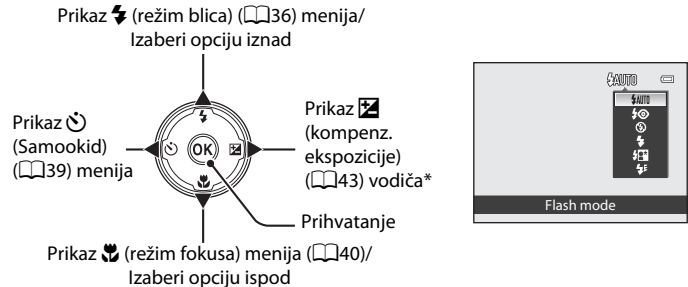

\* U režimu snimanja 🛚 (manual), izaberite da li ćete rotiranjem komandnog točkića podesiti brzinu zatvarača ili blendu (2274).

### Za reprodukciju

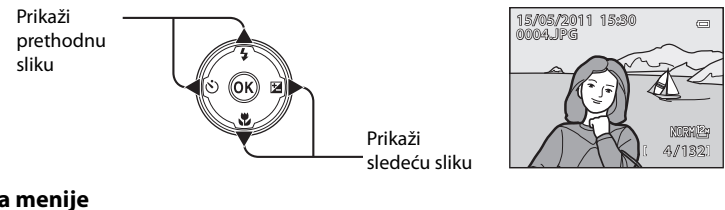

### Za menije

Odaberi opciju iznad Odaberi opciju levo/povratak na prethodni ekran

Odaberi opciju ispod

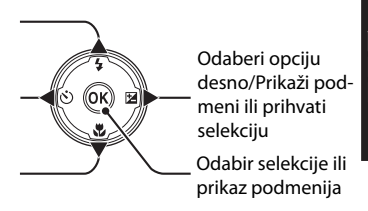

| Sł | nooting menu          | 0      |
|----|-----------------------|--------|
|    | Image quality         | NORM > |
|    | lmage size            | 125    |
|    | Optimize image        | Ċ'n    |
|    | White balance         | AUTO   |
|    | ISO sensitivity       |        |
|    | Metering              | -27    |
|    | - Exposure bracketing | OFF    |

# MENU (Menu) Taster

Pritisnite **MENU** taster da bi vam se prikazao meni za odabrani režim.

 Koristite džojstik za kretanje kroz meni (
12).

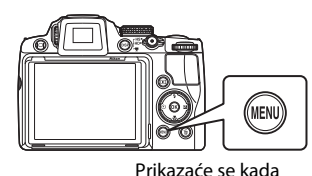

Introduction

△ je prikazano kad postoji više preth. stavki menija nom režimu

o kad postoji meni ima dve i više /ki menija strana

Prikaz raspoloživih menija u trenutnom režimu slikanja\*/reprodukcije

Tab za prikaz men. filma (tokom režima snimanja)/meni reprod. (u reprodukciji)

Prikaz setup menija

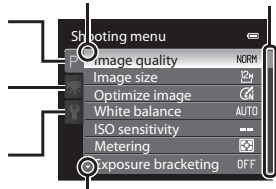

Prikazano kad postoji više stavki menija koje slede

- \* Prikazani tabovi zavise od režima snimanja.
  - 🧕 (auto) mode: Auto menu tab
  - 🛲 (scene): Scene menu tab (🖽 45)
  - 🔜 (Night landscape): Night landscape menu tab (🛄 48)
  - 🔛 (Night portrait): Night portrait menu tab (🛄 49)
  - 🖀 (Backlighting): Backlighting menu tab (🛄 50)
  - 🐷 (Smart portrait): Smart portrait menu tab (🕮 67)
  - P, S, A, M, U: Shooting menu tab (🕮81)

# Kretanje između tabova

U meniju koji je prikazan kad je pritisnut taster **MENU** izaberite krajnji levi tab da se prebacite u meni izabranog taba.

| Shooting menu 🛛 📼 |                       |          |  |
|-------------------|-----------------------|----------|--|
| P                 | Image quality         | NORM >   |  |
|                   | Image size            | 124      |  |
| 不                 | Optimize image        | ĆŇ       |  |
|                   | White balance         | AUTO     |  |
|                   | ISO sensitivity       |          |  |
|                   | Metering              | <b>P</b> |  |
|                   | - Exposure bracketing |          |  |
|                   |                       |          |  |

Pritisnite 
na džojstiku da bi osvetlili tab.

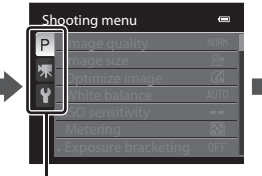

Pritisnite na džojstiku ▲▼ da odaberete tab i pritisnite taster ili ►.

|   | Se | t up                |      |
|---|----|---------------------|------|
| 1 | P  | Welcome screen      |      |
|   |    | Time zone and date  |      |
|   | 不  | Monitor settings    |      |
|   | Y  | Print date          |      |
|   |    | Vibration reduction | (11) |
|   |    | Motion detection    |      |
|   |    | ↓ AF assist         | AUTO |

Izabrani meni će se prikazati. Korišćenje menija aparata

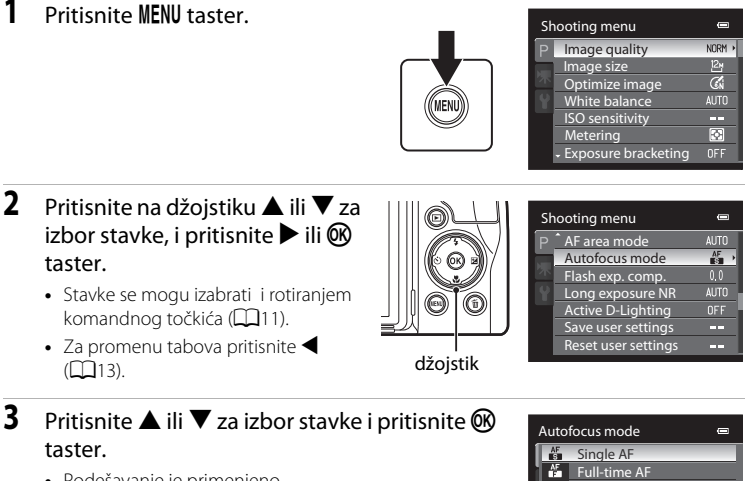

Podešavanje je primenjeno.

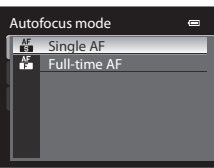

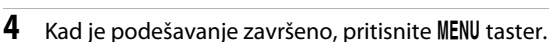

• Aparat izlazi iz ekrana menija.

1

# Pritiskanje okidača do pola/do kraja

- Aparat se sastoji od taster okidača koji radi u dve faze. Kako bi ste podesili fokus ili ekspoziciju, pritisnite taster okidača do pola, zaustavite se kada osetite otpor. Fokus i ekspozicija se zaustave dok držite taster okidača u ovom položaju.
- Kako bi ste oslobodili okidač i napravili sliku portebno je da pritisnete taster okidača skroz do kraja. Nemojte koristiti silu dok pritiskate taster okidača, jer ovo može rezultovati drmanje aparata i pravljenje blurovanje (zamagljene slike).

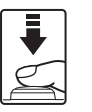

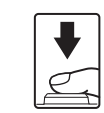

Prit. okidač do pola da pod. fokus i ekspoziciju.

Prit. okidač do kraja da slikate.

# |🗆 | (Monitor) taster

Pritisnite **[]** (monitor) taster da prelazite između monitora i tražila. Prebacite na onaj koji odgovara uslovima snimanja. Npr., koristite tražilo na svetlim lokacijama kada je teško gledati ekran.

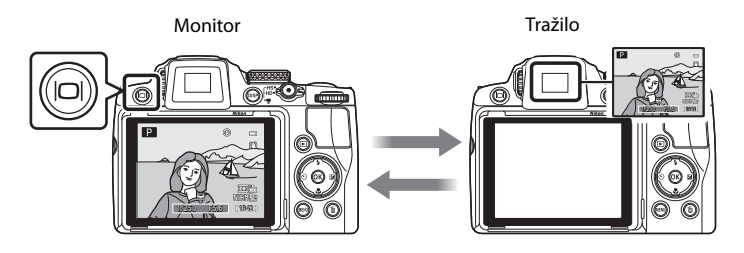

# **V** Podešavanje dioptera tražila

Kada je diopter tražila izvan fokusa i prikaz ekrana se teško vidi, podesite diopter sakontrolom podeš. dioptera. Kad gledate kroz tražilo, rotirajte kontrolu podeš. dioptera dok prikz ne bude čist.

• Pazite na povredite oko prstima ili noktom.

Diopter adjustment control

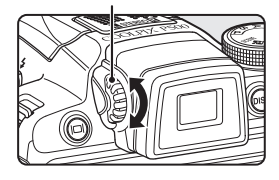

DIS

# DISP (Display) taster

Da prelazite između prikazanih info. na ekranu i reprodukcije, pritisnite **DISP** (display) taster.

# Za slikanje

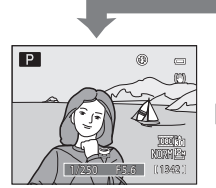

Prikazana info. Prikaz slike i informacija o slikanju.

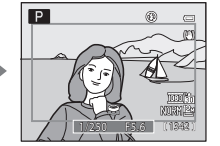

Kadar filma Prikaz odnosa filma u kadru.

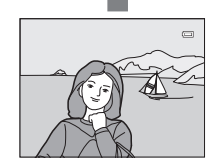

Sakrivena info. Prikazana je samo slika.

# Za repordukciju

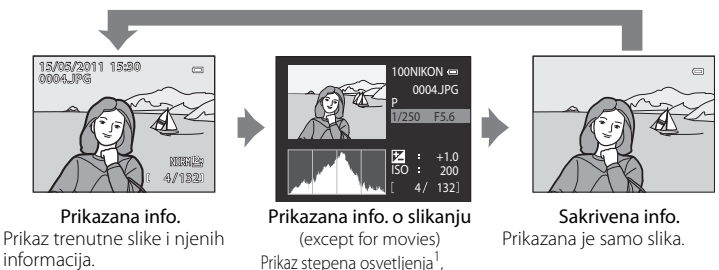

1 Najsvetlije partije slike (obeleženi delovi) blinkaju. Koristite obeleževanje kao vodič kad podešavate ekspoziciju.

histogram<sup>2a</sup> i info. o slikanju<sup>3</sup>.

- 2 Histogram je grafik koji prikazuje raspodeljenost osvetljenja na slici. Horizontalna osa odgovara osvetljenju piksela, sa tamnim tonovima na levoj i svetlim na desnoj strani. Vertikalna osa pokazuje broj piksela.
- 3 Prikazana informacija slikanja uključuje naziv foldera i fajla, režim slikanja koji je korišćen (P, S, A ili M), brzinu zatvarača, blendu, kompenz. ekspo, ISO osetljivost, i trenutni broj fajla/ukupan broj ekspozicija.

P je prikazano kad je izabran režim snimanja 🗖, SCENE, 🔜, 🎬, 😰 ili P.

# Ubacivanje baterija

Stavite punjivu Li-jon bateriju EN-EL5 (dobija se) u aparat.

- Punite bateriju pre prve upotrebe ili kada je prazna (220).
- 1 Pomerite osigurač na **≪** stranu (1), i otvorite poklopac odeljka za bateriju/ memorijsku karticu (2).

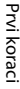

#### 2 Ubacite bateriju.

- Koristite bateriju kako bi ste gurnuli narandžasti osigurač za zaključavanje baterije u pravcu koji je označen strelicom (1) i u potpunosti gurnite bateriju (2).
- Kada je baterija legla skroz do kraja, zatvarač baterije će se sam zaključati.

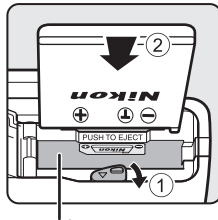

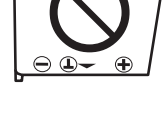

2

Ležište baterije

# V Ispravno ubacivanje baterije

Ubacivanje baterije naopačke ili odstraga može da ošteti aparat. Budite sigurni da ste proverili da je baterija pravilno okrenuta.

3 Zatvorite poklopac odeljka za bateriju/ memorijsku karticu (1), i pomerite osigurač u ▶ ⊖ poziciju (②).

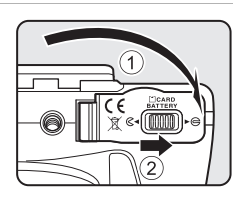

# Uklanjanje Baterije

Isključite aparat (223) i pobrinite se da su lampica napajanja i displej ugašeni pre nego li otvorite ležište baterije/zatvarač slota memorijske kartice.

Da bi izbacili bateriju, otvorite ležište baterije/zatvarač slota memorijske kartice i povucite narandžasti osigurač u pravcu strelice (①). Baterija porom može da bude izvađena rukom (②).

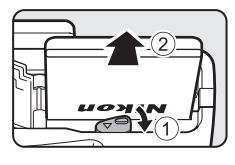

 Napomena: Baterija i mem. kartica mogu da postanu topli tokom upotrebe; budite oprezni pri uklanjanju baterije ili mem. kartice.

# 🔽 O bateriji

- Budite sigurni da ste pročitali i pratili upozorenja "Za vašu sigurnost" (💭ii) pre korišćenja.
- Budite sigurni da ste pročitali i pratili upozorenja, "Baterija" (🛄 210) pre korišćenja.
- Ukoliko baterija nije korišćena tokom dužeg perioda, pobrinite se da je dopunjavate barem jednom u šest meseci i da je u potpunosti potrošite pre nego li je vratite u ležište.

# Punjenje baterije

Stavite punjivu Li-jon bateriju EN-EL5 u aparat, uključivanjem AC Adaptera EH-69P na aparat preko USB kabla UC-E6, i uključite AC Adapter u utičnicu.

# **1** Pripremite AC Adapter EH-69P.

Prvi koraci

Ukoliko je adapter\* uključen, stacite adapter za punjenje na AC Adapter. Pritisnite adapter dok ne legne na poziciju. Kada su povezani, nasilno razdvajanje će oštetiti proizvod.

 Izgled adaptera varira od z emlje prodaje proizvoda. The Charging AC Adapter comes with the plug adapter attached in Argentina and Korea.

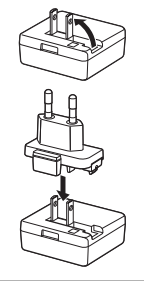

# 2 Ubacite bateriju u aparat (📖 18).

Ne uključujte aparat.

# **3** Koristite USB da povežete AC Adapter sa aparatom.

 Kada povezujete kabl, proverite da li je konektor pravilno orjentisan. Ne koristite silu kada povezujete. Kada izvlačite kabl, ne izvlačite pod uglom.

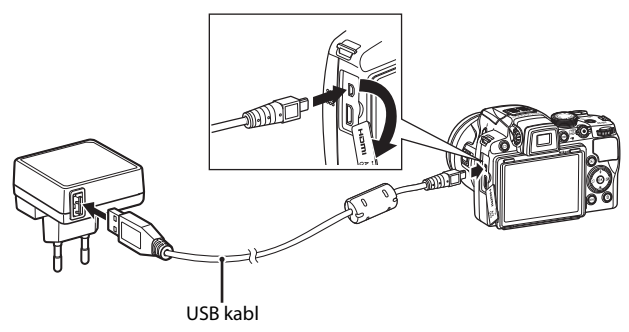

# 4 Priključite AC Adapter u utičnicu.

Da se puni indicira lampica na aparatu koja sporo blinka narandžasto.

Potrebno je oko četiri sata i 50 min. da se baterije potpuno napune.

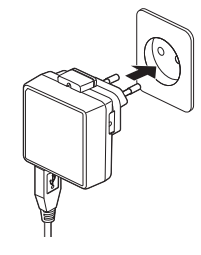

Sledeća tabela opisuje status lampice napajanja.

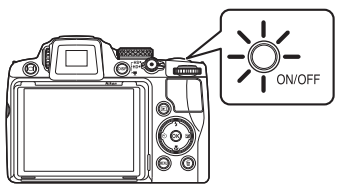

| Lampa napajanja                | Opis                                                                                                    |
|--------------------------------|----------------------------------------------------------------------------------------------------|
| blinka polako<br>(narandžasto) | Baterija se puni.                                                                                                    |
| Isključena                     | Ne puni se. Kada prestane da blinka zeleno onda je puna.                                                                                                    |
| Treperi<br>(narandžasto)       | <ul> <li>Prevelika je temperatura. Punite pri temperaturama od 5 °C do 35 °C (41 °F do 95 °F).</li> <li>USB kabl nije lepo uključen, ili AC Adapter, ili je baterija loša. Diskonektujte USB, AC Adapter i povežite ispravno, ili zamenite bateriju.</li> </ul> |

**5** Isključite AC Adapter iz utičnice i diskonektujte USB kabl.

# O AC Adapteru

- Koristite AC Adapter EH-69P samo sa kompatibilnim uređajima. Ne koristite sa drugim modelima uređaja.
- Budite sigurni da ste pročitali i pratili upozorenja, "Baterija" (📖 210), pre korišćenja.
- EH-69P je kompatibilan sa AC 100-240 V, 50/60 Hz električnim utičnicama. Kada ste u stranoj zemlji koristite adapter ukoliko je to potrebno. Za više informacijama o utičnicama konsultujte turističkom agencijom.
- AC Adapter EH-69P služi za punjenje baterija u apratu. Kad je aparat uključen na električnu utičnicu sa AC adapterom, aparat ne može da se uključi.
- Ni pod kojim uslovima, ne koristite bilo koji drugi AC Adapter osim EH-69P ili USB AC adaptera jer može doći do pregrevanja i kvara aparata.

# 🖉 O AC napajanju

- Ukoliko se koristi AC Adapter EH-62A (kupuje se posebno; <sup>22</sup>13), moguće je koristiti aparat dok se puni.
- Ni pod kojim uslovima, ne koristite bilo koji drugi AC Adapter osim EH-62A. adaptera jer može doći do pregrevanja i kvara aparata.

# Punjenje korišćenjem računara ili punjača baterija

- Povezivanje COOLPIX P500 na računar može puniti punjivu Li-ion bateriju EN-EL5 (QQ 178, 202).
- EN-EL5 se takođe može puniti punjačem MH-61 (kupuje se posebno; 🛄 213).
## Uključivanje i isključivanje aparata

Uklonite poklopac objektiva pre nego uključite aparat.

Da bi uključili aparat, prtisnite taster za uključenje.

Lampica napajanja (zelena) će da se upali na trenutak i startovaće se ekran (lampica napajanja se isključuje kad se uključi ekran).

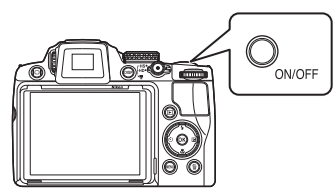

Da bi isključili aparat, ponovo pritisnite taster za uključenje. Kad je aparat isključen, i lampica napajanja i ekran se iksljučuju.

Ukoliko je aparat isključen, držite pritisnutim 
taster, da bi upalili aparat u
režimu reprodukcije (
34).

Poruka

Ako je prikazan **Turn the camera off, remove the lens cap, and turn the camera on.**, potvrdite da ste uklonili poklopac objektiva i pritisnite taster za uključivanje da ponovo uključite aparat.

#### Standby režim (Auto Off)

Ukoliko se ne izvrši ni jedna operacija u toku nekog perioda, aparat će da pređe u režim mirovanja i lampica napajanja blinka. Ukoliko se ni jedna operacija ne izvede ni u narednih tri minuta, aparat će automatski da se ugasi.

- Kad lampica napajanja blinka, uključite ekran jednom od sledećih operacija.
  - Pritiskanjem tastera za paljenje ili okidača ili 🕨 tastera ili 🌑 (\*🗮 movie-record) tastera.
  - Rotiraj točkić za izbor režima.
- Ukoliko se ne izvrši ni jedna operacija u toku od jednog minuta (osnovno podešavanje), tokom snimanja ili reprodukcije aparat će da pređe u režim mirovanja.
- Vreme koje je potrebno da istekne pre nego li aparat utone u režim mirovanja može da bude promenjeno u Auto off opciji (<sup>1</sup>µ199) u setup meniju (<sup>1</sup>µ185).

## Podešavanje Jezika na ekranu, Datuma i Vremena

Dijalog za odabir jezika će da se pojavi kada prvi put startujete aparat.

- Pritisnite taster da uključite aparat.
  - Indikator lampica uključenja će da zasvetli na trenutak i ekran će da se uključi (lampica napajanja se isključuje kad se uključi ekran).

1

džojstik

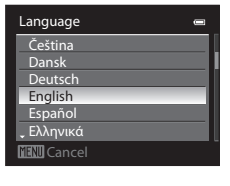

- 3 Pritisnite ▲ ili ▼ da odaberete **Yes** a potom pritisnite taster.
  - Ukoliko ste odabrali No , datum i vreme neće biti podešeni.

Pritisnite ◀ ili ▶ da bi ste odabrali vašu vremensku zonu (Time zone) (□190), i

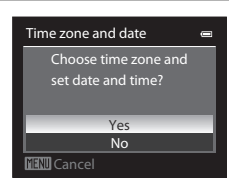

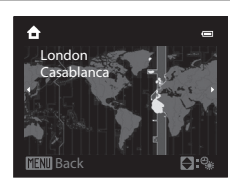

#### 🔇 Zimsko Računanje Vremena

Ukoliko je u toku zimsko računanje vremena, pritisnite džojstik ▲ na ekranu za odabir vremenske zone u koraku 4 kako bi ste uključili zimsko računanje vremena.

- Kada je uključeno, ikonica 🏶 će biti prikazana u vrhu ekrana.
- Da bi ste isključili, pritisnite ▼.

pritisnite 🕅.

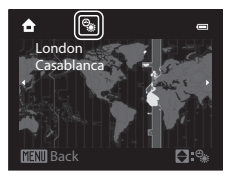

4

Date format

Y/M/D Year/Month/Day M/D/Y Month/Day/Year D/M/Y Day/Month/Year

5 Pritisnite ▲ ili ▼ da odaberete redosled i pritisnite ili ►.

- **6** Pritisnite  $\blacktriangle$ ,  $\blacktriangledown$ ,  $\triangleleft$ , ili  $\triangleright$  za promenu datuma i vremena i pritisnite M.
  - Da odaberete stavku: Pritisnite ▶ ili ◄ (izabrano u sledećem redosledu: D (dan) M (mesec) Y (godina) hour minute).
  - Da podesite: Pritisnite ▲ ili ▼. Datum i vreme mogu se podesiti i rotiranjem komandnog točkića (□11).

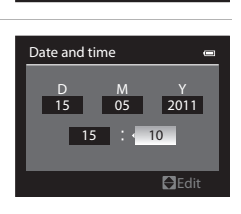

- Podešavanja su prihvaćena i prikaz ekrana izlazi u režim fotografisanja.

#### 🔦 🛛 Utiskivanje Datuma i promena Datuma i Vremena

- Da utisnete datum, prvo podesite datum i vreme, a onda podesite Print date (
   <sup>192</sup>) u setup meniju (
   <sup>193</sup>).
- Izaberete Time zone and date (
   188) u setup meniju (
   185) za promenu trenutnog vremena i datuma.

## Stavljanje memorijske kartice

Snimljeni podaci se smimaju u internu memoriju fotoaparata (pribl. 102 MB) ili na Secure Digital (SD) memorijske kartice (214).

Ukoliko je memorijska kartica ubačena u aparat, podaci će automatski biti smešteni na memorijsku karticu i podaci koji su snimljeni na memorijsku karticu mogu da se pregledavaju, brišu ili prenose. Uklonite memorijsku karticu ukoliko želite da snimate podatke na internu memoriju.

- Memorijska kartica je potrebna za snimanje filma.
- 1 Uverite se da su lampica napajanja i ekran ugašeni pre nego li otvorite ležište baterije / zatvarač slota memorijske kartice.
  - Budite uvereni da ste ugasili aparat pre nego otvorite poklopac.

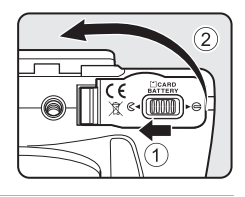

## **2** Ubacite memorijsku karticu.

 Polako gurajte memorijsku karticu u njeno ležište sve dok ne klinke.

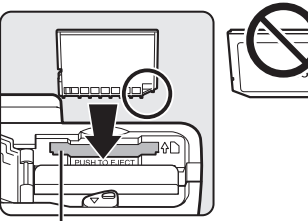

Slot mem. kartice

## **V** Ubacivanje Memorijske Kartice

**Ubacivanje memorijske kartice naopčke može da ošteti aparat ili memorijsku karticu.** Proverite da li je memorijska kartica dobro orijentisana.

## 3 Zatvorite ležište baterije / zatvarač slota memorijske kartice.

## Uklanjanje Memorijske Kartice

Pre uklanjanja memorijske kartice, isključite aprat i uverite se da ugašeni lampica napjanja i ekran. otvorite ležište baterije/zatvarač slota memorijske kartice. Gurnite karticu dublje (①) kako bi delimično izbacili karticu. Potom je možete izvaditi rukom (②).

 Baterija i mem. kartica mogu da se ugreju tokom upotrebe; budite oprezni pri uklanjanju baterije i mem. kartice.

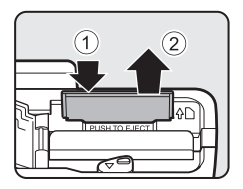

## **V** Formatiranje memorijske kartice

Ukoliko vam se prikaže poruka sa desne strane na ekranu, memorijska kartica treba da bude formatirana pre uporebe. Napomena da formatiranje (Q200) trajno briše sve slike i ostale podatke sa memorijske kartice. Budite sigurni da ste napravili kopije svih slika koje želite da sačuvate pre formatiranja memorijske kartice.

Da formatirate, rotirajte džojstik na Yes i pritisnite 🛞 taster. Prikazuje se dijalog za potvrdu i pritisnite **Format** i pritisnite **(R)** taster da formatirate.

 Ne isključujte aparat i ne otvarajte ležište baterije/zatvrač slota mem. kartice sve dok se formatiranje ne završi.

Koristite ovaj aparat da formatirate mem. karticu koja je prethodno korišćena sa drugim uređajima, kada je prvi put stavljate u ovaj aparat (2200).

#### V Prekidač Zabrane Upisivanja

Kada se prekidač nalazi u "Lock" poziciji, podaci ne mogu da se upišu ili obrišu sa memorijske kartice. Ako želite da snimate, brišete podatke, formatirate mem. karticu, a prekidač je u poziciji "Lock", pomerite prekidač na originalnu poziciju da ga otključate.

#### Prekidač zabrane upisa

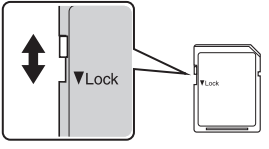

## Memoriiske Kartice

- Koristite samo Secure Digital memoriiske kartice.
- Nemojte da činite sledeće operacije tokom formatiranja, ili dok se vrši upis podataka, brisanje sa memorijske kartice ili pak prenos podataka na računar. Greške koje mogu da nastanu ne poštovanjem ovog upozorenja mogu da dovedu do gubitka podataka i/ili oštećenje aparata i memoriiske kartice:
  - Vaditi bateriju
  - Vaditi memorijsku karticu
  - Isključivati fotoaparat
  - Diskonektovati AC adapter (ispravljač)
- Ne formatirajte memorijsku karticu uz pomoć računara.
- Ne rastavliati ie ili modifikovati.
- Ne bacati, savijati, ili izlagati vodi i jakim fizičkim šokovima.
- Ne dodiruite metalne terminale sa prstima ili metalnim predmetima.
- Ne postavljajte etikete ili nalepnice na memorijsku karticu.
- Ne ostavljajte na direktnoj sunčevoj svetlosti, zatvorenim vozilima ili oblastima koje su izložene visokim temperaturama.
- Ne izlažite vlazi, prašini ili korizivnim gasovima.

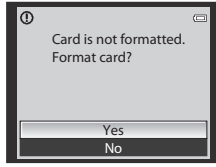

Prvi korac

## orak 1- Uključi Kameru i Odaberi 🖸 (Auto) režim

Ovo poglavlje opisuje kako napraviti slike u 🖸 (auto) režimu, autom., "fokusiranjeslikanje" se preporučuje za korisnike koji prvi put rukuju sa digitalnim aparatom.

- 1 Uklnite poklopac objektiva i pritisnite taster za uključivanje da uključite aparat.
  - Objektiv se produžava i ekran se uključuje.

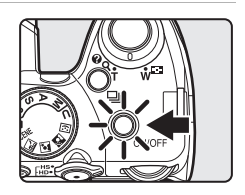

2

3

na 🗖.

| Prove  | rite kapacitet baterije i broj preostalih |
|--------|-------------------------------------------|
| slika. |                                           |

# Auto mode

Indikator baterije

Rotiraj točkić režima

|              | Ľ          | ]                  |
|--------------|------------|--------------------|
| unjena.      |            | NORMER             |
| remite se da | 1/250      | F5.6 [* 32]        |
|              | Broj preos | l<br>talih snimaka |

## Indikator kapaciteta baterije

| EKIAN                                      | Opis                                                       |
|--------------------------------------------|------------------------------------------------------------|
|                                            | Baterija u potpunosti napunjena.                           |
|                                            | Baterija skoro prazna. Pripremite se da zamenite baterije. |
| <ul> <li>Battery<br/>exhausted.</li> </ul> | Ne može da se slika.<br>Zamenite baterije.                 |

~ ·

#### Broj preostalih snimaka

Prikazan je broj slika koji se može snimiti.

Broj preostalih slika koje mogu da budu sačuvane zavisi od kapaciteta interne memorije ili memorijske kartice i podešavanja kvaliteta slike (285).

## Indikatori prikazani u 🗖 (Auto) režimu

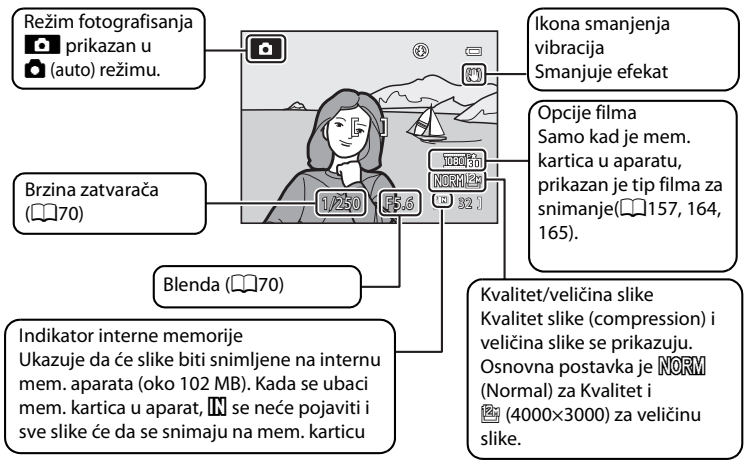

Kad ekran uđe u režim mirovanja (lampa napajanja blinka) (🎞 199), uključite ekran ponovo jednom od sledećih operacija.

- Pritisnite taster za napajanje, okidač, 🕨 taster ili 🌑 (🌄 movie-record) taster.
- Rotirajte točkić režima.

#### 🖉 Napomena o blicu

Kada je bliz spušten, blic se podesi na "isključen" i pojavi se ikona ③ na ekranu. U situacijama kada vam je neophodan blic, npr. na tamnim lokacijama ili kada je subjektu senci, podignite blic (□37).

#### 🖉 Funkcije Dostupne u 🗖 (Auto) režimu

- Režim blica (<sup>11</sup>36) može da se podesi, samookidač (<sup>11</sup>39), režim fokusa (<sup>11</sup>40) i kompenzacija ekspozicije (<sup>11</sup>43) mogu da se primene.
- Pritisnite MENU taster da promenite kombinaciju kvaliteta slike i veličine u Image quality (
   <sup>183</sup>) i Image size (
   <sup>184</sup>).

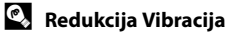

- Vidite Vibration reduction (Q193) u setup meniju (Q185) za više informacija.
- Podesite Vibration reduction na Off kada koristite stativ za stabilizaciju aparata tokom slikanja.

## **1** Pripremite fotoaparat.

- Držite fotoaparat čvrsto obema rukama.
- Držeći vaše prste i ostale objekte dalje od objektiva, AF pomoćnog osvetljenja, blica, mikrofona i zvučnika.

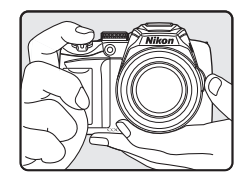

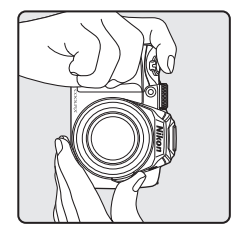

## 2 Ukadrirajte sliku.

• Pozicionirajte lice blizu centra kadra.

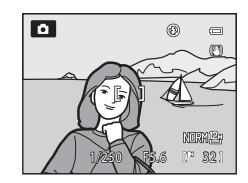

## Upotreba tražila

Koristite tražilo da kadrirate kada svetlo čini otežanim gledanje ekrana. Pritisnitee **D** taster da pređete na tražilo(**D**16).

Kada je diopter tražila van fokusa, rotirajte kontrolu podeš. dioptera na poziciju gde je slika oštra (D16).

• Pazite da ne povredite oko prstima ili noktima.

Kontrola podeš. dioptera

## Korišćenje Uvećanja

Rotiraj kontrolu zuma, za aktivaciju optičkog zuma. Rotirajte u **T** kako bi ste uvećali toliko da objekat popunjava veći deo ekrana ili **W** da umanjite, tj. smanjenje oblasti vidljive na ekranu.

- Zum je podešen na širokougaonu maksimalnu poziciju kad je aparat uključen.
- Rotiranjem kontrole uvećanja do kraja u oba smera, podešava brzo zum, a dok rotirate kontrolu deo po deo, zum se sporije podešava.
- Indikator uvećanja će se pojaviti na vrhu ekrana kada Optički zum Digital. zum se zarotira kontrola uvećanja.
- Uvećanjem se može upravljati i rotiranjem bočne kontrole zuma (<sup>1</sup>5) ka **T** ili W.

Funkcija bočnog zuma se može podesiti u **Assign side zoom control** (C198) u setup meniju (C185).

#### Digitalno uvećanje

Kada je aparat zumiran do maksimalnog optičkog uvećanja, rotiranje i zadržavanje kontrole uvećanja u poziciji **T** pokreće digitalni zum.

Objekat se uvećava do 4x više od maksimalng optičkog uvećanja.

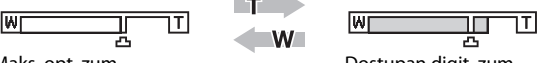

Maks. opt. zum

#### Dostupan digit. zum

 Fokus će da bude na sredini ekrana (bez prikazane aktivne zone fokusiranja) kada se koristi digitalni zum.

#### 🖉 Digitalno uvećanje i interpolacija

Za razliku od optičkog zuma, digitalni zum koristi digitalno procesiranje slike poznato kao interpolacija ili uvećanje slike, utičući na blagu degradaciju kvaliteta slike prema veličini slike (Ш84) i stepenu digitanog zuma.

Interpolacija startuje kada je pozicija zuma iza 🕰.

Kada se zum poveća iza pozicije 🕰 interpolacija se startuje i zum indikator postaje žut da bi ukazao da je početo sa interpolacijom.

Pozicija 🕰 se pomera u desno i veličina slike se smanjuje, dozvoljavajući potvrdu pozicije zuma u kojoj je slikanje bez interpolacije moguće po trenutnom podešavanju za kvalitet slike.

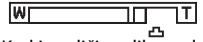

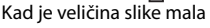

• Digitalni zum može biti isključen Digital zoom opcijom (🛄 197) u meniju podešavanja (🛄 185).

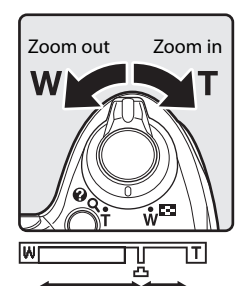

## 1 Pritisnite taster okidača do pola.

- Fokus i ekspozicija su zaključani kad je okidač pritisnut do pola (<sup>11</sup>5), (blenda i brzina zatvarača).
   Fokus i ekspozicija ostaju zaključani dok je okidač pritisnut do pola.
- Aparat se automatski fokusira na subjekat u centru kadra. Kada je subjekat u fokusu, fokusno polje svetli zeleno.

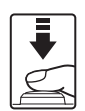

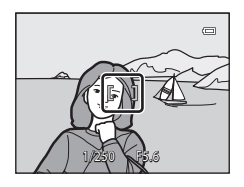

- Ako fokusno polje i indikator fokusa blinkaju crveno kad je okidač pritisnut do pola, aparat ne može da fokusira. Promenite kompoziciju i ponovo pritisnite taster okidača do pola.

## 2 Pritisnite taster okidača skroz do kraja.

 Slika će da bude zapamćena na memorijskoj kartici ili internoj memoriji.

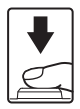

## 🔽 Kad je subjekat blizu aparata

Ako aparat ne može da fokusira, probajte da snimate sa 💥 (macro close-up) u režimu fokusa(□140) ili sa **Close-up** režimom scene (□155).

## **V** Tokom snimanja

Dok se vrši pamćenje slike, broj preostalih snimaka će da zatreperi. **Ne otvarajte ležište baterije/** zatvarač slota memorijske kartice dok se vrši pamćenje slike. Iskljućenje napajnaja ili uklanjanje memorijske kartice u ovakvim okolnostima može da rezultuje gubitak podataka ili oštećenje fotoaparata ili kartice.

## Autofocus

Autofokus možda neće da radi onako kako se zahteva od njega u određenim situacijama. U nekim retkim slučajevima, subjekat neće biti u fokusu uprkos činjenici da zona fokusa u indikator fokusa svetle zeleno.

- Subjekat je veoma taman
- Objekti visokog sjaja se nalaze u sceni (npr. sunce se nalazi iza subjekta koji je u velikoj senci)
- Ne postoji kontrast između subjekta i okruženja )npr. subjekat se nalazi ispred belog zida u beloj majci)
- nekoliko objekata se nalazi na različitoj udaljenosti od fotoaparata (npr. subjekat se nalazi unutar kaveza)
- Subjekat koji ima ponavljajuću strukturu (npr. zgrade sa više redova slično oblikovanih prozora)
- Subjekat se brzo kreće

U situacijama koje su gore opisane, pokušajte da pritisnete taster prekidača do pola kako bi ste ponovo fokusirali, ili fokusirali na drugi subjekat i koristite zaključavanje fokusa. Takođe može i ručno da se fokusira (<sup>11</sup>42).

## Zaključavanje fokusa

Koristite da fokusirate subjekte van centra kad je Centar izabran za AF režim polja.

- Pobrinite se da se rastojanje između subjekta i aparata ne promeni nakon što se zaključa fokus.
- Kada se okidač pritisne do pola zaključaće se i ekspozicija.

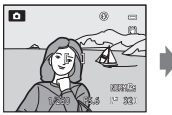

Postavite subjekat u centar kadra.

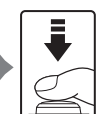

Pritisnite okidač do pola.

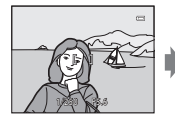

Potvrdite da zona fokusa svetli zeleno.

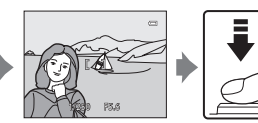

Nastavite da držite Pritisnite okidač pritisnut do okidač do kraja pola i pomerite aparat da slikate. kako bi napravili novu kompoziciju slike.

## 🔦 AF-assist lampa

Ukoliko je subjekt slabo osvetljen, AF-pomoćno osvetljenje (🛄 196) može da zasvetli pritskanjem okidača do pola.

## Pregledavanje fotografija (Režim reprodukcije)

#### Pritisnite 🕨 taster.

- Poslednja napravljena fotografija će biti prikazana preko celog ekrana.
- Pritisnite džojstik ▲ ili ◄ da vidite prethodnu sliku. Pritisnite ▼ ili ▶ da vidite sledeću sliku. Nastavite da držite ▲, ▼, ◄ ili ▶ za brzo premotavanje. Slike se mogu izabrati i rotiranjem komandnog točkića.

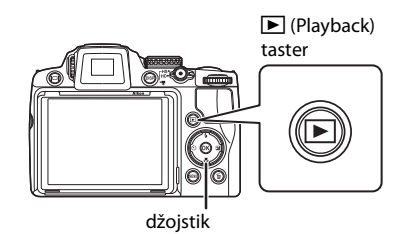

- Fotografije mogu da budu prikazane u umanjenoj rezuluciji dok se učitavaju sa kartice ili interne memorije.
- Pritisnite ▶ taster ili okidač ili 🌑 (🌄 movie-record) taster da bi prešli u režim fotografisanja.
- Kada je prikazana 🕅 ikona, biće prikazane slike koje se nalaze na internoj memoriji. Kada se ubaci memorijska kartica, 🕅 ikona će da nestane sa ekrana i priakzaće se slike koje se nalaze na memorijskoj kartici.

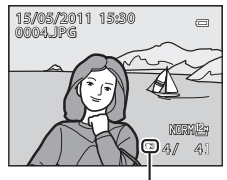

Ikona interne memorije

#### 🖉 Kad se ekran isključi kako bi sačuvao snagu

Kad lampa napajanja blinka, pritisnite 🕨 da ponovo uključite ekran (📖 199).

#### 🖉 Raspoložive Opcije u Režimu Reprodukcije

Za detalje vidite "Više o reprodukciji" (🛄 111) ili "Editovanje slika" (🛄 146).

#### 🖉 Paljenje aparata pritiskom na **>** taster

Kada je fotoaparat ugašen, zadržavanje **▶** tastera aparat će da se pokrene u režimu reprodukcije. Sočivo se ne izdužuje.

## 🖉 Pregledanje fotografija

- Pritisnite 🔲 da prelazite između korišćenja tražila i ekrana(🛄 16).
- Pritisnite **DISP** da prikažete ili sakrijete informacije o slikanju na ekranu (Q17).
- Slike snimljene sa prioritetom lica (197) ili detekcijom ljubimca (159) rotiraće se autom. prikazane preko celog ekrana, na osnovu orijentacije detektovanih lica (izuzev slika snimljenih u continuous (176) ili Exposure bracketing (194)).
- Kad su prikazane slike snimljene u kontinualnom režimu snimanja, svaka serija slika se tretira kao grupa, i samo je "ključna fotografija" grupe prikazana (vidite "Reprdukcija slika snimljenih u režimu knotinualnog snimanja (Sekvence)" (2113)).

## Brisanje fotografija

- Pritisnite m kako bi obrisali fotografiju koja je trenutno prikazana na ekranu.
  - Da bi izašli bez brisanja fotografije pritisnite MENU.
- 2 Pritisnite na džojstiku ▲ ili ▼ da odaberete metod brisanja i pritisnite <sup>®</sup>.
  - Current image: briše trenutnu sliku ili zvučni memoar (1143).
  - Erase selected images: izaberite više slika i obrišite ih.
     Vidite "Upravljanje ekranom za brisanje odabranih slika".
  - All images: briše sve slike.
- - Obrisane slike se ne mogu povratiti.
  - Da bi izašli bez brisanja fotografije, odaberite No i pritisnite ().

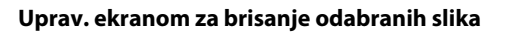

- Pritisnite na džojstiku ◄ ili ► da odaberete sliku za brisanje, i pritisnite ▲ da dodate ❤ slici.
  - Da otkažete , pritisnite ▼ da uklonite ❤.
  - Rotirajte kontrolu zuma (<sup>1</sup> 4) na T (<sup>9</sup>) za prikaz preko celog ekrana ili W (<sup>1</sup> 2) za prikaz ikonica.

#### 2 Prikažite 𝒴 za sve slike za brisanje i pritisnite ℗ da primenite odabir.

- Prikazan je ekran potvrde. Pratite instrukcije na ekranu.
- V O brisanju slika
- Obrisane slike se ne mogu povratiti. Prebacite važne slike na računar pre brisanja.
- Zaštićene slike ne mogu se obrisati (
  139).
- Brisanje slika snimljenih kontinualnim snimanjem "Brisanje slika u sekvencama" (Q114)

#### Brisanje Poslednje Fotografije Dok Se Nalazite U Režimu Slikanja

Dok ste u režimu slikanja, pritisnitel taster 🖆 kako bi obrisali poslednju načinjenu fotografiju.

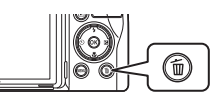

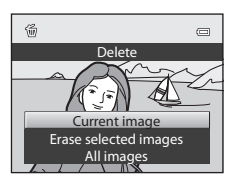

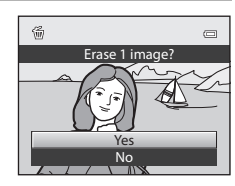

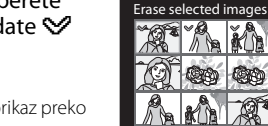

## Korišćenje blica

Na tamnim lokacijama kada je subjekt u tami, možete da slikate sa blicem tako što ćete podići blic. Režim blica može da se odabere prema uslovima snimanja.

 Blic ima domet od oko 0.5 do 8.0 m (1 ft. 8 in. do 26 ft.) kad aprat odzumira do kraja, i oko 2.2 do 4.5 m (7 ft. 3 in. do 14 ft.) kad aparat zumira do kraja (Kad je ISO sensitivity na Auto).

| <b>\$</b> AUTO | Auto                                                                                                    |
|----------------|----------------------------------------------------------------------------------------------------|
|                | Blic automatski okine kada je slabo osvetljenje.                                                                                                    |
| <b>‡</b> ©     | Auto with red-eye reduction                                                                                                    |
|                | Smanjuje "crvene oči" kod portreta.                                                                                                    |
| \$             | Off                                                                                                    |
|                | Blic neće da okine.                                                                                                    |
| 4              | Fill flash                                                                                                    |
|                | Blic će da okine nakon što je fotografija načinjena, Koristi da "popuni" (osvetli) senke<br>i slabo osvetljene subjekte.                                                                              |
| <b>*</b> *     | Slow sync                                                                                                    |
|                | Auto režim blica kombinovan sa malom brzinom zatvarača. Blic će da osvetli glavne<br>subjekte; mala brzina zatvarača se koristi kako bi se uhvatila pozadina tokom noći ili<br>pri prigušenom svetlu. |

#### 🐓 Rear-curtain sync

Dopunski blic će da okine momenat pre zatvaranja zatvarača, stvarajući efekat svetlosnog snopa iza subjekta u pokretu.

#### 🖉 Podešavanje režima blica

- Osnovni režim blica varira od vrste režima slikanja (<sup>1</sup>44).
  - 🖸 (auto) režim: 🕬 Auto
  - SCENE (Scene): Opcije variraju od scene (CC 46 do 59).
  - 🔜 (Night landscape): fiksirano na 🕲 (Off)
  - 🔛 (Night portrait): fiksirano na 5 (auto with red-eye reduction)
  - 🏭 (Backlighting): fiksirano na 🕏 (fill flash) (kad je HDR na Off), fiksirano na 🕲 (Off) (kad se koristi HDR) (ユリ 50)
  - I (Smart portrait): 4400 (auto flash) (kad je isključeno upozorenje na treptaj), fiksirano na (Off) (kad je uključeno upozorenje na treptaj) ((2068).
  - P, S, A, M, U: \$400 Auto
- U sledećim situacijama, podeš. blica se čuva u internoj mem. i kad se aparat isključi.
  - Kad je odabrano za snimanje **P**, **S**, **A** ili **M**
  - Pri snimanju sa 🐲 (Auto with red-eye reduction) u 🗖 (auto) režimu.

## Podešavanje režima blica

- 1 Pritisnite 🗲 (flash pop-up) taster.
  - Blic se izvlači.
  - Kada je blic spušten on je isključen 🕲 (Off).

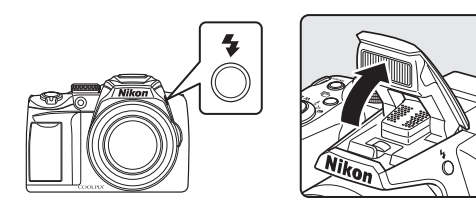

- 2 Pritisnite 🗲 (flash mode) na džojstiku.
  - Prikazuje se meni blica.

3

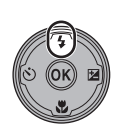

- Pritisnite na džojstiku ▲ ili ▼ da odaberete režim blica i pritisnite ®.
- Prikazuje se odabrani režim.
- Kad je \$400 (Auto) primenjeno, \$4000 e se prikazati na par sek. čak iako su indikatori na keranu uključeni (
  17).
- Ukoliko se ne izvrši odabir selekcije prit. na 🛞 u roku od nekoliko sekundi, selekcija će da bude poništena.

## Spuštanje ugrađenog blica

Kada ne koristite blic, lagano ga gurnite ka dole.

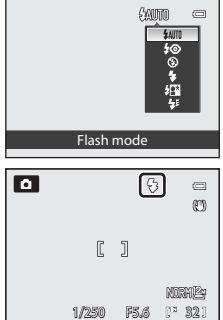

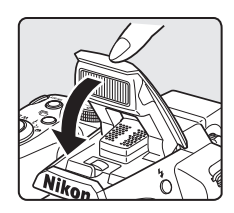

#### 🛿 Slikanje Pri Slabom Osvetljenju i Kada je Blic Isključen 🟵 (Off)

- Preporučuje se korišćenje stativa kako bi se stabilizovala kamera tokom slikanja. Podesite Vibration reduction (2193) na Off u setup meniju (2185) kada koristite stativ radi stabilizacije aparata.
- ISO se možda prikaže u režimu slikanja. ISO indikator se uključi kada fotoaparat automatski poveća osetljivost.
- Funkcija redukcije šuma se može aktivirati u određenim uslovima kao što je npr. slabo osvetljenje. U tom slučaju je potrebno više vremena za snimanje slike nego inače.

## O korišćenju blica

Kada koristite blic, refleksija od čestica prašine koje lebde u vazduhu će biti prikazane kao svetle tačke na slici. Kako bi ste smanjili refleksije podesite blic na 🕲 (Off), ili spustite blic.

#### Indikator blica

Indikator blica prikazuje status blica kada je okidač prit. do pola.

- Uključen: blic se neće uključivati tokom slikanja.
- Treperi: blic se puni. Sačekajte par sekundi i probajte ponovo.
- Isključen: blic se neće uključivati tokom slikanja.

#### 🖉 Redukcija Crvenih Očiju

Fotoaparat koristi naprednu rekukciju crvenih očiju ("In-Camera Red-Eye Fix").

Blic će da okine nekoliko puta pri niskom intezitetu pre glavnog blica, smanjujući crvenilo u očima. Ako aparat detektuje" crvene oči" kad je slika snimljena, Nikonov In-Camera Red-Eye Fix procesira sliku pre čuvanja.

Pazite na sledeće kod snimanja slika.

- Zbog pred blica, postoji kratka pauza između trenutka kada je okidač pritisnut skroz do kraja i trenutka kada se načini fotografija.
- Vreme koje je potrebno da bi se napravila sledeća fotografija se blago povećava.
- redukcija crvenih očiju možda neće da pruži željene rezultate u svim situacijama.
- U ekstremno retkim slučajevima, oblasti u kojima nije zahtevana redukcija crvenih očiju može biti zahvaćena ovom redukcijom; u tim slučajevima, izaberite drugi režim i pokušajte ponovo.

Kada se **Red-eye reduction** (**Q**196) u setup meniju podesi na **Pre-flash off**, slika se bez predbliceva.

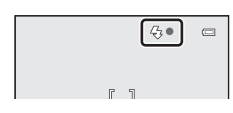

## Pravljenje Fotografija sa Samo-Okidačem

Samookidač je koristan za grupnih fotografija ili smanjnje efekata drmanja aparata koje se javlja kad se okidač pritisne.

Pri korišćenju samookidača preporučuje se korišćenje stativa. Podesite **Vibration** reduction (©193) u setup meniju (©185) na **Off** kad koristite stativ.

## 1 Pritisnite na džojstiku 🖄 (self-timer).

Na džojstiku pritisnite **A** ili **V** za izbor **10s** ili

• Prikazaće se meni samo-okidača.

2s i pritisnite 🕅 taster.

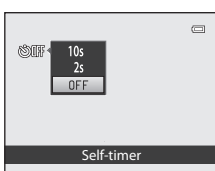

- 10s (deset sekundi): za grupne fotografije
   2s (dve sekunde): Pog. da se izbegne drmanje aparata
   Prikazaće se izabrani režim samo-okidača.
   Ukoliko se ne izvrši odabir selekcije pritiskanjem 🐼 tastera u roku od nekoliko sekundi, selekcija će da bude
- poništena.

   3
   Ukadrirajte sliku i pritisnite taster

okidača do pola.

2

• Fokus i ekspozicija će se podesiti.

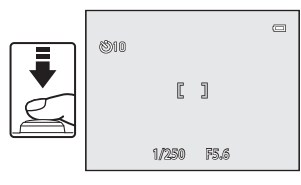

## 4 Pritisnite taster okidača do kraja.

- Samo-okidač će da započne sa odbrojavanjem, broj sekundi koje su preostale pre nego što se oslobodi okidač su prikazane na ekranu. Lampica samo-okidača će da treperi dok tajmer odbrojava. Oko jedne sekunde pre nego što se oslobodi okidač, lampica prestaje sa treperenjem i ostaje uključena.
- Kada se otpusti okidač, samo-okidač se postavlja na OFF.
- Da bi zaustavili odbrojavanje pre nego li se napravi slika, pritisnite ponovo okidač.

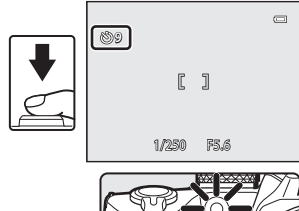

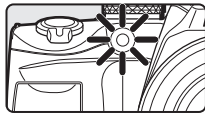

## Korišćenje režima fokusa

Odaberite režim fokusa prema željenoj sceni.

#### AF Autofocus

Aparat automatski podešava blic shodno udaljenosti od subjekta. Koristiti kad slikate na udaljenosti manjoj od 50 cm (1 ft. 8 in.) ili više, ili2.2 m (7 ft. 3 in.) ili više kada je aparat zumiran skroz do kraja.

#### Macro close-up

Koristite kada slikate izbliza cveće, insekte i ostale male objekte. Najmanja distanca fokusiranja zavisi od pozicije zuma. In the zoom position where aparat može da fokusira objekte na najbližoj poziciji zuma kad ♥ i indikator zuma svetli zeleno (kada je indikator uvećanja na širokougaonoj poziciji od △ ikone) od oko10 cm (4 in.) od objektiva. Na poziciji zuma koja je za tri koraka udaljena od maks. Širokougaone pozicije ka tele poziciji aparat može da fokusira na distanci od 1 cm (0.4 in.) od objektiva.

#### Infinity

Koristite kada slikate objekte u daljini kroz npr. prozore ili kada slikate pejzaže. Kada se okidač pritisne do pola, fokusno polje ili indikator (🎞 8) će uvek da svetli zeleno. Ipak, aparat možda neće moći da isfokusira objekte u blizini. Blic je isključen 🕲 (off).

#### MF Manual focus

Fokus može da se podesi za bilo koji subjekat na razdaljini od 1 cm (0.4 in.) pa do beskonačnosti ( $\square$ 42).

#### Režimi fokusa raspoloživi u svim režimima slikanja

|                    | ۵ | P, S, A, M, U | SCENE | ei. | <b>*</b> * | 2 | 3 |
|--------------------|---|---------------|-------|-----|------------|---|---|
| AF (Autofocus)     |   | ✓1            |       | -   | V          | V | V |
| 🛱 (Macro close-up) | ~ | ~             | 2     | -   | -          | - | - |
| ▲ (Infinity)       |   | ~             |       | V   | -          | - | - |
| MF (Manual focus)  | - | ~             |       | -   | -          | - | - |

Osnovna postavka za svaki režim slikanja.

2 Varira u zavisnosti od režima scene (QQ46 to 59).

#### 🖉 Podešavanje režima fokusa

- Za režime snimanja P, S, A i M, promenjen režim fokusa će ostati zapamćen i nakon što se aparat ugasi.
- Ne može se koristiti istovremeno sa nekim karakteristikama. Vidite "Funkcije koje se ne mogu istovremeno primeniti" (©104) za više informacija.

## Podešavanje režima fokusa

- 1 Pritisnite na džojstiku 💥 (makro režim).
  - Prikazan je meni makro režima.

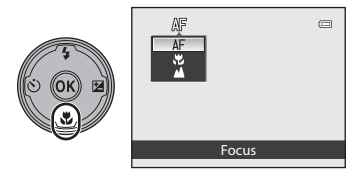

## 2 Pritisnite ▲ ili ▼ na džojstiku i odaberite željeni režim fokusa i pritisnite ® taster.

- Na ekranu će se prikazati odabrani režim fokusa.
- Kada se koristi AF (autofocus), AF će se prikazati na par sekundi iako su prikazani indikatori na ekranu (
  17).
- Ukoliko se ne izvrši odabir selekcije pritiskanjem tastera u roku od nekoliko sekundi, selekcija će da bude poništena.

| • |       | C    | 0                |
|---|-------|------|------------------|
|   | [     | ]    |                  |
|   | 1/250 | F5.6 | NORM2#<br>(* 321 |

## Macro Close-up

pri korišćenju **P**, **S**, **A**, **M** ili **U**, ako je meni snimanja **Autofocus mode** (🕮 101) na **Full-time AF**, aparat kontinualno fokusira dok ne pritisnite okidač do pola. Čuće se zvuk tokom fokusiranja. U drugim režimima snimanja, **Full-time AF** se automatski isključi kad se uključi makro režim (osim u **Pat portraji** režimu; rezna).

Pet portrait režimu scene).

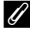

## Beskonačno

Ako je podešen na beskonačno dok se koristi 🗖 (auto) režim ili **P**, **S**, **A**, **M** i **U** režimi, fokusno polje neće biti prikazano.

## Upotreba ručnog fokusa

Moguće zu režime **P**, **S**, **A**, **M**, **U** ili **Sports** režim scene. Izaberi režim snimanja sa točkićem izbora režima (<sup>11</sup>44).

# 1 Pritisnite 💥 (režim fokusa) da bi otvorili meni fokusa.

- Upotrebite džojstik da odaberete MF (manual focus) i pritisnite OB taster.
- MF je prikazano u gornjem delu ekrana i deo slike i uvećani centar slike su prikazani..

#### **2** Podesite fokus.

- Koristite džojstik da podesite fokus dok gledate sliku na ekranu.
- Pritisnite ▲za fokus udaljenih subjekata.
- Pritisnite ▼ za fokus bližih subjekata.
- Pritisnite okidač do pola da proverite kompoziciju. Da snimite, pritisnite okidač do kraja.

## **3** Pritisnite **(B)**.

- Fokus je zaključan. Nastavite snimanje sa zaključanim fokusom.
- Da bi ponovo fokusirali, pritisnite ponovo 🛞 za prikaz ekrana u koraku 2.
- da se vratite na autofokus, vratite se na korak 1 i izaberite bilo koje podešavanja osim MF.

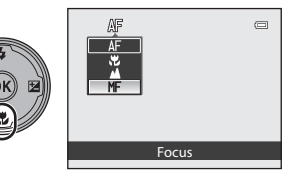

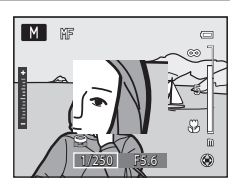

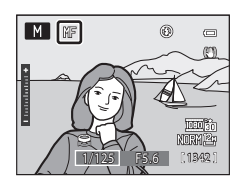

## MF (Manual Focus)

- Pritisnite okidač do pola da bi videli dubinu polja (zonu fokusa na subjektu)
- Podesite Assign side zoom control (□198) u setup meniju (□185) na Manual focus da fokusirate bočnom kontolom zuma umesto ▲ ili ▼ u koraku 2.
- Digitalno uvećanje nije raspoloživo.

# Osnovi Fotografije i Pregleda: 🖸 (Auto) Režim

Histogram

## Podešavanje osvetljenja (Kompenzacija ekspozicije)

Kompezacija ekspozicije se koristi da se promeni vrednost ekspozicije od vrednosti koju preporučuje aparat kako bi napravili svetlije ili tamnije fotografije.

- 1 Pritisnite 🔁 (kompenzacija ekspozicije) na džojstiku.
  - Prikaz vodiča za kompenzaciju ekspozicije i histograma.
- 2 Koristite džojstik ▲ ili ▼ kako bi ste podesili ekspoziciju.
  - Da slike budu svetlije primenite pozitivnu(+) komp. ekspozicije.

Pritisnite 🛞 kako bi ste podesili ekspoziciju.

 Ukoliko se ne izvrši odabir selekcije pritiskanjem 🕅 u roku od nekoliko sekundi, selekcija će da bude

• Kad je podešeno na bilo koju vr. različitu od 0.0,

vrednost je prikazana sa 🕅 ikonicom na ekranu.

 Da slike budu tamnije primenite negativnu (-) komp. ekspozicije.

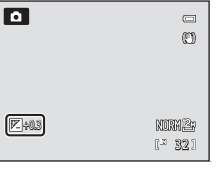

#### 4 Pritisnite okidač da slikate.

poništena..

3

Da iksljučite komp. ekspozicije, ponovite sve od koraka 1 i namestite vrednost na 0.0.

#### Vrednost Kompenzacije Ekspozicije

- Primenjena vrednost komp. ekspoz. u P, S ili A režimu čuva se u memoriji aparata i nakon što se aparat isključi.
- Kada ie režim slikania **M** (manual) režim (274) a režim scene **Fireworks show** (257), komp. ekspozicije se ne može koristiti.

#### Korišćenje histograma

Histogram je grafik koji pokazuje raspodelu tonova na slici. Koristite kao vodič kada koristite komp. ekspoz. i kad slikate bez blica.

- Horizontalna osa odgovara osvetljenju piksela, sa tamnim tonovima na levoj i svetlim na desnoj strani. Vertikalna osa pokazuje broj piksela.
- Povećanje komp. ekspoz. pomera raspodelu tonova na desnu a smanjenje pomera raspodelu tonova na levu stranu

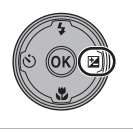

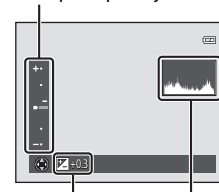

Vrednost komp. ekspozicije

Vodič komp. ekspozicije

## Izbor scena za snimanje (Točkić režima)

Kad se točkić rotira do oznake, aparat prelazi u odgovarajući režim snimanja.

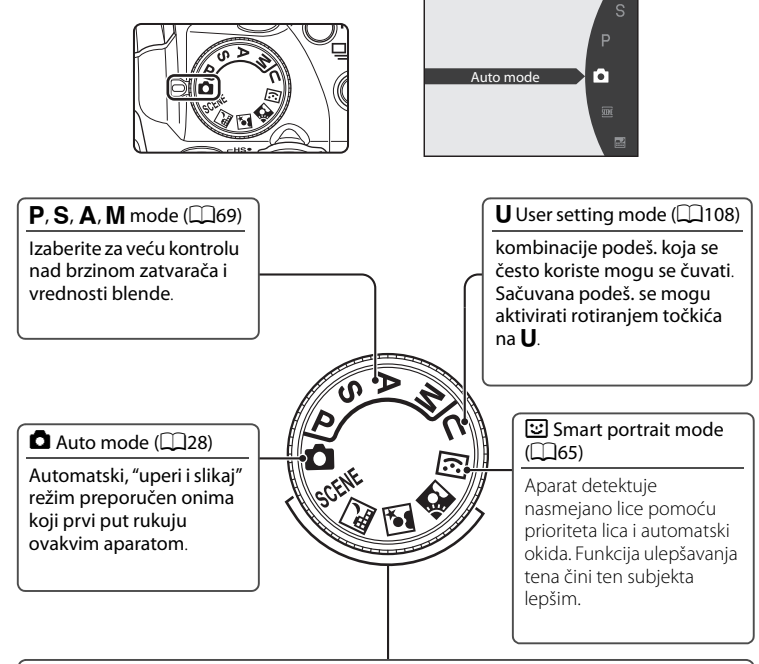

#### Režim Scene (🛄 45)

Slikajte sa podešavanjima pogodnim za scene.

**SCENE** (Scene): Izaberite scenu između 15 tipova scena , i podešavanja aparata su automatski optimizovana za taj tip scene.

# U režimu autoselektora scene, aparat autom. bira pogodnu scenu za jednostavnije snimanje.

☑ (Night landscape): Za snimanje noćnih pejzaža sa redukovanim šumom, ili za hvatanje trenutka atmosfere sa malom brzinom zatvarača.

🚰 (Night portrait): Blic okida da osvetli portret, ali čuva atmosferu večeri.

(Backlighting): Blic okida da bi osvetlio senke i subjekte u kontrasvetlu, ili funkcija HDR može da se koristi za slikanje scena sa velikim kontrastom.

## Slikanje pogodno za scene(Režim scene)

Podešavanja fotaparata su automatski optimizovana za selektovani tip scene. Na raspolaganju su vam sledeći režimi scene.

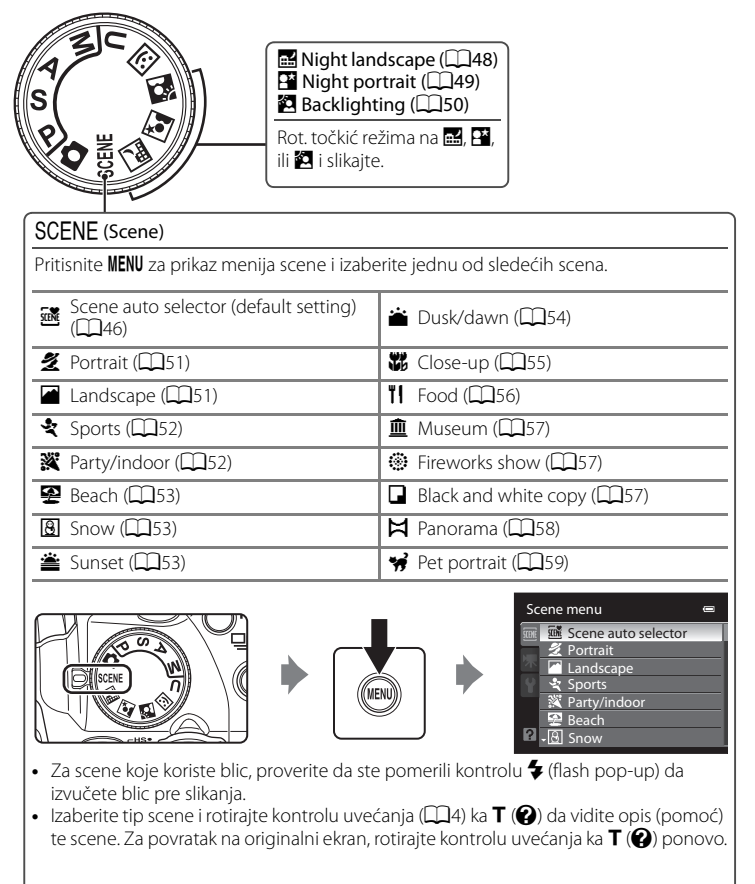

#### 🖉 Kvalitet i veličina slike

IfPritisnite **MENU** u meniju scene da podesite **Image quality** ( $\square$ 83) i **Image size** ( $\square$ 84). Promena načinjena u ovim podešavanjima će da utiče na sve režime slikanja (osim pri snimanju u režimu **U**).

## Snimanje u Sceni izabranoj od strane aparata(Autoslektor scene)

Kad kadrirate, aparat sam bira scenu pogodnu za snimanje.

- 🔤 : Auto mode (general shooting)
- Z: Portrait
- **L**andscape
- **I**: Night portrait

- E: Night landscape Close-up
- Backlighting
- 1 Zarotirajte točkić režima u SCENE.

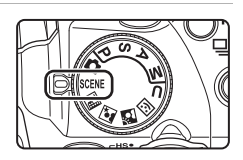

2 Pritisnite MENU taster kako bi vam se prikazao meni za izbor režima scene, izaberite 🚟 Scene auto selector na džojstiku i pritisnite (OK).

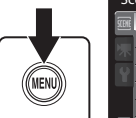

Scene menu Scene auto selector Portrait Landscape Party/indoor Reach Snow

- Dostupan autoselektor scene.
- Kad blic nije podignut, prikazana je porukaThe flash is lowered.
- Pritisnite \$ (flash pop-up) kontrolu da izvučete blic pre slikania.

#### 3 Ukadrirajte subjekat i slikajte.

- Ikona režima slikania se menia.
- Pritisnite okidač do pola da podesite fokus i ekspoziciju. Kad je subjekt u fokusu, fokusno polje je zeleno.
- Pritisnite okidač do kraja da slikate.

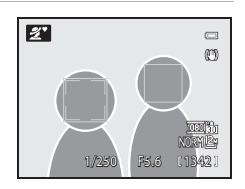

## O autoslektoru scene

- Digitalni zum nedostupan.
- U zavisnosti od uslova snimanja, aparat možda ne odabere željeni režim. U ovom slučaju pređite u
   (Auto) režim (<sup>1</sup>28) ili ručno odaberite režim scene (<sup>1</sup>48).

#### 🖉 Fokusiranje u autoselektoru scene

- Aparat detektuje i fokusira lice( "Slikanje sa prioritetom lica" (Q97)).
- Kad je ikona režima snimanja ili ili (Close-up), in na isti način kao kad je AF area mode
   (Q)95) na Auto, aparat autom. bira jedno ili više od 9 fok. polja koja sadrže subjekt najbliži aparatu.

# Slikanje sa Night landscape i Night portrait sa korišćenjem autoselektora scene

- Ako aparat pređe na i (Night landscape) sa korišćenjem autoselektora scene, slika se kontinualno i aparat kombinuje ove slike da sačuva jednu sliku.
- Ako aparat pređe na PY (Night portrait) sa korišćenjem autoselektora scene, režim blica je zaključan na sporu sinhronizaciju sa redukcijom crvenih očiju za snimanje ljudi (ne snima kontinualno).
- U tamnom okruženju, preporučena je upotreba stativa. Podesite Vibration reduction (<sup>[1]</sup>193) na Off kad koristite stativ.

## 🖉 O blicu

- 🕻 📶 (Auto) (osnovno podeš.) ili 🕲 (Off) podeš. za blic (🛄 36) može biti primenjeno.
  - Kad je primenjeno 🕬 (Auto) aparat autom. bira optimalni režim blica.
  - Kad je podešeno (9) (Off)blic ne okida ni kad je podignut.
- Ako ne želite da koristite blic, slikajte sa spuštenim blicem.

#### Funkcije dostupne u autoselektoru scene

- Samookidač (CC 39) i kompenzacija ekspozicije (CC 43) se mogu podesiti.
- Taster 🛱 (focus mode) (🛄 12, 40) na džojstiku nije dostupan.

## Izbor režima scene za snimanje fotografija(Karakteristike)

- Pomoću točkića režima bira se scena tokom slikanja (<sup>144</sup>).
- Vidite "Slikanje u režimu scene izabranom od strane aparata(Scene Auto Selector)" (20146) za više informacija.

#### 🔜 Night landscape

#### NR

Koristi se spora brzina zatvarača kako bi se napravili zadivljujući noćni pejzaži.

# Pritisnite MENU da izaberete Hand-held ili Tripod u Night landscape.

 Hand-held (osnovno podešavanje): Omogućava snimanje sa minimumom drmanja aparata i šuma čak i kad držite rukom aparat.

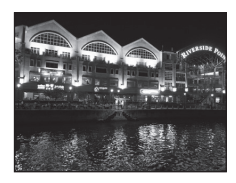

- Ikona 🗟 je prikazana na ekranu snimanja.
- Kad ikonica di u levom gornjem uglu ekrana svetli zeleno, pritisnite okidač do kraja da snimite seriju slika velikom brzinom koje će se kombinovati u jednu sliku i sačuvati.
- Kad jednom pritisnete okidač do kraja, držite aparat mirno bez pomeranja dok se ne prikaže slika. Nakon slikanja, ne isključujte aparat dok se aparat ne vrati u ekran snimanja.
- Ugao preglednosti (polje slike) na sačuvanoj slici je uži u odnosu na onaj na ekranu tokom snimanja.
- Tripod: Izaberite ovaj režim kad je aparat stabilizovan, npr. stativom.
- Ikona 😟 je prikazana na ekranu snimanja.
  - Vibration reduction (<sup>193</sup>) je autom. podešeno na Off bez obzira na primenjenu opciju u setup meniju (<sup>193</sup>).
  - Pritisnite okidač do kraja da snimite jednu sliku na malim brzinama zatvarača.
- Aparat će da se fokusira na besonačnost. Zona fokusa ili indikator fokusa će uvek svetleti zeleno kada je taster okidač pritisnut do pola. Ipak, bliski objekti možda neće uvek biti u fokusu.
- Digitalni zum nije raspoloživ.
- AF-assist lampa ne svetli (🛄 196).

| 🗧 🕄 👏 Off* 👯 🔺 🛃 | 0.0* |
|------------------|------|
|------------------|------|

Mogu da budu izabrana druga podešavanja.

#### Slikanje pogodno za scene(Režim scene)

NR

#### Night portrait

Koristite ovaj režim kako bi ste ostvarili prirodnu ravnotežu između glavnog subjekta i kontrasvetla u portertima koji su načinjeni noću.

# Pritisnite MENU da izaberete Hand-held ili Tripod u Night portrait.

- Hand-held: Omogućava snimanje sa minimumom drmanja aparata i šuma čak i kad držite rukom aparat.
  - Ikona 🗟 je prikazana na ekranu snimanja.
  - Kad ikonica u levom gornjem uglu ekrana svetli zeleno, pritisnite okidač do kraja da snimite seriju slika velikom brzinom koje će se kombinovati u jednu sliku i sačuvati.
  - Kad jednom pritisnete okidač do kraja, držite aparat mirno bez pomeranja dok se ne prikaže slika. Nakon slikanja, ne isključujte aparat dok se aparat ne vrati u ekran snimanja.
  - Ugao preglednosti (polje slike) na sačuvanoj slici je uži u odnosu na onaj na ekranu tokom snimanja.
  - Ako se subjekat kreće dok aparat slika kontinualno, slika može imati distorziju ili može biti mutna.
- Tripod (osnovno podešavanje): Izaberite ovaj režim kad je aparat stabilizovan, npr. stativom.\_
  - Ikona 😥 je prikazana na ekranu snimanja.
  - Vibration reduction ([[]193) je autom. podešeno na Off bez obzira na primenjenu opciju u setup meniju ([[]185).
  - Pritisnite okidač do kraja da snimite jednu sliku na malim brzinama zatvarača
- Slikanje sa izvučenim blicem.
- Digitalni zum nije raspoloživ.
- Aparat detektuje i fokusira se na lice (vidite "Slikanje sa prioritetom lica" (Q97)).
  - Ukoliko je više lica prepoznato, aparat će da se fokusira na ono koje je najbliže aparatu.
  - Ulepšavanje kože se može primeniti (do tri lica) koža izgleda glatko, a zatim snima sliku (\$\box[G66]\$).
  - Ukoliko niti jedno lice nije prepoznato, fokus ce biti na sredini ekrana.

| 4 | <b>\$@</b> 1 | Ś | Off <sup>2</sup> | ۲ | AF |  | 0.0 <sup>2</sup> |
|---|--------------|---|------------------|---|----|--|------------------|
|---|--------------|---|------------------|---|----|--|------------------|

- 1 Blic za dopunu sa redukcijom crvenih očiju je korišćen.
- 2 Mogu da budu izabrana druga podešavanja.

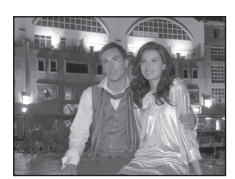

#### 🖀 Backlighting

Koristite kad svetlo dolazi iza subjekta, bacajući detalje i karakteristike u senku. Pitisnite **MENU** da podesite HDR (high dynamic range) u **HDR** za scenu snimanja.

- Kada je HDR na Off (osnovno podešavanje): Blic okida da subjekat ne bi bio u senci..
  - Slikajte kad je blic izvučen.
  - Pritisnite okidač do kraja da slikate.
- Kada je HDR na On: Koristite kad snimate slike sa jako svetlim i tamnim poljima u istom kadru.
  - Ikona HDR je prikazana na ekranu snimanja. Ako postoje jako svetla i tamna polja u istom kadru, ikona X svetli zeleno.
  - Digitalni zum nije raspoloživ.
  - Kad se okidač pritisne do kraja, slika se kontinualno na većim brzinama zatvarača, i čuvaju se dve sledeće slike.
    - Slika procesirana sa D-Lighting (C1149) za vreme snimanja

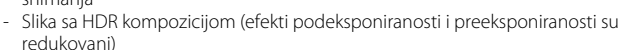

- Druga sačuvana slika je sa HDR kompozicijom. Ako se čuva samo jedna slika, slika procesirana sa D-Lighting će jedina biti sačuvana.
- Kad jednom pritisnete okidač do kraja, držite aparat mirno bez pomeranja dok se ne prikaže slika. Potrebno je neko vreme da se slika sačuva. Nakon slikanja, ne isključujte aparat dok se aparat ne vrati u ekran snimanja.
- Ugao preglednosti (polje slike) na sačuvanoj slici je uži u odnosu na onaj na ekranu tokom snimanja.
- Fotoaparat se fokusira na subjekat u sredini ekrana.

| ★/③ <sup>1</sup> ☉         Off <sup>2</sup> ╨         AF         ☑         0.0 |
|--------------------------------------------------------------------------------|
|--------------------------------------------------------------------------------|

Kada je HDR na Off, režim blica je zaključan na \$ (fill flash).
 Kada je HDR na On, režim blica je zaključan na (\$ (off).

2 Mogu da budu izabrana druga podešavanja.

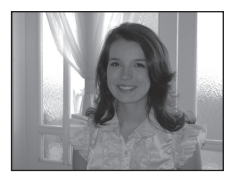

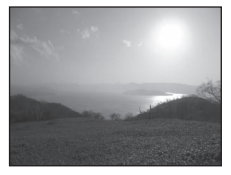

Više o fotografisanju

## SCENE → Ź Portrait

Koristite ovaj režim za portrete.

- Aparat detektuje i fokusira se na lice (vidite "Slikanje sa prioritetom lica" (CP97)).
- Ukoliko je više lica prepoznato, aparat će da se fokusira na ono koje je najbliže aparatu.
- Ulepšavanje kože se može primeniti (do tri lica) koža izgleda glatko, a zatim snima sliku (\$\box\$66).
- Ukoliko niti jedno lice nije prepoznato, fokus ce biti na sredini ekrana.
- Digitalni zum nije raspoloživ.

|--|

Mogu da budu izabrana druga podešavanja.

#### SCENE → I Landscape

Koristite ovaj režim za slikovite i gradske pejzaže.

 Aparat će da se fokusira na besonačnost. Zona fokusa ili indikator fokusa (<sup>10</sup>) 8) će uvek svetleti zeleno kada je taster okidač pritisnut do pola. Ipak, bliski objekti možda neće uvek biti u fokusu.

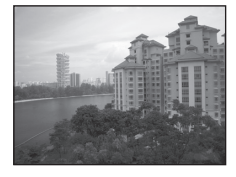

• AF-assist lampa se neće uključivati (🛄 196).

| ↓         ♦         ♦         Off*         ₩         ▲         ☑         0.0* |   |   |   |      |  |   |      |
|-------------------------------------------------------------------------------|---|---|---|------|--|---|------|
|                                                                               | 4 | ۲ | Ś | Off* |  | Z | 0.0* |

\* Mogu da budu izabrana druga podešavanja.

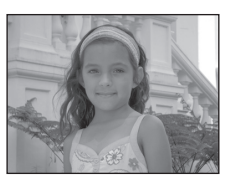

## SCENE -> 💐 Sports

Koristite ovaj režim kako bi ste uslikali dinamične pokrete koji zamrznu pokret u jednoj slici i snime pokret u seriji fotografija. Sa konstantnim slikanjem, subjekti koji se kreću se mogu jasno uslikati.

 Aparat se foksuria na subjekt u centru kadra. Fotoaparat će konstantno da se fokusirra sve dok se fokus ne zaključa pritiskanjem tastera okidaša do pola.

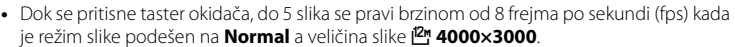

- Fokus, komp, eksp. i balans belog se zaključavaju na vrednostima koje su podešene za prvi snimak u svakoj seriji.
- Maksimalan broj frejmova sa konstantnim slikanjem može da varira u zavisnosti od kvaliteta slike i iskorišćenosti memorijske kartice.
- AF-assist lampa se neće uključivati (
  196).

| 4 | \$<br>ণ্ড | Off | ۲ | <b>AF</b> <sup>1</sup> | 0.0 <sup>2</sup> |
|---|-----------|-----|---|------------------------|------------------|
|   |           |     |   |                        |                  |

- MF (ručni fokus) se može izabrati.
- 2 Mogu da budu izabrana druga podešavanja.

#### SCENE → X Party/indoor

Pogodno za pravljenje slika na zabavama. Hvata trenutke pri svetlosti sveće i u unutrašnjosti sa pozadinskim osvetljenjem.

- Aparat se fokusira na subjekat u sredini ekrana.
- Pošto na sliku može da utiče drmanje aparata, držite aparat čvrsto. Preporučuje se koričćenje stativa na tamnim lokacijama. Podesite Vibration reduction ([]193) na Off kada koristite stativ tokom fotografisanja.

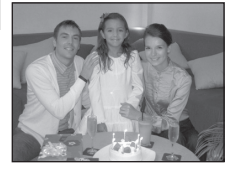

| \$<br><b>\$©</b> 1 | Ś | Off <sup>2</sup> | ۳ | AF | Z | 0.0 <sup>2</sup> |
|--------------------|---|------------------|---|----|---|------------------|
|                    |   |                  |   |    |   |                  |

- Moguće prebacivanje na sporu sinhronizaciju sa redukcijom crvenih očiju. Mogu da budu izabrana druga podešavanja.
- 2 Mogu da budu izabrana druga podešavanja.

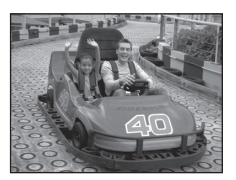

#### SCENE → 😰 Beach

Hvata blistavost objekata kao što su plaže ili odraz sunca sa površine vode.

• Aparat se fokusira na subjekat u sredini ekrana.

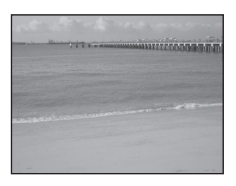

| 4     | \$AUTO*        | ণ            | Off*        | <b>.</b> | AF | Z | 0.0* |
|-------|----------------|--------------|-------------|----------|----|---|------|
| * Mog | u da budu izab | rana druga p | odešavanja. |          |    |   |      |

#### SCENE → 🖲 Snow

Hvata blistavost objekata kao što su snežna polja.

• Aparat se fokusira na subjekat u sredini ekrana.

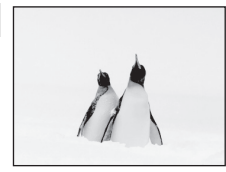

| 4 | \$AUTO* | Ś | Off* | ." | AF | Z | 0.0* |
|---|---------|---|------|----|----|---|------|

Mogu da budu izabrana druga podešavanja.

#### SCENE → 🛎 Sunset

Ā

Beleži duboke tonove koji se mnogu videti tokom sumraka i svitanja.

Aparat se fokusira na subjekat u sredini ekrana.

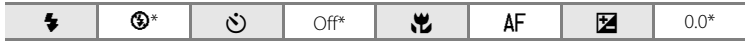

Mogu da budu izabrana druga podešavanja.

#### SCENE → 📸 Dusk/dawn

Preserves the colors seen in the weak natural light before sunrise or after sunset.

- Aparat će da se fokusira na besonačnost. Zona fokusa ili indikator fokusa (228) će uvek svetleti zeleno kada je taster okidač pritisnut do pola. Ipak, bliski objekti možda neće uvek biti u fokusu.
- AF-assist lampa se neće uključivati (
  196).

| 4      | ٩             | ৩            | Off*       | .۳ | Z | 0.0* |
|--------|---------------|--------------|------------|----|---|------|
| * Mogu | uda budu izab | rana druga n | odočavanja |    |   |      |

Mogu da budu izabrana druga podešavanja.

- آ: Za režime scena sa \Lambda preporučeno korišćenje stativa. Stavite Vibration reduction (📖 193) na Off kad koristite stativ.
- 🟽: Redukcija šuma je primenjena na slike snimljene u režimima scene sa 🖳 pa će biti potrebno više vremena za njihov upis.

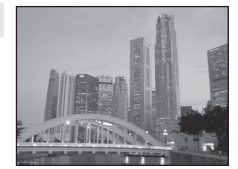

**Ĩ**∧ NR

## SCENE → 🗱 Close-up

Pravite fotografije cveća, insekata i ostalih malih objekata sa male udaljenosti.

 Podeš. režima fokusa (<sup>140</sup>) je promenjeno na <sup>1</sup>/<sub>2</sub> (macro close-up) i aparat će auutomatski da uveća do najbliže pozicije na kojoj će moći da se fokusira.

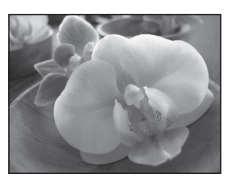

- - Režim blica ili samookidač
  - Kompenzacija ekspozicije
- Fotoaparat će konstantno da se fokusira sve dok se fokus ne zaključa pritiskanjem taster okidača do pola.

| 4 | $\odot^1$ | Ś | Off <sup>2</sup> | <b>.</b> | . <del>"</del> | 0.0 <sup>2</sup> |
|---|-----------|---|------------------|----------|----------------|------------------|

- Mogu da budu izabrana druga podešavanja. Blic možda neće biti u mogućnosti da osvetli ceo objekat sa razdaljina manjih od 50 cm (1 ft. 8 in.).
- 2 Mogu da budu izabrana druga podešavanja.

## SCENE → ÏI Food

Koristite kada pravite fotografije hrane.

- Podeš. režima fokusa (<sup>11</sup>40) je promenjeno na <sup>1</sup>/<sub>2</sub> (macro close-up) i aparat će auutomatski da uveća do najbliže pozicije na kojoj će moći da se fokusira.
- Najmanja udaljenost do koje aprat zumira zavisi od položaja zuma. Kad je zum na poziciji gde ⊕ i indikator zuma svetle zeleno (širokougaona pozicija od △ ikone), aparat može da fokusira subjekte na udaljenosti od 10 cm (4 in.) od objektiva. Na poziciji zuma koja je za tri uvećanja od maks. širokougaone pozicije ka tele poziciji aparat može da fokusira subjekte na udaljenosti od 1 cm (0.4 in.) od objektiva.
- Hue se može podesiti preko slajdera prikazanog levo.
   Pritisnite na džojstiku ▲ da slike budu više crvene, ili ▼ da budu više plave. Ovo podešavanje ostaje sačuvano u aparatu i kad je aparat ugašen.

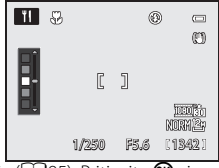

AF area mode je na Manual da omogući izbor fokusnog polja (□95). Pritisnite , pritisnite džojstik ▲, ♥, ◄ ili ▶ da pomerite fokusno polje.

Da podesite sledeće, pritisnite 🐼 da privremeno otkažete izbor fokusnog polja, i onda podesite svako podešavanje.

- Hue
- Režim blica ili samookidač
- Kompenzacija ekspozicije
- Fotoaparat će konstantno da se fokusira sve dok se fokus ne zaključa pritiskanjem taster okidača do pola.

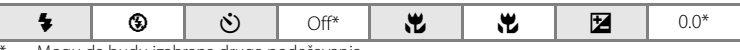

Mogu da budu izabrana druga podešavanja.

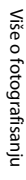

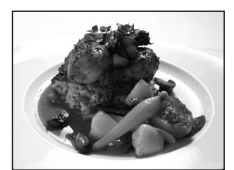

Više o fotografisanju

#### SCENE → <u>m</u> Museum

Koristite u unutrašnjosti gde je zabranjena upotreba blica (npr. u muzejima i likovnim galerijama) ili u drugim prilikama kada ne želite da koristite blic.

- Fotoaparat će da se fokusira na subjekat u sredini ekrana.
- BSS (Odabir najboljeg snimka) se koristi za slikanje (<sup>1</sup>76).
- Pošto na slike utiče drmanje aparata, pogledajte podešavanja za **Vibration reduction** (CD193) i držite mirno aparat.
- AF-assist lampa se neće uključivati (
  196).

| <b>\$</b> | \$ | Ś | Off <sup>1</sup> | .۳ | AF <sup>2</sup> |  | 0.0 <sup>1</sup> |
|-----------|----|---|------------------|----|-----------------|--|------------------|
|-----------|----|---|------------------|----|-----------------|--|------------------|

入

- Mogu da budu izabrana druga podešavanja.
- 2 🕷 (macro close-up) se može izabrati.

#### SCENE → ③ Fireworks show

Mala brzina zatvrača se koristi kako bi se uhvatio produžen plamen koje dolazi od vatrometa.

- Aparat će da se fokusira na besonačnost. Zona fokusa ili indikator fokusa (<sup>10</sup>8) će uvek svetleti zeleno kada je taster okidač pritisnut do pola. Ipak, bliski objekti možda neće uvek biti u fokusu.
- AF-assist lampa se neće uključivati (🛄 196).

| 4 | \$<br>છં | Off | <b>.</b> | Z | 0.0 |
|---|----------|-----|----------|---|-----|
|   |          |     |          |   |     |

#### SCENE $\rightarrow$ $\Box$ Black and white copy

Pruža jasne slike teksta ili crteža sa bele table ili papira.

- Fotoaparat će da se fokusira na subjekat u sredini ekrana.
- Upotrebite (\* (macro close-up) režim (\* (2004)) u režimu fokusa zajedno sa ovim režimom da bi fokusirali na malim udaljenostima.
- Obojeni tekst i crteži neće da ispadnu dobro.

| $\bullet$ $\bullet$ $\bullet$ $\bullet$ $\bullet$ $\bullet$ $\bullet$ $\bullet$ $\bullet$ $\bullet$ |
|----------------------------------------------------------------------------------------------------|
|----------------------------------------------------------------------------------------------------|

- 1 Mogu da budu izabrana druga podešavanja.
- 2 😴 (macro close-up) se može izabrati.

 Za režime scena sa (A) preporučeno korišćenje stativa. Stavite Vibration reduction ((193)) na Off kad koristite stativ.

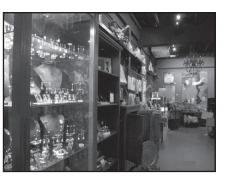

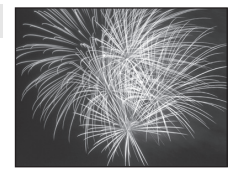

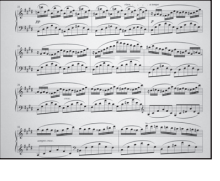

#### SCENE → 🛱 Panorama

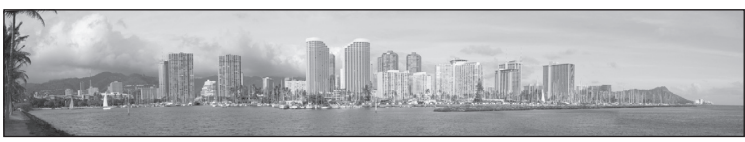

Koristite ovaj režim za pravljenje fotografija za panoramu.

Izaberite **Easy panorama** ili **Panorama assist** na ekranu koji je prikazan kad je izabran **X Panorama** režim scene.

 Easy panorama (osnovno podešavanje): Snima fotografije panorame koje se mogu reprodukovati na aparatu, pomeranjem aparata u pravcu u kom želite da kreirate sliku panorame.

Vidite "Snimanje sa Easy Panorama" (CC60).

- Vidite "Pregled slika snimljenih sa Easy Panorama" (CC62).
- Panorama assist: Koristite ovu opciju kada pravite seriju slika koje će kasnije da budu spojene kako bi stvorili jedinstvenu panoramu korišćenjem priloženog softvera Panorama Maker 5 (<sup>[1]</sup>177).

Vidite "Snimanje sa Panorama Assist" (🛄63).

| 4 | $\mathbf{G}^1$ | Ś | Off <sup>2</sup> | * | AF <sup>3</sup> |  | 0.04 |
|---|----------------|---|------------------|---|-----------------|--|------|
|---|----------------|---|------------------|---|-----------------|--|------|

- 1 Kad snimate u Panorama assist, mogu se izabrati druga podešavanja.
- 2 Kad snimate u Panorama assist, samookidač je dostupan.
- 3 Kad snimate u **Easy panorama**, 🔺 (infinity) se može izabrati.

Kad snimate u Panorama assist, 🛱 (macro close-up) ili 🔺 (infinity) se može izabrati.

4 Mogu da budu izabrana druga podešavanja.

## 🚺 O štampanju slika za panoramu

Pri štampanju slika za panoramu, možda ne može da se štampa pun pregled slike, što zavisi od podeš. štampača,.

Za više inform., vidite uputstvo za štampač ili kontaktirajte fofo radnju.
# SCENE → 🦋 Pet portrait

Koristite za slikenje ljubimaca (psi ili mačke). Kad aparat detektuje lice ljubimca, fokusira ga i okida(pet portrait auto release) tri puta po osnovnom podešavanju.

 Dupli okvir(fokusno polje) je oko detektovanog lica i postaje zeleno kad je fokus postignut.
 Do 5 lica se može detektovati. Kad je detektovano više lica, dupli okvir je prikazan oko najvećeg lica,a ostala lica su uokvirena jednostrukim.

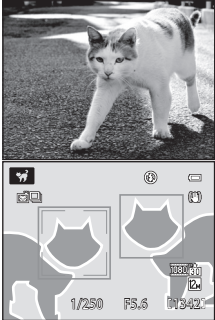

- Kad lice ljubimca nije detektovano, pritisnite okidač da oslobodite zatvarač.
   Kad lice ljubimca nije detektovano, aparat fokusira subjekt u centru kadra.
- Pritisnite I (continuous shooting mode) taster (I 4) da promenite podešavanja za kont. snimanje.
  - Single: Aparat snima jednu sliku kad se pritisne okidač. Kad je izabran Single, 🕤 je prikazano par sekundi na ekranu snimanja.
  - Continuous (osnovno podeš.): U Pet portrait auto release (osnovno podeš.), aparat okida 3 puta (kontinualno snimanje brzinom od oko 1.8 fps kad je kvalitet slike na Normal a veličina slike 24 4000×3000). Kad je funkcija autookidača neaktivna, mogu biti snimljene 24 slike brzinom od oko 1.8 frejma u sekundi dok je okidač pritisnut do kraja (kad je kvalitet slike na Normal a veličina slike 24 4000×3000). Kad je izabran Continuous, 21 je prikazano u ekranu snimanja.
- Pritisnite džojstik ◀ () da podesite autookidač portreta ljubimca.

  - Off: Zatvarač se oslobodi korišćenjem okidača.
- Pet portrait auto release se automatski podeš na Off u sledećim situacijama.
  - Kad se kont. snimanje sa autookidačem ponovi pet puta
  - Kad aparat ostaje u režimu mirovanja (🛄 23)
  - Kad se mem. kartica i interna memorija popune

Da nastavite slikanje sa **Pet portrait auto release**, pritisnite džojstik **4** (**N**) i resetujte.

- Digitalni zum nedostupan.
- AF-assist lampa (🛄 196) ne svetli. Zvuk zatvarača (🛄 199) nedostupan.
- Faktori kao što je udaljenost ljubimca i aparata, orijentacija ili osvetljenost lica i brzina kojom se ljubimac kreće mogu da spreče aparat da detektuje lica mačaka i pasa ili mogu da izazovu detekciju drugih lica koja nisu mačke ili psi.

| 4 | \$ | Ś | <b>B</b> | * | AF <sup>2</sup> |  | 0.0 <sup>3</sup> |
|---|----|---|----------|---|-----------------|--|------------------|
|---|----|---|----------|---|-----------------|--|------------------|

- 1 Off se može izabrati. Samookidač **10s** ili **2s** ne može da se koristi.
- 2 😴 (macro close-up) se može izabrati.
- 3 Mogu da budu izabrana druga podešavanja.

Više o fotografisanju

# Snimanje sa Easy Panorama

1 Rotiraj točkić režima na SCENE.

- 3 Izaberite EASY Easy panorama i pritisnite ® taster.

- 4 Izaberite raspon za snimanje S<sup>™</sup> Normal (180°) or S<sup>™</sup> Wide (360°), i pritisnite ® taster.
  - Veličina slike (W × H) kad je aparat u horizontalnoj orijentaciji je kao što sledi.
    - ➡<sup>™</sup> Normal (180°): 3200 × 560 kad se aparat pomera horizontalno, 1024 × 3200 kad se aparat pomera vertikalno
    - CMUE Wide (360°): 6400 × 560 kad se aparat pomera horizontalno, 1024 × 6400 kad se aparat pomera vertikalno
    - Za veličinu slike kad je aparat u "uspravnoj" orijentaciji, kombinacije pravca kretanja i  $W \times H$  su suprotne gore navedenim.

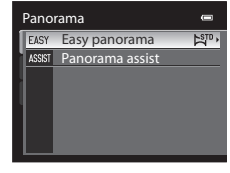

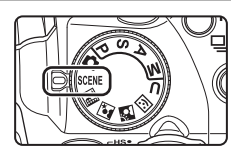

0

NORM

12<sub>M</sub>

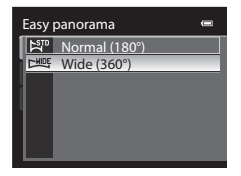

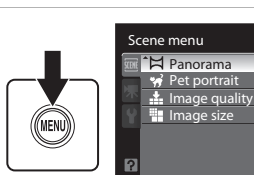

Više o fotografisanju

#### 5 Kadrirajte prvi deo scene panoram, pritisnite okidač do pola da podesite fokus.

- Zum fiksiran na širokougaonoj poziciji.
- Vodič za kadriranje prikazan.
- · Aparat fokusira subjekat u centru kadra.
- Može se podesiti komenz, ekspozicije (243).
- Ako fokus i ekspoz, ne mogu da se podese a glavni subjekat, probajte zaključavanje fokusa (🛄 33).

# **6** Pritisnite okidač do kraja i oslobodite ga.

 Ikona > pokazuje trenutni pravac u kom se kreira panorama.

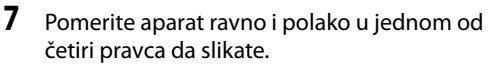

- Kad aparat detektuje pravac panorame, snimanje počinie.
- Prikazan je vodič koji pokazuje trenutnu tačku snimanja.
- Kada vodič koji pokazuje trenutnu tačku snimanja stigne do kraja, završava se snimanje.

## Primer pomeranja aparata

- Držite aparat mirno i pomerajte ga vertikalno i horizontalno, kao da crtate luk.
- Pomerajte aparat od kraja do kraja u pauzama od 15 sek. kad je raspon panorame 180°, i u pauzama od 30 sek. kad je raspon panorame 360°.

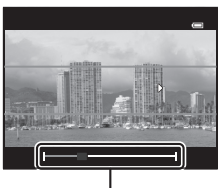

Vodič

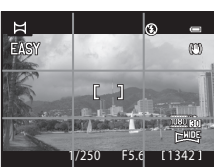

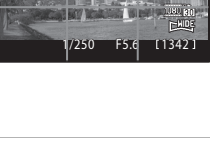

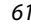

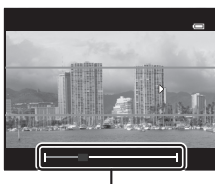

### 🚺 O snimanju sa Easy Panorama

- Polje slike na slici je uže od polja koje se vidi na ekranu tokom snimanja.
- Kad je pomeranje aparata mnogo brzo, ili je prisutno jako drmanje aparata, snimanje se završava sa greškom.
- Panorama slike nisu sačuvane kad se snimanje prekine a da nije dostignuta polovina raspona panorame.
- Kad snimanje pređe polovinu raspona za panoramu, ali se završi pre dostizanja završne tačke, deo raspona gde nije bilo snimanja biće sačuvan kao sivo polje.

# Gledanje slika snimljenih sa Easy Panorama

Pređite u režim reprodukcije ( $\square 34, 111$ ), prikažite sliku snimljenu sa easy panorama preko celog ekranai pritisnite 🕲 . Aparat prikazuje kraću stranu slike ispunjavajući ceo ekran i pomera je automatski.

- Slika se pomera u pravcu stvaranja panorame.
- Pritisnite džojstik za premotavanje napred i nazad.
   Kontrole reprodukcije su prikauane u vrhu ekrana tokom reprodukcije. Kad odaberete kontrolu reprodukcije sa džojstikom ◀ ili ▶ i pritisnete 
  Ø, dostupne su sledeće operacije.

|         | _            |                                                         |                                                                                    |  |
|---------|--------------|---------------------------------------------------------|------------------------------------------------------------------------------------|--|
| Za      | Upotre<br>ba | Opis                                                    |                                                                                    |  |
| Rewind  | *            | Skrolu                                                  | Skrolujte brzo unazad dok držite pritisnutim taster 🐼.                             |  |
| Advance | *            | Skrolujte brzo unapred dok držite pritisnutim taster 🛞. |                                                                                    |  |
|         |              | Sledeo<br>vrhu e                                        | će operacije se mogu izvesti sa kontrolama reprodukcije na<br>•krana, tokom pauze. |  |
| Pause   |              | •                                                       | Premotajte unazad dok držite pritisnutim taster 🐼.*                                |  |
|         |              | ₽                                                       | Skrolujte dok držite pritisnutim taster 🔞.*                                        |  |
|         |              |                                                         | Restartujte automatsko skrolovanje.                                                |  |
| End     |              | Vratite                                                 | e se u režim pregleda preko celog ekrana.                                          |  |

Slike se mogu skrolovati i upotrebom džojstika.

# 🔽 O Pregledanju Slika snimljenih sa Easy Panorama

Panorama slike snimljene bilo kojom funkcijom osim easy panorama na COOLPIX P500 možda neće moći da se skroluju ili zumiraju na ovom aparatu.

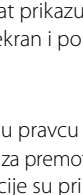

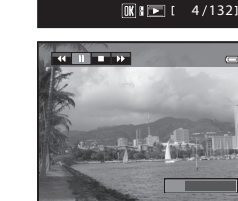

15/05/2011 15:30 0004.JPG

and day Mittainer.

I-HIDE

Scene menu

Panorama

₩ Pet portrait Limage qu<u>ality</u>

Image size

EASY Easy panorama

SSIST Panorama assist

# Snimanje sa Panorama Assist

Fotoapart fokusira na subjekat koji se nalazi u centru kadra. Koristite stativ za bolje rezultate. Podesite **Vibration reduction** (**D**193) na **Off** u setup meniju (**D**185).

**1** Rotate the mode dial to SCENE.

- 3 Izaberite ASSIST Panorama assist i pritisnite @ taster.
  - Pojaviće se D ikona koja ukazuje u kom pravcu će se slike spajati.

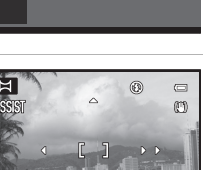

#### 

- Odaberite kako će slike da budu sastavljene u završenoj panorami: desno (Ď), levo (爻), gore (△) ili dole (▽).
- Žuta ikona (DD) će da se pomeri u odabranom smeru i pritisnite OD taster kako bi ste odabrali smer. Bela ikona smera panorame (D) je prikazana u željenom smeru.
- Podesite režim blica (136), samo-okidač (139), režim fokusa (140) i kompenzaciju kespozicije (143) ukoliko je to potrebno.
- Ponovo pritisnite 🐼 taster kako bi ponovo odabrali smer.

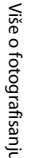

0

FASY →

12<sub>M</sub>

Ъ

#### 5 Napravite prvu fotografiju.

 1/3 poslednje napravljenje fotografije će da prikazana delimično providno.

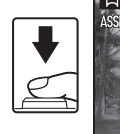

Ħ

۲

NE ANE  $\bigcirc$ 

OK End

# Napravite sledeću fotografiju.

- Ukomponujte sledeću fotografiju tako da se iedna trećina kadra preklapa sa prethodnom fotografiiom.
- Ponavliaite sve dok ne napravite dovolian broi fotografija da završite scenu.

#### 7 Pritisnite 🛞 taster kada završite sa slikanjem.

Aparat se vraća na korak 4.

# O Panorama Assist

- Podešavanja režima blica, samookidača, režima blica, i kompenz. ekspozicije ne mogu da se podešavaju nakon što je napravljena prva fotografija. Slike ne mogu da budu obrisane, niit zum ili podešavanja, Image quality (283), ili Image size (284) mogu da se menjaju dok se ne završe sve fotografije iz serije.
- Snimanje panorama serije će da bude prekinuto ukoliko se pokrenulo automatsko isključenje (III) 199) tokom fotografisanja, preporučuje se povećanje vremena koje je potrebno da isteče pre nego li se pokrene automatsko iskliučivanie.

#### P AE/AF=L (exposure lock) Indikator

Sve fotografije načinjene u panorama seriji imaju ista podšavanja ekspozicije, belog balansa i fokusa.

Kad je snimljena prva fotogr., AE/AF=L se pojavljuje da indicira da su ekspoz., balans bele i fokus zakliučani.

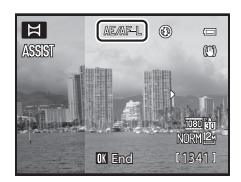

# Kreiranje Panorame

Prebacite slike na računar (🎞 174) i koristite Panorama Maker 5 (🛄 177) za spajanje pojedinačnih slika u celu panoramu.

Instalirajte Panorama Maker 5 sa priloženog ViewNX 2 CD-ROM.

# Više informacija

Vidite "Nazivi fajlova i foldera" (Q215).

6

# Slikanje nasmejanih lica (Smart Portrait Mode)

Ako fotoaparat detektuje da je lice koje prepoznato korišćenjem prioriteta lika nasmejano automatski će da ga fotografiše (vremenska funkcija osmeha). Može se koristiti funkcija za ulepšavanje kože lica.

# Rotirajte točkić režima na 豆 (Smart portrait).

• Aparat ulazi u pametan režim za portrete.

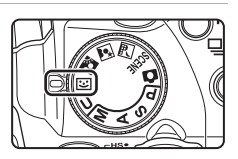

# 2 Ukadrirajte sliku.

1

- Usmerite fotoaparat ka subjektu.
- Ukoliko aparat prepozna lice (lice spreda), lice će biti uokvireno duplom linijom.
- Detektuje do tri lica. Ukoliko je prepoznato više lica, lice koje je najbliže sredini ekrana će biti uokvireno duplom linijom u zoni fokusa, a ostala lica sa samo jednom linijom.

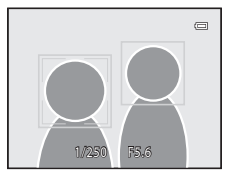

# **3** Automatska odrada okidača.

- IfUkoliko fotoaparat detektuje da je lice uokvireno duplim kvadratom nasmejano Smile timer funkcija (<sup>1</sup><sup>6</sup>/<sub>1</sub>) automatski fotografiše.
- Posle svake odrade okidača, fotoaparat automatski fotografiše koristeći osobine prepoznavanja lica i detekcije nasmejanog lica uzastopno.

# 4 Završetak snimanja.

 Da završite, isključite aparat, podesite Smile timer na Off, ili rotirajte točkić režima na drugi režim snimanja.

# O Smart Portrait Režimu

- Digitalni zum nedostupan.
- U pojedinim uslovima snimanja, prioritet lica neće imati efekta i nasmejano lice možda neće biti prepoznato.
- Vidite "O prioritetu Lica" (🛄 98) za više informacija.

# V O ulepšavanju kože

- Kada se snima sa ulepšavanjem kože, vreme potrebno za zapis na karticu se produžava.
- U zavisnosti od uslova snimanja, čak i kada aparat detektuje lice, efekti ulepšavanja nisu vidljivi, i greškom se isprocesiraju drugi delovi slike a ne lice. Ukoliko se ne postigne željeni efekat, podesite Skin softening na Off i slikajte ponovo.
- Količina primenjenog efekta se nemože pdešavati kada su izabrani 🎛 (Night portrait) ili **Portrait** režimi scena.
- Efekat se može primeniti i na već snimljene slike iz memorije (<sup>1150</sup>).

### 🖉 Auto Power Off pri korišćenju okidanja na osmeh

Kada je **Smile timer** na **On**, auto off funkcija (<sup>1</sup>199) će isključiti aparat u sledećim situacijama ako se ne izvrše neke operacije.

- Ako aparat ne može da detektuje lice.
- Aparat je detektovao jedno ili više lica, ali ne može da detektuje nasmejano lice.

## 🖉 Lampa samookidača Blinka

Lampa samookidača blinka polako kada je tajmer osmeha moguć i aparat detektuje lice, a blinka brzo odmah nakon odrade okidača.

### 🖉 Ručna odrada okidača

Može se slikati i pritiskom na okidač. Aparat fokusira na subjekat u centru kadra kad lice nije detektovano.

### 🖉 Dostupne unkcije u pametnom režimu portreta

- Blic ne može da se koristi kada je Blink proof na On. Režim blica (<sup>136</sup>) će preći na 4400 (auto) kada je Blink proof na Off (mogu se izabrati druga podešavanja).
- Ako je Smile timer na Off, samookidač (239) se može podesiti.
- Režim fokusa zaključan na AF (autofocus).
- Kompenzacija ekspozicije (<sup>1</sup>43) se može podesiti.
- IfAko pritisnete MENU za prikaz 😇 (Smart portrait) menija, možete promeniti podešavanja za Image quality, Image size, Skin softening, Smile timer, ili Blink proof.

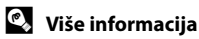

Vidite "Autofokus" (🛄 33) .

# Meni Pametnog Portreta

U režimu pametnog portreta sledeće funkcije se mogu podesiti pritiskanjem **MENU** tastera (1113) za prikaz 🐷 menija ovog režima.

• Smile timer i Blink proof se ne mogu koristiti istovremeno.

### Image quality

Image quality (🕮83) se mogu podesiti. Promene se primenjuju na sve režime snimanja (osim za režim **U**).

### Image size

Image size (C184) se mogu podesiti. Promene se primenjuju na sve režime snimanja (osim za režim **U**).

### Skin softening

Podesite ulepšavanje kože. Kada se okidač okine, aparat detektuje do 3 lica i na njima čini kožu glatkom, a zatim snima sliku u memoriju.

Može se podesiti na **High**, **Normal** (fabričko podešavanje), i **Low**. Kada je izabrano Off ulepšavanje kože je isključeno.

 Kada je uključeno, ikonica za trenutno podešavanje se pojavljuje na displeju (<sup>1</sup>28). Kada je izabrano **Off**, ikoica za trenutno podešavanje se ne pokazuje. Efekat ulepšavanja se nemože videti na kranu tokom snimanja. Da vidite pogledajte slike nakon snimanja.

### Smile timer

- On (default setting): Između detektovanih lica, ako je detektovan osmeh na licu koje je uokvireno duplim okvirom, aparat automatski okida. Kad blic ne okine, zatvarač je oslobođen pet puta svaki put kad je snimljena slika, i sačuvana je slika na kojoj ima najviše nasmejanih lica.
- Off: ThFotografiše se kada se okidač pritisne do kraja.
- Kada je okidanje na osmeh uključeno, trenutno podešavanje se prikazuje na displeju tokom snimanja (<sup>11</sup>8). Kada je odabrano **Off**, ikonica za trenutno podešavanje nije prikazana.

### Blink proof

Kada je podešeno na **On**, okidač se okida 5 puta; aparat bira sliku na kojoj su oči subjekta otvorene, i snima je.

- Ako je aparat snimio sliku na kojoj subjekat ima zatvorene oči, dijalog sa desne strane će biti prikazan na par sekundi.
- Kada je **Blink proof** na **On**, **Smile timer** je na **Off**. Pritisnite okidač da oslobodite zatvarač.
- Kada je izabrano **On**, blic se ne može koristiti.
- Osnovno podešavanje je Off.
- Kada je uključeno, trenutno podešavanje je prikazano na displeju (Ш8). Kada je odabrano Off, ikonica za trenutno podešavanje nije prikazana.

### Prikaz menija režima pametnog portreta

Rotirajte točkić režima na 😇 (Smart portrait) režim. Pritisnite **MENU** taster (🛄 13) za prikaz menija.

- Koristite džojstik da podesite i izaberete stavke menija (🛄 12).
- Da izađete iz menija, pritisnite MENU taster.

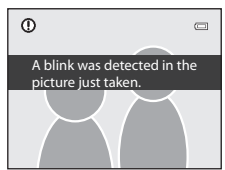

# P, S, A, M Režimi

Rotiranjem točkića za izbor režima, možete da fotografišete u sledeća 4 režima: **P** (Programmed auto), **S** (Shutter-priority auto), **A** (Aperture-priority auto), i **M** (Manual).

Pored toga što možete da podešavate brzinu zatvarača, ovi režimi vam omogućavaju da podešavate i druga napredna podešavanja kao što su ISO osetljivost i balans belog u meniju snimanja (**Q**81).

| Režim |                                                | Opis                                                                                                    | Upotreba                                                                                                    |
|-------|------------------------------------------------|----------------------------------------------------------------------------------------------------|----------------------------------------------------------------------------------------------------|
| Ρ     | Programmed<br>auto<br>([]71)                   | Aparat podešava brzinu<br>zatvarača i blendu za optimalnu<br>ekspoziciju. Može da se koristi<br>fleksibilni program, koji menja<br>kombinaciju brzine zatvarača i<br>blendu sa istom ekspozicijom<br>(\$\cong 71\$). | Preporučeno za većinu situacija.                                                                                                    |
| S     | Shutter-<br>priority auto<br>(\$\$\Priority\$) | Korisnik bira brzinu zatvarača;<br>aparat bira blendu automatski.                                                                                                    | Korisite za slikanje subjekta koji se<br>brzo kreću, pomoću velike brzine<br>zatvarača, ili koristite da naglasite<br>pokrete subjekta u pokretu<br>pomoću spore brzine zatvarača. |
| A     | Aperture-<br>priority auto<br>(���73)          | Korisnik bira the blendu; aparat<br>bira brzinu zatvarača automatski.                                                                                                    | Koristite da zamaglite pozadinu<br>ili da dovedete pozadinu i<br>predmete iz prednjeg plana u<br>fokus.                                                                            |
| М     | Manual<br>(Щ74)                                | Korisnik podešava brzinu<br>zatvarača i blendu.                                                                                                    | Upotrebite da kontrolišete<br>ekspoziciju shodno zahtevima<br>slikanja.                                                                                                    |

Čak i kad je točkić režima na **U** (režim podeš. korisnika), može se snimati u **P** (Programmed auto), **S** (Shutter-priority auto), **A** (Aperture-priority auto) ili **M** (Manual). Kombinacije podešavanja (podeš. korisnika) koje se često koriste, mogu se sačuvati u **U** ([]108).

# Funkcije dostupne u P, S, A i M režimima

- Može se promeniti režim blica (<sup>11</sup>36) i mogu se podesiti samookidač (<sup>11</sup>39), režim fokusa (<sup>11</sup>40) i komp. ekspozicije (<sup>11</sup>43).
- Pritisnite MENU da podesite režim slikanja (🛄 81).

# 💁 Brzina zatvarača i blenda

Ista ekspozicija može da se dobije sa različitim podešavanjima brzine zatvarača i blende, dozvoljavajući vam da zamrznete ili blurujete pokret i da kontrolišete dubinu polja. Sledeće slike prikazuju kako brzina zatvarača i blenda utiču na ekspoziciju. Kada se promeni podešavanje za ISO osetljivost (CP92) is changed, the range of shutter speeds and aperture values at which the correct exposure can be obtained also changes.

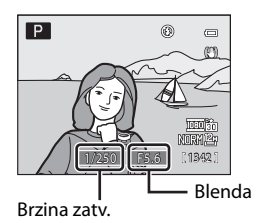

### Brzina zatvarača

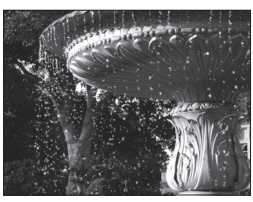

Brže 1/1000 s

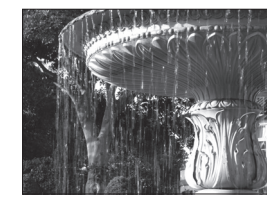

Sporije 1/30 s

### Blenda

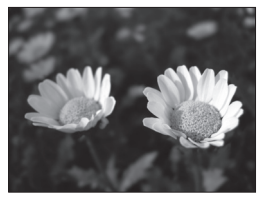

Velika blenda (mali f-broj) f/3.4

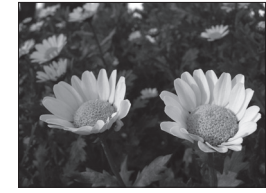

Mala blenda (veliki f-broj) f/8

# P (Autoprogramirani) režim

Fotografišite sa podešavanjima za brzinu zatvrača i blendu koje se automatski podese od strane fotoaparata.

1 Rotirajte točkić režima na P.

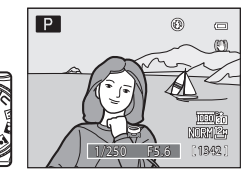

# 2 Iskadrirajte subjekt i slikajte.

 Aparat automatski selektuje zonu fokusa (jednu od devet) sadržeći subjekt koji je najbliže aparatu. Kad je subjekat u fokusu, fokusno polje svetli zeleno (<sup>[1]</sup>95).

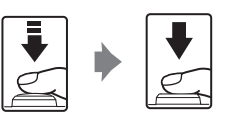

### Fleksibilni Program

U režimu **P** (Programmed auto), drugačije kombinacije brzina zatvarača i blende se mogu selektovati rotiranjem komande izaberi ("flexible program"). Kada se koristi fleksibilni program, oznaka (**X**) će se pojaviti odmah pored indikatora režima (**P**) u levom gornjem uglu ekrana.

- Rotirajte točkić za izbor komandi na desno za veće otvore (mali fbrojevi) koji zamute pozadinske delove ili veće brzine okidača koje "zamrznu" pokret.
- Rotirajte točkić za izbor komandi na levo (veliki f-brojevi) koji uvećaju dubinu polja ili spore brzine okidača koji zamute pokret.
- Da bi isključili fleksibilni program, rotirajte točkić komandi sve dok ne nestane oznaka fleksibilnog programa (**X**). Selektovanje drugog režima ili isključenjenje aparata takođe isključuje fleksibilni program.

# 🔽 O snimanju sa P (Autoprogramirani)

Kad je subjekat previše taman ili svetao, odgovarajuća ekspozicija možda neće moći da se postigne. U tom slučaju, indikatori brzine zatvarača i blende trepere kad se okidač pritisne do pola. Moguće je dostići odgovarajuću ekspoziciju promenom podešavanja kao što je ISO osetljivost (DP92).

### 🖌 Napomena o brzini zatvarača

Kontrolni raspon brzine zatvarača se razlikuje u zavisnosti od podešavanja ISO osetljivosti. Dodatno, raspon je smanjen tokom kontinualnog snimanja (🎞 107).

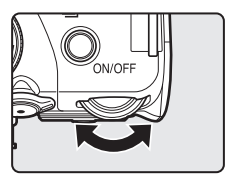

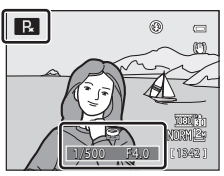

# S (Autoprioritet zatvarača) režim

Korisnik bira brzinu zatvarača; aparat autom. bira blendu.

- Brzina zatvarača se može podesiti u rasponu od maks. brzineod 1/1500 do dve sek.
- 1 Rotirajte točkić režima na S.

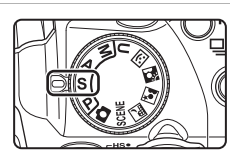

 Zarotirajte komandni točkić da odaberete vrednost za brzinu zatvarača.

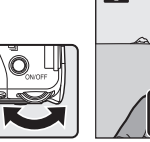

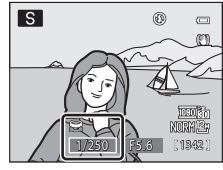

# **3** Fokusirajte i slikajte.

 Aparat automatski selektuje zonu fokusa (jednu od devet) sadržeći subjekt koji je najbliže aparatu. Kad je subjekat u fokusu, fokusno polje svetli zeleno (<sup>[1]</sup>95).

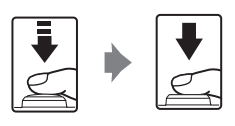

# O snimanju sa S (Shutter-Priority Auto)

- Kad je subjekat previše taman ili svetao, odgovarajuća ekspozicija možda neće moći da se postigne.
   U tom slučaju, indikatori brzine zatvarača i blende trepere kad se okidač pritisne do pola. Odaberite drugu brzinu zatvarača i probajte ponovo.
- Na brzinama zatvarača od 1/4 ili manjim, na slikama se može pojaviti šum. Tada, indikator brzine zatavrača svetli crveno. Preporučuje se podeš. Long exposure NR (<sup>[[1]</sup>)102) na On.

### 🖉 Brzina zatvarača

Kontrolni raspon brzine zatvarača se razlikuje u zavisnosti od podešavanja ISO osetljivosti. Dodatno, raspon je smanjen tokom kontinualnog snimanja (🎞 107).

Α

# A (prioritet blende) režim

Korisnik bira blendu ; aparat autom. bira brzinu zatvarača.

# 1 Rotirajte točkić režima na A.

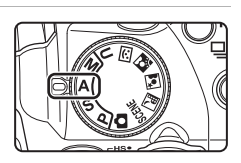

0 0

### 2 Zarotirajte komandni točkić da odaberete vrednost blende (f/-broj).

 blenda može da se podesi na vrednost između f/3.4 do 8 (širokougaona pozicija) i f/5.7 do 8 (telefoto pozicija).

# **3** Fokusirajte i fotografišite.

 Aparat automatski selektuje zonu fokusa (jednu od devet) sadržeći subjekt koji je najbliže aparatu. Kad je subjekat u fokusu, fokusno polje svetli zeleno (<sup>[1]</sup>95).

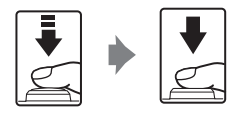

# O snimanju sa A (Aperture-Priority Auto)

Kad je subjekat previše taman ili svetao, odgovarajuća ekspozicija možda neće moći da se postigne. U tom slučaju, indikator blende treperi kad se okidač pritisne do pola. Odaberite drugu blendu i probajte ponovo.

### 🖉 Brzina zatvarača

Kontrolni raspon brzine zatvarača se razlikuje u zavisnosti od podešavanja ISO osetljivosti. Dodatno, raspon je smanjen tokom kontinualnog snimanja (🎞 107).

### Blenda i uvećanje

Blenda (f-broj) predstavlja osvetljenost objektiva. Velike blende (izražene malim f-brojem) puštaju više evetlosti u aparat, male blende (veći f-broj) manje. Kada se aparat zumira, blenda se može menjati u rasponu od f/3.4 to 5.7. Vrednost blende raste(postaje tamnije) kad se zumira na telefoto stranu, a smanjuje se(postaje svetlije) kad se zumira na širokougaonu stranu.

# M (ručni) režim

Korisnik kontroliše i blendu i brzinu zatvarača.

• Brzina zatvarača se može podešavati u rasponu od 1/1500 do 8 sek.

# 1 Rotirajte točkić režima na M.

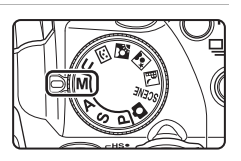

# 2 Pritisnite džojstik ► da aktivirate podešavanje brzine zatvarača.

- Aktivno podešavanje se prebacuje između brzine zatvarača i blende svaki put kad se pritisne .
- Na brzinama zatvarača od 1/4 ili manjim, indikator brzine zatavrača svetli crveno ([]]72).

# **3** Rotirajte komandni točkić da odaberete brzinu zatvarača.

- Kada podešavate blendu ili brzinu zatvarača, stepen devijacije od merene vrednosti ekspozicije od strane aparata če se pojaviti na par sekundi u ekranu ekspozicije.
- Stepen devijacije u ekspoziciji je prikazan u EVs (-2 to +2 EV sa povećanjima od 1/3 EV). NA slici desno je prikazan primer gde je slika preeksponirana za 1 EV (+1).

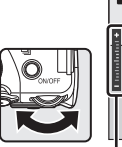

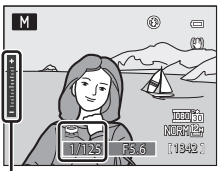

Indikator ekspozicije

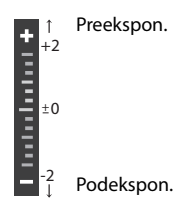

# 4 Pritisnite džojstik ► da aktivirate podešavanje blende.

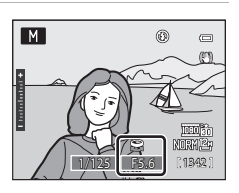

Μ

# **5** Rotirajte džojstik dok ne izaberete vrednost blende.

 Ponovite korake 2 do 5 a menjate vrednosti blende i brzine zatvarača dok ne postignete željenu ekspoziciju.

### Fokusirajte i slikajte.

6

 Aparat automatski selektuje zonu fokusa (jednu od devet) sadržeći subjekt koji je najbliže aparatu. Kad je subjekat u fokusu, fokusno polje svetli zeleno (<sup>11</sup>95).

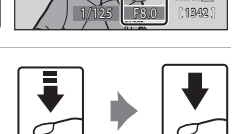

0

# Napomena za ISO osetljivost

Kada je ISO sensitivity (CP)92) podešena na Auto (osnovna vrednost), High ISO sensitivity auto ili Fixed range auto, ISO osetljivost je fiksirana na ISO 160.

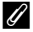

### Brzina zatvarača

Kontrolni raspon brzine zatvarača se razlikuje u zavisnosti od podešavanja ISO osetljivosti. Dodatno, raspon je smanjen tokom kontinualnog snimanja (**Q**107).

# Kontinualno Snimanje (P, S, A, M Režim)

Koristite da uhvatite detalje subjekta koji se kreće kontinualnim snimanjem serije slika.

• Može se koristiti kad je režim slikanja P, S, A, M ili U.

| S    | Single (default setting)                                                                                                    |
|------|----------------------------------------------------------------------------------------------------|
|      | Napraviće se po jedna fotografija svaki put kada se pritisne okidač.                                                                                                    |
| Ð    | Continuous H                                                                                                    |
|      | Dok se okidač drži pritisnut do kraja, slike se kontinualno snimaju brzinom od oko<br>8 fps (kad je kvalitet slike <b>Normal</b> a veličina <b>🖄 4000×3000</b> ). Snimanje se<br>završava kada se okidač pusti ili akd je snimljeno 5 slika.                                                                                                    |
| Ð    | Continuous L                                                                                                    |
|      | Dok se okidač drži pritisnut do kraja, do 24 slika se kontinualno snima brzinom od oko 1.8 fps. (kad je kvalitet slike <b>Normal</b> a veličina 🍄 <b>4000×3000</b> ).                                                                                                    |
| ¢.   | Pre-shooting cache                                                                                                    |
|      | <ul> <li>Keš predsnimanja čini lakim da uhvatite perfektne monmente, čuvanjem slika pre nego što pritisnete okidač do kraja. Snimanje za keš predsnimanja počinje kad se okidač pritisne do pola i nastavlja se kad se okidač pritisne do kraja (\$\box_79\$).</li> <li>Brzina snimanja: do 15 fps</li> <li>Broj kadrova: Do 25 kadrova (uključujući do 5 kadrova snimljenih u kešu predsnimanja)</li> <li>veličina slike fiksirana na <sup>(2)</sup> (1600 × 1200 piksela).</li> <li>Snimanje se završava kada se okidač pusti ili kad je snimljen maksimalan broj slika.</li> </ul> |
| ₽120 | Continuous H: 120 fps                                                                                                    |
|      | Svaki put kada se pritisne okidač, 50 kadrova se snimi brzinom od 1/125 s ili većoj.<br>• veličina slike fiksirana na 💾 (1280 × 960 piksela).                                                                                                    |
| 960  | Continuous H: 60 fps                                                                                                    |
|      | Svaki put kada se pritisne okidač, 25 kadrova se snimi brzinom od 1/60 s ili većoj.<br>• veličina slike fiksirana na 🗳 (1600 × 1200 piksela).                                                                                                    |
| BSS  | BSS (Best Shot Selector)                                                                                                    |
|      | BSS se preporučuje kada slikate sa isključenim blicem ili kada je aparat zumiran, ili                                                                                                    |

BSS se preporucuje kada sinkate sa iskujućenim bilcem ili kada je apara zumiran, ili u ostalim situacijama kada nenamerni pokreti izazovu zamućenu sliku. Kada je BSS uključen, apart napravi do 10 slika dok se okidač drži pritisnutim. Naoštrija slika iz serije će biti izabrana i sačuvana.

### Multi-shot 16

Svaki put kada se pritisne okidač, aparat napravi 16 snimaka sa 30 frejmova po sekundi (fps), i složi ih u jednu sliku.

- kvalitet slike **Normal** a veličina fiksirana na 🖼 (2560 × 1920 piksela).
- Digitalno uvećanje nije na raspolaganju.

### Intvl timer shooting

Aparat automatski fotografiše u određenom intervalu(Q79).

## Podešavanje menija kontinualno snimanja

- 1 Pritisnitee 🖵 (continuous shooting mode) taster.
  - Prikazuje se meni kontinualnog snimanja.
- 2 Pomoću džojstika podesite meni kont. snimanja i pritisnite 🛞 taster.
  - Prikazan je izabrani režim.

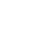

Više o fotografisanju

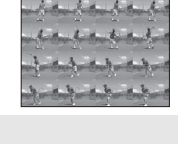

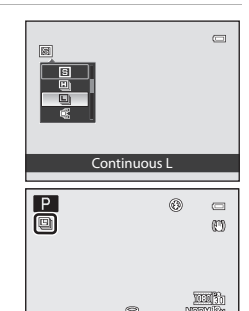

1/250 F5.6 [1342

### 🚺 Napomena o Konstantnom Fotografisanju

- Tokom kontinualnog snimanja, blic je isključen (osim za interval timer snimanje). Fokus, ekspozicija i balans bele su zaključani na vrednost sa prvom slikom iz serije.
- Biće potrebno neko vreme za upis slika nakon snimanja, što zavisi od broja, veličine i kvaliteta slike, brzine zapisa mem. kartice itd.
- Kad se poveća ISO osetljivost, može se pojaviti šum na slikama.
- Brzina snimanja se može smanjiti, zavisno od veličine i kvaliteta slike, tipa mem. kartice i uslova snimanja.
- Kad je izabrano Pre-shooting cache, Continuous H: 120 fps, Continuous H: 60 fps ili Multishot 16, mogu se pojaviti varijacije u osvetljenosti i hue na slikama koje su snimljene pod osvetljenjem koje brzo treperi, kao što su fluorescentno osvetljenje i slično.
- Kad je izabrano Pre-shooting cache, Continuous H: 120 fps ili Continuous H: 60 fps, možda neće moći da se postigne zadovoljavajuća ekspozicija (mogu biti preeksponirane) inna slikama snimljenim tokom suncanog dana.

### Napomena za BSS

**BSS** možda neće da proizvede željene rezultate ukoliko se objekat pomera ili se kompenzacija promeni dok se okidač drži pritsnutim.

### Slike snimljene konstantnim snimanjem

Svaki put kad je slika snimljena sa Continuous H, Continuous L, Pre-shooting cache, Continuous H: 120 fps ili Continuous H: 60 fps, one se čuvaju kao "sekvence" (CP113).

# 🖉 Keš predsnimanja

Kad je izabrano **Pre-shooting cache**, snimanje počinje kad je okidač pritisnt do pola u trajanju od 0.5 sek. ili duže, i slike snimljene pre pritiskanja okidača do kraja su sačuvane sa slikama snimljenim nakon što se okidač pritisne do kraja. Do 2 slike se mogu sačuvati u kešu predsnimanja. Kad keš predsnimanja nije podešen, ikona nije prikazana. Ikona keša predsnimanja svetli zeleno dok

Kad keš predsnimanja nije podešen, ikona nije prikazana. Ikona keša predsnimanja svetli zeleno dok je okidač pritisnut do pola.

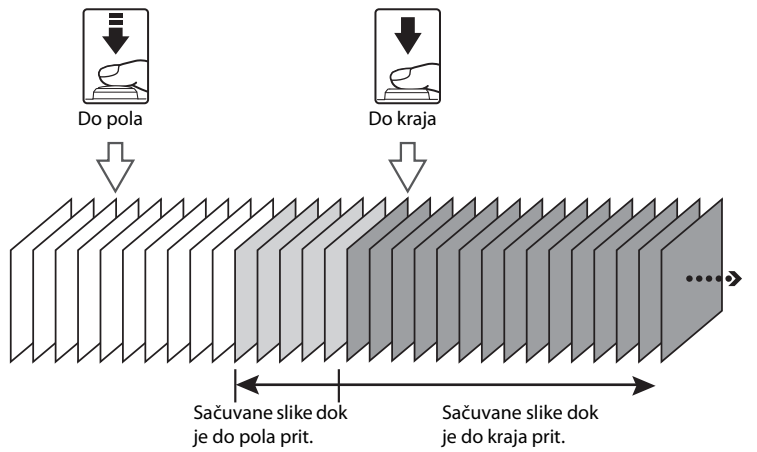

 Ako je broj preostalih slika manji od 5, snimanje sa kešom predsnimanja nije moguće. pre snimanja, proverite da li je broj preostalih slika 5 ili više.

### **Interval Timer Snimanje**

Pictures are shot automatically at the specified intervals. Choose from **30** s, **1 min**, **5 min**, or **10 min**.

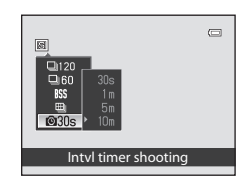

Više o fotografisanju

# 2 Izaberite interval između slikanja i pritisnite 🕸 taster.

- Aparat prelazi u ekran snimanja.
- Maksimalan br. kadrova koji se može snimiti tokom snimanja u intervalima zavisi od vrem. intervala između slikanja.
  - 30 s: 600 slika
  - 1 min: 300 slika
  - **5 min**: 60 slika
  - 10 min: 30 slika

# **3** Pritisnite okidač do kraja da snimite prvu sliku.

- Ekran se isključuje i lampa napajanja blinka između snimanja.
- Ekran se reaktivira automatski odmah pre snimanja sledeće slike.
- 4 Pritisnite okidač do kraja ponovo da završite sa snimanjem.
  - Snimanje se automatski avršava ako nema više slobodnog mesta na inter. mem. i mem. kartici, ili kad se snimi maksimalan broj slika.

# O Interval Timer Snimanju

- Da se aparat ne bi iznenada isključio, tokom snimanja, koristite potpuno napunjene baterije.
- Da punite aparat na duši period, koristite AC Adapter EH-62A (posebno se kupuje). Ni pod kojim uslovima nemojte koristiti neki drugi AC Adapter osim EH-62A. jer može doći do pregrevanja i kvara aparata.
- Ne rotirajte točkić režima na drugo podešavanje tokom slikanja u intervalima.

# 🔍 Više informacija

Vidite "Nazivi fajlova i foldera" (CC 215).

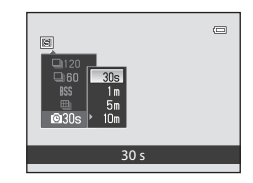

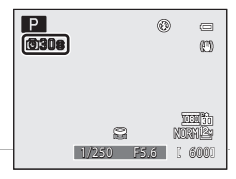

# Opcije Snimanja: Meni Snimanja (P, S, A, M Režimi)

| intern rotografisalija za $\mathbf{F}$ , $\mathbf{S}$ , $\mathbf{A}$ , $\mathbf{W}$ i $\mathbf{U}$ (LL1100), rezime se sastoji ou siedec | порсіја      |
|----------------------------------------------------------------------------------------------------|--------------|
| Image quality                                                                                                    | 83           |
| Odaberite kvalitet slike (odnos kompresije) snimljenih slika. Može se menjati u bilo režimu snimanja.                                    | kom          |
| Image size                                                                                                    | <b>1</b> 84  |
| Odaberite veličinu slike snimljenih slika. Može se menjati u bilo kom režimu snimar                                                      | nja.         |
| Optimize image                                                                                                    | <b>1</b> 87  |
| Promenite podešavanje za optimizovanje slika prema režimu snimanja.                                                                      |              |
| White balance                                                                                                    | <b>1</b> 90  |
| balans bele treba da se podudara sa svetlosnim izvorom, kako bi se kreirale neutral                                                      | ne boje.     |
| ISO sensitivity                                                                                                    | 92           |
| Podesite ISO osetljivost da odgovara osvetljenosti subjekta.                                                                             |              |
| Metering                                                                                                    | 93           |
| Izaberite kako aparat meri osvetljenost subjekta.                                                                                        |              |
| Exposure bracketing                                                                                                    | 94           |
| Polako menjajte ekspoziciju na slikama.                                                                                                  |              |
| AF area mode                                                                                                    | 95           |
| Odredite kako aparat određuje fokusno polje.                                                                                             |              |
| Autofocus mode                                                                                                    | 101          |
| Odaberite kako aparat fokusira.                                                                                                    |              |
| Flash exp. comp.                                                                                                    | 101          |
| Podesite jačinu blica.                                                                                                    |              |
| Long exposure NR                                                                                                    | 102          |
| Smanjite šum na slikama koje su snimljene sa malom brzinom zatvarača.                                                                    |              |
| Active D-Lighting                                                                                                    | 103          |
| Ova opcija može da se koristi kako bi se spasili detalji tokom slikanja pri jakom osve<br>senci.                                         | tljenju ili! |
| Save user settings                                                                                                    | 109          |
| Sačuvajte trenutno izmenjeno podešavanje na točkiću režima <b>U</b> .                                                                    |              |
| Reset user settings                                                                                                    | <b>1</b> 10  |
| Resetujte sačuvana podešavanja u <b>U</b> za povratak na osonvno podeš.                                                                  |              |

Meni fotografisanja za P, S, A, M i U (🕮 108), režime se sastoji od sledećih opcija

## Prikazivanje menija snimanja

Izaberite **P** (Programmed auto), **Š** (Shutter-priority auto), **A** (Aperture-priority auto), **M** (Manual) ili **U** (User settings) byrotiranjem točkića režima.

Pritisnite MENU da prikažete meni snimanja.

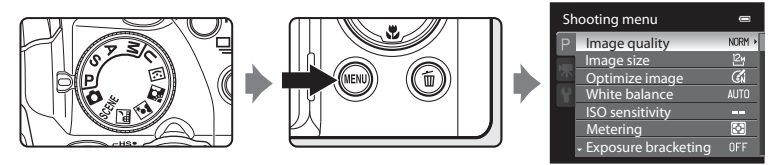

- Upotrebite džojstik da selektujete stavke i podesite funkcije u meniju (🛄 12).
- Pritisnite MENU da izađete iz menija slikanja.

# **V** Funkcije koje se ne mogu koristiti istovremeno

Određene funkcije se ne mogu koristiti jede sa drugima (🎞 104).

### 🖉 Kretanje kroz meni aparata

Točkić za poziv komandi se može koristiti umesto džojstika  $\blacktriangle$ ili  $\mathbf{\nabla}$ .

# **Kvalitet slike**

### Set to $\mathbf{P}$ , $\mathbf{S}$ , $\mathbf{A}$ or $\mathbf{M} \rightarrow \text{MENU}$ (Shooting menu) $\rightarrow$ Image quality

Odaberite stepen kompresije koji će biti primenjen.

Što je viši kvalitet slike, veća je i veličina na koju se štampa, ali se smanjuje broj slika koje se mogu sačuvati.

### FINE Fine

Fini kvalitet (odnos kompresije 1: 4), pogodno za uvećanja ili štampu visokog kvaliteta.

### NORM Normal (default setting)

Normalni kvalitet (odnos kompresije 1: 8), pogodno u većini slučajeva.

### **BASIC** Basic

Osnovni kvalitet (odnos kompresije 1:16), pogodno za slanje slika preko maila i web prezentaciju.

Ikona trenutnog podešavanja je prikazana na ekranu režima reprodukcije i fotografisanja (🖽 8 to 10).

### 🖉 Podešavanje kvaliteta slike

- Pri korišćenju režima snimanja osim P, S, A ili M režima, ovo podešavanje se može promeniti pritiskom NENU tastera.
- Novo podešavanje utiče i na druge režime slikanja (osim u režimu snimanja **U**).
- Ne može se koristiti istovremeno sa određenim karakteristikama. Vidite "Funkcije koje se ne mogu koristiti istovremeno" (
  104) za više informacija.

## 🔍 Više informacija

Vidite "Broj preostalih snimaka" (CC 85).

# Veličina slike

### Set to P, S, A or $M \rightarrow MENU$ (Shooting menu) $\rightarrow$ Image size

Izaberite veličinu slike u piksleima za snimanje.

Što je viši kvalitet slike, veća je i veličina na koju se štampa, ali se smanjuje broj slika koje se mogu sačuvati.

Obrnuto, slike snimljene na manjim veličinama zahtevaju manje mesta u memoriji, što ih čini pogodnim za slanje preko emaila ili web prezentaciju.

|                  | Veličina                       | Opis                                                                                  |  |
|------------------|--------------------------------|---------------------------------------------------------------------------------------|--|
| 12M              | 4000×3000<br>(default setting) | Veći kvalitet od 🛱 3264×2448 ili 🎦 2592×1944.                                         |  |
| 18₩              | 3264×2448                      | Najbalii izbar u vaćini situacija                                                     |  |
| ⊡5               | 2592×1944                      |                                                                                       |  |
| [3м              | 2048×1536                      | ······································                                                |  |
| [2м              | 1600×1200                      | Manja veličina od 🗳 4000×3000, 🖾 3264×2448 i 🖆 2592×1944 za snimanje više slika.      |  |
| [1               | 1280×960                       | ,<br>,                                                                                |  |
| 면                | 1024×768                       | Odgovarajući za prikaz na ekranu računara.                                            |  |
| YGĄ              | 640×480                        | Odgovarajući za prikaz preko celog ekrana na TV u sa odnosom 4:3<br>, ili za e mail.  |  |
| 82               | 3984×2656                      | Snima slike sa istim odnosom (3:2) kao one snimljene sa 35 mm<br>analognim aparatima. |  |
| 16:9<br>9м       | 3968×2232                      | Snima clike sa istim odnosom (16:0) kao za wide screen televizore                     |  |
| 16:9<br>2 M      | 1920×1080                      | Shima since sa istim ourioson (10.3) Nao za wide selecti televizore.                  |  |
| [ <sup>1:1</sup> | 2992×2992                      | Savršeno četvrtaste slike.                                                            |  |

lkona trenutnog podešavanja je prikazana na ekranu režima reprodukcije i fotografisanja (🖽 8 do 10).

### 🖉 Podešavanje veličine slike

- Pri korišćenju režima snimanja osim P, S, A ili M režima, ovo podešavanje se može promeniti pritiskom MENU tastera.
- Novo podešavanje utiče i na druge režime slikanja (osim u režimu snimanja U).
- Veličina je fiksirana na <sup>2</sup><sup>1</sup> 1600×1200 za Pre-shooting cache ili Continuous H: 60 fps, <sup>1</sup> 1280×960 za Continuous H: 120 fps (□76).
- Ne može se koristiti istovremeno sa određenim karakteristikama. Vidite "Funkcije koje se ne mogu koristiti istovremeno" (
  104) za više informacija.

# 🖉 Broj preostalih snimaka

Sledeća tabela prikazuje prosečan broj slika koje mogu da se snime na internu memoriju i na 4 GB memorijske kartice, za svaku kombinaciju **Image size** (\$\begin{aligned}{14} 84\$) i **Image quality** (\$\begin{aligned}{14} 83\$) podešavanja. Broj slika koje mogu da se snime će da zavisi i od kompozicije slike (usled JPEG kompresije). kao dodatak svemu ovome, broj slika može da varira i u zavisnosti od načina pravljenja mem kartice, čak i ako je kapacitet kartica isti.

| veličina slike                     | kvalitet slike          | interna memorija<br>(102 MB) | mem. kartica <sup>1</sup><br>(4 GB) | štampanje <sup>2</sup><br>(cm/in.) |
|------------------------------------|-------------------------|------------------------------|-------------------------------------|------------------------------------|
| 12년 4000×3000<br>(default setting) | Fine<br>Normal<br>Basic | 17<br>35<br>68               | 650<br>1,280<br>2,510               | 34 × 25/13 × 10                    |
| <sup>™</sup> 3264×2448             | Fine<br>Normal<br>Basic | 26<br>52<br>101              | 970<br>1,910<br>3,650               | 28 × 21/11 × 8                     |
| <sup>5</sup> 2592×1944             | Fine<br>Normal<br>Basic | 41<br>81<br>153              | 1,520<br>2,940<br>5,480             | 22 × 16/8.5 × 6.5                  |
| [ <sup>3</sup> ∰ 2048×1536         | Fine<br>Normal<br>Basic | 65<br>126<br>235             | 2,410<br>4,640<br>8,620             | 17 × 13/7 × 5                      |
| <sup>2</sup> 1600×1200             | Fine<br>Normal<br>Basic | 104<br>199<br>346            | 3,770<br>7,100<br>12,000            | 14 × 10/5 × 4                      |
| [ <sup>1</sup> ] 1280×960          | Fine<br>Normal<br>Basic | 156<br>286<br>470            | 5,740<br>10,000<br>17,200           | 11 × 8/4 × 3                       |
| 巴 1024×768                         | Fine<br>Normal<br>Basic | 235<br>411<br>658            | 8,620<br>15,000<br>24,100           | 9 × 7/3.5 × 2.5                    |
| ₩ 640×480                          | Fine<br>Normal<br>Basic | 470<br>731<br>940            | 17,200<br>24,100<br>30,100          | 5 × 4/2 × 1.5                      |
| <sup>랴2</sup> 3984×2656            | Fine<br>Normal<br>Basic | 20<br>39<br>77               | 730<br>1,450<br>2,800               | 34 × 22/13 × 8.5                   |
| <sup>16:9</sup> 3968×2232          | Fine<br>Normal<br>Basic | 24<br>47<br>91               | 880<br>1,720<br>3,350               | 34 × 19/13 × 7.5                   |
| <mark>16:9</mark> 1920×1080        | Fine<br>Normal<br>Basic | 98<br>182<br>329             | 3,550<br>6,700<br>12,000            | 16 × 9/6.5 × 3.5                   |
| [ <sup>1:1</sup> 2992×2992         | Fine<br>Normal<br>Basic | 23<br>46<br>91               | 860<br>1,700<br>3,350               | 25 × 25/10 × 10                    |

- 1 Ukoliko je broj preostalih snimaka 10,000 ili više, i dalje će biti prikazano da je broj preostalih snimaka "9999."
- 2 Ovo je za veličinu štampanja sa izlaznom rezolucijom od 300 dpi.

Veličina štampanja se dobija kada se broj piksela podeli sa rezolucijom štampača (dpi) i pomnoži sa 2.54 cm (1 in.). Ipak, pri istoj veličini slike, slike štampane u većoj rezoluciji će biti odštampane manje nego što je prikazano, i one koje se štampaju u manjoj rezoluciji će se odštampati veće nego li što je prikazano.

# 🕙 Štampanje slika u odnosu 1:1

Podesite štampač na "Border" kada želite da štampate slike u odnosu 1:1.

Slike se možda neće odštampati u odnosu 1:1 u zavisnosti od štampača.

Za više informacija obratite se lokalnom dileru štampača ili pogledajte uputstvo koje ste dobili uz kupljeni štampač.

# Optimizacija slike

### Set to P, S, A or $M \rightarrow MENU$ (Shooting menu) $\rightarrow$ Optimize image

Promenite podešavanje za optimizovanje slika prema sceni snimanja i vašim prioritetima. Kontrast, saturacija, oštrina, i druga podešavanja se mogu podesiti do detalja.

| a   | Normal (default setting)                                                                              |
|-----|----------------------------------------------------------------------------------------------------|
|     | Standardna optimizacija; za većinu situacija preporučeno.                                             |
| Csi | Softer                                                                                                |
|     | Omelšava spoljne linije, dajući prirodne rezulatate pogodne za portrete i retuširanje<br>na računaru. |
| Gi  | Vivid                                                                                                 |
|     | Povećava saturaciju i daje živahnu zelenu i crvenu. Slike će biti izoštrene i sa velikim kontrastom.  |
| G:  | More vivid                                                                                            |
|     | Maksimizuje saturaciju, kontrast, i oštrinu i daje oštru sliku sa oštrim spljnim linijama.            |
| Cá  | Portrait                                                                                              |
|     | Smanjuje kontrast a čuva teksturu kože and i zaobljen osecaj na portretu lica.                        |
| CSM | Custom                                                                                                |
|     | Prilagodite podešavanje optimizacije slike (🎞 88).                                                    |
| (BW | Black-and-white                                                                                       |
|     | Snimite srno bele ili sepia slike(🎞 89).                                                              |

Trenutno podešavanje je prikazano tokom snimanja (<sup>1</sup>8). Kad je izabrano **Normal** , ikona trenutnog podešavanja nije prikazana.

# O Optimizaciji slika

- Ako je podešeno na Normal, Softer, Vivid, More vivid, Portrait ili Standard u Black-andwhite, rezultati će varirati od ekspozicije i pozicije subjekta u kadru i ako uslovi snimanja ostanu isti. Za stalne rezultate u serijama fotografija, izaberite Custom i izaberite neko drugo podešavanje osim Auto za konrast oštrinu i saturaciju.
- Ne može se koristiti istovremeno sa određenim karakteristikama. Vidite "Funkcije koje se ne mogu koristiti istovremeno" (
  104) za više informacija

•

<sup>•</sup> 

### Custom u optimizaciji slike

Izaberite **Custom** da napravite odvojena podešavanja u sledećim opcijama.

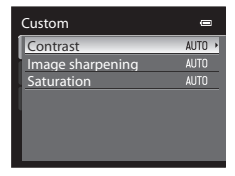

### Contrast

Kontrola kontrasta.

Niža podeš. sprečavaju gubitak detalja u svetlim partijama pod tvrdim svetlom ili pod direktnim sunčevim svetlom. Viša podeš. čuvaju detalje u settings preserve detail in maglovitim pejzašima i drugim subjektima sa malim kontastom. Osnovno podešavanje je **Auto**.

### Image sharpening

Izaberite koliko su izoštrene spoljne linije tokom snimanja.

Izaberite visoka podešavanja za oštre spoljne linije a niska za mekše spoljne linije. Osnovno podešavanje je **Auto**.

|   | -0 | Normai      |
|---|----|-------------|
| ų | -2 | Low         |
|   | -1 | Medium low  |
| 1 | +1 | Medium high |
|   | +2 | High        |
|   |    |             |
|   |    |             |
|   |    |             |
|   |    |             |
|   |    |             |

Contrast

AUTO Auto

| Imag | Image sharpening 🛛 📼 |  |  |  |  |
|------|----------------------|--|--|--|--|
| AUTO | Auto                 |  |  |  |  |
| ±0   | Normal               |  |  |  |  |
| -2   | Low                  |  |  |  |  |
| -1   | Medium low           |  |  |  |  |
| ]+1  | Medium high          |  |  |  |  |
| +2   | High                 |  |  |  |  |
| OFF  | Off                  |  |  |  |  |
|      |                      |  |  |  |  |

### Saturation

Kontrola živosti boja. Izaberite srednje za malo saturisane boje , a povećano za više žive boje. Osnovno podešavanje je **Auto**.

|   | Saturation 📼 |          |  |
|---|--------------|----------|--|
| 1 | AUTO         | Auto     |  |
| i | ±0           | Normal   |  |
| ļ | -1           | Moderate |  |
|   | +1           | Enhanced |  |
| 1 |              |          |  |
|   |              |          |  |
|   |              |          |  |

# V O uoštravanju slika

Ovaj efekat se ne može pogledati tokom snimanja. Proverite rezultate u režimu reprodukcije.

### Crno-Belo u optimizaciji slike

Kad je izabrano **Black-and-white**, dostupne su sledeće opcije.

- Izaberite Standard da slikate osnovno crno-belo.
- Izaberite Custom da ručno podesite Contrast, Image sharpening, i Monochrome filter efekte.
- Kad je opcija B&W + color dostupna (♥), jedna crno-bela slika i ista ta slika u boji se snimaju istovremeno.

# Black-and-white STD Standard G∰ Custom -- ₩ B&W + color

Sledeće opcije se mogu podesiti u Custom.

### Contrast

Isto kao Optimize image Custom Contrast (Q88).

### Image sharpening

Isto kao Optimize image Custom Image sharpening (Q88).

### Monochrome filter

Ovaj efekat simulira crno-belu fotografiju sa filterom u boji.

### Yellow, Orange, Red:

Povećava kontrast. Može se koristiti da zatamni osvetljenost neba na fotografijama pejzaža. be used to tone down the brightness of the sky in landscape photographs. Narandžasti filter rezultira u večćem kontrastu u odnosu na crveni, a crveni u većem od zelenog filtera.

• Green:

Umekšava ten subjekta. Pogodno za portrete.

Sepia:

Dodaje sepia ton boje da bi zigledalo kao starinska slika.

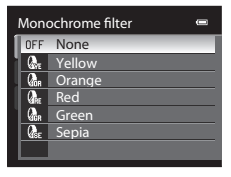

# 🖉 B&W + Color

Slike u boji snimljene kad je dostupno B&W + su iste kao one snimljene sa podeš. optimizacije slike na **Normal**.

# **Balans bele**

### Set to P, S, A or $M \rightarrow MENU$ (Shooting menu) $\rightarrow$ White balance

Boja svetla reflektovanog od objekta zavisi od izvora svetla. Ljudski mozak je sposoban da prilagodi promene u boji od izvora svetla, sa rezultatom da se beli objekti vide beli bez obzira da li se vide u senci, direktnoj sunčevoj svetlosti ili pod sijalicom. Digitalni aparati mogu da oponašaju ovo podešavanje obradom slike shodno boji izvora svetla. Ovo je poznato kao "balans belog." Za prirodne boje, podesite balans bele da se podudara sa izvorom svetlosti.

lako se osnovno podešavanje, **Auto**, može koristiti za većinu osvetljaja, možete da prilagodite balans belog za određeni izvor svetla kako bi dobili tačne rezultate.

| AUTO | Auto (default setting)                                                                                                    |
|------|----------------------------------------------------------------------------------------------------|
|      | Balans belog se automatski prilagođava uslovima osvetljenja. Najbolji izbor u većini situacija.                                                                                       |
| PRE  | Preset manual                                                                                                    |
|      | Neutralno-obojeni objekti se koriste kao referenca za podešavanje balansa belog pod neobičnim svetlosnim uslovima. Pogledajte "Ručno podešavanje" (🎞 91).                             |
| *    | Daylight*                                                                                                    |
|      | Balans belog prilagođen za slikanje ispod direktne sunčeve svetlosti.                                                                                                    |
| *    | Incandescent*                                                                                                    |
|      | UseKoristite pod osvetljenjem sijalice.                                                                                                    |
| іщі́ | Fluorescent (FL1 to FL3)                                                                                                    |
|      | Koristite pri većini tipova fluoroscentne svetlosti. Izaberite <b>FL1</b> (belo fluorescentno), <b>FL2</b> (dnevno belo/neutralno fluorescentno) i <b>FL3</b> (daylight fluorescent). |
| 4    | Cloudy*                                                                                                    |
|      | Koristite kada fotografišete pri oblačnom vremenu.                                                                                                    |
| 袅    | Flash*                                                                                                    |
|      | UseKoristite sa režimom blica.                                                                                                    |
|      |                                                                                                    |

\* Sedam opcija za fino podešavanje postaje dostupno. Pravac "+" povećava plavi hue a "-" povećava crveni hue.

Na svim podeš. osim za  ${\bf Auto},$ ikonica za trenutno podešavanje prikazana je na monitoru ( $\square 8).$  .

# 🖉 Balans bele

- Za sva podešavanja balansa belog osim za Auto ili Flash, isključite blic 🕲 (Off) (🛄 36).
- Ne može se koristiti istovremeno sa određenim karakteristikama. Vidite "Funkcije koje se ne mogu koristiti istovremeno" (
  104) za više informacija.

### Ručno podešavanje

Ručno podešavanje se koristi sa pomešanim osvetljenjem ili da se kompenzuju izvori svetlosti sa jaki odrazom boja (npr, fotografisanje ispod lampe sa crevenim svetlom da izgledaju kao da su napravljene pod belim svetlom). Pratite proceduru ispod.

- 1 Postavite beli ili sivi referentni obejkat ispod osvetljenja koji će biti korišćen tokom fotografisanja.
- 2 Prikažite meni snimanja (💭 81), upotrebite džojstik da odaberete **PRE Preset manual** u meniju **White balance** i pritisnite **(**.).
  - Objektiv se izvlači pri merenju.

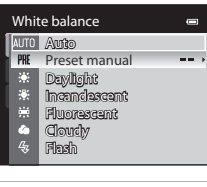

# **3** Odaberite **Measure**.

5

 Da primenite najskorije merenu vrednost za ručno podeš., izaberitet Cancel i pritisnite ().

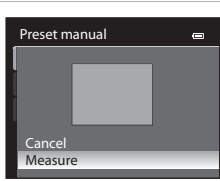

# **4** Ukadrirajte referentni objekat u prozoru za merenja.

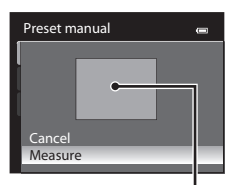

prozor merenja

### Pritisnite 🛞 da izmerite vrednost za ručno podešavanje.

 Oslobodiće se zatvarač (slika nije snimljena) i nova vrednost balansa bele će biti podešena.

## Napomena o ručnom podešavanju

Aparat ne može da meri balans bele kad se koristi blic. Pri snimanju sa blicem, podesite **White** balance na Auto ili Flash.

# ISO Osetljivost

### Set to P, S, A or $M \rightarrow MENU$ (Shooting menu) $\rightarrow$ ISO sensitivity

Što je veća osetljivost, manje svetlosti je potrebno za ekspoziciju. Veća osetljivost dozvoljava veće brzine zatvarača, redukujući zamućenje izazvano pokretom subjekta ili drmanjem aparata.

 Visoke ISO vrednosti su takođe zgodne za snimanje akcionih scena u lošim svetlosnim uslovima, ali one donose fotografiju koja ima "šum" tj. svetlo obojene piksele na tamnim površinama.

### ISO sensitivity

- Auto (default setting): Osetljivost je ISO 160 pod normalnim uslovima; aparat kompenzuje tako što podiže osetljivost na maksimum od ISO 800 kad je svetlo slabo.
- High ISO sensitivity auto: ISO osetljivost se autom. podešava u intervalu između ISO 160 do 1600 prema osvetljenosti subjekta.
- Fixed range auto: Odaberite opseg u kome ća aparat automatski da podešava ISO osvetljenje, između ISO 160-200 (default setting) ili ISO 160-400. Aparat neće podići osvetljenost preko max. vrednosti za odabrani opseg. Podesite max. vrednost osetljivost da bi imali efektivnu kontrolu na "zrnavošću" koja će se pojaviti na slikama.

• 160, 200, 400, 800, 1600, 3200: ISO osetljivost je fiksirana na određenu vrednost.

### Minimum shutter speed

Kad je režim slikanja **P** ili **A** i **ISO sensitivity** na **Auto**, **High ISO sensitivity auto**, or **Fixed range auto**, brzina zatv. na kojo počinje autom. kontrola ISO osetljivosti je podešena (1/125 tdo jedne sek.). Osnovno podeš. je **None**. Ako je ekspozicija nedovoljna sa podešenom brzinom zatvarača, ISO oset. se autom. povećava da bi se postigla ekspozicija. Ako dobra ekspozicija još nije postignuta i nakon povećanja ISO, brzina zatvarača se smanjuje.

Ikona trenutnog podešavanja prikazana je na ekranu (🛄 8).

- Ukoliko je odabran Auto, ikona ISO neće biti prikazana za ISO 160, ali će se pojaviti ako se ISO autom. povećava na više od 160 (238).
- By je prikazano kada je izabran High ISO sensitivity auto, i by i maksimalna vrednost ISO osetljivosti će biti prikazani kada je izabran Fixed range auto.

## 🖉 O ISO Osetljivosti

- U M (manual) režimu, ISO oset. je zaključana na ISO 160 ako je izabrano Auto, High ISO sensitivity auto ili Fixed range auto.

# Merenje

### Set to P, S, A or $M \rightarrow MENU$ (Shooting menu) $\rightarrow$ Metering

Proces merenja osvetljenja subjekta da se odredi ekspozicija je poznat kao "merenje."

Koristite da izaberete kako aparat meri ekspoziciju.

### Matrix (default setting)

Koristi široko polje u ekranu za merenje. Ovo merenje pruža odogovarajuću ekspoziciju za različite uslove snimanja. Preporučeno za tipično snimanje.

### Center-weighted

Aparat meri ceo kadar, ali daje najveću pažnju subjektu u centru kadra. Klasično merenje za portrete; čuva detalje u pozadini dopuštajući svetlosnim uslovima u centru kadra da odrede ekspoziciju. Može se koristiti sa zaključavanjem fokusa (<sup>[]]</sup>33) za merenje subjekata van centra.

### Spot

Aparat meri zonu koja je prikazana kao kružić u sredini kadra. Omogućava da subjekt u zoni merenja je tačno eksponiran čak i ako je pozadina mnogo svetlija ili tamnija. Subjekt mora da bude u zoni merenja pre slikanja. Može se koristiti sa zaključavanjem fokusa (<sup>11</sup>33) za merenje subjekata van centra.

### 😳 Spot AF area

Aparat meri selektovanu zonu fokusa. Dostupno je samo kada je **Manual** ili **Auto** izabrano za **AF area mode** (<sup>CC</sup>95).

## Napomena za merenje

- Kad se koristi digitalni zum, pri uvećanjima od 1.2x do 1.8x, Metering je na Center-weighted, i pri uvećanjima od 2.0x do 4.0x, na Spot. Kada se koristi digitalno uvećanje zona merenja se ne prikazuje na ekranu.
- Ne može se koristiti istovremeno sa određenim karakteristikama. Vidite "Funkcije koje se ne mogu koristiti istovremeno" (
  104) za više informacija.

# 🗳 Mereno polje

Aktivna zona merenja je prikazana na ekranu kada se **Center-weighted** ili **Spot** selektuju za **Metering** (**D**8).

# **Exposure Bracketing**

### Set to P, S or $A \rightarrow MENU$ (Shooting menu) $\rightarrow$ Exposure bracketing

Ekspozicija (osvetljenje) se može automatski menjati tokom kontinualnog snimanja. Ovo ima efekta kad je teško podesiti osvetljenje slike.

| ±0.3 |                                                                                                    |
|------|----------------------------------------------------------------------------------------------------|
|      | Aparat varira ekspoziciju 0, –0.3, i +0.3 preko tri sledeća snimka. Tri slike su snimljene<br>u sekvenci kad je okidač pritisnut do kraja. |

### ±0.7

Aparat varira ekspoziciju 0, –0.7, i +0.7 preko tri sledeća snimka. Tri slike su snimljene u sekvenci kad je okidač pritisnut do kraja.

### ±1.0

Aparat varira ekspoziciju 0, -1.0, i +1.0 preko tri sledeća snimka. Tri slike su snimljene u sekvenci kad je okidač pritisnut do kraja.

### Off (default setting)

Funkcija se ne uključuje.

Kad je bracketing ekspozicije dostupan, trenutno podešavanje je prikazano na ekranu (<sup>11</sup>8). Kad je izabrano **Off** , tren. podeš. nije prikazano.

# O Exposure Bracketing

- Exposure bracketing isnedostupan u M (manual) režimu.
- Kad su komp. ekspozicije (<sup>1</sup>/<sub>4</sub>3) i ±0.3, ±0.7 ili ±1.0 u Exposure bracketing istovremeno podešeni, primenjuje se kombinovana komp. ekspozicije.
- Ne može se koristiti istovremeno sa određenim karakteristikama. Vidite "Funkcije koje se ne mogu koristiti istovremeno" (
  104) za više informacija.

# 🔇 Više informacija

See "Reprodukcija slika snimljenih u režimu kontinualnog snimanja (Sekvence)" (QQ113).
#### AF režim polja

#### Set to $\mathbf{P}$ , $\mathbf{S}$ , $\mathbf{A}$ or $\mathbf{M} \rightarrow MENU$ (Shooting menu) $\rightarrow$ AF area mode

Koristite ovu opciju da odaberete kako aparat bira fokusno polje za autofokus.

#### [**@**] Face priority Kada aparat prepozna lice koje gleda ka kameri, aparat Р će da se fokusira na to lice. Pogledajte "Slikanje sa Ð prioritetom lica" (CC 97) . Ukoliko je prepoznato više od jednog lica fokus će biti na licu koje je najbliže aparatu. Kada pravite fotografije subjekata koji nisu ljudi, ili kadriranje subjekta na kome lice nije prepoznato, AF režim će se prebaciti u Auto i aparat će automatski Fokus. polje odrediti zonu fokusa (iednu od devet) sadržeći obiekat koji je najbliži aparatu. **∆**||**T**∩ Auto (default setting) Aparat automatskis bira zonu fokusa (jednu od devet) Р ۲ sadržeći objekat koji je najbliži aparatu. (T) Pritisnite okidač do pola kako bi ste aktivirali fokusiranje. Kada se okidač pritisne do pola, zona fokusiranja koja je odbrana od strane aparata će se pokazati na ekranu. F5.6 [1342] Fokus, polia [13] Manual Odaberite jednu od 99 zona fokusa na ekranu. Ova Р opcija je pogodna kada je željeni subjekat relativno miran i nije pozicioniran u sredini kadra. Pritisnite džojstik $\blacktriangle \forall \blacklozenge \flat$ da bi odabrali jednu od 99 ⊲[ ] D zona fokusa na ekranu, i slikajte. • da podesite sledeće, pritisnite 🕅 da privremeno otkažete izbor polja fokusa i onda podesite svaku stavku Fokus. - Režim blica, režim fokusa, samookidač Izborne zone Osvetljenje (kompenz. ekspoz.)

- Da se vratite u ekran izbora polja fokusa, pritisnite ponovo M.
- Ako je Image size podešeno ([]]84) na [<sup>1</sup>] 2992×2992, na raspolaganju vam je 81 zona fokusa.

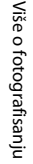

#### [I] Center

Fotoaparat se fokusira na subjekat u sredini kadra. Centralno fokusno polje je uvek prikazano.

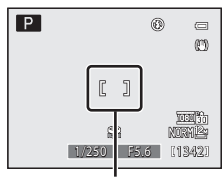

Focus area

#### Subject tracking

Praćenje počinje kad je subjekat fokusiran, i fokusno polje se pomera i prati subjekat. Vidite "Fokusiranje na pokretne subjekte za snimanje (Subject Tracking)" (CD99).

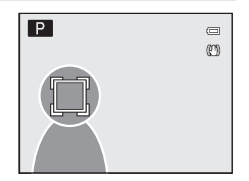

#### O AF režimu polja

- Kad se koristi digitalno uvećanje, fokus će biti u centru bez obzira na podešavanje AF area mode.
- U retkim slučajevima kad autofokus ne odradi kako treba (233), subjekat možda neće biti u fokusu.

#### Fotografisanje sa prioritetom lika

Aparat automatski detektuje i fokusira se na lice. Ova funkcija je moguća u sledećim situacijama.

- Face priority izabrano za AF area mode (295)
- Kad je 
   <sup>(1)</sup> (Night portrait) (<sup>(1)</sup> 49), Scene auto selector (<sup>(1)</sup> 46) ili Portrait (<sup>(1)</sup> 51) režim scene izabran
- Kad je izabran režim pametnog portreta (QG65)
- 1 Ukadrirajte sliku.
  - Kada fotoaparat prepozna ljudsko lice (frontalno), to lice će biti uokvireno žutom duplom linijom.

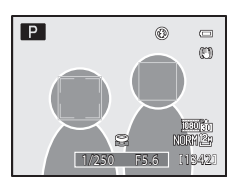

• Kad aparat prepozna više lica, operacija varira od režima slikanja.

| Režim slikanja                                                       | Lice uokvireno duplom<br>linijiom                                           | Broj lica koji se može<br>prepoznati |  |
|----------------------------------------------------------------------|-----------------------------------------------------------------------------|--------------------------------------|--|
| P, S, A, M, U režimi<br>(Face priority)                              | Lice najbliže aparatu                                                       | Do 12                                |  |
| (Night portrait), Scene<br>auto selector ili Portrait<br>režim scene | * Ostala lica su uokvirena<br>jednom linijom.                               |                                      |  |
| Režim pametnog portreta                                              | Lice najbliže centru kadra<br>* Ostala lica su uokvirena<br>jednom linijom. | Do 3                                 |  |

#### 2 Pritisnite okidač do pola.

- Aparat se fokusira na lice uokvireno duplom linijom. Linija postaje zelena i fokus se zaključava.
- Kada aparat ne može da se fokusira, dupla linija blinka. Pritisnite ponovo okidač do pola i fokusirajte.
- Pritisnite okidač do kraja kako bi napravili fotografiju.
- Kad koristite Smile timer u režimu pametnog portreta, iako okidač nije pritisnut, zatvarač se automatski oslobađa ako aparat detektuje da se lice uokvireno duplim okvirom smeje (<sup>CC</sup>67).

# O prioritetu lica

- Kad je Face priority izabrano za AF area mode, podešavanje autom. prelazi u Auto kada nema prepoznatih lica.
- Ukoliko ni jedno lice nije detektovano kada je okidač pritisnut do pola u režimu scene 
   (Night
   portrait) ili Portrait scene mode, or smart portrait mode, aparat će da se fokusira na subjekat koji
   se nalazi u centru zone fokusa.
- Fotoaparat možda neće prepoznati lica u sledećim situacijama:
- Kada su lica delimično zaklonjena naočarama ili drugim smetnjama
  - Kada lica zauzimaju preveliki ili premali deo kadra
- Sposobnost aparata da detektuje lica varira u zavisnosti od faktora, uključujući i to da li subjekat gleda u aparat ili ne.
- U nekim retkim slučajevima, subjekat možda neće biti u fokusu uprkos činjenici da dupla linija zasvetli zeleno. Ukoliko se ovo dogodi, prebacite AF podeš. na Manual ili Center, ili upotrebite zaključavanje fokusa (<sup>33</sup>) prebacivanjem u režim snimanja kao što je auto režim i refokusiranje na drugi subjekat na istoj razdaljini.
- Slike snimljene sa prioritetom lica rotiraće se automatski kad su prikazane preko celog ekrana u
  zavisnosti od orijentacije lica (osim slika snimljenih sa continuous (<sup>1</sup>/<sub>1</sub>76) ili Exposure bracketing
  <sup>1</sup>/<sub>1</sub>94)).

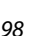

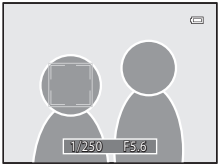

### Fokusiranje na subjekte u pokretu za snimanje (Subject Tracking)

Kad je izabran **Subject tracking**, počinje kad je izabran subjekat za fokus, i fokusno polje prati subjekat.

Prikažite meni snimanja (\$\overlime\$182), pomoću džojstika izaberite **AF area mode**, i pritisnite \$\vee\$8.

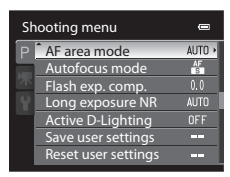

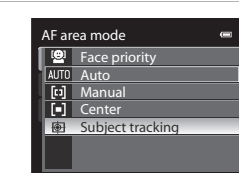

# Izaberite Subject tracking i pritisnite Ar area • Aprat ulazi u praćenje subjekta i u centru je beli okvir.

#### **3** Odaberite subjekat.

2

- Kadrirajte subjekt u centru okvira i prit.the 🛞.
  - Subjekat je registrovan.
  - Kad okvir fokusa svetli crveno, aparat ne može da fokusira. Prekadrirajte.
- Kad je subjekt registrovan, uokviren je žutom linijom i praćenje počinje.
- da pormenite subjekt, pritisnite 🛞 da otkažete trenutni subjekat i onda izaberite drugi.
- Ukoliko aparat nije u mogućnosti da više prati subjekat, fokusno polje će nestati. Ponovo odaberite subjekat.

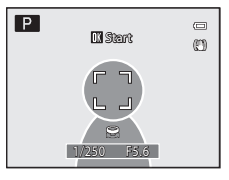

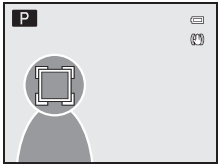

#### 4 Pritisnite okidač da slikate.

- Kada se okidač pritisne na pola aparat fokusira subjekat u fokusnom polju. Fokusno polje svetli zeleno i subjekat je u fokusu.
- Kada aparat ne može da fokusira, okvir blinka. Ponovo pritisnite okidač na pola.
- Ukoliko se pritisne okidač do pola kada fokusno polje nije prikazano, aparat fokusira u centar kadra.
- Pritisnite okidač do kraja da oslobodite zatvarač.

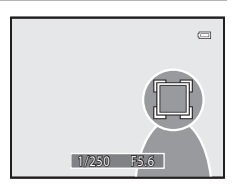

# O režimu praćenja

- Digitalni zum nije moguć.
- Podesite poziciju zuma, režime fokusa, blica, komp. ekspoz, ili meni pre registrovanja subjekta. Ukoliko se promene podešavanja nakon odabira subjekta, poništava se odabir subjekta.
- Moduće je da se neće moći odabrati željeni subjekat,ili da aparat počne da prati pogrešan subjekat, se ovo često dešava kada je je veliko trešenje aparata ili aparat prepoznaje drugi subjekat. Aparat ima mogućnost da prati subjekat koji se razlikuje po boji od pozadine ili je svetilili ili tamniji od iste.
- U slučajevima kad autofokus ne radi kako treba(<sup>33</sup>), thesubjekat neće biti u fokusu iako je fokusno polje zeleno. Ukoliko se ovo dogodi, prebacite AF podeš. na **Manual** ili **Center**, ili upotrebite zaključavanje fokusa (<sup>33</sup>) prebacivanjem u režim snimanja kao što je auto režim i refokusiranje na drugi subjekat na istoj razdaljini.
- Ne može se koristiti istovremeno sa određenim karakteristikama. Vidite "Funkcije koje se ne mogu koristiti istovremeno" (
  104) za više informacija.

#### Režim autofokusa

#### Set to **P**, **S**, **A** or **M** $\rightarrow$ MENU (Shooting menu) $\rightarrow$ Autofocus mode

Odaberite kako aparat fokusira.

#### AF Single AF (default setting)

Aparat fokusira kad je okidač pritisnut do pola.

AF Full-time AF

> Aparat konstantno fokusira dok je okidač pritisnut na pola. Pogodno za subjekte koji se kreću. Zvuk pomeranja objektiva pri fokusiranju će se čuti.

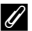

#### O Režimu autofokusa

Ne može se koristiti istovremeno sa određenim karakteristikama. Vidite "Funkcije koje se ne mogu koristiti istovremeno" (2104) za više informacija.

#### 🗳 Režim autofokusa za snimanje filma

Može se podesiti sa **Autofocus mode** (Q166) u meniju filma (Q163).

#### Kompezacija ekspozicije blica

Set to **P**, **S**, **A** or **M**  $\rightarrow$  MENU (Shooting menu)  $\rightarrow$  Flash exp. comp.

Komp. blica se može koristiti za podešavanje jačine blica za  $\pm 2.0$  EV u povećanjima od 1/3 EV, menjanjem osvetljenja glavnog subjekta relativno na pozadinu.

#### -0.3 to -2.0

Jačina blica je smanjena sa -0.3 na -2.0 EV, u koracima od 1/3 EV, kako bi se sprečili neželjeni osvetljaji ili refleksije.

#### 0.0 (default setting)

Izlaz blica nije podešen.

#### +0.3 to +2.0

Jačina blica je povećana sa +0.3 do +2.0 EV, u koracima od 1/3 EV, kako bi se glavni subjekt pojavio svetliji na kadru.

Za sva podešavanja osim **0.0**, ikona trenutnog podešavanja će biti prikazana na ekranu tokom slikanja ( $\square 8$ ).

#### Duga ekspozicija NR

#### Set to P, S, A or $M \rightarrow MENU$ (Shooting menu) $\rightarrow$ Long exposure NR

Pri manjim brzinama zatvarača, slike mogu biti zahvaćene šumom. Koristite ovu opciju kako bi smanjili šum pri sporim brzinama zatvarača. Uključivanje redukcije šuma povećava vreme koje je potrebno da se slika snimi nakon slikanja.

#### AUTO Auto (default setting)

Redukcija šuma se startuje pri sporijim brzinama zatvarača, kako bi delovala nad slikama na kojima može da se javi šum.

#### SNR On

Redukcija šuma se uključuje za slike koje su slikane sa brzinom zatvarača sporijom od 1/4 s. **On** se preporučuje kada slikate pri malim brzinama zatvarača.

Kada je uključena duga ekspoz.NR, MR ikona će se prikazati na ekranu tokom slikanja (2018).

# 🖉 O dugoj ekspoziciji NR

Ne može se koristiti istovremeno sa određenim karakteristikama. Vidite "Funkcije koje se ne mogu koristiti istovremeno" ([[]104) za više informacija.

#### **Active D-Lighting**

#### Set to $\mathbf{P}$ , $\mathbf{S}$ , $\mathbf{A}$ or $\mathbf{M} \rightarrow \text{MENU}$ (Shooting menu) $\rightarrow$ Active D-Lighting

Aktivni D-Lighting čuva detalje u senkama i svetlim partijama, kreirajući fotografije sa prirodnim kontrastom. Koristite za viskokontrastne scene, na primer kada snimate kroz prozor ili vrata, a napolju je jako svetlo ili kada fotografišete po sunčanom danu.

#### 骷 High, 骷 Normal, 監 Low

Podesite stepen efekta Active D-Lighting.

#### OFF Off (default setting)

Active D-Lighting nije primenjen.

Za sva podešavanja osim za Off ikona podešavanja je prikazana na ekranu (Q8).

# Active D-Lighting

- Potrebno je dodatno vreme za snimanje slika kada je uključen Active D-Lighting.
- Ekspozicija je smanjena u poređenju kad je Active D-Lighting na Off. Da budete sigurni da je gradijent dobar, podesšavanja presvetljenih oblasti, senki i međutonova su obavljena pre snimanja.
- Ne može se koristiti istovremeno sa određenim karakteristikama. Vidite "Funkcije koje se ne mogu koristiti istovremeno" (
  104) za više informacija.

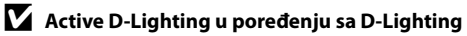

Opcija **Active D-Lighting** u meniju slikanja podešava ekspoziciju pre slikanja kako bi se optimizovao dinamički domet, dok **D-Lighting** (<sup>[1]</sup>149) opcija iz menija repordukcije optimizuje dimački opseg u slikama posle slikanja.

#### Funkcije koje se ne mogu primeniti istovremeno

Neka podeš. u režimu blica, režimu fokusa, meniju snimanja ne mogu se koristiti sa drugim funkcijama.

| Zabranjene<br>funkcije | Podešavanje                   | Opis                                                                                                    |
|------------------------|-------------------------------|----------------------------------------------------------------------------------------------------|
| Flash mode             | Focus mode<br>(1140)          | blic nije dostupan kad je 🔺 (infinity) izabrano za<br>snimanje.                                                                                                    |
|                        | Continuous<br>(Щ76)           | Kad je Continuous H, Continuous L, Pre-shooting<br>cache, Continuous H: 120 fps, Continuous H: 60<br>fps, BSS ili Multi-shot 16 izabrano za snimanje, blic<br>nije dostupan.                                                                                                    |
|                        | Exposure<br>bracketing (🎞 94) | blic nije dostupan.                                                                                                    |
| Self-timer             | AF area mode<br>(CC 95)       | Kad je <b>Subject tracking</b> isizabrano za snimanje,<br>samookidač nije dostupan.                                                                                                    |
| Focus mode             | AF area mode<br>(��95)        | Kad je <b>Subject tracking</b> isizabrano za snimanje,<br><b>MF</b> (manual focus) nije dostupan.                                                                                                    |
| Image quality          | Continuous<br>(🎞76)           | Kad je <b>Multi-shot 16</b> izabrano za snimanje, <b>Image</b><br>quality zaključano na Normal.                                                                                                    |
| Image size             | Continuous<br>(Щ76)           | Image size zaključano na <sup>[2</sup> ] (2560×1920 piksela)<br>kad je Multi-shot 16 izabrano za snimanje.     Image size zaključano na <sup>[2</sup> ] (1600×1200 piksela)<br>kad je Pre-shooting cache ili Continuous H: 60<br>fps izabrano za snimanje.     Image size zaključano na <sup>[1</sup> ] (1280×960 piksela) kad<br>je Continuous H: 120 fps isizabrano za snimanje.                                                                              |
| Optimize image         | Active D-Lighting<br>(🛄 103)  | Kad snimate sa Active D-Lighting, Contrast<br>podešavanje za Custom ili za Custom u Black-and-<br>white će biti fiksirano na Auto pod Optimize image<br>opcijama.                                                                                                    |
| White balance          | Optimize image<br>(🎞 87)      | Kad je Black-and-white isizabrano za Optimize image, White balance će biti fiksirano na Auto.                                                                                                    |
| ISO sensitivity        | Continuous<br>(Щ76)           | <ul> <li>Kad snimate sa Pre-shooting cache, Continuous H:<br/>120 fps, Continuous H: 60 fps or Multi-shot 16, ISO<br/>sensitivity se automatski podešava prema osvetljenju<br/>kad se koristi režim P, S ili A. Podeš. za ISO osetljivost<br/>je fiks. na 160 za režim snimanja M.</li> <li>Kad snimate sa Continuous L, 3200 se ne može<br/>izabrati. Ako je izabrano Continuous L kad je ISO<br/>sensitivity na 3200, osetljivost prelazi na 1600.</li> </ul> |

| Zabranjene<br>funkcije                | Podešavanje                                         | Opis                                                                                                    |
|---------------------------------------|-----------------------------------------------------|----------------------------------------------------------------------------------------------------|
| Metering                              | AF area mode<br>(🎞 95)                              | Kad je <b>AF area mode</b> na <b>Center</b> , dok je <b>Metering</b> na <b>Spot AF area</b> , the <b>Metering</b> pod. za <b>Metering</b> autom. se menja na <b>Matrix</b> .                                                                                                    |
|                                       | Active D-Lighting<br>(🎞 103)                        | Metering je resetovan na Matrix kad je Active D-<br>Lighting podešeno za bilo koji režim osim Off.                                                                                                    |
| Continuous/<br>Exposure<br>bracketing | Continuous<br>(Ლ76)/Exposure<br>bracketing<br>(Ლ94) | Continuous i Exposure bracketing nisu dostupni<br>istovremeno.<br>Exposure bracketing je resetovan na Off kad je<br>Continuous podešeno za bilo koji režim osim Single.<br>podešavanje za continuous je resetovan na Single kad<br>je Exposure bracketing pod. za bilo koji režim osim<br>Off.                                                                                                    |
|                                       | Self-timer (🛄 39)                                   | Continuous i samookidač nisu dostupni istovremeno.                                                                                                    |
|                                       | Optimize image<br>([[]]87)                          | Kad je Black-and-white izabrano i B&W + color<br>dostupan u Optimize image, onda Continuous H,<br>Continuous L, Pre-shooting cache, Continuous H:<br>120 fps, Continuous H: 60 fps, BSS, Multi-shot 16 i<br>Exposure bracketing nisu dostupni.<br>Kad je B&W + color check box izabrano, podeš. za<br>continuous je resetovano na Single i Exposure<br>bracketing je resetovano na Off. Da istovremeno<br>snimate crno bele i u boji sa Intvl timer shooting,<br>prvo izaberite B&W + color, a onda Intvl timer<br>shooting podeš |
|                                       | Long exposure<br>NR (🎞 102)                         | Kad je On izabrano za Long exposure NR,<br>Continuous H, Pre-shooting cache, Continuous H:<br>120 fps, Continuous H: 60 fps i Multi-shot 16 are<br>nisu dostupni.                                                                                                    |
| AF area mode                          | Focus mode<br>(Щ40)                                 | <ul> <li>Kad je izabrano bilo koje podeš. osim Subject<br/>tracking isi Å (infinity) izabrano kao režim fokusa,<br/>aparat fokusira u beskonačnost, bez obzira na<br/>primenjenu opciju AF area mode option.</li> <li>Kad je na MF (manual focus), AF area mode se ne<br/>može podesiti.</li> </ul>                                                                                                    |
|                                       | Metering (🎞 93)                                     | Kad je Metering na Spot AF area ili Spot, Subject tracking nedostupno.                                                                                                    |
| Autofocus mode                        | Focus mode<br>(1140)                                | Kad je na <b>MF</b> (manual focus), <b>Autofocus mode</b> se ne<br>može podesiti.                                                                                                    |
| Long exposure NR                      | Continuous<br>(🎞76)                                 | Kad se snima sa <b>Multi-shot 16</b> , duga ekspozicija NR is<br>nije dostupna.                                                                                                    |
| Active D-Lighting                     | ISO sensitivity<br>(🎞 92)                           | Kad je ISO sensitivity na High ISO sensitivity auto<br>ili 3200, Active D-Lighting isnedostupno. Kad je<br>High ISO sensitivity auto ili 3200 izabrano, Active<br>D-Lighting je resetovan na Off.                                                                                                    |

#### Opcije Snimanja: Meni Snimanja (P, S, A, M Režimi)

| Zabranjene<br>funkcije | Podešavanje                                        | Opis                                                                                                    |
|------------------------|----------------------------------------------------|----------------------------------------------------------------------------------------------------|
| Print date             | Continuous<br>(Щ76)                                | Kad je Continuous H, Continuous L, Pre-shooting<br>cache, Continuous H: 120 fps, Continuous H: 60<br>fps or BSS izabrano za snimanje, print date<br>nedostupno. |
|                        | Exposure<br>bracketing (🎞 94)                      | Print date nedostupno.                                                                                                    |
| Blink warning          | Continuous<br>(🎞 76)/Exposure<br>bracketing (🖽 94) | nema afekta kad je continuous pod. na bilo šta osim <b>Single</b> , ili je podešena Exposure bracketing .                                                       |
| Digital zoom           | Focus mode<br>(🎞 40)                               | ne može se koristiti kad je izabran ${\sf MF}$ (manual focus).                                                                                                  |
|                        | AF area mode<br>(🎞 95)                             | ne može se koristiti kad je izabran <b>Subject tracking</b> .                                                                                                   |
|                        | Continuous<br>(🎞 76)                               | ne može se koristiti kad je izabran <b>Multi-shot 16</b> .                                                                                                    |

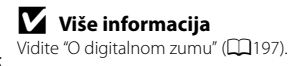

#### Brzina zatvarača

Kontrolni raspon brzine zatvarača zavisi od ISO podeš.

Dodatno, ovaj raspon je zabranjen u sledećim situacijama tokom kont. snimanja.

| Podešavanje                         |                                                                        | Kontr. raspon                                                                                                 |
|-------------------------------------|------------------------------------------------------------------------|----------------------------------------------------------------------------------------------------|
| ISO sensitivity (囗᠑92) <sup>1</sup> | Auto <sup>2</sup> ,<br>ISO 160-400 <sup>2</sup> in Fixed range<br>auto | 1/1500 to 2 s ( <b>P</b> , <b>S</b> mode)<br>1/1500 to 4 s ( <b>A</b> mode)<br>1/1500 to 8 s ( <b>M</b> mode) |
|                                     | High ISO sensitivity auto <sup>2</sup>                                 | 1/1500 to 2 s ( <b>P, S, A</b> mode)<br>1/1500 to 8 s ( <b>M</b> mode)                                        |
|                                     | ISO 160-200 <sup>2</sup> in Fixed range<br>auto<br>ISO 160, 200        | 1/1500 to 2 s ( <b>P</b> , <b>S</b> mode)<br>1/1500 to 8 s ( <b>A</b> , <b>M</b> mode)                        |
|                                     | ISO 400, 800                                                           | 1/1500 to 2 s ( <b>P</b> , <b>S</b> mode)<br>1/1500 to 4 s ( <b>A</b> , <b>M</b> mode)                        |
|                                     | ISO 1600                                                               | 1/1500 to 2 s                                                                                                 |
|                                     | ISO 3200                                                               | 1/1500 to 1/2 s                                                                                               |
| Continuous (🎞 76)                   | Pre-shooting cache                                                     | 1/4000 to 1/60 s                                                                                              |
|                                     | Continuous H: 120 fps                                                  | 1/4000 to 1/125 s                                                                                             |
|                                     | Continuous H: 60 fps                                                   | 1/4000 to 1/60 s                                                                                              |
|                                     | Multi-shot 16                                                          | 1/4000 to 1/30 s                                                                                              |

1 ISO osetljivost podeš. je zabranjeno u zavisnosti od podeš. kont. snimanja (🛄 104).

2 U **M** režimu, ISO osetljivost isje fiksirana na 160.

# Korišćenje U (Režim podešavanja korisnika)

Podešavanja koja se često korsite za slikanje (user setting) modu da se registruju u **U**. Aktiviraju se rotacijom točkića režima na **U**. Snimanje je moguće u **P** (Programmed auto), **S** (Shutter-priority auto), **A** (Aperture-priority auto), and **M** (Manual). Sledeća podešavanja mogu da se registruju za **U**.

#### Osnovna podešavanja

| Shooting modes $\mathbf{P}$ , $\mathbf{S}$ , $\mathbf{A}$ , $\mathbf{M}$ ( $\square$ 69) <sup>1</sup> | Monitor display (🎞 16, 17) <sup>2</sup> | Zoom position ( $\square 31$ ) <sup>2</sup> |
|----------------------------------------------------------------------------------------------------|-----------------------------------------|---------------------------------------------|
| Flash mode (🎞 36)                                                                                     | Focus mode (🖽 40) <sup>3</sup>          | Exposure compensation<br>(🛄 43)             |
| Continuous (🎞 76)                                                                                     |                                         |                                             |

#### Meni snimanja

| Image quality (🛄83)                | Image size (🎞 84)                | Optimize image (🎞 87)     |
|------------------------------------|----------------------------------|---------------------------|
| White balance (CC 90) <sup>4</sup> | ISO sensitivity (🎞 92)           | Metering (🎞 93)           |
| Exposure bracketing (🛄94)          | AF area mode (🎞 95) <sup>5</sup> | Autofocus mode (🎞 101)    |
| Flash exp. comp. (🎞 101)           | Long exposure NR (🛄 102)         | Active D-Lighting (🛄 103) |

1 Izaberite standardni režim snimanja. Fleksibilni program(kad je na **P**), brzina zatvarača (kad je na **S** i **M**) ili blenda(kad je na **A** i **M**) podešavanja se čuvaju.

2 Trenutni prikaz ekrana i pozicija zuma se takođe čuvaju.

3 Trenutna distanca fokusa se takođe čuva kad je podešeno na MF (manual focus).

4 Ručno podešavanje se primenjuje za P, S, Á, M i U režime snimanja.

5 Pozicija fokusnog polja je sačuvana kad je AF area mode na Manual.

# 🔽 Baterija sata

Ako je baterija sata istrošena (🛄 189) podešavanja sačuvana u **U** će se resetovati. Zapišite bitnu kombinaciju.

# Sačuvajte podešavanja u **U**

Podešavanja koja se često korsite za slikanje modu da se registruju u **U**.

#### 1 Podesite točkić na željeni režim ekspozicije.

- Rot. na P, S, A ili M.
- Podeš. se mogu sačuvati i rotiranjem na U (osnovna podeš režima P su sačuvana kad je aparat kupljen).

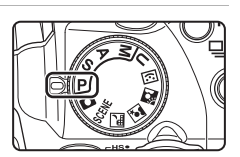

2 Promenite u često korišćeno podešavanje.

#### **3** Pritisnite MENU taster.

- Prikazuje se meni slikanja.
- Koristite džojstik da podesite meni (🛄 12).

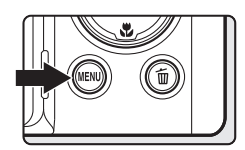

| 4 | Koristite džojstik da izaberete Save user |
|---|-------------------------------------------|
|   | settings i pritisnite 🛞 taster.           |

• Done ekran je prikazan, i sačuvana su trenutna podešavanja.

# Snimanje u **U** (User Setting) režimu

Rot. točkić režima na **U** da dobijete podešavanja sačuvana u **Save user settings**.

- Kadrirajte i slikajte sa ovim podešavanjima ili ih promenite.
- Komb. podeš. sačuvane u **U** mogu se menjati koliko želite u **Save user settings**.

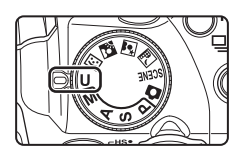

| Sh | looting menu        | 0    |
|----|---------------------|------|
| P  | AF area mode        | AUTO |
|    | Autofocus mode      | AF   |
| 不  | Flash exp. comp.    |      |
|    | Long exposure NR    | AUTO |
|    | Active D-Lighting   |      |
|    | Save user settings  |      |
|    | Reset user settings |      |
|    |                     |      |

#### Resetovanje registrovanih podešavanja

Sačuvana podeš. u **U** mogu se resetovati.

1 U meniju snimanja izaberite **Reset user** settings i pritisnite<sup>®</sup>.

| Sh | Shooting menu 📼     |      |  |
|----|---------------------|------|--|
| P  | AF area mode        | AUTO |  |
|    | Autofocus mode      | AF   |  |
| 不  | Flash exp. comp.    |      |  |
| 9  | Long exposure NR    | AUTO |  |
|    | Active D-Lighting   | OFF  |  |
|    | Save user settings  |      |  |
|    | Reset user settings |      |  |

| Reset user settings                                |    |
|----------------------------------------------------|----|
| User settings will be reset<br>default values. OK? | to |
| Yes                                                |    |
| No                                                 |    |

#### 2 Odaberite **Yes** i pritisnite 🛞.

• Sačuvano podeš. je resetovano.

# 🖉 Resetovanje za U

Resetuju se sledeća podešavanja:

- Režim snimanja: P (programmed auto)
- Prikaz ekrana: Priaz informacija
- Pozicija zuma: maksimalan širokougaona pozicija
- Režim blica: **\$AUTO** (Auto)
- Režim fokusa: **AF** (Autofocus)
- Kompenz. ekspozicije: 0.0
- Continuous: Single
- Meni snimanja: kao i osnovno podeš. za svaku stavku

#### Više o Reprodukciji

# Operacija preko celog ekrana

Pritisnite 🗩 tokom slikanja da pređete u režim reprodukcije i pregledate slike (🎞 34). Sledeće operacije su vam na raspolaganju.

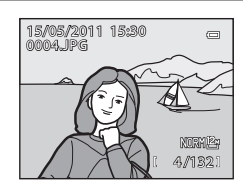

| Funkcija                                         | Upotreba      | Opis                                                                                                    |             |
|--------------------------------------------------|---------------|----------------------------------------------------------------------------------------------------|-------------|
| Odabir fotografije                               |               | Prit. ▲▼◀▶ da vidite prethodnu ili<br>sledeću sliku.<br>Držite džojstik▲, ▼, ◀ ili ▶ da prelazite<br>brzo preko slika.<br>Pomoću komandnog točkića i džojstika se<br>mogu odabrati slike.                                           | 11,<br>12   |
| Pregled ikonica/<br>kalendar                     | <b>W</b> (53) | prikaz 4, 9, 16 ili 72 ikonica slika. Dok<br>prikazuje 72 ikonica slika, rotirajte zum<br>kontrolu ka <b>W</b> ( ) za prikaz klendara<br>(osim u režimu liste po datumu).                                                           | 115,<br>117 |
| Zum reprodukcije                                 | <b>T</b> (Q)  | Zarotirajte uvećanje ka <b>T</b> ( <b>Q</b> ) da uvećate<br>sliku do 10×.<br>Pritisnite 🐼 za povratak u režim pregleda<br>preko celog ekrana.                                                                                       | 118         |
| Prikaz informacija o<br>snimanju                 | DISP          | Prikazite ili sakrijte info. o slici.                                                                                                    | 17          |
| Prebacivanje između<br>prikaza                   |               | Prebacivanje između prikaza ekrana i tražila.                                                                                                    | 16          |
| Prikaz slika u okviru<br>sekevence               | 8             | Ako se pritisne tokom prikaza sekvence koja<br>je prikazana njenom ključnom slikom, sve<br>slike u sekvenci su prikazane kao<br>individualne slike. Za povratak na prikaz<br>samo ključne slike, na rot. džojstiku<br>pritisnite ▲. | 113         |
| Skrolujte slike<br>snimljene sa easy<br>panorama |               | Prikaz kraće strane trenutne slike<br>popunjava ceo ekran i skrolujte slike<br>automatski.                                                                                                    | 62          |
| Reprodukcija filma                               |               | Pušta odabrani film.                                                                                                    | 168         |

| Funkcija                        | Upotreba                  | Opis                                                                                                    |            |
|---------------------------------|---------------------------|----------------------------------------------------------------------------------------------------|------------|
| Brisanje slika                  | Ō                         | Izaberite metod i izbrišite slike.<br>Kad koristite režim omiljenih slika (µ122),<br>režim autosortiranja (µ129), ili režim liste<br>po datumu (µ132), slike iz istog albuma,<br>kategorije ili datuma snimanja se mogu<br>izbrisati. | 35,<br>114 |
| Prikaz menija                   |                           | Prikazuje meni izabranog režima.                                                                                                    | 13         |
| Prelazak u drugi rež.<br>reprod | MENU                      | Prikažite meni i izaberite <b>MDDE</b> (režim<br>reprod.) tab i pređite u režim omiljenih<br>slika, auto sortiranja ili sortiranja po<br>datumu.                                                                                      | 120        |
|                                 | ►                         |                                                                                                    |            |
| Prelazak u režim<br>snimanja    | •<br>•<br>• (* <b>T</b> ) | Pritisnite ▶ ili okidač. Isto postižete i<br>pritiskanjem ● (*帬 movie-record) tastera.                                                                                                    | 34,<br>157 |

**Promena orijentacije slika (Vertical/Horizontal)** Orijetnacija slika se može promeniti korišćenjem **Rotate image** (🛄 141) u meniju reprodukcije ((135).

# Reprodukcija slika snimljenih režimom kontinualnog snimanja (Sekvence)

Svaki put kad se podešavanja režima kont. snimanja koriste za snimanje, snimljene slike se čuvaju kao "sekvence".

- Continuous H, Continuous L, Pre-shooting cache, Continuous H: 120 fps ili Continuous H: 60 fps u režimu kontinualnog snimanja (CQ76)
- Exposure bracketing (194) u meniju snimanja (181)
- Continuous u Sports (252) ili Pet portrait (259) režimu scene

U režimu prikaza preko celog ekrana ili prikaza ikonica (1115), prva slika sekvence se koristi kao "key picture", prikazana je da reprezentuje slike u sekvenci.

• 🕒 je prikazano na ekranu reprodukcije za slike snimljene u sekvenci.

Kad je ključna slika sekvence prikazana preko celog ekrana, pritisnite ඔ da prikažete svaku sliku iz sekvence posebno. Za povratak na prikaz samo ključne slike, pritisnite na džojstiku ▲.

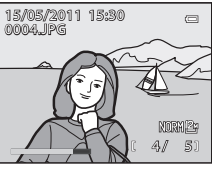

Sledeće opcije su dostupne kad se slike iz sekvence prikazuju posebno.

- Izaberite sliku: Pritisnite džojstik ◀ ili ►. Takože možete da rotirate i komandni točkić
- Zumirajte: Rot. kontrolu uvećanja ka **T** (**Q**) (🛄 118).

#### Opcije prikaza sekvence

Izaberite **Sequence display options** (2145) u meniju reprodukcije da podesite da sve sekvence budu prikazane preko njihovih ključnih slika ili da se prikažu kao posebne slike.

#### Promena ključne slike u sekvenci

Ključna slika se može promeniti u Choose key picture (🕮 145) u meniju reprodukcije.

#### Brisanje slika u Sekvenci

Ako su slike u sekvenci izabrane i pritisne se **m** kada je **Sequence display options** (**Q**145) na **Key picture only**, može se pdabrati metod brisanja.

- Kad je sekvenca prikazana ključnom slikom:
  - Current image: Kad je sekvenca izabrana onda briše sve slike u njoj.
  - **Erase selected images**: Kad je ključna slika izabrana u ekranu izbora slike za birsanje (CC 35), sve slike uz nje su izbrisane.
  - All images: Sve slike uključujući i sekvencu su izbrisane.
- Kad su slike iz sekvence prikazane posebno pritiskanjem tastera dok je ključna slika prikazana pre pritiskanja tastera: Metodi brisanja prelaze u sledeće.
  - Erase current picture: Briše prikazanu sliku.
  - **Erase selected images**: Izaberite slike za brisanje (CC 35).
  - **Erase entire sequence**: Briže sve slike iz trenutne sekvence.

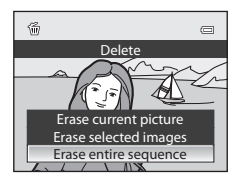

# O Sekvenci

Kontinualno snimljene slike na aparatima koji nisu COOLPIX P500 ne mogu da se prikažu kao sekvenca.

#### 🖉 Opcije menija reprodukcije dostupne pri korišćenju Sekvence

Kad se pritisne**MENU** taster tokom prikaza ključne slike, dostupne su sledeće operacije menija za slike u toj sekevenci.

- Ouick retouch<sup>1</sup> **M**148 D-Lighting<sup>1</sup> 149 Ulepšavanje tena<sup>1</sup> M150 Efekti filtera<sup>1</sup> M152 Redosled štampanja<sup>2</sup> M135 M138 Slide show Zaštita<sup>2</sup> **D**139 Rotacija slika<sup>1</sup> <u>[]</u>141 Sakrivanje slike<sup>2</sup> **D**141 Mala slika<sup>1</sup> 154 Govorne poruke<sup>1</sup> 142 Kopiranie<sup>2</sup> M144 Crni okvir<sup>1</sup> □145 LD155 Opcije prikaza sekvence M145 Omiljene slike<sup>2</sup> **M**122 Izbor ključne slike
- <sup>1</sup> Pritisnite **MENU** taster nakon prikaza slika posebno. Podešavanja se mogu primeniti na slike zasebno.

<sup>2</sup> Kad se pritisne MENU tokom prikaza ključne slike, ista podeš. se mogu primeniti na slike iz te sekvence. Pritisnite MENU taster nakon prikaza individualnih slika za primenu podeš. na individualne slike.

# Pregledanje više fotografija: Reprodukcija ikonica

Zarotirajte kontrolu zuma ka **W** (E) i dok ste u prikazu preko celog ekrana (134, 111) kako bi ste videli fotografije umanjene u vidu ikonica.

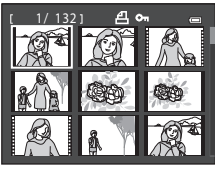

Sledeće operacije su na raspolaganju dok se nalazite u režimu prikaza ikonica.

| Za                                                           | Upotreba     | Opis                                                                                                    |            |
|--------------------------------------------------------------|--------------|----------------------------------------------------------------------------------------------------|------------|
| Odabir fotografije                                           |              | Prit. ▲▼◀▶. Pomoću komandnog točkića<br>se mogu odabrati slike.                                                                                                    | 11,<br>12  |
| Povećajte broj<br>prikazanih/pređite u<br>kalendarski prikaz | W (23)       | Zarotirajte uvećanje ka <b>W</b> ( ) da bi ste<br>povećali broj prikazanih ikonica 4 9 16 72.<br>Dok prikazuje 72 ikonica slika, rotirajte zum<br>kontrolu ka <b>W</b> ( ) za prikaz klendara (osim u<br>režimu liste po datumu).<br>U prikazu kalendara , slike se mogu naći preko<br>datuma snimanja, pomeranjem kursora<br>( 117).<br>Zarotirajte uvećanje ka <b>T</b> ( <b>Q</b> )da se vratite u<br>režim prikaza ikonica. | -          |
| Smanjite broj<br>prikazanih kadrova                          | <b>T</b> (9) | Zarotirajte uvećanje kao $T(\mathbf{Q})$ da bi smanjili<br>broj prikazanih kadrova sa 72 16 9 4.<br>Kada je prikazano 4 kadra na ekranu, zarotirajte<br>kontrolu zuma ka $T(\mathbf{Q})$ da se vratite u prikaz<br>preko celog ekrana.                                                                                                    |            |
| Pređite u pregled<br>preko celog ekrana                      | Ø            | Pritisnite 🔞.                                                                                                    | 34,<br>111 |
| Brisanje slika                                               | Ť            | Izaberite metod i izbrišite slike.<br>Kad koristite režim omiljenih slika (µ122),<br>režim autosortiranja (µ129), ili režim liste po<br>datumu (µ132), slike iz istog albuma,<br>kategorije ili datuma snimanja se mogu<br>izbrisati.                                                                                                    | 35         |

#### Pregledanje više fotografija: Reprodukcija ikonica

| Za                            | Upotreba | Opis                                                                                   |            |
|-------------------------------|----------|----------------------------------------------------------------------------------------|------------|
|                               | ►        |                                                                                        |            |
| Switch to the shooting screen | ►        | Pritisnite ▶ ili okidač. Isto postižete i<br>pritiskanjem ● (*🗣 movie-record) tastera. | 34,<br>157 |
|                               | ● (▶₩)   |                                                                                        |            |

#### 🖉 Ikone na sličicama

Kad je izabrana slika sa podeš. Print order

(135) i **Protect** (139) pojavljuju se ikone prikazane desno.

Ikona prikazana desno je prikazana kad je slika sekvence (🛄 113) izabrana.

Filmovi su prikazani kao kadrovi (U prikazu 72ikonice, 🐺 je prikazano na vrhu ekrana kad je izabran film).

# kadrovi filma 122), ikonica 29), ikonica

Prikaz ikonica u režimima omiljenih slika i autosortiranja

- InKada su slike prikazane u režimu omiljenih slika (<sup>1122</sup>), ikonica omiljenih slika se pojavljuje na ekranu.
- InKad su ikonice prikazane u režimu autosort (
  129), ikonica kategorije slike prikazana je desno iznad ikonica.

#### Prikaz kalendara

Rot. kontrolu zuma ka **W** (💽) u prikazu preko celog ekrana kad je prikazano 72 ikonica (🛄 115) i pređite u prikaz kalendara (osim za režim liste po datumu). Pomerajte kursor i birajte i pregledajte slike po datumu simanja. Datumi kada su slike napravljene će biti podvučeni žuto.

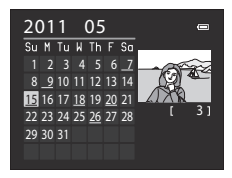

Moguće su sledeće operacije.

| Za                                          | Upotreba     | Opis                                                                                          |            |
|---------------------------------------------|--------------|-----------------------------------------------------------------------------------------------|------------|
| Izaberite datum                             |              | Pritisnite džojstik ▲, ▼, ◀, ili ▶. Datum se<br>može izabrati i rotiranjem komandnog točkića. | 11,<br>12  |
| Vratite se u prikaz<br>preko celog ekrana   | ®            | Prva fotografija snimljna tog datuma će biti<br>prikazana preko celog ekrana.                 | 34,<br>111 |
| Povratak uekran slika<br>prikazanih u listi | <b>T</b> (Q) | Zarotirajte uvećanje ka <b>T</b> ( <b>9</b> ).                                                | -          |

# Više o Reprodukciji

#### V Prikaz kalendara

- Slike bez podešenog datuma će biti snimljene kao da su slikane "January 1, 2011."
- MENU i 🛅 tasteri vam nisu na raspolaganju dok se nalazite u kalendarskom prikazu.

#### 🔍 Režim sortiranja po datumu

Samo slike snimljene istog datuma se mogu pregledati u ovom režimu (🕮 132). Opcije sort. po datumima (🕮 133) dostupne su samo za slike snimljene izabranog datuma.

# Pogledajte Izbliza: Uvećanje u Režimu Reprodukcije

Rotiranjem uvećanja ka  $\mathbf{T}(\mathbf{Q})$  dok se nalazite u prikazu preko celog ekrana ( $\square$ 34) zumirate trenutnu sliku, sa centrom slike prikazanim na ekranu.

• Mali indikator u donjem desnom uglu vam ukazuje na to koji deo slike je uvećan.

Na raspolaganju su vam sledeće opcije za uvećanje.

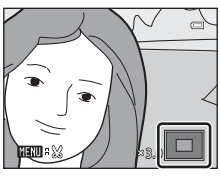

| Funkcija                                       | Kontrola        | Opis                                                                                                    |            |
|------------------------------------------------|-----------------|----------------------------------------------------------------------------------------------------|------------|
| Uvećanje                                       | <b>T</b> (Q)    | Uvećanje se povećava svaki put kad se kontrola<br>zuma zarotira ka $\mathbf{T}(\mathbf{Q})$ , i to do 10x. Zum se<br>povećava i rotacijo komandnog točkića na<br>desnu stranu.                                                           | 11,<br>31  |
| Umanjenje                                      | W ( <b>ES</b> ) | Zum se smanjuje svaki put kad rotirate kontrolu<br>zuma ka (C), Kada odnos uvećanja<br>dosegne 1×, vraćate se u prikaz preko celog<br>ekrana.<br>Zum se smanjuje i rotacijo komandnog točkića<br>na levu stranu.                         | 11,<br>31  |
| Promenite prikazano<br>polje                   | D OK E          | Pritisnite džojstik ▲, ▼, ◀ ili ▶ da bi ste<br>pomerili zonu prikaza na druge delove slike.                                                                                                    | 12         |
| Pređete u mod<br>prikaza preko celog<br>ekrana | Øß              | Pritisnite 🛞.                                                                                                    | 34,<br>111 |
| Obrišete slike                                 | 茴               | Izaberite metod i izbrišite slike.<br>Kad koristite režim omiljenih slika (🏛 122),<br>režim autosortiranja (🕮 129), ili režim liste po<br>datumu (🕮 132), slike iz istog albuma,<br>kategorije ili datuma snimanja se mogu<br>izbrisati. | 35         |
| obrežite sliku                                 | MENU            | Kreirajte odsečenu kopiju sa dela koji je vidljiv<br>na ekranu i sačuvajte kopiju kao poseban fajl.                                                                                                    | 156        |
| Prelazak u režim<br>fotografisanja             |                 | Pritisnite ▶ ili okidač. Isto postižete i<br>pritiskanjem ● (*🛣 movie-record) tastera.                                                                                                    | 34,<br>157 |

# Slike snimljene sa prioritetom lica ili funkcijom detekcije ljubimca

Kada se zumira slika koja je snimljena sa funkcijom prioriteta lica ( $\square$ 97) ili detekcijom ljubimca ( $\square$ 59), rotiranjem kontrole zuma ka **T** (**Q**),biće uvećana fotografija sa detektovanim licem na sredini ekrana (izuzev slika snimljenih sa ( $\square$ 59, 76) ili **Exposure bracketing** ( $\square$ 94)).

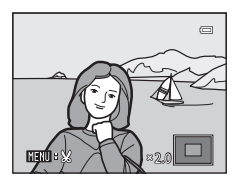

- Ako je više lica detektovano, slika će da se uveća tako da se lice na koje je bio primenjen fokus nađe u sredini ekrana. Pritisnite džojstik ▲, ▼, ◀, ili ▶ kako bi ste videli ostala lica.
- Rotirajte zum kontrolu ka T (**Q**) ili W (🔄) da podesite odnos zuma.

# Reprodukcija slika po kategoriji

Mogu se izabrati sledeći režimi.

| ►    | Play                                                 | <b>1</b> 11 |
|------|------------------------------------------------------|-------------|
|      | Prikaži sve slike.                                   |             |
| *    | Favorite pictures                                    | 122         |
|      | Prikaži sve slike iz albuma.                         |             |
| AUTO | Auto sort                                            | 129         |
|      | Prikaži sve filmove i slike iz određenih kategorija. |             |
| 12   | List by date                                         | 132         |
|      | Prikaži sve slike za odabrani datum.                 |             |

- 1 Pritisnite MENU taster u režimu reprodukcije.
  - Meni reprodukcije je prikazan.

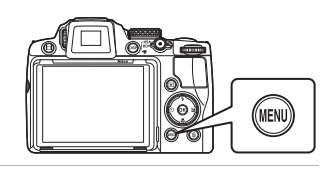

- 2 Pritisnite džojstik◀.
  - Aktiviran je izbor taba.

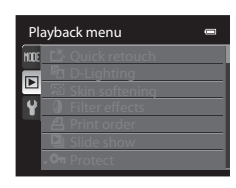

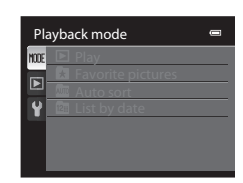

# 4 Pritisnite ► ili 🛞 taster.

• Meni izbora režima reprodukcije je prikazan.

Pritisnite ▲ ili ▼ za izbor MODE taba.

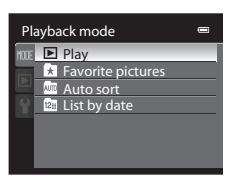

3

# 5 Koristite džojstik za izbor režima reprodukcije.

• Za povratak u trenutni režim reprod. pritisnite MENU.

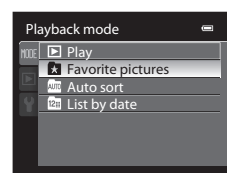

# 6 Pritisnite 🛞.

• Aparat ulazi u odabrani režim.

# Slaganje omiljenih slika (Režim omiljenih slika)

Slike mogu biti dodate u albume.

Nakon što su dodate, mogu se lako reprodukovati korišćenjem " 🔁 režima omiljenih slika."

- Stavljanje slika u album omogućava brže i lakše nalaženje određene slike.
- Slike mogu biti dodate u albume specifičnih događaja, kao što su odmori ili venčanja.
- Jedna slika se može dodati u više albuma.

#### Dodavanje slika u albume

Slike se mogu sortirati i dodati u albume.

- 1 Izaberite slike u režimu reprodukcije (🖽 34), auto sortiranja (🕮 129), ili u modu listanja po datumu (🛄 132) i pritisnite MENU taster.
  - Prikazan je meni reprodukcije.

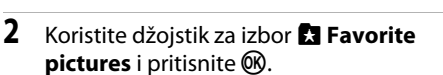

• Prikazuje se ekran omiljenih slika.

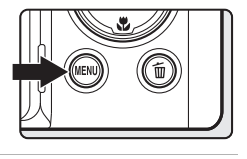

Favorite pictures

Playback menu

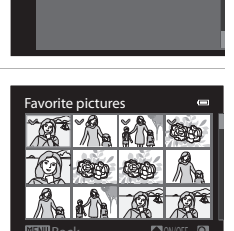

# 3 Koristite džojstik ◀ ili ▶, onda izaberite sliku i pritisnite ▲ za prikaz♥.

- Da bi dodali više slika u album, ponovite ovaj korak ako je potrebno.
- Da otkažete slekciju, pritisnite ▼ da uklonite ♥.
- Rot. kontrolu uvećanja (
   <sup>(1)</sup> 4) ka T (
   <sup>(2)</sup>) za povratak u
   prikaz preko celog ekrana i ka W (
   <sup>(2)</sup>) za prikaz ikonica.
- Pritisnite 🛞 za prikaz ekrana izbora albuma.

#### 4 Koristite džojstik za izbor albuma u koji će se dodati slike i pritisnite 🛞 taster.

- Izabrane slike su dodate i aparat prelazi u meni reprodukcije.
- Da dodate istu sliku u više albuma ponovite od koraka 2.

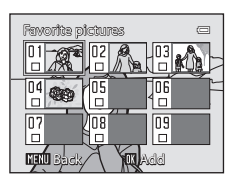

# **V** O omiljenim slikama

- Album moze da sadrži do 200 slika.
- Filmovi se ne mogu dodati u albume.
- Ukoliko je odabrana slika već u folderu, checkbox izabranog foldera će imati oznaku, ♥.
- Kada su slike dodate u album, one nisu pomerene iz originalnog foldera (215) niti su kopirane u album (🛄 128).

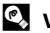

#### Više informacija

Pogledajte "Uklanjanje slika iz Albuma" (🛄 125).

### Pregled slika u albumu

Slike se mogu prikazati odabirom albuma u koji su dodate u " 🖈 režimu omiljenih slika".

- U prikazu preko celog ekrana, slike iz istog albuma se mogu reprodukovati (🌐 111) ili editovati (🛄 146).
- Klikom na MENU u režimu prikaza preko celog ekrana ili prikaza ikonica, prikazuje se meni omiljenih slika (<sup>1126</sup>), andi slike u određenom folderu mogu biti izabrane za štampu, brisanje, pregled u slide show, zaštitu.
- - Za prikaz liste albuma, pritisnite ▲ ili ▼ da izaberete Favorite pictures i pritisnite .

| Playback mode |  |
|---------------|--|
| ME Play       |  |

# 2 Koristite džojstik da izaberete album.

- Vidite "Korišćenje režima omiljenih slika" (<sup>[126]</sup>) za više informacija.
- Pritisnite 🐼 za prikaz slika unutar albuma u prikazu preko celog ekrana.
- Ikonica trenutnog albuma će biti prikazana u gornjem desnom uglu ekrana.
- ToDa ponovo izaberete album, ponovite korake 1 i 2.

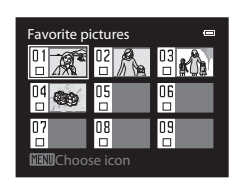

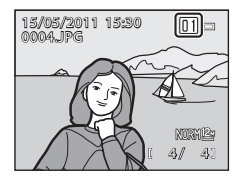

#### Uklanjanje slika iz Albuma

Izbrišite sliku iz albuma a da je ne obrišete potpuno.

- 1 Izaberite album iz kog će slike biti uklonjene, reprodukujte slike u albumu (124), i pritisnite MENU.
  - Prikazuje se meni reprodukcije.

2

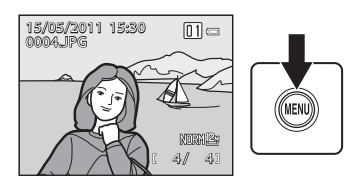

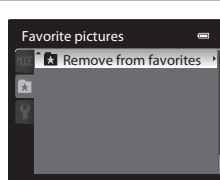

Remove from favorites

Koristite džojstik za izbor 📩 Remove from favorites i pritisnite 🕅. • Ekran za uklanjanje slika je prikazan.

#### 3 Koristite džojstik ◀ ili ▶, onda izaberite sliku i pritisnite **A** za prikaz **V**.

- Za uklanjanje više slika iz istog albuma, ponovite ovaj korak ako je potrebno.
- Da poništite selekciju, pritisnite ▼ da uklonite ♥.
- Rot. kontrolu uvećanja (🛄 4) ka **T** (**Q**) za povratak u prikaz preko celog ekrana i ka **W** (💽) za prikaz ikonica.
- Pritisnite (K) kad je selekcija završena.

#### 4 Izaberite **Yes** i pritisnite 🕅.

- Slika je uklonjena iz albuma.
- Da otkažete brisanje, izaberite No.

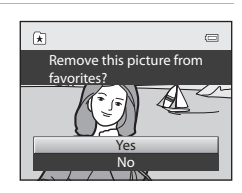

# O brisanju

Ako je slika uklonjena pri korišćenju režima omiljenih slika, slika će biti uklonjena iz albuma i trajno će biti izbrisana sa interne mem. ili mem. kartice (22128).

Više o Reprodukcij

#### Korišćenje režima omiljenih slika

Sledeće operacije su moguće u ekranu liste albuma (22124 korak 2).

| Funkcija                                    | Kontrola                                                                                                    | Opis                                                                                                    |            |
|---------------------------------------------|----------------------------------------------------------------------------------------------------|----------------------------------------------------------------------------------------------------|------------|
| Odabir albuma                               |                                                                                                    | Pritisnite džojstik ▲, ♥, ◀, ili ▶. Album se<br>može izabrati i rotiranjem komandnog<br>točkića.          | 11,<br>12  |
| Prebacite u prikaz<br>preko celog<br>ekrana | Øß                                                                                                    | Slike u izabranom albumu prikazane su preko<br>celog ekrana.                                              | 111        |
| Obrišete slike                              | Ó                                                                                                    | Sve slike dodate u izabrani album su<br>izbrisane. Odaberite <b>Yes</b> kad se pojavi dijalog<br>potvrde. | 35         |
| Promena ikonice<br>albuma                   | MENU                                                                                                    | Menja ikonicu albuma.                                                                                     | 127        |
|                                             | Þ                                                                                                    |                                                                                                    |            |
| Prelazak u režim<br>slikanja                | ↓ ↓ </th <th>Pritisnite 🕨 ili okidač. Isto postižete i<br/>pritiskanjem ● (*दे movie-record) tastera.</th> <th>34,<br/>157</th> | Pritisnite 🕨 ili okidač. Isto postižete i<br>pritiskanjem ● (*दे movie-record) tastera.                   | 34,<br>157 |

#### 🖉 Dostupne opcije menija reprodukcije u režimu omiljenih slika

Pritisnite MENU u režimima prikaza preko celog ekrana ili prikaza ikonica u režimu omiljenih slika, da primenite sledeće opcije menija.

| <ul> <li>Quick retouch</li> </ul>           | 148         | <ul> <li>D-Lighting</li> </ul>          | 149         |
|---------------------------------------------|-------------|-----------------------------------------|-------------|
| <ul> <li>Ulepšavanje tena</li> </ul>        | 150         | Efekti filtera                          | <b>1</b> 52 |
| <ul> <li>Redosled štampanja</li> </ul>      | 135         | Slide show                              | <b>1</b> 38 |
| • Zaštita                                   | 139         | <ul> <li>Rotacija slika</li> </ul>      | <b>1</b> 41 |
| <ul> <li>Sakrivanje slika</li> </ul>        | <b>1</b> 41 | <ul> <li>Mala slika</li> </ul>          | <b>1</b> 54 |
| Govorne poruke                              | 142         | Crni okvir                              | 155         |
| Opcije prikaza sekvence                     | 145         | <ul> <li>Izbor ključne slike</li> </ul> | 145         |
| <ul> <li>Uklanjanje iz omiljenih</li> </ul> | 125         |                                         |             |

#### Promena Ikona Albuma

lkona određenog albuma može se promeniti da prikaže temu vezanu za slike u albumu.

- Pritisnite MENU taster tokom reprodukcije, izaberite MODE (režim reprodukcije) tab, i pritisnite ► ili
   itaster (□120).
  - Za prikaz liste albuma, pritisnite ▲ ili ▼ da izaberete A Favorite pictures i pritisnite <sup>®</sup>.
- 2 Koristite džojstik da izaberete album i pritisnite MENU button.
  - Prikazan je ekran izbora ikonica.
- 3 Pritisnite na džojstiku ◀ ili ► da izaberete boju ikonice i pritisnite 🔞.

- 4 Pritisnite na džojstiku ▲, ▼, ◄, ili ► da odaberete ikonu i pritisnite <sup>®</sup>.
  - Ikona je modifikovana i ekran se vraća u listu albuma.

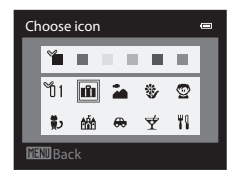

Favorite pictures

Choose icon

ິນ1 ໜຳ

04 👀 05 07 08

09

. . .

2 11 .

#### V 0 ikonama albuma

Birajte ikone za album odvojeno za internu mem, odvojeno za svaku mem. karticu koju koristite.

- Za promenu ikone albuma u kome su slike sa interne mem., uklonite memorijsku karticu iz aparata.
- Osnovno podeš. za ikone albuma su crni brojevi.

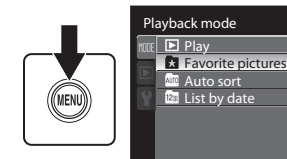

#### 🖉 Dodavanje/pregled omiljenih slika

Kada su slike dodate u omiljeni folder, one nisu fizički kopirane ili pomerene u njega iz originalnog foldera u kom su snimljene (C215). Samo su nazivi slika dodati u albume. U režimu omiljenih slika, slike sa nazivima koji su dodati u određeni album se reprodukuju.

Brisanje slika u režimu omiljenih slika, ne briše sliku samo iz albuma, već i permanentno uklanja originalnu sliku sa mem. kart. ili interne mem (<sup>13</sup>25, 126).

#### Dodavanje slika u album

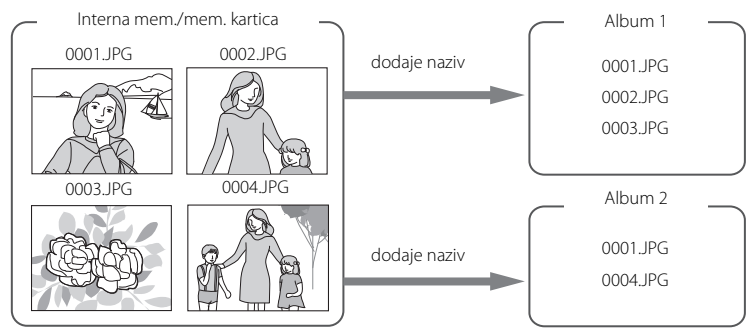

#### Pregled slika iz albuma

Album 1 0001 JPG 0002 JPG 0003 JPG 0003 JPG 0003 JPG

# Traženje Fotografije u Režimu Auto Sortiranja

Slike i filmovi će automatski biti sortirane u neki od sledećih foldera tokom snimanja. Ukoliko je odabran " ma režim auto sortiranja" slike i filmovi mogu da budu pregledani odabiranjem foldera u koji su snimljene tokom snimanja.

| 😭 Smile        | Portraits      | <b>TI</b> Food     |
|----------------|----------------|--------------------|
| 🚰 Landscape    | 🛃 Dusk to dawn | 🕏 Close-ups        |
| 🦋 Pet portrait | 🐂 Movie        | 🗹 Retouched copies |
| D Other scenes |                |                    |

- U prikazu preko celog ekrana, slike iz iste kategorija se mogu reprodukovati (
  111) ili editovati (
  146). Slike se mogu staviti i u album.
- Pritiskom na MENU taster u meniju autosortiranja (
   <sup>1131</sup>) možete obrisati slike iz jedne kategorije, pregledate slide show slika u jednom folderu, odštampate ili zaštitite od brisanja.

# Prikaz Fotografija u Režimu Auto Sortiranja

- Pritisnite MENU taster tokom reprodukcije, izaberite MODE (režim reprodukcije) tab, i pritisnite ► ili
   istaster (□120).
  - Za prikaz liste albuma, pritisnite ▲ ili ▼ da izaberete A Favorite pictures i pritisnite .

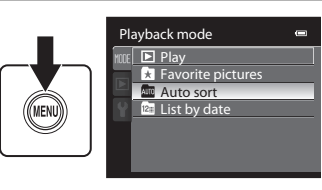

# 2 Koristite džojstik za izbor kategorije.

- Za više info., pogledajte "Kategorije režima autosortiranja" (
  130).
- Vidite "Operacije u režimu autosortiranja" (
  131) za detalje o upravljanju ekranom režima autosort.
- Pritisnite 🗭 za prikaz slike u izabranoj kategoriji preko celog ekrana.
- Ikona trenutno prikazane kategorije je prikazana u gornjem desnom uglu ekrana.
- Da ponovo izaberete kategoriju, ponovite korake 1 i 2.

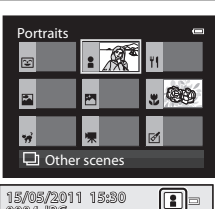

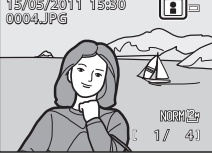

#### Kategorije režima autosortiranja

| Kategorija                | Opis                                                                                                    |
|---------------------------|----------------------------------------------------------------------------------------------------|
| 😭 Smile                   | Slike snimljene u režimu pametnog poretreta (���65) sa<br>okidanjem na osmeh na <b>On</b> su prikazane.                                                                                                    |
| Portraits                 | <ul> <li>Slike snimljene u P, S, A, M ili U režimu sa detekcijom lica<br/>(□97).</li> <li>Slike snimljene u sledećim režimima scena.</li> <li>I (Night portrait)* (□49)</li> <li>I (Backlighting)* (□50)</li> <li>Portrait* (□51), Party/indoor (□52)</li> </ul> |
| <b><sup>¶</sup>I</b> Food | Slike snimljene u <b>Food</b> (🎞 56) režimu scene.                                                                                                    |
| 🔁 Landscape               | Slike snimljene u <b>Landscape</b> * (🎞 51) režimu scene.                                                                                                    |
| 🔁 Dusk to dawn            | Slike snimljene u sledećim režimima scena.<br>• ➡ (Night landscape)* (□ 48)<br>• Sunset (□ 53), Dusk/dawn (□ 54), Fireworks show (□ 57)                                                                                                    |
| Close-ups                 | Slike snimljene u macro close-up režimu fokusa (🎞 40). Slike<br>snimljene u <b>Close-up</b> * (🎞 55) režimu scene.                                                                                                    |
| 🦋 Pet portrait            | Slike snimljene u <b>Pet portrait</b> (🎞 59) režimu scene.                                                                                                    |
| 🖷 Movie                   | Filmovi (🛄157).                                                                                                    |
| A Retouched copies        | Kopije kreirane funkcijom editovanja (🎞 146).                                                                                                    |
| D Other scenes            | Sve ostale slike koje ne mogu biti definisane nijednom<br>kategorijom opisanom gore.                                                                                                    |

\* Slike snimljene u režimu autoselektora ( $\square$ 46) su sortirane u odgovarajuće kategorije.

#### 🚺 Napomena o Režimu Auto Sortiranja

- Do 999 slika i video fajlova može da bude u svakom folderu u režimu auto sortiranja. Ukoliko se u
  željenom folderu već nalazi 999 slika, nove slike ili video fajlovi se ne mogu dodati ili prikazati u
  režimu auto sortiranja. Prikažite slike ili filmove koji nisu mogli biti dodati u foldere normalne
  reprodukcije (
  34) ili režimu liste po datumu (
  32).
- Slike ili filmovi koji su kopirani sa interne memorije ili memorijske kartice, ili obrnuto (
  144), ne mogu prikazati u režimu auto sortiranja.
- Slike ili filmovi koji su snimljeni upotrebom nekog drugog aparata ne mogu biti prikazane u režimu auto sortiranja.
### Operacije u režimu autosortiranja

Sledeće operacije dostupne su u ekranu liste kategorija (🛄 129 korak 2).

| Funkcija                           | Kontrola | Opis                                                                                                    |            |
|------------------------------------|----------|----------------------------------------------------------------------------------------------------|------------|
| lzbor kategorije                   |          | Pritisnite džojstik ▲, ♥, ◀, ili ▶. Kategorija se<br>može izabrati i rotiranjem komandnog<br>točkića.          | 11,<br>12  |
| Prikaz preko<br>celog ekrana       | œ        | Slike u izabranoj kategoriji prikazane su preko<br>celog ekrana.                                               | 111        |
| Brisanje slika                     | Ó        | Sve slike dodate u izabranu kategoriju su<br>izbrisane. Odaberite <b>Yes</b> kad se pojavi dijalog<br>potvrde. | 35         |
| Prelazak u režim<br>fotografisanja |          | Pritisnite ▶ ili okidač. Isto postižete i<br>pritiskanjem ● (*쿢 movie-record) tastera.                         | 34,<br>157 |

### 🖉 Dostupne opcije menija reprodukcije u režimu autosortiranja

Pritisnite MENU u režimima prikaza preko celog ekrana ili prikaza ikonica u režimu autosortiranja da primenite sledeće opcije menija.

| <ul> <li>Quick retouch</li> </ul>           | 148 | <ul> <li>D-Lighting</li> </ul>          | 149         |
|---------------------------------------------|-----|-----------------------------------------|-------------|
| <ul> <li>Ulepšavanje tena</li> </ul>        | 150 | Efekti filtera                          | <b>1</b> 52 |
| <ul> <li>Redosled štampanja</li> </ul>      | 135 | Slide show                              | 138         |
| • Zaštita                                   | 139 | <ul> <li>Rotacija slika</li> </ul>      | <b>1</b> 41 |
| <ul> <li>Sakrivanje slika</li> </ul>        | 141 | <ul> <li>Mala slika</li> </ul>          | 154         |
| <ul> <li>Govorne poruke</li> </ul>          | 142 | Crni okvir                              | 155         |
| <ul> <li>Opcije prikaza sekvence</li> </ul> | 145 | <ul> <li>Izbor ključne slike</li> </ul> | 145         |

- Opcije prikaza sekvence
- 122 Omiljene slike
- 145 • Izbor ključne slike

### Pregledanje Slika po Datumu (Lista po Datumu)

U "🖻 modu listanja po datumu", slike snimljene istog datuma se mogu reprodukovati.

- U režimu pregledavanja preko celog ekrana, prikaz slike može da se uveća, slike mogu da se izmene, i filmovi mogu da se reporodukuju. Slike mogu da se sortiraju u albume.
- Kada se prit. MENU, za prikaz menija listanja po datumu (<sup>1133</sup>) sve slike koje su snimljene tokom odeđ. datuma mogu da budu obrisane. odštampane ili zaštićene i mogu se pregledati kao slide show.

### Pregled slika u režimu liste po datumu

- Pritisnite MENU taster tokom reprodukcije, izaberite MODE (režim reprodukcije) tab, i pritisnite ► ili
   istaster (□120).
  - Za prikaz liste albuma, pritisnite ▲ ili ▼ da izaberete A Favorite pictures i pritisnite .

### Koristite džojstik za izbor datuma.

- Aparat lista do 29 datuma. Ako postoje slike za više od 29 datuma, sve slike snimljene ranije u odnosu na 29 skorijih datumabiće kombinovane kao Others.
- Za više informacija vidite "Operacije u režimu liste po datumu" (
  133).
- WPritisnite 🛞 za prikaz prve slike snimljene određenog datuma preko celog ekrana.
- Da ponovo izaberete datum, ponovite korake 1 i 2.

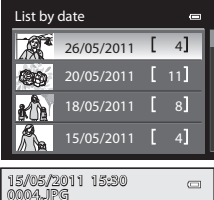

Playback mode

Plav

★ Favorite pictures Auto sort

List by date

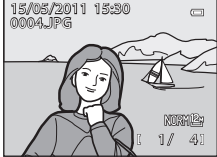

### 🚺 Napomene o Režimu Liste po Datumu

- Do 9,000 fotografija može da bude prikazano u režimu liste po datumu. Ako postoji više slika, "\*" je prikazano pored broja slika za datum koji sadrži zadnjih 9,001st slika.
- Sve slike napravljene pre podeš. datuma i slika će biti tretirana kao da je snimljena January 1, 2011.

2

### Operacije u režimu liste po datumu

Sledeće operacije su moguće u ekranu liste po datumu (🛄 132 korak 2).

| Kontrola | Opis                                                                                                    |                                                                                                    |
|----------|----------------------------------------------------------------------------------------------------|----------------------------------------------------------------------------------------------------|
|          | Pritisnite džojstik ▲, ▼, ◀, ili ▶. Datum se<br>može izabrati i rotiranjem komandnog točkića.                | 11,<br>12                                                                                                    |
| Øß       | Prikazuje slike snimljene određenog datuma<br>preko celog ekrana.                                            | 111                                                                                                    |
| Ó        | Sve slike snimljene određenog datuma su<br>izbrisane. Odaberite <b>Yes</b> kad se pojavi dijalog<br>potvrde. | 35                                                                                                    |
| MENU     | Prikaz menija.                                                                                               | -                                                                                                    |
| Þ        |                                                                                                    |                                                                                                    |
|          | Pritisnite 💽 ili okidač. Isto postižete i<br>pritiskanjem ● ('🛣 movie-record) tastera.                       | 34,<br>157                                                                                                    |
|          | Kontrola                                                                                                    | KontrolaOpisImage: Straight of the straight of the straight of the |

### 🖉 Dostupne opcije menija reprodukcije u režimu liste po datumu

Pritisnite **MENU** taster u režimu liste po datumu kako bi ste prikazali sledeći meni za slike koje su snimljen na odabrani datum.

 Ouick retouch<sup>1</sup> 148 D-Liahtina<sup>1</sup> 149 Ulepšavanje tena<sup>1</sup> □□150 Efekti filtera<sup>1</sup> LD152 Redosled štampania<sup>2</sup> LL 135 Slide show **M138**  Zaštita<sup>2</sup> **M139**  Rotacija slika<sup>1</sup> **M**141 Sakrivanje slika<sup>2</sup> Mala slika<sup>1</sup> CD141 LD154 Govorne poruke<sup>1</sup> Crni okvir<sup>1</sup> M142 **M**155 Opcije prikaza sekvence M145 Izbor kliučne slike M145

LI122

<sup>1</sup> Nakon prikazivanja slike preko celog ekrana, pritisnite **MENU** taster.

Omiljene slike<sup>1</sup>

<sup>2</sup> Kada se pritisne MENU taster u prikazu liste po datumu (<sup>1132</sup> korak 2), opcije mogu da se primene na sve slike koje su snimljene istog datuma. Kako bi ste primenili opcije na pojedinačne slike prikažite sliku preko celog ekrana i pritisnite MENU taster.

### Opcije Reprodukcije: Meni Reprodukcije

| i ne ic  | bilowing options are available in playback menu.                                                           |              |
|----------|----------------------------------------------------------------------------------------------------|--------------|
| 쓰        | Quick retouch                                                                                              | 148          |
|          | Lako kreiranje retuširanih kopija na kojima su kontrast i saturacija pojačani.                             |              |
| E        | D-Lighting                                                                                                 | 149          |
|          | Povećava se osvetljenje i kontrast tamnih delova slike.                                                    |              |
| ş        | Skin softening                                                                                             | <b>1</b> 50  |
|          | Čini kožu glatkom.                                                                                         |              |
| 0        | Filter effects                                                                                             | <b>1</b> 52  |
|          | Primena različitih efekata primenom digitalnih filtera.                                                    |              |
| 8        | Print order                                                                                                | <b>1</b> 35  |
|          | Odabir slika za štampu i broj kopija za svaku.                                                             |              |
|          | Slide show                                                                                                 | 138          |
|          | Pregledajte slike smeštene na inter. mem. ili mem. kartici u automatskoj<br>prezentaciji.                  |              |
| Oπ       | Protect                                                                                                    | 139          |
|          | Zaštitite odabrane slike od slučajnog brisanja.                                                            |              |
| 4        | Rotate image                                                                                               | 141          |
|          | Menja orijentaciju slike.                                                                                  |              |
| N        | Hide image                                                                                                 | 141          |
|          | Sakriva izabranu sliku tokom reprodukcije.                                                                 |              |
| Ľ,       | Small picture                                                                                              | <b>L</b> 154 |
|          | Kreira umanjenu kopiju trenutne fotografije.                                                               |              |
| <b>≜</b> | Voice memo                                                                                                 | <b>1</b> 42  |
|          | Snimanje zvučnih memoara za fotografije.                                                                   |              |
| Ð        | Сору                                                                                                    | 144          |
|          | Kopiranje fajlova između interne memorije i memorijske kartice.                                            |              |
| BK       | Black border                                                                                               | <b>L</b> 155 |
|          | Kreira novu sliku uokvirenu crnim okvirom.                                                                 |              |
|          | Sequence display options                                                                                   | <b>L</b> 145 |
|          | Prikaz sekvence slika snimljenih kontinualno, kao individualnih slika, ili pril<br>ključne slike sekvence. | kaz samo     |
|          | Choose key picture                                                                                         | 145          |
|          | Promena ključne slike koja reprezentuje seriju slika kontinualno snimljenil sekvenci 🖽113).                | n (slike u   |
| *        | Favorite pictures                                                                                          | <b>1</b> 122 |
|          | Izaberite i dodajte slike kao omiljene.                                                                    |              |
| *        | Remove from favorites                                                                                      | <b>L</b> 125 |
|          | Uklonite sliku iz albuma.                                                                                  |              |

### Prikazivanje Menija Reprodukcije

Uđite u režim reprodukcije pritiskom na **▶** taster (□34). Pritisnite **MENU** taster kako bi vam se prikazao meni reprodukcije.

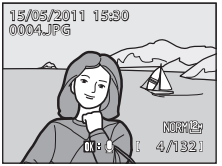

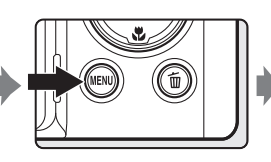

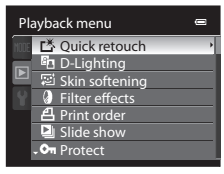

- Džojstikom odaberite prihvatanje podešavanja (🛄 12).
- Da bi napustili meni reprodukcije, pritisnite MENU taster.

## 名 Print Order: Setting the Pictures and Number of Copies to Print

Press the  $\blacktriangleright$  button (Playback mode)  $\rightarrow$  MENU (Playback menu)  $\rightarrow$  a Print order

Kad štampate slike krišćenjem nekog od sledećih metoda, možete da odaberete koje će slike biti štampane i broj kopija svake od njih, i sačuvate tu elektronsku "redosled štampanja" informaciju na mem. kart.

- Štampa bacivanjem mem. kart. aparata u čitač kart. DPOF-kompatib. štampača (📖 233).
- Štampa odnošenjem mem. kart. aparata u foto radnju.
- Štampa povezivanjem aparata sa PictBridge-kompatibilnim (<sup>2233</sup>)
   štampačem (<sup>2179</sup>). (uklanjanjem mem. kart. iz aparta, ovako se mogu štampati i slike sa interne mem.)
- 1 Izaberite Select images i pritisnite 🛞.

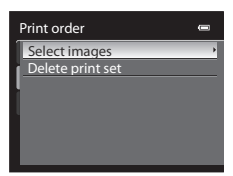

Više o Reprodukcij

- 2 Izaberite slike (do 99) i broj kopija (do 9) za svaku).
  - Pritisnite džojstik ◀ ili ▶da izaberete željene slike. Pritisnite ▲ ili ▼ da odedite br. kopija za svaku.
  - Slike se mogu izabrati i rotiranjem komandnog točkića.
  - Slike izabrane za štampu mogu se identifikovati oznakom i numeričkim indikatorom koji pokazuje broj kopija koje se štampaju. Ako kopije nisu određene za slike, selekcija se poništava.
  - Zarotirajte kontrolu uvećanja ka T (Q) kako bi prešli u režim pregleda preko celog ekrana ili ka W (E) da bi prešli u režim 12 ikonica.
  - Pritisnite 🛞 taster kad ste završili sa podešavanjima.

### **3** Odaberite da li želite da štampate datum fotografisanja i podatke o slici.

- Odaberite Date i pritisnite 🐼 taster da bi odštampali datum fotografisanja za sve slike koje se štampaju.
- Odaberite Info i pritisnite () taster da bi odštampali informacije o brzini zatvarača i blende za sve slike koje se štampaju.
- Odaberite Done i pritisnite 🛞 taster da bi završili naredbu štampanja.

Slike koje su odabrane za štampanje se mogu prepoznati po 🕮 ikoni prikazanoj tokom reprodukcije.

### 🚺 Napomene o Štampanju Datuma Fotografisanja i Informacija

Kada su opcije **Date** i **Info** uključene, datum fotografisanja i informacije će se opdštampati na slikama kada se korsti štampač koji je kompatibilan sa DPOF (C233) i podržava štampanje datuma snimanja i inform. o fotografiji.

Informacije o slici se ne mogu štampati kada je aparat direktno povezan na štampač, preko priloženog USB kabla, za DPOF štampanje (🎞 184).

- Date i Info se resetuju svaki put kada je Print order opcija prikazana.
- Odštampani datum je datum kog je slika snimljena. Promena datuma preko podešavanja Time zone and date u meniju za podešavanje nakon što je slika snimljena nema nikakav efekat na odštampani datum.

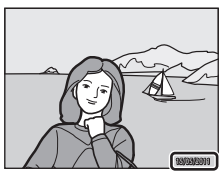

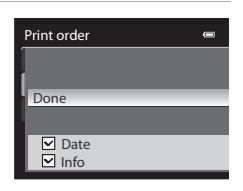

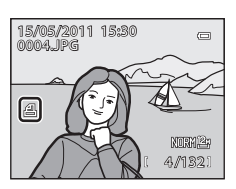

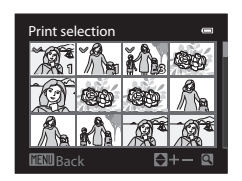

### Napomene o Print order

Kad je redosled štampe kreiran u režimu omiljenih slika, autosortiranja ili liste po datumu, ekran prikazan dole se pojavljuje ako su slike koje nisu u albumu, u izabranoj kategoriji ili nisu slikane određenog datuma označene za štampu.

- Ako je izabrano Yes, trenutna podešavanja redosleda štampe su dodata na podeš. redosleda štampe drugih slika.
- Ako je izabrano No, sva podešavanja redosleda štampe drugih slika su uklonjena, ostaje samo trenutno podeš. redosleda štampe.

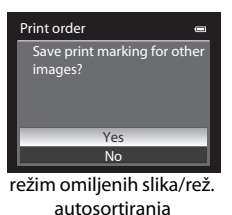

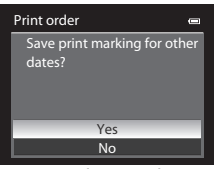

režim liste po dat

Ako je br. slika veći od 99, pojavljuje se ekran prikazan dole.

- Ako je izabrano Yes, sva podešavanja redosleda štampe drugih slika su uklonjena, ostaje samo trenutno podeš, redosleda štampe.
- Ako je izabrano Cancel, ostaju podešavanja redosleda štampe drugih slika, a trenutno podeš. redosleda štampe je uklonjeno.

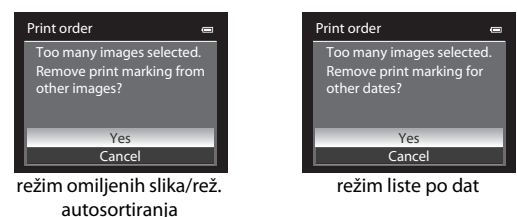

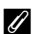

### Poništavanje postojećeg redosleda štampe

U korkau 1 procedure redosleda štampe (🕮 135), izaberite Delete print set i pritisnite 🛞 da izbrišete redosled štampe za sve slike.

### Utiskivanje datuma

Kada se datum i vreme imprintuju na sliku preko **Print date** opcije (🎞 192) u setup meniju, slike se štampaju sa datumom snimanja i vremenom kadaa su imprintovane.Slike sa impritovanim datumima mogu biti štampane i na štampačima koji ne printuju datume.

### Više informacija

Vidite "O štampaniu slika u odnosu 1:1" (

Više o Reprodukciji

### Slide Show

Press the ▶ button (Playback mode) → NENU (Playback menu) → 🎴 Slide show

Prikazuje slike smeštene u internoj memoriji ili na memorijskoj kartici, jednu po jednu u automatizovanom "slide show.".

### 1 Koristite džojstik za izbor Start i pritisnite 🛞.

- Da bi promenili interval između slika, odaberite Frame intvl, (interval frejma), odaberite željeni interval i pritisnite i taster pre nego odaberete Start.

### **2** Prezentacija slajdova započinje.

- Pritisnite džojstik dok traje prezentacija da vidite slike po redu kako su snimane (držite pritisnutim da premotate), ili da vidite slike obrnutim redolsedom (držite pritisnutim da premotate).
- Prit. 🛞 taster da pauzirate ili zaustavite prezentaciju.

### **3** Završite ili ponovite prezentaciju.

 Ekran prikazan desno se pojavljuje kad je prezentacija pauzirana ili završena. izaberite End i pritisnite () taster da se vratite u meni reprodukcije ili izaberite Restart da ponovo pustite prezentaciju.

### O Slide Show-u

- Samo prvi kadar filma je prikazan (🛄 168).
- Za sekvencu (1113) čiji je prikaz opcija podešen na Key picture only, prikazana je samo ključna slika.
- like snimljene sa easy panorama ne mogu da budu prikazane kao slide show.
- Maksimalno vreme prikaza je do 30 minuta i kad je Loop omogućen (<sup>1</sup>199).

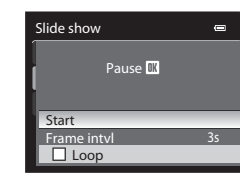

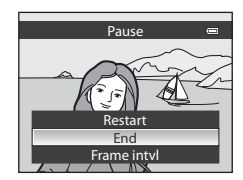

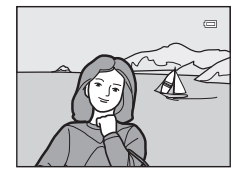

### On Zaštita

### Press the ▶ button (Playback mode) → MENU (Playback menu) → On Protect

Štiti odabrane slike od slučajnog brisanja.

Odaberite fotografije u prozoru za selektovanje slika kako bi im dodelili opciju zaštite. Vidite "Izbor fotografija" (🎞 140).

Napomena, formatiranje interne memorije ili memorijske kartice će nepovratno da obriše zaštićene fajlove (200).

Zaštićene fotografije su prepoznatljive po 🝘 ikoni (🛄 10, 116).

### Izbor slika

Ekran za odabir fotografija, kao što je prikazano s desna, će da se prikaže sa sledećim menijima.

Za određene stavke može se odabrati samo jedna slika, dok za druge, može više slika.

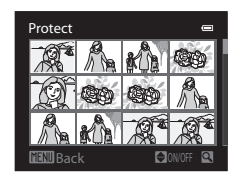

| funkcije za koje samo jedna slika može biti<br>izabrana                                                                                                    | funkcije za koje više slika može biti izabrano                                                                                                    |
|----------------------------------------------------------------------------------------------------|----------------------------------------------------------------------------------------------------|
| <ul> <li>Playback menu:<br/>Rotate image (µ141),<br/>Choose key picture (µ145)</li> <li>Setup menu:<br/>Select an image u Welcome screen<br/>(µ187)</li> </ul> | Playback menu:<br>Select images u Print order ([135),<br>Protect ([139),<br>Hide image ([141),<br>Selected images u Copy ([144)<br>Favorite pictures ([122),<br>Remove from favorites ([125)<br>Erase selected images u Deleting<br>unpreserve images ([125]) |
|                                                                                                    | unnecessary innages (LL33)                                                                                                    |

Pratite postupak opisan dalje u tekstu kako bi selektovali slike.

### Pritisnite džojstik ◀ ili ▶ da bi odabrali željenu sliku.

- Isto se postiže rotiranjem komandnog točkića.
- Rot. kontrolu zuma ka T (Q) za prikaz preko celog ekrana, ili W (E) za prikaz12 ikonica.
- Za funkcije sa jednom slikom pređite na korak 3.

### 2 Pritisnite ▲ ili ▼da bi odabrali ili poništili selekciju (ili odred. br. kopija).

Kada je slika selektovana, pojaviće se ikona (♥).
 Ponovite korake 1 i 2 za selektovanje dodatnih fotografija.

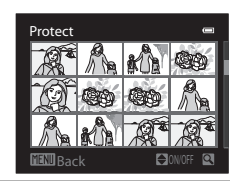

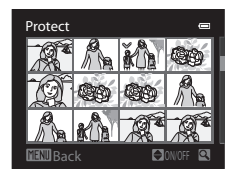

### 3 Da primenite izbor slika, pritisnite 🛞.

• Kad je izabrano **Selected images** pojaviće se dijalog potvrde. Pratite instrukcije na ekranu.

1

### 街 Rotiranje Fotografije

### Press the $\blacktriangleright$ button (Playback mode) $\rightarrow$ MENU (Playback menu) $\rightarrow$ 🖓 Rotate image

Nakon fotografisanja, podesite orijentaciju u kojoj će fotografija biti prikazana tokom reprodukcije. Slike mogu da se rotiraju 90° u pravcu kazaljke na satu ili suprotno.

Slike snimljene u portretskoj orijentaciji "tall" se mogu zarotirati za 180° u svim pravcima.

Odaberite sliku u prozoru za selektovanje (□140) Kad je prikazan Rotate image ekran, rotirajte džojstik ili pritisnite ◀ ili ► da zarotirate sliku za 90°.

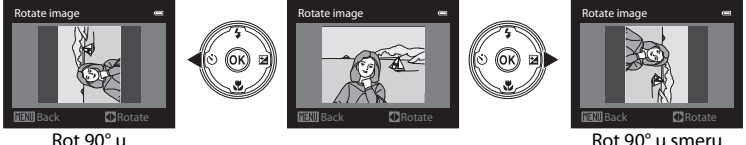

### Rot 90° u

#### suprotnom smeru

Pritisnite 🛞 taster da podesile orijentaciju, i sačuvate podatak o orijentaciji zajedno sa slikom.

### 🚺 Rotacija slika u Sekvenci

Dok je prikazana ključna slika, slike ne mogu da se rotiraju. Primenite podešavanje nakon prikaza individualnih slika (🎞 113, 145).

### 🔊 Sakrivanje slike

### Press the $\blacktriangleright$ button (Playback mode) $\rightarrow$ MENU (Playback menu) $\rightarrow$ $\aleph$ Hide image

Sakrijte slike tako da ne mogu da se reprodukuju na ekranu.

U ekranu za izbor slika, izaberite slike i podesite da li šelite da ih sakrijete. Vidite "Izbor slika" (@140).

Sakrivene slike ne mogu da se obrišu korišćenjem 🗰 tastera. Međutim, formatiranje interne mem. ili mem. kartice (🎞 200) permanentno briše sakrivene slike.

kazalike

### 🖢 Govorne poruke

Press the ▶ button (Playback mode) → MENU (Playback menu) → 🎍 Voice memo

Koristie ugrađeni mikrofon u aparatu da snimite govorne poruke za fotografije.

### Snimanje govornih poruka

1 Odaberite željenu sliku iz režima pregleda preko celog ekrana (<sup>134</sup>) ili ikonica (<sup>1115</sup>) i pritisnite **MENU** taster.

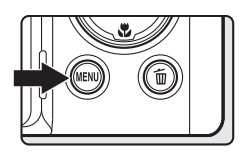

- Prikazaće se meni repordukcije.
- 2 Koristite džojstik kako bi ste odabrali **Voice memo** i pritisnite **(B)** taster.
  - Biće prikazan ekran za snimanje govornih poruka.

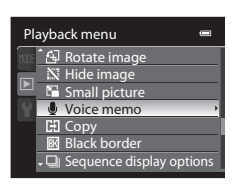

### Pritisnite i držite 🛞 taster kako bi snimili govornu poruku.

- Snimanje se završava posle 20 sekundi ili kada se otpusti 🔞 taster.
- Ne dodirujte ugrađeni mikrofon tokom snimanja.
- Tokom snimanja, 配 i 🕼 će da trepere na ekranu.
- Kada se završi sa snimanjem, biće prikazan ekran za reprodukovanje govornih poruka. Pratite instrukcije od koraka 3 iz "Reprodukcija govornih poruka" (<sup>1143</sup>) kako bi ste preslušali govornu poruku.

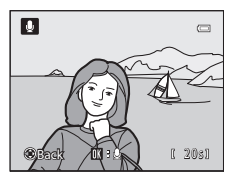

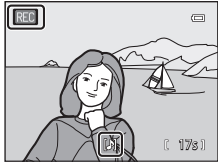

### 🔦 Više Informacija

Pogledajte "Nazivi fajlova i foldera" (C215).

3

### Reprodukcija govornih poruka

Slike koje sadrže govorne poruke imaju 🕅 ikonicu u reprodukciji preko celog ekrana.

• Prikazaće se meni repordukcije.

- MENU
- 2 Koristite džojstik kako bi ste odabrali **Voice memo** i pritisnite **(W)** taster.
  - Biće prikazan ekran za reprodukciju govornih poruka.

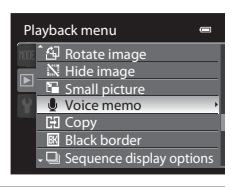

U

### **3** Pritisnite 🛞 taster za repordukciju.

- pritisnite 🛞 taster da zaustavite reprod.
- Zarotirajete kontrolu uvećanja ka **T** ili **W** kako bi ste podesili jačinu zvuka.

### Brisanje govornih poruka

Odaberite sliku sa govornom porukom i pritisnite m taster. Pritisnite na džojstiku ▲ ili ▼ da odaberete **Current image** i prtisnite (1) (1) (35). Pojaviće se dijalog potvrde, prtisnite ▲ ili ▼ da odaberete [) i prtisnite (3). Biće obrisana samo govorna poruka.

# Erase 1 image?

### Govorna poruka

- Kada se obriše slika za koju je snimljena govorna poruka i govorna porukaće biti obrisana.
- Ukoliko već postoji govorna poruka za datu sliku, taj poruka mora da se obriše pre nego li se snimi nova govorna poruka.
- COOLPIX P500 ne može snimiti govorne poruke na slikama koje su snimljene drugim tipom ili modelom digitalnog aparata.

631

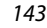

### 🕀 Copy: Kopiranje između int. mem. i mem. kartice

Press the  $\blacktriangleright$  button (Playback mode)  $\rightarrow$  MENU (Playback menu)  $\rightarrow$  🔂 Copy

Kopirajte fotografije između interne memorije i memorijske kartice.

- - ▲ → □: Kopirajte fotografije sa interne memorije na memorijsku karticu.
  - ▲ → ▲: Kopirajte fotografije sa memorijske kartice na internu memoriju.
- 2 Odaberite opciju kopiranja i pritisnite 🛞.
  - Selected images: kopirajte selektovane slike (µ140). Ako je izabrana sekvenca za koju je prikazana samo ključna slika (µ113), sve slike u izabranoj sekvenci su kopirane.
  - All images: Kopirajte sve slike. Ako je izabrana slika iz sekvence, ova opcija nije prikazana.

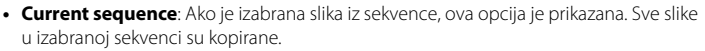

### 🔽 O kopiranju slika

- JPEG-, MOV-, i WAV-formati fajlova se mogu kopirati. Fajlovi snimljeni u drugim formatima se ne mogu kopirati.
- Voice memo (1142) prikačene za slike i Protect podešavanje (1139) se kopiraju sa slikama.
- Slike koje su snimljene sa drugim aparatom ili su modifikovane na računaru se ne mogu kopirati.
- Print order podešavanja (<sup>1135</sup>) i sadršaji albuma (<sup>1122</sup>) nisu kopirani sa slikama.
- Slike sa podeš. Hide image (
  141) ne mogu da se kopiraju.
- Prekopirane slike i filmovi sa int. mem ili mem.kart. se ne mogu prikazati u režimu autosort (🕮 129).

### 🖉 Poruka: "Na Memoriji Nema Slika."

Ukoliko nema snimljenih slika na memorijskoj kartici kada se pokrene režim repordukcije, pojaviće se poruka **Memory contains no images.** (na memoriji nema slika). Pritisnite **MENU** taster da prikažete ekran sa opcija kopiranjam i prekopirajte slike sa interne memorije na memorijsku karticu.

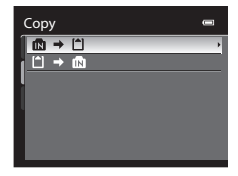

Camera to card

All images

#### Opcije Reprodukcije: Meni Reprodukcije

### Više informacija

Pogledajte "Nazivi fajlova i foldera" (CC 215).

### 🖵 Opcije prikaza Sekvence

Press the  $\blacktriangleright$  button (Playback mode)  $\rightarrow$  MENU (Playback menu)  $\rightarrow \square$  Sequence display options

Izaberite metod korišćen za prikaz serije slika snimljenih kontinualno (sekvence, 113) kad ih pregledate u režimu prikaza preko celog ekrana (134) i ikonica (115).

Podešavanja se primenjuju na sve sekvence, i podešavanje se čuva u memoriji aparata i kad se aparat isključi.

#### Individual pictures

Prikazana je svaka slika iz sekvence.

#### Key picture only (default setting)

Vraća sekvencu u kojoj su prikazane slike individualno na prikaz ključne slike.

### 🖳 Ključna slika

Press the ▶ button (Playback mode) → MENU (Playback menu) → IJ Choose key picture

Kad je **Sequence display options** podeš. na **Key picture only**, ključna slika prikazana preko celog ekrana ( $\square 34$ ) ili u režimu ikonica ( $\square 115$ ) može se podesiti za svaku sekvencu slika.

 Kad menjate podešavanje, pre pritiskanja MENU, prvo izaberite željenu sekvencu koristeći prikaz preko celog ekrana ili režim ikonica.

Kad je prikazan ekran izbora ključne slike, izaberite sliku. Vidite "Izbor fotografija" (@140) za više info.

### **Picture Editing Functions**

Slike se lako mogu izmeniti korišćenjem funkcija izlistanih dole. Izmenjene slike se čuvaju kao posebni fajlovi (2215).

| Funkcija              | Opis                                                                                                    |
|-----------------------|----------------------------------------------------------------------------------------------------|
| Quick retouch (🛄 148) | Kreirajte retuš. kopije sa poboljšanim kontrastom i saturacijom.                                                                  |
| D-Lighting (🛄149)     | Kreirajte kopiju trenutne slike sa povećanim osvetljenjem i kontrastom, osvetljavanjem tamnih porcija slike.                      |
| Skin softening (🛄150) | Poboljšajte ten slikanog subjekta.                                                                                                |
| Filter effects (🛄152) | Primenite efekte koristeći digitalni filter. Mogući efekti su Soft,<br>Selective color, Cross screen, Fisheye i Miniature effect. |
| Small picture (🛄154)  | Kreirajte umanjenu kopiju slike koja je pogodna za web<br>upotrebu ili za slanje preko elektronske pošte                          |
| Black border (🛄 155)  | Dodajte crni okvir oko slike. Koristite kad želite da dodate crni okvir oko slike.                                                |
| Crop (🛄156)           | Uvećajte sliku ili izbistrite kompoziciju kreiranjem kopije koja će<br>da sadrži samo ono što je vidljivo na ekranu.              |

### 🚺 O editovanju fotografija

- Slika koja je kreirana sa **Image size** (따 84) na <sup>62</sup> **3984×2656**, <sup>1</sup>\$\$ **3968×2232**, <sup>5</sup>\$ **1920×1080** i 년<sup>1</sup> **2992×2992** Može da se izmeni samo funkcijom Black border. Takođe, bilo koje funkc. izmene osim Black border nisu moguće za fotografije snimljne toko snimanja HD i full HD filmova (따 155).
- Slika koja je kreirana sa easy panorama ne može da se edituje.
- Ukoliko lice nije detektovano ne može se primeniti skin softening funkcija (🕮 150).
- COOLPIX P500's funkcije izmene koje se nalaze na aparatu ne mogu da se primene nad fotografijama koje nisu snimljene sa COOLPIX P500.
- Slika koja je kreirana sa ovim aparatom ne može da se gleda na drugim aparatima i ne može da se prebaci na računar sa drugog aparata.
- Funkcije izmene nisu na raspolaganju ukoliko nema dovoljno slobodnog prostora na internoj memoriji ili kartici.
- Za sekvence za koje je prikazana samo ključna slika (
  113), izvedite jednu od sledećih operacija pre izmene.
  - Pritisnite 🕅 da individualno prikažete slike, i izaberite sliku iz sekvence
- Podesite Sequence display options (<sup>[1]</sup>145) Individual pictures tako da je svaka slika prikazana zasebno, i onda izaberite sliku

### 🖉 Ograničenja u Izmeni Fotografije

Ograničenja u izmeni slika su sledeća.

| Kopije kreirane sa:                           | Mogu se izmeniti sa:                                                                                                    |
|-----------------------------------------------|----------------------------------------------------------------------------------------------------|
| Quick retouch<br>D-Lighting<br>Filter effects | Skin softening, Small picture, Black border ili crop se mogu<br>koristiti. Quick retouch, D-Lighting ili Filter effects se ne mogu<br>korititi zajedno. |
| Skin softening                                | Quick retouch, D-Lighting, Filter effects, Small picture, Black<br>border ili crop se mogu koristiti.                                                   |
| Small picture                                 | Ne mogu se upotrebitiidruge funkcije izmene.                                                                                                    |
| Black border                                  | Small picture se može koristiti.                                                                                                    |
| Сгор                                          | Black border se može koristiti.                                                                                                    |

• Fotografije ne mogu da se izmene dva puta sa istom funkcijom izmene

 Kada kombinujete malu sliku sa drugom funkcijom izmene, prvo koristite druge funkcije pa tek onda malu sliku.

• Slike snimljene sa skin softening mogu se izmeniti sa skin softening.

### Originalne i Izmenjene Fotografije

- Kopije koje su kreirane funkcijam izmene se neće obrisati ukoliko se obrišu originalne slike. Isto tako
  originalne slike neće biti obrisane ukoliko se obrišu kopije kreirane funkcijama izmene.
- Izmenjene kopije će biti sačuvane sa istim datumom i vremenom kao i originalne slike.
- Na Slike označene za Print order (<sup>1135</sup>) ili Protect (<sup>1139</sup>) koje se izmenjuju, ova podešavanja neće uticati na izmenjene kopije.

### Izmena slika

### 🖄 Quick Retouch: Poboljšanje kotrasta i boja

Brzo retuširanje se može koristiti za lagano kreiranje retuširanih kopija u kojima su povećani kontrast i saturacija. Kopije se čuvaju kao posebni fajlovi.

- 1 Izaberite sliku u režimu prikaza preko celog ekrana (134) ili ikonica (1115) i pritisnite MENU.
  - Prikazaće se meni repordukcije.

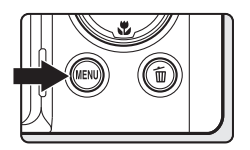

### 2 Primenom džojstika odaberite ▲ Quick retouch i pritisnite ֎ taster.

 Originalna verzija će biti prikazana sa leve strane, a izmenjena verzija sa desne.

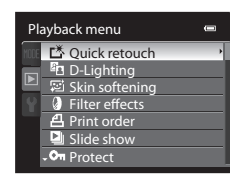

- Pritisnite na džojstiku ▲ ili ▼ da odaberete stepen uvećanja i pritisnite <sup>®</sup>.
  - Nova, editovana kopija se kreira.
  - Da otkažete pritisnite MENU.
  - Kopije kreirane ovom funkcijom se prepoznaju po 
    konici tokom reprodukcije.

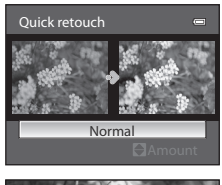

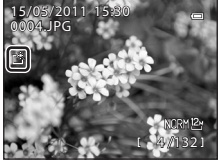

Editovanje slika

### 🔇 Više informacija

Pogledajte "Nazivi foldera i fajlova" (🛄 215).

### 🖪 D-Lighting: Povećavanje Osvetljenja i Kontrasta

Koristi sekako bi se kreirale kopije sa uvećanim osvetljenjem i kontrastom, osvetljavanjem tamnih procija fotografije. Kopije se čuvaju kao posebni fajlovi.

- 1 Izaberite sliku u režimu prikaza preko celog ekrana (1134) ili ikonica (1115) i pritisnite MENU.
  - Prikazaće se meni repordukcije.
- 2 Upotrebite džojstik da odaberete 🗗 D-Lighting i pritisnite 🛞 taster.
  - Originalna verzija će biti prikazana sa leve strane, a izmenjena verzija sa desne.
- 3 Pritisnite na džojstiku ▲ ili ▼ da odaberete stepen podešavanja i pritisnite <sup>®</sup>.
  - Nova, editovana kopija se kreira.
  - Da otkažete pritisnite **MENU**.
  - D-Lighting kopije mogu da se prepoznaju po Paikonici tokom reprodukcije.

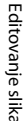

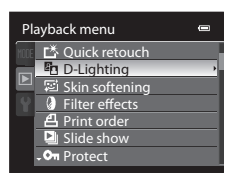

D-Lighting

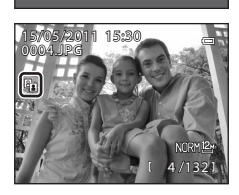

Normal

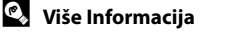

Pogledajte "Nazivi foldera i fajlova" (📖 215).

### 🖾 Skin Softening: Ulepšavanje tena

Može se primeniti na već snimljene fotografije. Kopije su zapamćene kao zasebni fajlovi.

- 1 Izaberite sliku u režimu prikaza preko celog ekrana (1134) ili ikonica (1115) i pritisnite MENU.
  - Prikazaće se meni repordukcije.

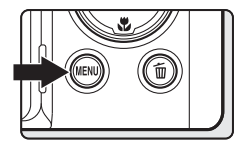

- 2 Upotrebite džojstik da odaberete <sup>™</sup> Skin softening i pritisnite <sup>™</sup> taster.
  - Ekran desno omogućava da vidite koja količina efekta će biti primenjena.
  - Ukoliko lica nisu prepoznata, prikazuje se ekran upozorenja i ekran se vraća u meni reprodukcije.
- 3 Pritisnite na džojstiku ▲ ili ▼ da odaberete stepen podešavanja i pritisnite <sup>®</sup>.
  - Pojavljuje se ekran za potvrdu, i slika je zumirana na lice koje se ulepšava.
  - Da izađete bez čuvanja kopije prit. MENU taster.

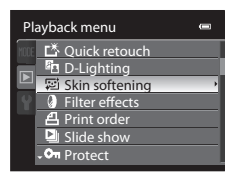

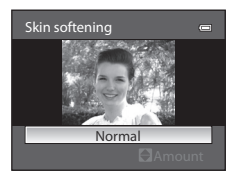

### 4 Proverite pregled kopije.

- Do 12 lica, oko centra kadra se mogu editovati.
- Kada ima više lica koristite ◀ i ► da menjate od lica do lica.
- Da promenite količinu ekefta, kliknite **MENU** taster return i vratite se u korak 3.
- Da kreirate kopiju, pritisnite 🛞 taster.
- Kopije mogu da se prepoznaju po 鰯 ikoni.

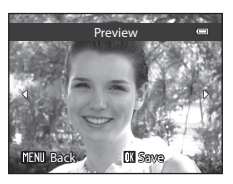

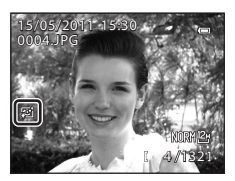

### 🔽 O ulepšavanju tena

Ova funkcija možda neće raditi očekivano što zavisi od pravca u kome lica gledaju ili osvetljenosti lica na slici.

### Više informacija

Pogledajte "Nazivi foldera i fajlova" (Q215).

### Filter Effects: Digital Filter

Filter efekti (digital filter) se mogu koristiti za primenu različitih efekata na fotografijama. Mogući efekti su izlistani ispod.

Kopije su zapamćene kao zasebni fajlovi.

| Option           | Description                                                                                                    |
|------------------|----------------------------------------------------------------------------------------------------|
| Soft             | Dajte slici mekan izgled bez zamućenja. Na slikama snimljenim<br>sa prioritetom lica ([[]]97) ili detekcijom ljubimca ([[]]59) , polja<br>oko lica će biti zamućena. |
| Selective color  | držite jednu određenu boju na slici a druge boje promenite u<br>crnu i belu.                                                                                         |
| Cross screen     | Napravite zrake, kao od zvezde, od svetlih objekata kao što su<br>refleksije od sunca ili gradska svetla. Ovaj efekat je pogodan za<br>noćne scene.                  |
| Fisheye          | Napravite tako da slika izgleda kao da je snimljena sa objektivom<br>riblje oko. Ovo je najbolje za slike snimljene u makro režimu.                                  |
| Miniature effect | Napravite da slika izgleda kao minijaturna scena snimljena u<br>makro režimu. Pogodno za snimanje sa velike visine, sa<br>subjektom blizu centra kadra.              |

1 Izaberite sliku u režimu prikaza preko celog ekrana (1134) ili ikonica (1115) i pritisnite MENU.

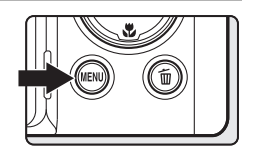

- Prikazaće se meni repordukcije.
- 2 Koristite džojstik da odaberete **V** Filter effects i pritisnite **(W**) taster.

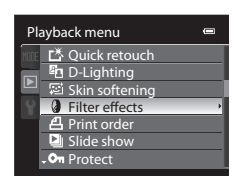

### 3 Izaberite tip efekta i pritisnite 🛞 taster.

- Prikazan je ekran potvrde.
- Kad je izabrano Cross screen, Fisheye ili Miniature effect nastavite na korak 5.

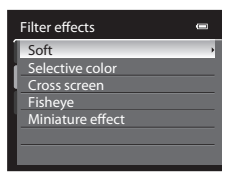

- **4** Proverite rezultate.
  - **Soft**: Pritisnite ▲ ili ▼ da izaberete stepen efekta i pritisnite **®** .

 Selective color: Pritisnite ▲ ili ▼ da pomerite klizač, izaberite boju koju ćete sačuvati, i pritisnite 
.

- 5 Proverite rezultate, izaberite **Save**, i pritisnite
  - Kreirana je nova editovana kopija.
  - Da izadjete bez čuvanja, izaberite **Cancel** i pritisnite 🛞.
  - Kopije kreirane ovom funkcijom se prepoznaju ikonici u režimu reprodukcije.

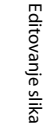

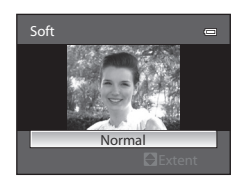

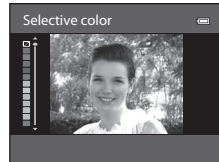

Preview

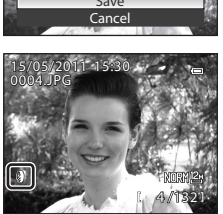

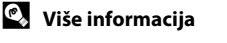

Pogledajte "Nazivi foldera i fajlova" (CQ215).

### 📔 Small Picture: Smanjivanje Fotografija

CreateKreiranje umanjene kopije trenutne slike.Ova karakterisitka je značajna za slanje mejlovima. Dostupne veličine su **G40×480**, **G320×240** ili **G160×120**. Umanjene kopije su zapamćene sa kompresijom od 1:16, kao posebni fajlovi.

1 Izaberite sliku u režimu prikaza preko celog ekrana (1134) ili ikonica (1115) i pritisnite MENU.

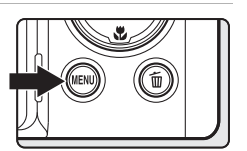

Playback menu

- Prikazaće se meni repordukcije.
- 2 Koristite džojstik da odaberete 🖬 Small picture i pritisnite 🕅 taster.

**3** Odaberite željenu veličinu i pritisnite 🛞 taster.

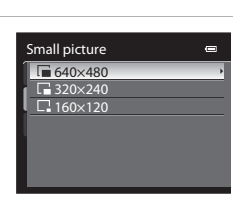

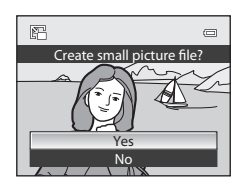

### 🗳 Više Informacija

Pogledajte "Nazivi foldera i fajlova" (🛄 215).

4 Odaberite Yes i pritisnite 🕅 taster.

Nova, umanjena kopija će biti kreirana.

Da otkažete, izaberite No i pritisnite ().
Kopija će se prikazati sa crnim okvirom.

### Black Border: Dodavanje crnog okvira na slike

Ova funkcija kreira crne linije duž ivica slike. Birajte između Thin, Medium, ili Broad crnih linija. Kopije sa crnim okvirom se snimaju kao zasebni fajlovi.

- 1 Izaberite sliku u režimu prikaza preko celog ekrana (234) ili ikonica (2115) i pritisnite MENU.
  - Prikazaće se meni repordukcije.

2

- Upotrebite džojstik da odaberete 🗷 Black border i pritisnite 🛞 taster.
- 3 Odaberite željenu debljinu rama i pritisnite 🕅 taster.

- 4 Odaberite Yes i pritisnite 🛞 taster.
  - Kreiraće se nova kopija sa crnim okvirom.
  - Da otkažete, izaberite No i pritisnite 00.
  - Kopije kreirane ovom funkcijom se prepoznaju po 💷 ikoni

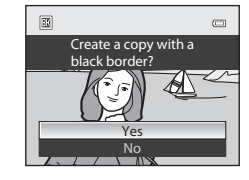

### Crni okvir

- Ivice slike će biti sakrivene iza crnih linija, aa količina sakrivenih detalia će zavisiti od deblijne izabranih linija.
- Kada se slike sa crnim okvirom štamaju na štampču sa isključenom funkcijom margina ili okvira, crni okvir se neće odštampati..

### Više informacija

Pogledaite "Nazivi foldera i failova" (2215).

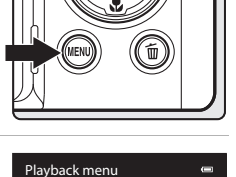

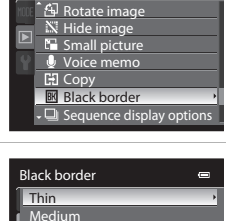

Broad

### 🐰 Crop: Kreiranje odsečene kopije

Kreirajte kopiju koja će da sadrži samo deo koji je vidljiv na ekranu kada se prikaže **MEND** & istokom uvećanja u repordukciji (22118). Odsečene kopije su zapamćene kao zasebni fajlovi.

### Rotirajte kontrolu zuma kaT (Q) u režimu repr. preko celog ekrana (Q34) da uvećate sliku.

 Kako bi ste odsekli sliku prikazanu u "uspravnoj" (portret) orijentaciji, uvećavajte sliku sve dok crne trake sa obe strane ekrana ne nestanu. Odsečena slika će biti prikazana u položenoj orijentaciji. Kako bi ste odsekli sliku u njenoj trenutnoj "uspravnoj" oruijentaciji, prvo, koristite Rotate image opciju (2141) da bi zarotirali sliku takoda bude

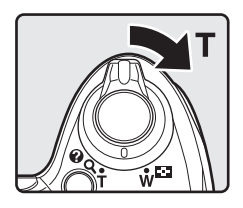

prikazana u položenoj orijentacviji. Potom uvećajte sliku za odsecanje, odsecite sliku, a potom ponovo zarotirajte sliku u "uspravnu" orijentaciju.

### **2** Promenite kompoziciju kopije.

- Rotirajte zum kontrolu ka T (Q) ili W () da podesite zum.
- Odaberite na džojstiku▲, ▼, ◀ ili ► da pomerite polje na slici.

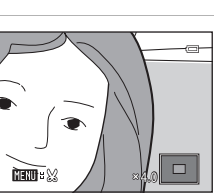

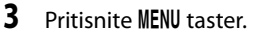

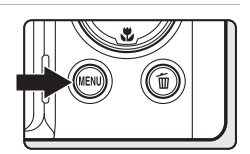

### 4 Korsitite džojstik da odaberete **Yes** i pritisnite 🛞 taster.

- Kreirana je odsečena kopija.
- ToDa otkažete izaberite **No** i pritisnite 🛞.

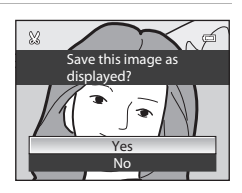

### 🖉 Veličina Slike

Pošto se smanjuje prostor slike koji treba da bude zapamćen isto tako se smanjuje i veličina slike. Kada je veličina odsečene kopije 320 × 240 ili 160 × 120, biće prikazana ikona male slike 🕞 ili 🗔 u levom uglu tokom pregledavanja slika u režimu prikaza preko celog ekrana.

### 🖏 Više Informacija

Pogledajte "Nazivi foldera i fajlova" (🛄 215).

### Snimanje filmova

Pomoću aparata možete da snimate HD filmove sa zvukom.

- Za snimanje filmova je potrebna memorijska kartica. Ubacite mem. karticu u aparat(<sup>1</sup><sup>26</sup>).
- Maksimalna veličina fajla filma je 4 GB ili 29 minutes, iako postoji još mesta na mem. kartici (
  166).
- 1 Uključite aparat i prikažite ekran režima snimanja.
  - Filmovi se mogu snimati u bilo kom režimu snimanja (<sup>144</sup>).

(display) taster i prikažite kadar filma ([[]17) da proverite raspon filma u kadru pre snimanja.

### **2** Rotirajte točkić filma na HD.

• Spustite blic. Ako je blic izvučen, može da ometa snimanje.

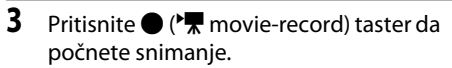

- LCD monitor se isključuje na moment, i onda počinje snimanje.
- Aparat se fokusira na subjekt u centru kadra.
   Polje fokusa nije prikazano tokom snimanja filma.
- Pri snimanju HD I full HD filmova, odnos strana je 16:9 (film je snimljen kao što je prikazano desno).
- Preostalo vreme snimanja prikazano je tokom snimanja.
- Ako vreme snimanja istekne, snimanje se automatski zaustavlja.

Δ

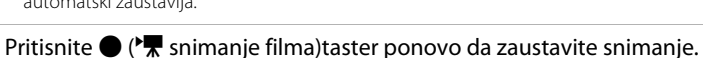

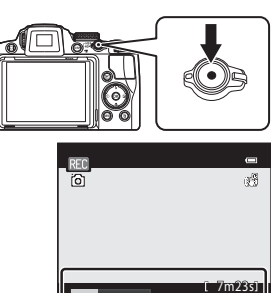

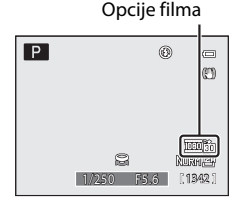

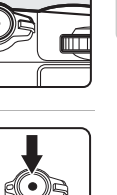

### 🚺 Napomene o snimanju filma

- Kad snimate filmove, koristite mem. karticu klase 6 ili mem, kartice veće brzine (<sup>1</sup>214). Kad koristite kartice manje brzine, snimanje može prestati neočekivano.
- Digitalni zum smanjuje kavlitet slike. Ako se digitalni zum ne koristi kad snimanje počne i kontrola uvećanja se rotira u pravcu T, zaustavlja se na maksimalnom optičkom zumu. Oslobodite kontrolu uvećanja i ponovo je rotirajte u pravcu T da okinete digitalni zum. Kad se snimanje završi, digit. zum se isključuje.
- Zvuci tokom snimanja(rotiranje kontrole zuma, zumiranje objektivom, autofokus, itd.) se mogu čuti kad reprodukujete filmove.
- Sledeći fenomeni se mogu videti tokom snimanja filma, i snimljeni su sa njim.
  - Zamućenje se može pojaviti na slikama pod fluoroscentnim i nekim drugim osvetljenjem .
  - Subjekti koji se kreću veoma brzo sa jednog na drugi kraj kadra, kao kretanje voza ili automobila mogu se pojaviti iskrivljeno.
  - Cela slika filma se može iskriviti ako je aparat panovan.
  - izuzetno svetli objekti mogu pri snimanju videa ostaviti "duhove" na snimku

### O Autofokusu

- Kad je **∰ Single AF** (osnovno podeš.) izabrano za **Autofocus mode** u meniju filma, focus je zaključan kad je (\***▼** snimanje filma) taster pritisnut i snimanje započeto (□166).
- U nekim situacijama autofokus ne funkcioniše kako se očekuje (<sup>133</sup>). Koristite sledeće metode u takvim situacijama:
  - 1. Pre snimanja podesite Autofocus mode u meniju filma na 🗳 Single AF (osnovno podešavanje).
  - Uperite aparat u drugi objekat koji je od aparata udaljen kao i željeni subjekt pozicioniran u centar kadra , pritisnite ● (\*\not snimanje filma) taster da počenete snimanje i promenite kompoziciju.

Pre snimanja možete da podesite režim fokusa na **MF** (manual focus) i podesite fokus koristeći ručni fokus(CC142).

### 🚺 O temeperaturi aparata

Kad se funkcije kao što je snimanje filma koriste duže ili se aparat koristi na visokim temperaturama, temepratura aparata raste. Ovo nije kvar.

### 🚺 Napomene o snimanju filma

Kada je film u potpunosti zapamćen na internoj memorije ili memorijskoj kartici, prikaz na ekranu će da se vrati na uobičajeni prikaz u režimu slikanja. **Ne otvarajte zatvarač ležišta baterije / slota memorijske kartice** tokom snimanja filma. Uklanjanje memorijske kartice tokom snimanja filma može da rezultuje gubitkom podataka ili oštećenja fotoaparata ili kartice.

### 🖉 Dostupne funkcije sa snimanjem filma

- Režim fokusa, kompenz. ekspozicije, i Optimize image i White balance podeš. u meniju snimanja se primenjuju tokom snimanja filma. Proverite podešavanja pre snimanja.
- Ako je režim snimanja P, S, A, M ili U, Metering (<sup>193</sup>) podešavanje se koristi za snimanje filma (osim za Spot AF area).
- Pri korišćenju samookidača (□39) aparat čeka 2 do10 sek. nakon pritiskanja tastera (\*\mathbf{m} movie-record)onda se fokusira i počinje snimanje filma.
- blic neće odraditi.
- pritisnite NENU pre snimanja za izbor \₩ (movie) taba i podesite meni filma pre početka snimanja (□163).
- Da redukujete efekte drmanja aparat tokom snimanja filma, podesite Electronic VR (<sup>[1]</sup>167) u meniju filma.

### Snimanje usporenih i ubrzanih filma (HS Movie)

HS (high speed) filmovi se mogu snimiti. Filmovi snimljeni sa HS movie mogu se gledati usporeno na 1/8-1/2 od normalne brzine reprodukcije, ili ubrzano 2 puta u odnosu na normalnu brzinu. U toku snimanja aparat se može prebaciti sa snimanja normalnih na snimanje usporenih i ubrzanih filmova.

-HS• ().

- 1 Uključitew aparat i rotirajte prekidač za film na HS.
  - Opcije HS filma pokazuju tip HS filma koji će se snimiti (<sup>1165</sup>). Ove opcije nisu prikazane kad nije ubačena mem. kartica u aparat.
  - Spustite blic. Ako je blic izvučen, može da ometa snimanje.

### 2 Pritisnite ● (\***▼** movie-record) taster da počnete snimanje.

- LCD monitor se isključuje na moment, i onda počinje snimanje HS movie .
- Aparat se fokusira na subjekt u centru kadra. Polje fokusa nije prikazano tokom snimanja.
- Kad je isključen Open with HS footage (<sup>[1]</sup>165), filmovi normalne brzine se snimaju kad počne snimanje. Pritisnite <sup>(1)</sup> da prebacite na snimanje HS filma na tačku gde bi aparat trebao da snima usporene ili ubrzane filmove.
- Aparat prelazi između snimanja normalnih i HS filmova svaki put kad se pritisne 🛞 taster.
- IfAko vreme za snimanje HS filmova (<sup>1165</sup>) istekne, ili ako se pritisne <sup>166</sup> taster, aparat prelazi u snimanje normalnih filmova.
- Pri snimanju HS filmova, prikaz maks. dužine filma menja se i prikazuje količinu dostupnog vremena za snimanje HS filmova.

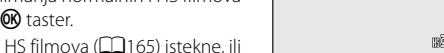

Snimanje HS filmova

• Opcije HS filma koje su prikazane menjaju se u zavisnosti od tipa filma koji se snima.

### 3 Pritisnite ● (MR snimanje filma)taster ponovo da zaustavite snimanje.

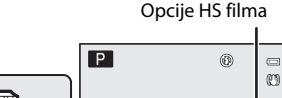

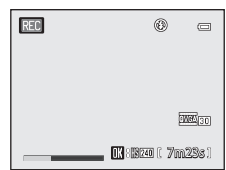

INCOMED 740

ľ 13/62

Snimanje filmova nromal. brzine

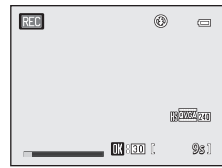

Snimanje filmova i reprodukcija

### O HS Filmu

- Video snimljen usporeno ili ubrzano nema zvuk.
- Redukcija vibracije ne može se koristiti sa filmovima snimljenim kad je prekidač filma rotiran na HS.
   Pozicija zuma, fokus, ekspozicija i balans bele su zaključani kada se pritisne (\*\overline{\overline{\overlin}\overline{\overline{\over

### 🗳 HS Movie

Filmovi se prikazuju brzinom od oko 30 kadrova u sekundi.

Kada je **HS movie options** (1165) na (1167) na (1167) na

### Delovi snimljeni na 🗰 240 fps:

Ubrzano snimanje je moguće do 10sek. Filmovi snimljeni velikom brzinom mogu se pustiti usporeno osam puta sporije od normalne brzine.

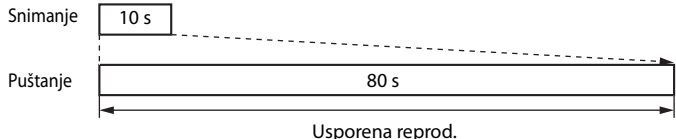

(bez zvuka)

#### Delovi snimljeni na 🔤 🖬 15 fps:

Film dužine do 2 min. je snimljen kad se snima u svrhu brzog snimanja. Reprodukcija je dva puta brža.

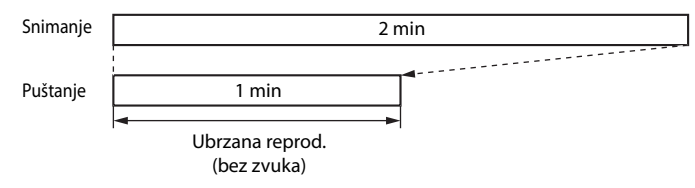

### Snimanje fotografija tokom snimanja filma

Ako je okidač pritisnut do kraja tokom snimanja, jedan kadar je sačuvan kao fotografija. Snimanje se nastavlja dok se fotografija čuva.

- Fotografija se može sačuvati kada je i prikazano u levom gornjem uglu ekrana.
- Image: Prikazano tokom upisa slika. Druga fotografija se ne može sačuvati dok image: prikazano.

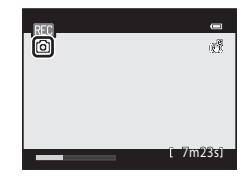

 Fotografija je sačuvana sa Normal kao kvalitetom slike. Veličina sačuvane fotografije zavisi od tipa filma (rezolucije) (<sup>164</sup>).

| Tip filma(rezolucija)                                      | Veličina fotografije |
|------------------------------------------------------------|----------------------|
| 1000前 HD 1080p★ (1920×1080)/<br>1000前 HD 1080p (1920×1080) | ? (1920 × 1080)      |
| 720m HD 720p (1280×720)                                    | 幅 (1280×720)         |
| VGA (640×480)                                              | ₩ (640 × 480)        |

### 🗹 O čuvanju fotografija tokom snimanja filmova

- Kad je preostalo vreme snimanja filma manje od 30 sek, fotografije se ne mogu sačuvati.
- Kad snimate HS film (<sup>160</sup>), fotografije se ne mogu sačuvati.
- Kad je opcija filma na iFrame 540 (960×540), fotografije se ne mogu sačuvati.
- Zvuk zatvarača se čuje kad čuvate fotografiju tokom snimanja filma.
- Ako se aparat pomeri kad je okidač pritisnut, slika može biti mutna.

### 🖉 Nazivi sačuvanih fotografija

Brojevi fajlova dodeljenih fotografijama se povećavaju, od broja fajla pod kojim je film snimljen +1.

### 🔇 Više Informacija

Pogledajte "Nazivi Fajlova i foldera" (🛄 215).

### Upotreba menija filma

Mogu se napraviti podešavanja prikazana ispod.

| Movie options                                                                                           | 164      |
|----------------------------------------------------------------------------------------------------|----------|
| Opcije se mogu izabrati za film koji je snimljen kad je prekidač filma rotiran na HD.                   |          |
| HS movie options                                                                                        | 165      |
| Opcije se mogu izabrati za film koji je snimljen kad je prekidač filma rotiran na HS.                   |          |
| Open with HS footage                                                                                    | 165      |
| Izaberite da li ćete snimati usporene i ubrzane filmove od početka snimanja kad je filma rotiran na HS. | prekidač |
| Autofocus mode                                                                                          | 166      |
| Odaberite kako aparat fokusira za film koji je snimljen kad je prekidač filma rotiran r                 | na HD.   |
| Electronic VR                                                                                           | 167      |
| Podesite elektronsku VR kad snimate filmove za koje je prekidač filma rotiran na HD                     | ).       |
| Wind noise reduction                                                                                    | 167      |
|                                                                                                    |          |

Uključite ili isključite redukciju šuma vetra tokom snimanja filma.

### Prikaz menija filma

Pritisnite **MENU** u režimu snimanja za prikaz menija, koristite džojstik da promenite na 🐙 tab i prikažete meni filma (🎞 13).

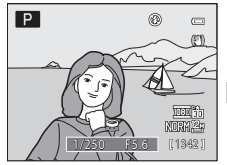

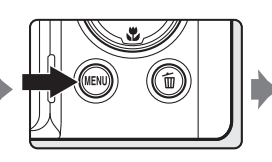

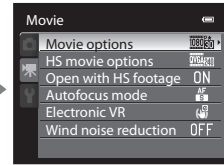

- Koristite džojstik da izaberete stavke i podesite funkcije u meniju (🛄 12).
- Pritisnite MENU da izađete iz menija filma.

### Opcije filma

Display the shooting screen  $\rightarrow$  MENU  $\rightarrow \mathbf{R}$  (Movie menu) ( $\Box$  163)  $\rightarrow$  Movie options

Možete da izaberete tip filma koji je snimljen kad se prekidač filma rotira na HD. Veća rezolucija i bitrate, veći je kvalitet slike; ali je veličina fajla veća.

| Opcija                                | Opis                                                                                                    |
|---------------------------------------|----------------------------------------------------------------------------------------------------|
| 讀 HD 1080p★(1920<br>(default setting) | <ul> <li>Filmovi sa odnosom16:9 snimljeni su u full HD rezoluciji.</li> <li>Ova rezolucija je pogodna za reprodukciju na širokom ekranuTV.</li> <li>Veličina slike: 1920 × 1080 piksela</li> <li>bitrate filma: 14 Mbps</li> </ul>  |
| 1000间 HD 1080p (1920×                 | <ul> <li>Filmovi sa odnosom 16:9 snimljeni su u full HD rezoluciji.</li> <li>Ova rezolucija je pogodna za reprodukciju na širokom ekranuTV.</li> <li>Veličina slike: 1920 × 1080 piksela</li> <li>bitrate filma: 12 Mbps</li> </ul> |
| 720词 HD 720p (1280×7)                 | Filmovi sa odnosom16:9 snimljeni su u HD rezoluciji. Ova<br>rezolucija je pogodna za reprodukciju na širokom<br>ekranuTV.<br>• Veličina slike: 1280 × 720 piksela<br>• bitrate filma: 9 Mbps                                        |
| Frame iFrame 540 (960×                | Filmovi sa odnosom16:9 su snimljeni.<br>Jedan od formata koji je podržan od Apple Inc.<br>• Veličina slike: 960 × 540 piksela<br>• bitrate filma: 24 Mbps                                                                           |
| VGA (640×480)                         | Filmovi sa odnosom 4:3 su snimljeni.<br>• Veličina slike: 640 × 480 piksela<br>• bitrate filma: 3 Mbps                                                                                                    |

 bitrate filma je količina podataka filma snimljena u sekundi. Bitrate je manji kad je scena statična.

• Brzina snimanja je oko 30 sličica u sekundi za svaku opciju.

### **V** Napomena o Frame 540 (960×540)

Čuvanje fofotgrafija tokom snimanja filma, čuvanje kadra iz filma, ili izmena filmova se mogu koristiti.

### 🔇 Više Informacija

Pogledajte "Maksimalno trajanje filma" (🛄 166).

### **HS Movie Options**

Display the shooting screen  $\rightarrow$  MENU  $\rightarrow \mathbf{R}$  (Movie menu) ( $\square$ 163)  $\rightarrow$  HS movie options

Možete da izaberete tip filma koji je snimljen kad se prekidač filma rotira na HS (high speed).

| Option                               | Description                                                                                                    |
|--------------------------------------|----------------------------------------------------------------------------------------------------|
| 0064200 240 fps<br>(default setting) | <ul> <li>1/8-usporeni filmovi sa odnosom 4:3 su snimljeni.</li> <li>Maks. trajanje filma*: 10 sek (vreme reprodukcije: 1 min 20 sek)</li> <li>Veličina slike: 320 × 240 piksela</li> <li>bitrate filma: 640 kbps</li> </ul> |
| <u>¥бА</u> та 120 fps                | 1/4-usporeni filmovi sa odnosom 4:3 su snimljeni.<br>Maks. trajanje filma*: 15 sek (vreme reprodukcije: 1 min)<br>• Veličina slike: 640 × 480 piksela<br>• bitrate filma: 3 Mbps                                            |
| 720词 60 fps                          | 1/2-usporeni filmovi sa odnosom 16:9 su snimljeni.<br>Maks. trajanje filma*: 30 sek (vreme reprodukcije: 1 min.)<br>• Veličina slike: 1280 × 720 piksela<br>• bitrate filma: 9 Mbps                                         |
| 15 fps                               | 2× ubrzani ilmovi sa odnosom 16:9 su snimljeni.<br>Maks. trajanje filma*: 2 min (vreme reprodukcije: 1 min.)<br>• Veličina slike: 1920 × 1080 piksela<br>• bitrate filma: 12 Mbps                                           |

\* Maks. dužina prikazana ovde odnosi se samo na deo filma koji je usporen ili ubrzan.

### **Open with HS Footage**

Display the shooting screen  $\rightarrow$  MENU  $\rightarrow$   $\P$  (Movie menu) ( $\square$ 163)  $\rightarrow$  Open with HS footage

izaberite da li snimate usporene ili ubrzane kad snimanje počne kad se prekidač filma rotira na HS.

- On (osnovno podešavanje): HS filmovi se snimaju kad počne snimanje.

### 🖉 Maksimalno trajanje filma

| Opcija                                       | Memorijska Kartica (4GB)* |  |
|----------------------------------------------|---------------------------|--|
| 1080前 HD 1080p★(1920×1080) (default setting) | 35 min                    |  |
| 1000 HD 1080p (1920×1080)                    | 40 min                    |  |
| 720 HD 720p (1280×720)                       | 55 min                    |  |
| iFrame 540 (960×540)                         | 15 min                    |  |
| VGA (640×480)                                | 2 h 30 min                |  |

Sve cifre su pretpostavka: Max. dužina video zapisa može da zavisi od tipa mem. kartice, bitrate snimljenih filmova, itd.

\* Max. dužina video zapisa za jedan film je 4 GB ili 29 min, iako postoji još mesta na mem. kartici. Maks. dužina filma koja se može snimiti za jedan film je prikazana tokom snimanja na ekranu.

### 🗳 Više Informacija

Pogledajte "Nazivi Fajlova i foldera" (📖 215).

### Režim autofokusa

Display the shooting screen  $\rightarrow$  MENU  $\rightarrow$   $\clubsuit$  (Movie menu) ( $\square$ 163)  $\rightarrow$  Autofocus mode

Odaberite kako aparat fokusira za film koji je snimljen kad je prekidač filma rotiran na HD.

| Opcija                      | Opis                                                                                                    |
|-----------------------------|----------------------------------------------------------------------------------------------------|
| Single AF (default setting) | Fokus se zaključava kad se pritisne ● (*★ movie-record) taster za<br>početak snimanja filma. Aparat se fokusira na isto polje fokusa izabrano<br>za fotografisanje. Odaberite ovu opciju kad razdaljina između subjekta<br>i aparata ostaje prilično ujednačena. |
| 🚰 Full-time AF              | Aparat konstantno fokusira.<br>Odaberite ovu opciju kad se razdaljina između subjekta i aparata dosta<br>menja. Da se izbegne snimanje zvuka, koristite <b>Single AF</b> .                                                                                       |

### 🖉 Režim autofokusa tokom snimanja filma

- Kad koristite Fireworks show režim scene, aparat fokusira u beskonačnost.
- Podesite režim fokusa na MF (manual focus) i ručno podesite fokus(QQ42).
# Elektronska VR

Display the shooting screen  $\rightarrow$  MENU  $\rightarrow \mathbf{R}$  (Movie menu) ( $\Box$ 163)  $\rightarrow$  Electronic VR

Odaberite elektronsku VR za snimanje filmakad se prekidač filma rotira na HD.

| Opcija       |                         | Opis                             |  |
|--------------|-------------------------|----------------------------------|--|
| ( <b>J</b> ) | On<br>(default setting) | redukuje efekte drmanja aparata. |  |
| OFF          | Off                     | Elektronska VR nedostupna.       |  |

Kad je elektronska VR podešena na**On**, 👹 je prikazano na ekranu kad snimanje filma počne(🖽 8).

# O elektronskojVR

Elektronska VR is nije dostupna pri snimanju HS filmova.

# Redukcija šuma vetra

Display the shooting screen  $\clubsuit$  MENU  $\twoheadrightarrow$   $\P$  (Movie menu) ( $\square$  163)  $\clubsuit$  Wind noise reduction

Uključite ili isključite ovu opciju.

| Opcija                                   |                          | Opis                                                                                                    |
|------------------------------------------|--------------------------|----------------------------------------------------------------------------------------------------|
| On Snimanje sa Pogodno za se čuti i drug |                          | Snimanje sa redukcijom šuma kad vetar duva u mikrofon.<br>Pogodno za snimanje pri jakom vetru. Osim zvuka vetra, teže će<br>se čuti i drugi zvuci tokom snimanja. |
| OFF                                      | Off<br>(default setting) | Isključena funkcija.                                                                                                    |

Kad je ova funkcija omogućena, prikazano je trenutno podešavanje tokom snimanja (🎞 8). WKad je izabrano **Off** ništa nije prikazano.

# Reprodukcija filma

U režimu reprodukcije preko celog ekrana (<sup>11</sup>34), filmovi se mogu prepoznati po ikoni filma (<sup>11</sup>164). Da bi pustili film, pritisnite **®**.

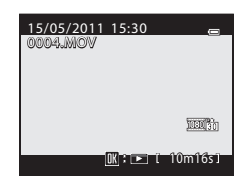

Zarotirajte kontrolu uvećanja ka  ${\bf T}$ ili  ${\bf W}$  da bi ste podesili jačinu tona.

Rotirajte komandni točkić da premotate film unapred ili unazad. Kontrole reprod. su na vrhu ekrana. Pritisnite džojstik ◀ ili ▶ da odaberete kontrolu, i pritisnite da je primenite. Na raspolaganju su vam sledeće opcije.

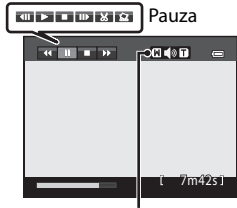

Tokom Indikator reprodukcij jačine

| Da      | Kliknite | Opis                                                                                                |                                                                                     |  |  |
|---------|----------|----------------------------------------------------------------------------------------------------|-------------------------------------------------------------------------------------|--|--|
| Rewind  | *        | Premot                                                                                              | Premotavanje filma unatrag sa pritisnutim 🞯 tasterom.                               |  |  |
| Advance | ₩        | Premotavanje filma unapred sa pritisnutim 🛞 tasterom.                                               |                                                                                     |  |  |
|         |          | Tokom pauze, upotrebite kontrole kako bi odabrali jednu od sledećih kontrola u gornjem delu ekrana. |                                                                                     |  |  |
|         |          |                                                                                                    | Premotavajte film unatrag po jedan kadar. Držite 🛞 za<br>kontinualno premotavanje.* |  |  |
| Pause   |          |                                                                                                    | Premotavajte film unapred po jedan kadar. Držite 🛞 za<br>kontinualno premotavanje*  |  |  |
|         |          | ×                                                                                                   | Izvucite i sačuvajte samo željene delove filma (🎞 169).                             |  |  |
|         |          |                                                                                                    | Sačuvajte izvučeni deo filma kao sliku (🎞 170).                                     |  |  |
|         |          |                                                                                                    | nastavite reprodukciju.                                                             |  |  |
| End     |          | vratite se u prozor reprodukcije.                                                                   |                                                                                     |  |  |

\* Komandni točkić se takože može koristiti za premotavanje fillma.

# O reprodukciji filma

Samo filmovi snimljeni sa COOLPIX P500 se mogu reprodukovati na istom.

# Izmena filmova

Željeni delovi filma mogu se čuvati kao posebni fajlovi (osim za filmove snimljene sa **### iFrame 540 (960×540)**).

- 1 Pustite i pauzirajte film koji želite da izmenite na početnoj tački dela koji želite da izdvojite(🗀 168).
- 2 Na džojstiku pritisnite ◀ ili ► da izaberete 😹 na kontroli reprod. i pritisnite 🛞.
  - Prikazuje se ekran izmene filma.
- 3 Pritisnite ▲ ili ▼ da izaberete X. (izaberite početnu tačku) na kontroli reprod. izmene.
  - Pritisnite ◀ ili ▶ da pomerite početnu tačku do početka željenog dela filma.
  - Da otkažete, pritisnite ▲ ili ▼ da izaberete 🛨 (Back) i pritisnite 🐼 tatser.
- 4 Pritisnite ▲ ili ▼ za izbor X (izaberite krajnju tačku).
  - Pritisnite ◀ ili ▶ da pomerite krajnju tačku na desni kraj završetka željenog dela filma.

podesite jačinu zvuka. Rotirajte komandni točkić za brzo premotavanje. ToTokom pregleda, pritisnite 🛞 ponovo da zaustavite reprodukciju.

# 5 Kada ste podesili, pritisnite ▲ ili ▼ za izbor 🗅 (Save) i pritisnite 🕅 taster.

- 6 Izaberite Yes i pritisnite 🛞 taster.
  - Izmenjeni film je sačuvan.
  - Da izađete bez čuvanja izaberite **No**.

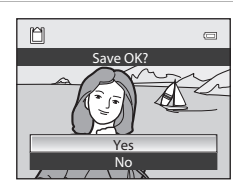

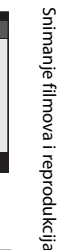

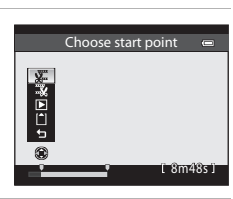

Choose end point

**\*** \* □ 7m42s1

III ▶ ■ II> ½ Ω

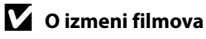

- Jednom kad se kreira film izmenom, ne može se ponovo koristiti za izvlačenje. Da izvučete drugi raspon izaberite originalan film.
- Zato što se filmovi edituju u jedinicama od 1 sekunde oni mogu blago da variraju od početne do krajnje tačke. Sekcije kraće od 2 sekunde ne mogu da se izvuku.
- Funkcije editovanja ne mogu da se primene ako nema dovoljno mesta na mem. kartici ili internoj mem.

### 🔇 Više informacija

Pogledajte "Nazivi Fajlova i foldera" (🛄 215).

# Čuvanje kadra filma kao fotografije

Kadar filma se može izvući i sačuvati kao fotografija (osim za filmove snimljene sa **Jame 540 (960×540)**).

- Pauzirajte film i prikažite ekran koji će biti izvučen (
  168).
- Izaberite Sana kontroli reprod. sa džojstikom ◄ ili ► i pritisnite B.

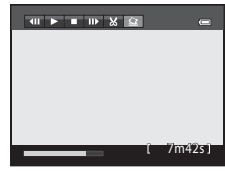

- Kad se prikaže dijalog potvrde, izaberite Yes i pritisnite (20) da sačuvate. Da otkažete izaberite No.
- Fotografije se čuvaju u kvalitetu Normal. Veličina je određena tipom (rezolucija) (1162, 164, 165) originalnog filma.

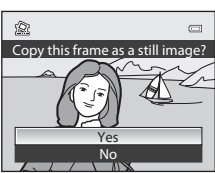

# O čuvanju fotografije

Kad je slika sačuvana kao 🕮 (320×240) prikazana je sa crnim okvirom tokom reprodukcije.

# Brisanje filmova

Pritisnite **f** taster u modu pregledavanja preko celog ekrana (\$\overlime{134}\$) ili u modu pregleda ikonica (\$\overlime{115}\$). Pojaviće se dijalog za potvrdu. Vidite "Brisanje fotografija" (\$\overlime{135}\$) za više info.

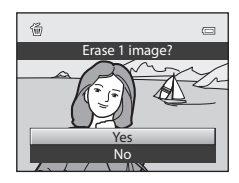

#### Priključivanje na računar, TV ili štampač

# Priključivanje na TV

Povežite fotoaparat sa televizorom da reprodukujete slike na televizoru. Povežite fotoaparat sa televizorom da reprodukujete slike i filmove na televizoru. Ako imate HDMI kompatibilan TV, možete uživati u prikazu slika u HD kvalitetu konektovanjem aparata sa Tv om preko HDMI kabla.

**1** Isključite fotoaparat.

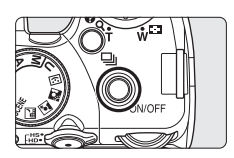

### **2** Povežite fotoaparat sa televizorom.

#### Pri korišćenju audio/video kabla

· Povežite žuti konektor sa video ulazom na TV, a beli i crveni konektor sa audio ulazom.

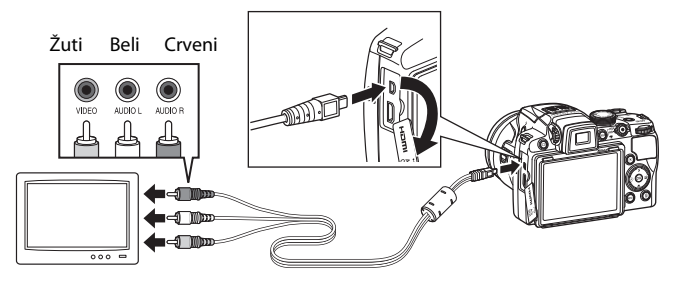

#### Pri korišćenju HDMI kabla (kupuje se posebno)

• Povežite HDMI kabla na HDMI ulaz na TV.

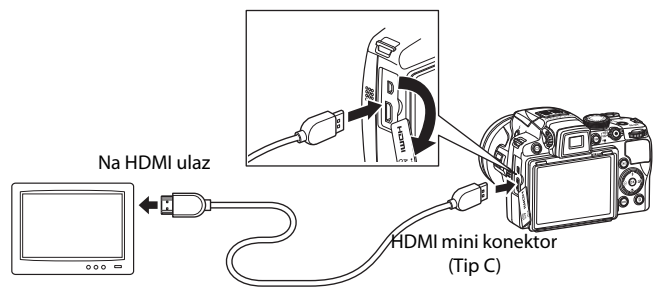

# **3** Prebacite televizor na video kanal.

• Za više informacija pogledajte dokumentaciju koju ste dobili uz televizor.

# 4 Držite pritisnut 🕨 taster da bi upalili aparat.

- Aparat će da se startuje u režimu reprodukcije, i snimljene fotografije će biti prikazane na televizoru.
- Dok ste povezani sa televizorom, ekran fotoaparata će da bude isključen.

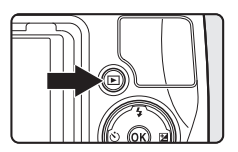

### O HDMI konekciji

- HDMI kabl se ne dobija. Kupite HDMI kabl. HDMI izlaz na aparatu koristi HDMI mini konektor (tip C). Kad kupujete HDMI kabl, proverite da jedan kraj kabla ima HDMI mini konektor.
- Za reprodukciju slika i filmova u HD rezolicij na HDMI-kompatibilnom TV, preporučuje se snimanje slika sa Image size (<sup>1</sup>284) podešenim na <sup>1</sup>20 2048×1536 ili više,i snimanje filmova sa Movie options (<sup>1</sup>2164) podešenim na <sup>7</sup>20 m HD 720p (1280×720) ili više.

### 🚺 O konekciji Audio/Video kabla

- Kada povezujete kabal, uverite se da su konektori dobro orijentisani. Ne upotrebljavajte silu pri konektovanju kabla. kada isključujete kabl nemojte ga izvlačiti pod uglom.
- Ne povezujte HDMI mini connector i USB/audio video kabl na aparat istovremeno.

# 🚺 Ako slike nisu prikazane na televiziji

Proverite da li je **TV settings** (QQ201) u setup meniju (QQ185) odgovarajuće za vaš TV.

### Korišćenje TV daljinskog(HDMI Device Control)

Daljinski za HDMI-CEC kompatibilan TV može se koristiti za kontrolu aparata tokom reprodukcije.

Daljinski za TV se može koristiti umesto džojstika ili kontrole zuma za kontrolu reprodukcije na aparatu. Selekcija slika, reprodukcija i pauziranje filmova ili easy panorama slika, prebacivanje između prikaza preko celog ekrana i prikaza 4 ikonice je moguće.

- Podesite HDMI device control (<sup>1</sup>201) u TV settings na On (osnovno podeš.), i onda povežite aparat pomoću HDMI kabla.
- Upravljajte daljinskim tako što ga uperite u TV.

Pogledajte dokumentaciju dobijenu uz TV za informacije o HDMI-CEC kompatibilnosti.

# Povezivanje sa računarom

Upotrebite priloženi USB kabal kako bi ste povezli aparat sa računarom, radi kopiranja (transfera) slika na računar.

# **Before Connecting the Camera**

### Instaliranje softvera

Koristite priloženi ViewNX 2 CD i instalirajte softvere na računar.

Za više informacija o instalaciju programa, pogledajte Kratko Uputstvo.

- ViewNX 2: Koristite "Nikon Transfer 2" da sačuvate slike sa aparata na računaru. Sačuvane slike se mogu pregledati i štampati. Karakterisitke izmene filmova i slika su takođe podržane.
- Panorama Maker 5: Ovaj program spaja serije slika da bi kreirao jednu sliku panorame.

### Kompatibilni Operativni Sistemi

### Windows

Windows 7 Home Basic/Home Premium/Professional/Enterprise/Ultimate, Windows Vista Home Basic/Home Premium/Business/Enterprise/Ultimate (Service Pack 2), or Windows XP Home Edition/Professional (Service Pack 3)

### Macintosh

Mac OS X (version 10.4.11, 10.5.8, 10.6.5)

Za inform. o zahtevima za prikaz u HD rezoluciji i full-HD filmovima, pogledajte info. o pomoći u "System Requirements" u ViewNX 2 pomoćnim informacijama (©177).

Pogledajte Nikonov web sajt kako bi ste videli najnovije informacije o kompatibilnošću sa operativnim sistemima.

# Napomene o konekciji na računar

Odkačite USB uređaje kao što su USB punjači sa računara. Višestruko povezivanje USB uređaja koji vuku napon, može da ošteti aparat ili karticu. Pročitajte dokumentaciju za ostale USB urđaje za dodatne informacije.

### 🚺 Napomene o Izvoru Napajanja

- Kada povezujete fotoaparat sa računarom, koristite u potpunosti napunjene baterije kako ne bi došlo do iznenenadnog gašenja fotoaparata.
- Kada je aparat povezan preko USB kabla na Auto (fabričko podešavanje) izabrano u Charge by computer opcijama usetup meniju, baterija u aparatu se automatski puni pri povezivanju na računar (
  178, 202).
- Ukoliko je povezan AC Adapter EH-62A (<sup>12</sup>213) (kupuje se posebno), COOLPIX P500 se može napajati iz utičnice. Nemojte koristiti nijedan drugi izvor napajanja. To može dovesti do kvara aparata.

# Prebacivanje slika sa aparata na računar

- 1 Startujte računar na kome je instaliran ViewNX 2.
- 2 Isključite fotoaparat.

# **3** Povežite aparat sa računarom preko priloženog USB kabla.

Kada povezujete kabal, uverite se da su konektori dobro orijentisani.Ne upotrebljavajte silu pri konektovanju kabla. kada isključujete kabl nemojte ga izvlačiti pod uglom.

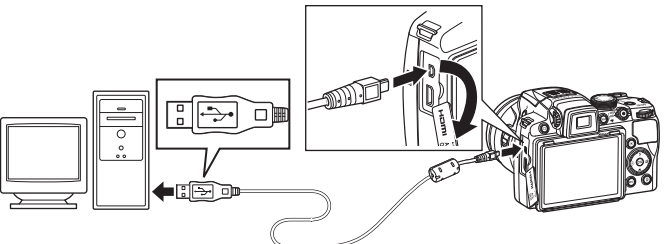

Uključuje se aparat i upaliće se indikator lampica za napajanje. Monitor ostaje ugašen.

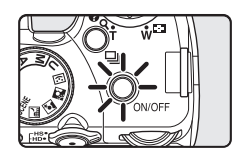

# Povezivanje USB Kabla

Uključuje se a napajanje. Mo

Konekcija se možda neće prepoznati ukoliko se aparat poveže sa računarom preko USB huba.

### 4 Startujte "Nikon Transfer 2" na računaru.

### • Windows 7

Kad je prikazan Devices and Printers ► P500 ekran, kliknite Change program pod Import pictures and videos. Izaberite Import File using Nikon Transfer 2 u Change program dijalogu i kliknite OK.

Dupli klik Import File na Devices and Printers > P500 ekranu.

### Windows Vista

Kad je prikazan AutoPlay dialog, kliknite Import File using Nikon Transfer 2.

#### • Windows XP

Kad je prikazan dialog akcije selekcije, izaberite **Nikon Transfer 2 Import File**, kliknite **OK**.

#### • Mac OS X

Nikon Transfer 2 će automatski startovati kad je aparat povezan sa računarom ako je **Yes** izabrano u **Auto-Launch setting** dialogu podešavanja kad je ViewNX 2 prvi put instaliran.

Vidite " Ručno Startovanje Nikon Transfer 2" (🛄 177) za više informacija.

- Ako je baterija u aparatu slaba računar možda neće prepoznati aparat. Ako se to desi, slike se neće prebaciti. Sačekajte da se baterija napuni do odgovarajućeg nivoa da počnete sa prebacivanjem.
- Ako ima mnogo slika na mem. kartici, potrajaće dok Nikon Transfer startuje.

# 5 Potvrdite da je izvorni uređaj prikazan u opcijama transfera **Source** panela i pritisnite **Start Transfer**.

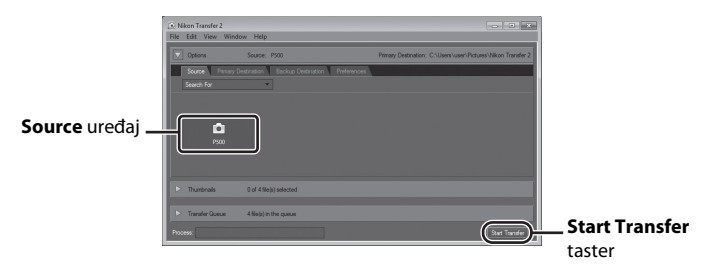

Po Nikon Transfer osnovnim podešavanjima, sve slike su prebačene na računar(osnovno podešavanje ViewNX 2).

Po Nikon Transfer osnovnim podešavanjima, ViewNX 2 će se automatski startovati i prebačene slike se mogu pregledavati.

#### Povezivanje sa računarom

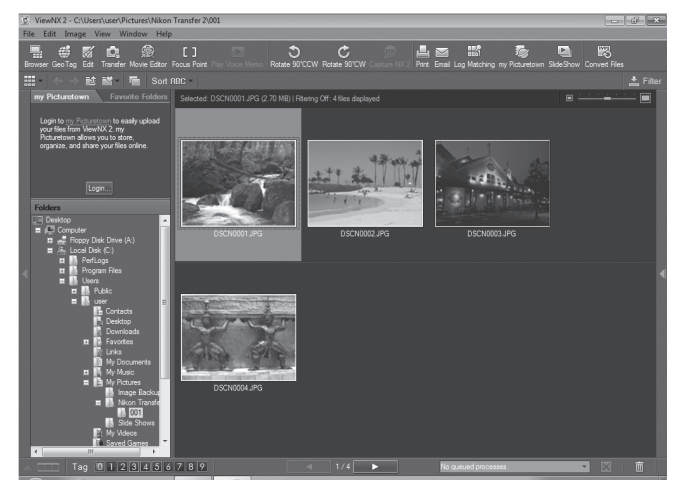

Za više informacija o korišćenju ViewNX, 2pogledajte Help opciju (🛄 177).

### Diskonektovanje aparata

Tokom prebacivanja ne isključujte aparat i ne diskonektujte ga od računara.

Kad je prebacivanje gotovo, isključite aparat i USB kabl.

Aparat se automatski gasi kada 30 minuta nema protoka informacija kroz USB kabl.

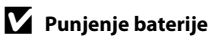

Lampica napajanja blinka narandžasto dok se baterije u aparatu pune (🛄 178).

# 🖉 Korišćenje Čitača kartica

Fotografije koje su snimljene na memorijsku karticu, ukoliko se ista ubaci u čitač karica ili sličan uređaj, mogu se prebaciti na računar pomoću Nikon Transfera.

- Proverite da je mem. kartica koju koristite podržana od strane čitača kartica.
- Ubacite mem. karticu u čitač kartica ili sličan uređaj i pratite proceduru od koraka 4 (🕮 175).
- Da bi prebacili slike koje su snimljene na internoj memoriji aparata na računar, slike se prvo trebaju prebaciti na memorijsku karticu preko aparata (<sup>11</sup>/<sub>1</sub>144).

## 🔍 Ručno startovanje ViewNX 2

#### Windows

Odaberite Start meni > All Programs > ViewNX 2 > ViewNX 2.

Dupli klik na ViewNX 2 ikonu prečice na desktopu takože startuje ViewNX 2.

#### Mac OS X

Otvorite **Applications** folder, otvorite **Nikon Software** > **ViewNX 2** foldere u tom redosledu, i dupli klik na **ViewNX 2** ikonu. Klikom na **ViewNX 2** ikonu na Dock takođe startuje ViewNX 2.

### 🔹 Ručno startovanje Nikon Transfer 2

Da startujete Nikon Transfer 2, prvo startujte ViewNX 2, i onda kliknite **Transfer** ikonu u gornjem delu ekrana i izaberite **Launch Transfer** iz **File** menija.

### Za više informacija o upotrebi ViewNX 2 i Nikon Transfer 2

Za više informacija o ViewNX 2 ili Nikon Transfer 2, startujte ViewNX 2 ili Nikon Transfer 2 i izaberite ViewNX 2 Help iz Help menija.

### 🔍 Kreiranje Panorame sa Panorama Maker 5

- Panorama Maker 5 se može instalirati na računar sa priloženog ViewNX 2 CD.
- Nakon što se završi instalacija, pratite postupak koji je opisan dole u tekstu za start Panorama Maker
   5.

#### Windows

Odaberite Start meni>All Programs>ArcSoft Panorama Maker 5>Panorama Maker 5.

#### Mac OS X

Odaberite Applications i dupli klik na ikonicu Panorama Maker 5.

 Za više informacija o korišćenju Panorama Makera, pratite instrukcije sa ekrana ili pogledajte Help informacije koje se nalaze u Panorama Maker-u.

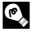

### Nazivi fajlova slika i foldera

Vidite "Nazivi fajlova i foldera" (📖 215).

# Punjenje kada je aparat povezan na kompjuter

Kada je aparat povezan preko USB kabla na **Auto** (fabričko podešavanje) izabrano u **Charge by computer** opcijama (<sup>22</sup>202) u setup meniju, baterija u aparatu se automatski puni pri povezivanju na računar.

Pogledajte "Pre povezivanja fotoaparata" ( 173) i "Prebacivanje slika na računar" ( 174) za više informacija.

### Lampa napajanja

Ovo poglavlje objašnjava status lampe kad je aparat povezan sa računarom.

| lampa napajanja                | Opis                                                                                                    |  |  |
|--------------------------------|----------------------------------------------------------------------------------------------------|--|--|
| Blinka polako<br>(narandžasto) | Baterija se puni.                                                                                                    |  |  |
| Svetli (zeleno)                | Ne puni se. Kada prestane da se pali gasi onda je puna.                                                                                                    |  |  |
| Treperi<br>(narandžasto)       | <ul> <li>Prevelika je temperatura. Punite pri temperaturama od 5 °C do 35 °C (41 °F to 95 °F).</li> <li>USB kabl nije lepo uključen, ili je baterija loša. Diskonektujte USB, i povežite ispravno, ili zamenite bateriju.</li> <li>Kompjuter je u režimu spavanja, restartujte ga.</li> <li>Baterija ne može. biti punjena preko računara jer je na računaru to softverski onemogućeno.</li> </ul> |  |  |

### O punjenju preko konekcije aparata sa računarom

- Baterija se ne može puniti ili prebacivati podaci dok se ne podesi datum i vreme (<sup>1</sup>24). Ukoliko je baterija sata (<sup>1</sup>189) prazna, morate resetovati vreme. U ovom slučaju, koristite Charging AC Adapter EH-69P (<sup>1</sup>20) da napunite baterije.
- Ukoliko se aparat ugasi punjenje se zaustavlja.
- Ukoliko kompjuter zaspi dok je aparat uključen, punjenje se zaustavlja i aparat se gasi.
- Kada iskljčujete USB kabl prvo ugasite aparat.
- Potrebno je oko 5 sata i 30 min za punjenje potpuno prazne baterije. Vreme punjenja se povećava, ako se slike prebacuju tokom punjenja.
- Kada je aparat povezan na računar, aplikacije kao što su, kao što su Nikon Transfer 2, se mogu startovati. Ukoliko set povezali samo da bi napunili bateriju ugasite aplikaciju.
- Ukoliko nema komunikacija sa aparatom duže od 30 minuta aparat se gasi.
- U zasvisnosti od podešavanja računara možda neće biti moguće puniti bateriju preko USB-a sa računara.

# Povezivanje sa štampačem

Korisnici PictBridge-kompatibilnih (233) štampača mogu da povežu fotoaparat direktno sa štampačem i da štampaju slike bez upotrebe računara. Pratite proceduru ispod za štampanje slika.

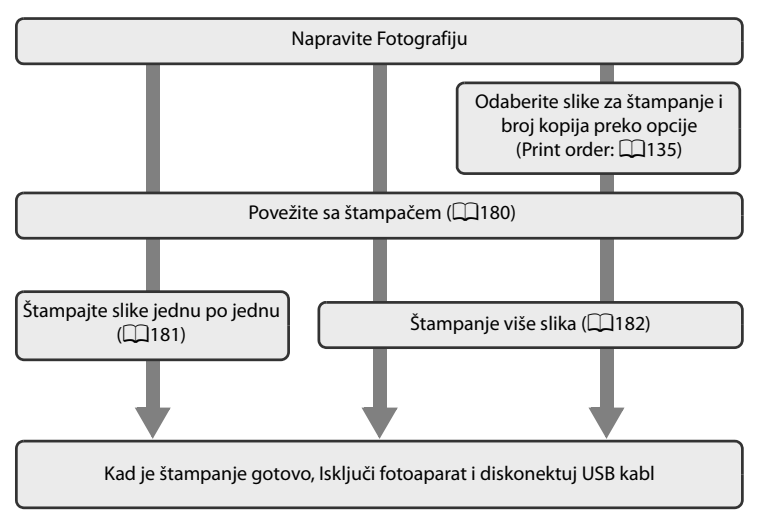

# O izvoru napajanja

- Kada povezujete fotoaparat sa računarom ili štampačem, koristite u potpunosti napunjene baterije kako ne bi došlo do iznenenadnog gašenja fotoaparata.
- Ukoliko je povezanAC Adapter EH-62A (kupuje se posebno) (<sup>2213</sup>), COOLPIX P500 se može napajati iz utičnice. Nemojte koristiti nijedan drugi izvor napajanja. To može dovesti do kvara aparata.

### 🔇 Štampanje Fotografija

Kao dodatak na štampanje slika koje su prebačene na računar preko vašeg štampača ili direktnog povezivanja aparata sa štampačem, na raspolaganju su vam i sledeće opcije za štampanje fotografija sa mem. kartice:

- Ubacite memorijsku karticu u DPOF-kompatibilni slot na štampaču
- Odnesite memorisjku karticu u foto radnju

Za štampanje preko ovih metoda, definišite koje slike i koliko kopija će se štampati preko **Print order** (@135) opcije.

# Povezivanje Fotoaparata i Štampača

1 Isključite fotoaparat.

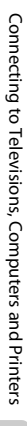

### **2** Uključite štampač.

• Proverite podešavanja štampača.

# **3** Povežite fotoaparat sa štampačem preko priloženog USB kabla.

 Kada povezujete USB kabal, uverite se da su konektori dobro orijentisani. Ne upotrebljavajte silu pri konektovanju USB kabla. kada isključujete USB kabal nemojte ga izvlačiti pod uglom.

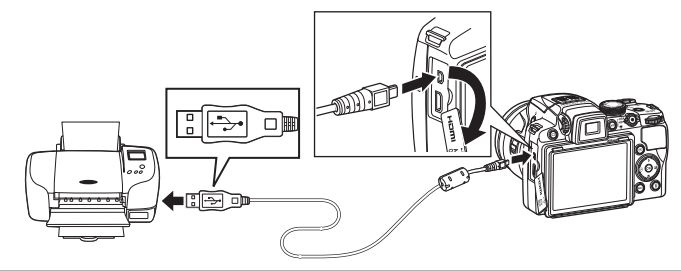

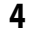

### Aparat se automatski uključuje.

 Ukoliko ste pravilno povezali, pojaviće vam se PictBridge ekran (①) na aparatu. Potom će se pojaviti Print selection ekran (②).

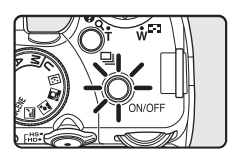

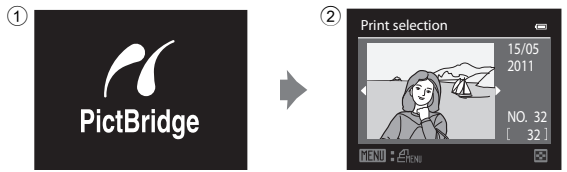

### 🖌 Ako nije prikazan PictBridge Startup ekran

lsključite aparat i diskonektujte USB kabl. Podesite **Charge by computer** opciju (D202) u setup meniju na **Off** i ponovo povežite kabl.

Connecting to Televisions, Computers and Printers

0

# Štampanje Jedne po Jedne Slike

Nakon što se pravilno povezali fotoaparat sa štampačem (🛄 180), štampajte slike tako što ćete pratiti postupak koji je dalje opisan u tekstu.

- 1 Upotrebite džojstik da odaberete željenu sliku i pritisnite 🛞 taster.
  - Slike se mogu izabrati i rotiranje komandnog točkića.
  - Zarotirajte kontrolu uvećanja ka **W** ( ) da bi prikazali 12 sličica, ili ka **T** (**Q**) kako bi ste se vratili u režim prikaza preko celog ekrana.
- 2 Odaberite **Copies** i pritisnite 🕅.

3 Odaberite broj kopija (do devet) i pritsnite 🕅.

4 Odaberite **Paper size** i pritisnite **(B)**.

# Više Informacija

Vidite "Napomena o štampanju slika u odnosu1:1" (Q286).

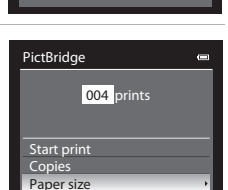

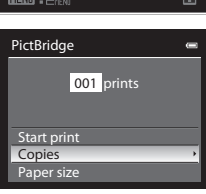

Copies

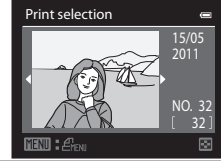

- 5 Odaberite željenu veličinu papira i pritisnite 6K).
  - Da bi odabrali veličinu papira koja je definisana u podešavaniima štampača odaberite Default.

#### 6 Odaberite **Start print** i pritisnite **(W**).

### Štampanje počinje.

- Prikaz na ekranu će da se vrati na početni ekran za štampanje (korak 1) kada se završi štampanje.
- Da bi prekinuli štampanje pritisnite 00.

# Štampanje Više Fotografija

Nakon što se pravilno povezali fotoaparat sa štampačem (Q180), štampajte slike tako što ćete pratiti postupak koji je dalje opisan u tekstu.

1 Kada vam se prikaže ekran Print selection pritisnite MENU.

Upotrebite džojstik da odaberete Paper size

Da bi izašli iz menija za štampanje pritisnite MENU.

• Pojavljuje se Print menu ekran.

(veličinu papira) i pritisnite 🕅.

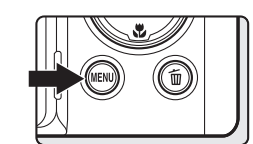

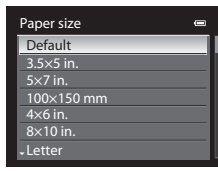

004 prints

PictBridge

Start print Copies Paper size

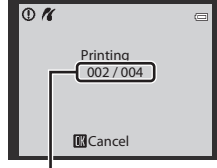

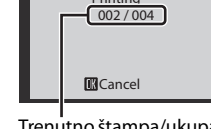

Trenutno štampa/ukupan broj kopija

Connecting to Televisions, Computers and Printers

7

2

# 3 Odaberite veličinu papira i pritisnite 🛞 taster.

 Da bi ste koristili podešavanja štampača, kliknite na Default u meniju za odabir veličine papira.

### 4 Odaberite Print selection, Print all images ili DPOF printing i kliknite 🛞 taster.

#### Print selection

Odaberite slike (do 99) i broj kopija (do 9) za svaku sliku.

- Pritisnite ◀ ili ▶ da odaberete slike, i pritisnite ▲ ili ▼ ta podesite broj kopija za svaku sliku.
- Slike se mogu izabrati i rotiranje komandnog točkića.
- Slike koje su odabrane za štampu se prepoznaju po oznaci i numeričkim indikatorom broja kopija koje će biti štampane. Slike za koje kopije nisu određene neće se štampati.
- Zarotirajte kontrolu uvećanja ka T (Q) kako bi prešli u režim pregleda preko celog ekrana, ili ka W () da bi prešli u prikaz 12 ikonica.
- Prikazaće vam se meni s desna. Za štampanje odaberite Start print i pritisnite (M).
- Odaberite Cancel i pritisnite (1) taster da bi se vratili u meni štampanja.

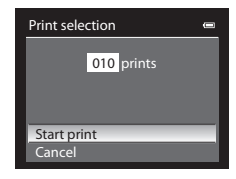

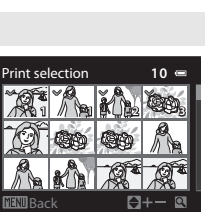

Connecting to Televisions, Computers and Printers

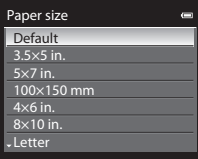

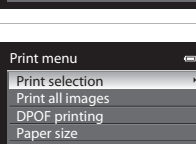

#### Print all images

Sve slike sačuvane na mem. kartici ili internoj mem. se štampaju jedna po jedna.

- Prikazaće vam se meni s desna. Za štampanje odaberite Start print i pritisnite ().
- Odaberite **Cancel** i pritisnite 🐼 taster da bi se vratili u meni štampanja.

| Print all images | 0 |
|------------------|---|
| 018 prints       |   |
| olo pinto        |   |
|                  |   |
| Start print      |   |
| Cancel           |   |

010 prints

10 📼

Q

DPOF printing

Start print

View images

View images

#### DPOF printing

Štampajte slike za koje je kreirana naredba štampanja u **Print order** opciji (**Q**135).

- Prikazaće vam se meni s desna. Za štampanje odaberite Start print i pritisnite (M).
- Odaberite Cancel i pritisnite I taster da bi se vratili u meni štampanja.
- Da vidite trenutni red štampe, odaberite View images i pritisnite<sup>®</sup>. Za štampanje slika, ponovo pritisnite<sup>®</sup>.

# 5 Štampanje započinje.

- Prikaz na ekranu će da se vrati na meni štampe (korak 2) kada se završi štampanje.
- Da bi ste prekinuli štampanje pre nego li su sve kopije odštampane pritisnite <sup>®</sup>.

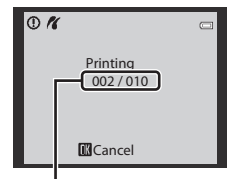

Trenutno štampa/ukupan broj kopija

### 🖉 Veličina papira

Aparat podržava sledeće formate papira: **Default** (veličina papira podešena od strane štampača), 3.5×5 in., 5×7 in., 100×150 mm, 4×6 in., 8×10 in., Letter, A3, i A4. Biće prikazani samo oni formati koji su podržani od srane štamapča.

# Setup Meni

| Setup meni se sastoji od sledećih opcija.                                                                        |              |
|----------------------------------------------------------------------------------------------------|--------------|
| Welcome screen                                                                                                   | 187          |
| Odaberite prikaz ekrana kada se startuje fotoaparat.                                                             |              |
| Date                                                                                                    | 188          |
| Podesite sat, datum i vremensku zonu na fotoaparatu.                                                             |              |
| Monitor settings                                                                                                 | 191          |
| Podesite prikaz informacija o slici na ekranu i podešavanja osvetljenosti ekrana.                                |              |
| Print date                                                                                                    | 192          |
| Utiskivanje datuma na fotografije.                                                                               |              |
| Vibration reduction                                                                                              | 193          |
| Podešavanja za redukciju vibracije kako bi napravili mirne fotografije i filmove.                                |              |
| Motion detection                                                                                                 | 195          |
| Enable motion detection to reduce the effects of camera shake and subject movement when shooting still pictures. |              |
| AF assist                                                                                                    | 196          |
| Uključuje ili isključuje AF-assist osvetljenje.                                                                  |              |
| Red-eye reduction                                                                                                | <b>1</b> 196 |
| Odaberite redukciju crvenih očiju lad je uključeno auto sa red. crvenih očiju.                                   |              |
| Digital zoom                                                                                                    | 197          |
| Namestite podešavanja za korišćenje digitalnog uvećanja.                                                         |              |
| Assign side zoom control                                                                                         | 198          |
| Izaberite funkciju koja će se primeniti tokom snimanja kad se rotira bočna kontrola                              | uvećanja.    |
| Sound settings                                                                                                   | 199          |
| Podesite pdešavanja za zvuk.                                                                                     |              |
| Auto off                                                                                                    | 199          |
| Podesite vreme potrebno da aparat utone u režim mirovanja.                                                       |              |
| Format memory/Format card                                                                                        | 200          |
| Formatirajte internu memoriju ili memorijsku karticu.                                                            |              |
| Language                                                                                                    | 201          |
| Odaberite jezik koji će da se koristi za prikaz na ekranu.                                                       |              |
| TV settings                                                                                                    | 201          |
| Podesite za konekciju sa televizorom.                                                                            |              |
| Charge by computer                                                                                               | 202          |
| Pedesite da li se baterija pupi preko račupara kada ja pevezapa pa LICP kabl                                     |              |

Podesite da li se baterija puni preko računara kada je povezana na USB kabl.

### Setup Meni

| Reset file numbering                                                                                   | 202 |
|----------------------------------------------------------------------------------------------------|-----|
| Resetujte nazive fajlova.                                                                              |     |
| Blink warning                                                                                          | 203 |
| Podesite da li želite detekciju zatvorenih očiju kada fotografišete sa uključenim<br>prioritetom lica. |     |
| Reset all                                                                                              | 205 |
| Vrati sve na fabrička podešavanja.                                                                     |     |
| Firmware version                                                                                       | 208 |
| Prikaz verzije upravljačkog softvera fotoaparata.                                                      |     |

## Prikaz Setup Menija

Odaberite 🕈 (Setup) tab u meni ekranu.

1 Pritisnite MENU taster da bi ušli u meni ekran.

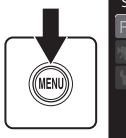

| S | Shooting menu         |        |  |
|---|-----------------------|--------|--|
| P | Image quality         | NORM + |  |
|   | lmage size            | 124    |  |
|   | Optimize image        | ĆŃ     |  |
| 1 | White balance         | AUTO   |  |
|   | ISO sensitivity       |        |  |
|   | Metering              | Ð      |  |
|   | - Exposure bracketing |        |  |
|   |                       |        |  |

Shooting menu

Ρ

Y

# 2 Pritisnite džojstik ◀.

- Sad možete da birate tabove.
- Vidite "Džojstik" (🛄 12).
- 3 Pritisnite ▲▼ da selektujete ¥ tab.

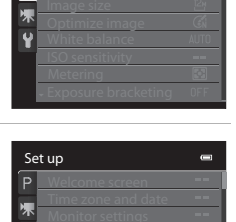

0

Osnovna podešavanja aparata

# 4 Pritisnite ► ili 🛞 taster.

- Na raspolaganju su vam stavke iz setup menija.
- Pomoću džojstika izaberite i podesite stavke iz menija (<sup>1</sup>12).
- Da izađete izaberite MENU i pritisnite ◀ i pređite u drugi tab.

# Ekran dobrodošlice

Press the MENU button  $\rightarrow$  Y (Setup menu) ( $\square$ 186)  $\rightarrow$  Welcome screen

Možete odabrati ekran dobrodošlice koji će se prikazati kada se aparat pokrene.

#### None (default setting)

Ekran dobrodošlice se neće prikazati kad je aparat uključen.

#### COOLPIX

Prikazuje se ekran dobrodošlice, pa tek onda, ekran režima slikanja ili reprodukcije.

#### Select an image

Za ekran dobrodošlice koristi se slika snimljena ovim aparatom. Kad se prikaže ekran izbora slike , izaberite sliku (🎞 140), i pritisnite®.

- Nakon što je odabrana slika snimljena na aparatu, slika će da se prikazuje na ekranu dobrodšlice čak iako je originalna slika obrisana.
- Slike snimljene sa Image šize (□ 84) u <sup>62</sup> 3984×2656, 15% 3968×2232, 15% 1920×1080 i [<sup>1</sup>] 2992×2992 ne mogu da se koriste.
- Slike snimljene sa easy panorama ne mogu da se koriste.
- slika kreirane u veličini 160×120 ili manje korišćenjem male slike (
  154) ili obreza (
  156) ne mogu da se koriste.

# **Time Zone and Date**

Press the MENU button  $\rightarrow$  Y (Setup menu) ( $\square$ 186)  $\rightarrow$  Time zone and date

Podesite sat na aparatu.

#### Date and time

Podesite sat i datum na fotoaparatu. Koristite džojstik kako bi podesili datum i vreme.

- Izaberite stavku: Pritisnite ▶ ili ◄ (izabrano u sledećem redosledu: D (dan) M (mesec) Y (godina) hour minute).
- Podesite sadržaj: prit. ▲ ili ▼. Dat. i vreme mogu se podesiti i rotiranjem komandnog točkića (□11).
- Finalno podeš: Izaberite minute i pritisnite 🛞 ili 🕨

#### Date format

Izaberite redosled u kome će dan, mesec i godina biti prikazani između (Year/ Month/Day, Month/Day/Year ili Day/Month/Year).

#### Time zone

✿ Home time zone i može se uključiti ili isključiti zimsko računanje vremena. Kada je odabrana → destinacija putovanja, vremenska razlika (□190) se iz ✿ home time zone automatski prepračunava i zapamćeni su datum i vreme za odabrani region. Veoma korisno kada putujete.

### Podešavanje Vremenske Zone Destinacije Putovanja

- Upotrebite džojstik da odaberete Time zone i pritisnite (1) taster.
  - Biće prikazan Time zone ekran.

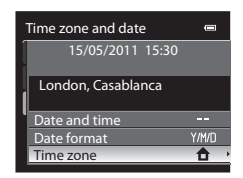

Date and time

15 05

15 10

2011

### 2 Odaberite → Travel destination i pritisnite .

• Datum i vreme se menjaju na ekranu u zavisnosti od izabrane vremenske zone.

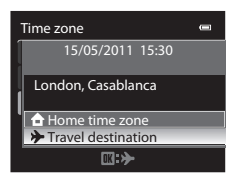

Osnovna podešavanja aparata

# **3** Pritisnite ►.

• Prikazaće se ekran za odabir vremenske zone.

# 4 Pritisnite ◀ ili ► tda bi odabrali vremensku zonu destinacije (Time zone).

- Prikazuje se vremenska razlika.
- Kad ste u oblasti gde treba koristiti zimsko rač.
   vremena , uključite zimsko rač. pritiskom na ▲.
   pojaviće se ♥ ikona i vreme se pomera na jedan sat unapred. Pritisnite ▼ da bi je isključili.
- Pritisnite 🛞 taster da odaberete željenu destinaciju.
- Kada se odabere željena destinacija, pojaviće se ikona kada se aparat nalazi u režimu fotografisanja.

# 🔽 Baterija Sata

Footaparat poseduje odvojenu internu bateriju samo za časovnik. Baterija sata se puni kada se puni glavna baterija preko AC adaptera, i može da podrži rad sata i do nekoliko dana nakon deset sati punjenja.

### 🖉 🔒 Home time zone

- Da bi prešli na vašu vremensku zonu pritisnite 🛨 Home time zone u koraku 2 i pritisnite 🛞 taster.

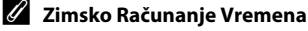

Kada zimsko računanje vremena počne ili se završava, uključite ili isključite zimsko računanje vremena u ekranu za odabir vremenske zone u koraku 4.

### 🕄 Uštampavanje datuma na slike

Omogućite **Print date** opciju u setup meniju (🎞 192)nakon što je vreme podešeno. Kada je **Print date** opcija uključena, slike se automatski snimaju sa datumom i vremenom.

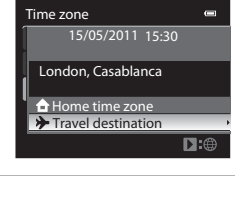

Time difference

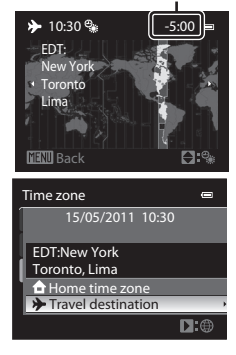

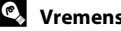

# Vremenske zone

Fotoaparat podržava dole nabrojane vremenske zone. Za vremenske zone koje nisu dole nabrojane namestite sat iz **Date and time** opcije.

| Location                                      | UTC +/-                                                                                                    | Location                                                                                                    |
|-----------------------------------------------|----------------------------------------------------------------------------------------------------|----------------------------------------------------------------------------------------------------|
| Midway, Samoa                                 | +1                                                                                                    | Madrid, Paris, Berlin                                                                                                    |
| Hawaii, Tahiti                                | +2                                                                                                    | Athens, Helsinki, Ankara                                                                                                    |
| Alaska, Anchorage                             | +3                                                                                                    | Moscow, Nairobi, Riyadh,<br>Kuwait, Manama                                                                                                    |
| PST (PDT): Los Angeles,<br>Seattle, Vancouver | +4                                                                                                    | Abu Dhabi, Dubai                                                                                                    |
| MST (MDT): Denver, Phoenix                    | +5                                                                                                    | Islamabad, Karachi                                                                                                    |
| CST (CDT): Chicago,<br>Houston, Mexico City   | +5.5                                                                                                    | New Delhi                                                                                                    |
| EST (EDT): New York,<br>Toronto, Lima         | +6                                                                                                    | Colombo, Dhaka                                                                                                    |
| Caracas                                       | +7                                                                                                    | Bangkok, Jakarta                                                                                                    |
| Manaus                                        | +8                                                                                                    | Beijing, Hong Kong,<br>Singapore                                                                                                    |
| Buenos Aires, Sao Paulo                       | +9                                                                                                    | Tokyo, Seoul                                                                                                    |
| Fernando de Noronha                           | +10                                                                                                    | Sydney, Guam                                                                                                    |
| Azores                                        | +11                                                                                                    | New Caledonia                                                                                                    |
| London, Casablanca                            | +12                                                                                                    | Auckland, Fiji                                                                                                    |
|                                               | Location<br>Midway, Samoa<br>Hawaii, Tahiti<br>Alaska, Anchorage<br>PST (PDT): Los Angeles,<br>Seattle, Vancouver<br>MST (MDT): Denver, Phoenix<br>CST (CDT): Chicago,<br>Houston, Mexico City<br>EST (EDT): New York,<br>Toronto, Lima<br>Caracas<br>Manaus<br>Buenos Aires, Sao Paulo<br>Fernando de Noronha<br>Azores<br>London, Casablanca | LocationUTC +/-Midway, Samoa+1Hawaii, Tahiti+2Alaska, Anchorage+3PST (PDT): Los Angeles,<br>Seattle, Vancouver+4MST (MDT): Denver, Phoenix+5CST (CDT): Chicago,<br>Houston, Mexico City+5.5EST (EDT): New York,<br>Toronto, Lima+6Caracas+7Manaus+8Buenos Aires, Sao Paulo+9Fernando de Noronha+10Azores+11London, Casablanca+12 |

### Podešavanja ekrana

Press the MENU button  $\rightarrow$  **Y** (Setup menu) ( $\square$ 186)  $\rightarrow$  Monitor settings

Podesite opcije ispod.

#### Image review

On (osnovno podešavanje):Slika se automatski prikazuje na ekranu nakon što je snimljena i ekran se vraća u režim snimanja.

Off: Slika se ne prikazuje nakon što je snimljena.

#### Brightness

Izaberite od 5 opcija osvetljenja ekrana. Po defoltu je 3.

#### View/hide framing grid

**On**: Mreža kadriranja je prikazana kao pomoć pri kadriranju slika. **Off** (osnovno podešavanje): Mreža kadriranja nije prikazana.

#### View/hide histograms

- On: Histograms je prikazan in u režimu snimanja iako kompenz. ekspoz. nije podešena (<sup>11</sup>43).
- Off (osnovno podešavanje): Histograms nije prikazan.

# O prikazivanju/sakrivanju mreže kadriranja

Mreža kadriranja nije prikazana u sledećim situacijama.

- Pri praćenju subjekta (nakon što je subjekat registrovan)
- Pri snimanju filma
- Kad je prikazan uvećan centar slike u MF (manual focus)

### **V** O prikazivanju/sakrivanju Histograma

Histogrami nisu prikazani u sledećim situacijama.

- Pri snimanju filma
- Kad je prikazan uvećan centar slike u MF (manual focus)
- Kad je meni režima fokusa, samookidača, režima blica prikazan
- Kad je prikazan meni kont. snimanja
- Kad je izabrana funkcija detekcije lica
- Kad je praćenje subjekta izabrano u AF area mode

# Utiskivanje datuma

Press the MENU button → ¥ (Setup menu) (□186) → Print date

Datum i vreme fotografisanja se mogu utisnuti na sliku. Ove informacije ne mogu da se štampaju na štampačima koji ne podržavaju štampanje datuma i vremena (C2136).

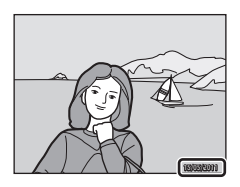

#### DATE Date

Datum se utiskuje na fotografiju.

### 🖉 🛛 Date and time

Datum i vreme se utiskuju na fotografiju.

### OFF Off (default setting)

Datum i vreme se ne utiskuju na fotografiju.

Za sva podešavanja osim **Off** (isključeno), ikona trenutnog podešavanja će se pojaviti na ekranu (**1**8).

# V Utiskivanje datuma

- Utisnuti datum predstavlja trajni deo slike i ne može se ukloniti. Datum i vreme se ne mogu utisnuti na slike nakon što su snimljene.
- Datum se neće utisnuti u sledećim okolnostima.
  - Kad je režim scene (□ 45) na (Night landscape) ili (Night portrait) sa Hand-held,
     (Backlighting) sa HDR na On, Sports, Museum, Panorama, ili Pet portrait sa Continuous
  - Kad je continuous (1176) na Continuous H, Continuous L, Pre-shooting cache,
  - Continuous H: 120 fps, Continuous H: 60 fps, ili BSS - Kad se koristi Exposure bracketing (294)
  - Kad je Smile timer (<sup>1</sup>)<sup>(1)</sup><sup>(2)</sup> ili Blink proof (<sup>1</sup>)<sup>(2)</sup><sup>(2)</sup> (<sup>2)</sup><sup>(2)</sup>
  - Kada snimate filmove
- Utisnuti datum sa postavkom **Image size** (∰84) na <sup>™</sup> **640×480** mće biti teški za čitanje. Podesite Image size na 🗗 **1024×768** ili više.
- Datum je snimljen korišćenjem formata izabranog u opciji Time zone and date (
   24, 188).

### 🖉 🛛 Utiskivanje datuma i naredba štampanja

Kada štampate sa DPOF kompatabilnih štampača koji podržavaju štampanje informacija o fotografisanju i slika, datum i informacije se mogu štampati bez uključenog utiiskivanja datuma, preko opcija u meniju **Print order** (<sup>[[]</sup>135).

# Redukcija Vibracija

#### Press the MENU button → ¥ (Setup menu) (□186) → Vibration reduction

Definišite podešavanje redukcije vibracije za snimanje mirnih slika. Smanjenje vibracija efikasno smanjuje zamućenost, koja je prouzrokovana blagim mrdanjem ruku što stvara drmanje aparata, što se pogotovo događa kada se slika sa uvećanjem ili umanjenom brzinom zatvarača.

Podesite Vibration reduction na Off kada koristite stativ za stabilizaciju aparata.

#### (🖤 On (hybrid)

Redukcija vibracije zasnovana na pomeranju senzora redukuje efekte drmanja aparata. Dodatno, elektronska redukcija vibracije procesira slike i uklanja efekte drmanja aparata u sledećim situacijama.

- kad blic ne odradi
- kad se koristi manja brzina zatvarača od 1/30 sek (širokougaona pozicija) i 1/125 sek (telefoto pozicija).
- Kad je samookidač isključen
- Kad je Single izabrano za continuous podešavanje
- Kad je Off izabrano za Exposure bracketing podešavanje
- Kad je ISO na 200 ili manje

#### ( On (default setting)

Red. vibracije zasnovana na pomeranju senzora redukuje efekte drmanja aparata. Aparat automatski detektuje smer panovanja i deluje samo na drmanje aparatae. Kad se panuje horizontalno, redukcija deluje na verikalne vibracije samo i obrnuto.

#### OFF Off

Smanjenje vibracija je isključeno.

Podeš. redukcije vibracije se može potvrditi na monitoru tokom snimanja (**Q**8, 29). kada je izabrano **Off**, ikona se neće pojaviti na ekranu.

### 🗳 Kompezovanje filmova sa elektronskom VR

Da redukujete efekte drmanja aparata tokom snimanja filma, omogućite **Electronic VR** (🕮 167) iz menija filma (🕮 163).

### 🚺 Napomene o smanjenju vibracija

- Za startovanje smanjenja vibracija je potrebno par sekundi nakon što se upali aparat, ili kada aparat prelazi iz režima fotografisanja u režim reprodukcije. Sačekajte da se prikaz na ekranu stabilizuje pre nego što fotografišete.
- Usled karakteristika funkcije smanjenja vibracija, moguće je da će slike koje se prikažu na ekranu
  odmah nakon fotografisanja delovati malo zamagljeno.
- U nekim okolnostima možda smanjenje vibracija neće biti u mogućnosti da u potpunosti eliminiše drmanje aparata.
- Kad je na On (hybrid), elektr. red. vibracije možda neće moći da redukuje efekte drmanja aparata ako je vibracija mnogo slaba ili jaka.
- Kad je na On (hybrid), elektr. red. vibracije ne funkcioniše ako je brzina zatvarača mnogo velika ili mala.
- Kad je na On (hybrid), aparat autom. oslobađa zatvarač dva puta za svaku fotogr. i procesira sliku, pa je potrebno više vremena da bi se slika sačuvala. Shutter sound (µ199)čuće se samo jednom. Samo je jedna slika sačuvana.

# Detekcija pokreta

Press the MENU button → ¥ (Setup menu) (□186) → Motion detection

Uključite detekciju pokreta kako bi smanjili efekat drmanja aparata ili pomeranja subjekta dok fotografišete.

| ھ   | Auto                                                                                                    |
|-----|----------------------------------------------------------------------------------------------------|
|     | <ul> <li>Kada se detektuje drmanje aparata ili pomeranje subjekta, ISO osetljivost i brzina zatvarača će da se poveća kako bi se smanjilo zamućenje. Ipak detekcija pokreta ne radi u sledećim okolnostima.</li> <li>Kad blic okine</li> <li>U sledećim režimima scena:  <ul> <li>(Might landscape)</li> <li>(Might portrait)</li> <li>(Backlighting)</li> <li>Sports, Dusk/dawn, Museum, Fireworks show i Pet portrait</li> <li>Kad je režim snimanja P, S, A, M ili U</li> </ul> </li> </ul> |
| OFF | Off (default setting)                                                                                                    |
|     | Detekcija pokreta nije uključena.                                                                                                    |

Podeš. detekcije pokreta može se potvrditi na monitoru tokom slikanja (🖽 8). Kada se detektuje pomeranje aparata, subjekta i kada se poveća brzina zatvarača, ikona će da zasvetli zeleno. Kad je na **Off**, nema ikonice.

### Napomene o detekciji pokreta

- Detektor pokreta možda neće biti u mogućnosti da u potpunosti eleminiše efekat drmanja u nekim od situacija.
- Detektor pokreta neće da radi kada se subjekat mnogo kreće ili kada je taman.
- Napravljene fotografije mogu izgledati malo zrnasto.

# AF Assist

Press the MENU button  $\rightarrow$  **Y** (Setup menu) ( $\square$ 186)  $\rightarrow$  AF assist

Definišite da li ćete koristiti AF assist lampu da pomognete fokusiranje aparata kad je subjekt slabo osvetljen.

#### Auto (default setting)

AF-pomoćno osvetljenje će da pripomogne pri fokusiranju subjekta koji je slabo osvetljen. Osvetljivač ima domet od 6.0 m (19 ft.) na maksimalnoj široko-ugaonoj poziciji i 5.0 m (16 ft.) u maksimalnoj telefoto poziciji.U nekim režimia scene ili poljima fokusa , AF-assist možda neće svetleti čak i kad je izabrano **Auto**.

Off

Funkcija je isključena. Aparat možda neće moći fokusirati ako je slabo osvetljenje.

# Redukcija crvenih očiju

Press the MENU button  $\rightarrow$  **Y** (Setup menu) ( $\square$ 186)  $\rightarrow$  Red-eye reduction

Izaberite metod red. crvenih očiju kada je režim blica (CC 36) na **\$** (Auto with redeye reduction).

#### Pre-flash on (default setting)

Blic će da okine nekoliko puta pri niskom intezitetu (pred blic) pre glavnog blica, smanjujući crvenilo u očima. Potom aparat analizira sliku; ukoliko se detektuju crvene oči, zahvaćeni deo će biti dodatno obrađen pre nego li se slika sačuva.

Obratite pažnju na sledeće pri snimanju: postoji kratka pauza između trenutka kada je okidač pritisnut skroz do kraja i trenutka kada se načini fotografija.

#### Pre-flash off

Nema predbliceva. Zatvarač se odmah oslobađa nakon što se okidač pritisne do kraja i onda se vrši proces red. crvenih očiju kompenzacijom slike.

# Digitalno Uvećanje

Press the MENU button  $\rightarrow$  **Y** (Setup menu) ( $\square$ 186)  $\rightarrow$  Digital zoom

Podesite postavke za korišćenje digitalnog uvećanja.

#### On (default setting)

Kada se aparat zumira do krajnje pozicije optičkog uvećanja okretanjem kontrole uvećanja ka T(Q) uključuje se digitalni zum ( $\square$ 31).

#### Crop

Ograničite uvećanje na poziciju do 🗗 (eosim za snimanje filma). Takođe ograničite digit. uvećanje na raspon na kome kvalitet slike nije degradiran.

- Digit. uvećanje nije moguće za slike veličine 🍄 4000×3000, 😤 3984×2656, [\$2] 3968×2232, \$2] 1920×1080 ili [1] 2992×2992.
- Tokom snimanja filma, digitalni zum radi kao što je opisano za On.

#### Off

Funkcija je isključena.

### 🚺 Napomene o Digitalnom Uvećanju

- Kada radi digitalni zum, AF area mode (<sup>1</sup>95) je na Center.
- Digitalno uvećanje se ne može koristiti u sledećim situacijama.
  - Kada je režim fokusa ( $\square$ 40)podešen na MF (manual focus)

  - Kad je izabran smart portrait režim
  - Kada je Multi-shot 16 odabran za continuous (🛄 76)
  - Kada je Subject tracking odabran za AF area mode (<sup>195</sup>)
- Pri uvećanjima od 1.2× do 1.8×, **Metering** je podešen na **Center-weighted**, a pri uvećanjima od 2.0× do 4.0×, na **Spot**.

# Bočna kontrola uvećanja

Press the MENU button  $\rightarrow$  **Y** (Setup menu) ( $\square$ 186)  $\rightarrow$  Assign side zoom control

Izaberite funkciju koja će se izvršiti tokom snimanja kad se koristi bočna kontola uvećanja.

#### Zoom (default setting)

Kad slikate, koristite bočnu kontolu uvećanja (🖽 31) da podesite zum.

#### Manual focus

Kad je režim fokusa na **MF** (manual focus), koristite bočnu kontolu uvećanja da fokusirate (<sup>11</sup>42).

- Koristite bočnu kontolu uvećanja u pravcu T za fokusiranje udaljenih subjekata.
- Koristite bočnu kontolu uvećanja u pravcu Wza fokusiranje subjekata koji su blizu.

#### Snap-back zoom

Preporučeno za slikanje sa telefoto pozicije, kada je teže držati subjekte u fokusu it is more difficult to keep subjects in focus.

Koristite bočnu kontolu uvećanja u pravcu **W** da zumirate određen stepen povećanja od trenutnepozicije zuma prema strani **W**. Koristite bočnu kontolu uvećanja u pravcu **W** ponovo da pomerite zum dalje ka **W** strani. Koristite bočnu kontolu uvećanja u pravcu **T** za povratak u originalnu poziciju zuma, pre korišćenja bočne kontrole zuma.

- Kad korisite digitalni zum, koristite bočnu kontolu uvećanja u pravcu W da pomerite telefoto do kraja.
- Ako primenite bilo koju drugu operaciju osim bočne kontrole zuma, zum se ne vraća na početnu poziciju, pre korišćenja operacije.
- Snap-back zoom nije dostupno tokom snimanja filma.

### Podešavanja zvuka

Press the MENU button  $\rightarrow$  **Y** (Setup menu) ( $\square$ 186)  $\rightarrow$  Sound settings

Izvršite sledeća podešavanja zvuka.

#### Button sound

Uključite **On** ili isključite **Off**. kada je **On** (osnovno podeš.) izabrano, čuće se jedan bip kada operacija uspešno izvršena, 2 puta kada se fokusira, i 3 puta kada se naiđe na grešku. I čuće se zvuk pri startovanju aparata.

#### Shutter sound

Izaberite On (osnovno podeš.) ili Off.

### O podešavanju zvuka

- U Pet portrait režimu scene, i kad je na On, zvuk tastera ili zatvarača se neće čuti.
- I kad je na On, zvuk tastera ili zatvarača se neće čuti tokom snimanja filma i kontinualnog slikanja.

### **Auto Off**

Press the MENU button → ¥ (Setup menu) (□186) → Auto off

Kada je aparat uključen i istekne određeni period bez ikakve operacije, aparat će ući u režim mirovanja (223).

Odaberite vreme koje je potrebno da istekne da bi aparat prešao u mirovanje. Odaberite između **30 s, 1 min** (osnovno podešavanje), **5 min**, i **30 min**.

### 🖉 Kad se ekran iksljuči da bi sačuvao napajanje

- Lampa napajanja blinka u režimu mirovanja.
- Aparat se isključuje nakon što 3min. prođe u režimu mirovanja.
- Kad lampa napajanja blinka, uključite ekran ponovo sa jednom od sledećih operacija.
  - 🕘 pritisnite taster uključenja, okidač, 下 taster ili 🗨 (🏹 movie-record) taster.
  - Rot. točkić režima.

# Auto Off Setting

Vreme potrebno da prođe da aparat ode u režim mirovanja fiksirano je u sledećim slučajevima.

- Kad su prikazani meniji: 3 min
- Rerodukcija slajdova (prezentacija): do 30 minuta
- Kad je priključen AC adapter EH-62A : 30 minuta

# Formatiranje Memorije/Formatiranje Kartice

Press the MENU button  $\Rightarrow$  Y (Setup menu) ( $\square$ 186)  $\Rightarrow$  Format memory/Format card

Koristite ovu opciju da formatirate internu memoriju ili memorijsku karticu. Formatiranjem se permanentno brišu svi podaci sa interne memorije ili memorijske kartice. Izbrisani podaci se ne mogu povratiti. Prebacite važne slike pre foramtiranja na računar.

### Formatiranje Interne Memorije

Da bi formatirali internu memoriju uklonite memorijsku karticu. **Format memory** opcija će se pojaviti u setup meniju.

### Formatiranje Memorijske Kartice

Kada se memorijska kartica ubaci u aparat, **Format card** opcija će se pojaviti u setup meniju.

### Formatiranje Interne Memorije i Memorijske Kartice

- Formatiranje interne memorije ili kartice vraća podešavanja ikona albuma (
   <sup>127</sup>) na fabrička podešavanja (prikazuje kao broj).
- Ne isključujte aparat ili otvarajte ležište baterije tokom formatiranja aparata.
- Kada prvi put ubacite kartice koje su se koristile na drugim aparatima u ovaj aparat morate da ih formatirate pre nego li ih budete koristili.

Usnovna podesavanja aparata

### Format memory All images will be deleted! OK? Format No

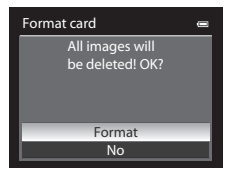

### Jezik

Press the MENU button  $\rightarrow$  Y (Setup menu) ( $\square$ 186)  $\rightarrow$  Language

Odaberite jedan od 26 jezika koji će se koristiti na aparatu.

| Čeština   | Czech                | Magyar     | Hungarian  | Türkçe     | Turkish                |
|-----------|----------------------|------------|------------|------------|------------------------|
| Dansk     | Danish               | Nederlands | Dutch      | Українська | Ukrainian              |
| Deutsch   | German               | Norsk      | Norwegian  | عربي       | Arabic                 |
| English   | (default<br>setting) | Polski     | Polish     | 简体中文       | Simplified<br>Chinese  |
| Español   | Spanish              | Português  | Portuguese | 繁體中文       | Traditional<br>Chinese |
| Ελληνικά  | Greek                | Русский    | Russian    | 日本語        | Japanese               |
| Français  | French               | Română     | Romanian   | 한글         | Korean                 |
| Indonesia | Indonesian           | Suomi      | Finnish    | ภาษาไทย    | Thai                   |
| Italiano  | Italian              | Svenska    | Swedish    |            |                        |

# Podešavanja za TV

Press the MENU button → ¥ (Setup menu) (□186) → TV settings

Podesite za konekciju sa TV om.

#### Video mode

Odaberite između NTSC i PAL.

#### HDMI

Izaberite HDMI izlaznu rezoluciju slike između **Auto** (osnovno podeš), **480p**, **720p**, ili **1080i**. Kad je podešeno na **Auto**, rezolucija se autom. podešava na **480p**, **720p**, ili **1080i** prema HD televizoru koji je povezan sa računarom.

#### HDMI device control

Odaberite da li će aparat primati signale sa TV a kad je konektovan na HDMI-CEC kompatibilan TV preko HDMI kabla. Kad je na **On** (osnovno podeš.), daljinskim za TV možete upravljati aparatom tokom reprodukcije.

Vidite "Korišćenje TV daljinskog (HDMI Device Control)" (🛄 172) za više informacija

# 🕰 HDMI i HDMI-CEC

"HDMI" je multimedijalni interfejs. HDMI-CEC (HDMI-Consumer Electronics Control) dozvoljava kompatibilnim uređajima da sarađuju između sebe.

# Punjenje na računaru

Press the MENU button → ¥ (Setup menu) (□186) → Charge by computer

Odaberite da li se baterija puni kada se aparat poveže na računar preko USB kabla (CC 178).

#### Auto (default setting)

Baterija u aparatu puni se kada se aparat poveže na računar.

Off

Baterija u aparatu ne puni se kada se aparat poveže na računar.

### 🚺 O povezivanju aparata na štampač

- Aparat se ne može puniti preko štampača čak iako podržava PictBridge standard.
- Kada je Auto izabrano za Charge by computer, moguće je da se slike neće odštampati na nekim štampačima. Ukoliko se PictBridge ne prikazuje kada se poveže na štampač isključite aparat i izvucite kabl. Podesite Charge by computer na Off i ponovo povežite na štampač.

# Resetovanje naziva fajlova

Press the MENU button  $\rightarrow$  Y (Setup menu) ( $\square$ 186)  $\rightarrow$  Reset file numbering

Kad odaberete **Yes** sekventno numerisanje fajlova se resetuje (**Q**215). Nakon resetovanja, kreira se novi folder i broj fajla za sledeću sliku počinje od "0001."

# O resetovanju naziva fajlova

 Reset file numbering se ne može koristiti kad je režim scene Panorama, ili ako je Intvl timer shooting izabran za continuous u režimu snimanja P, S, A, M ili U.
 Za Panorama assist ili Intvl timer shooting, kreira se novi folder i brojevi faila se priključuju

automatski od "0001" (D215, 216).

• Reset file numbering se ne mže primeniti kad je broj fajla 999 i postoje slike u folderu. Ubacite novu karticu ili formatirajte internu mem./mem. karticu (<sup>12</sup>200).
## Upozorenje na treptaj

Press the MENU button → ¥ (Setup menu) (□186) → Blink warning

Podesite da li želite da imate detekciju zatvorenih očiju dok slikate sa prioritetom lica (<sup>197</sup>) u sledećim situacijama.

- U režimima scene: ➡ (Night portrait) (□ 49), Scene auto selector (□ 46) i Portrait (□ 51)
- režimi snimanja P, S, A, M i U (kad je Face priority (<sup>195</sup>) izabrano za AF area mode)

#### On

Kada aparat detektuje da jedan ili više ljudskih subjekata ima zatvorene oči, kratko posle prepoznavanja lica i fotografisanja, pojaviće se ekran **Did someone blink?** na monitoru.

Portret čije su oči ostale zatvorene kada je odradio zatvarač, je uokviren žutom linijom. Ukoliko se ovo desi, pogledajte sliku i odlučite da li želite ponovo da fotografišete.

Vidite "Rukovanje ekranom upozorenja na treptaj" (🛄 204).

#### Off (default setting)

Upozorenje na treptaj nema efekta.

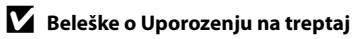

Za bilo koje drugo podeš. osim **Single** za continuous (🎞 76), kad je **Exposure bracketing** (🛄 94) podešeno, ova funkcija nema efekta.

#### Rukovanje sa Ekranom Upozorenja na Treptaj

Dostupne su dole opisane operacije kad je prikazan ekran **Did someone blink?**.

Ukoliko se ne izvrši nikakva operacija tokom par sekundi, aparat će se vratiti u režim slikanja.

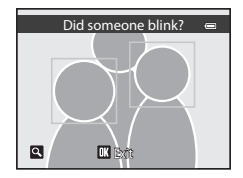

| Za                                        | Upotreba               | Opis                                                                                                    |
|-------------------------------------------|------------------------|----------------------------------------------------------------------------------------------------|
| Uvećaj i prikaži<br>detektovano lice      | <b>T</b> (Q)           | Zarotirajte kontrolu zuma ka ${f T}$ ( ${f Q}$ ).                                                                                                    |
| Povratak na pregled<br>preko celog ekrana | <b>W</b> ( <b>EE</b> ) | Zarotirajte kontrolu zuma ka ₩ (陆).                                                                                                    |
| Odaberite lice za<br>prikaz               |                        | Ukoliko aparat detektuje više subjekata sa<br>zatvorenim očima pritisnite ◀ ili ▶ tokom uvećanja<br>kako bi pregledali lica.<br>Isto se postiže rotiranjem komandnog točkića. |
| Brisanje Slike                            | Ó                      | Pritisnite 🛍 taster.                                                                                                    |
| Povratak u režim<br>fotografisanja        |                        | Pritisnite <b>®</b> taster ili okidač.                                                                                                    |

## Resetuj sve

Press the MENU button  $\rightarrow$  **Y** (Setup menu) ( $\square$ 186)  $\rightarrow$  Reset all

Kada odaberete **Reset**, sva podešavanja na aparatu će se vratiti na osnovne vrednosti.

#### Pop-up Meni

| Opcija                      | Osnovno podešavanje |
|-----------------------------|---------------------|
| Flash mode (🛄 36)           | Auto                |
| Self-timer (🛄 39)           | OFF                 |
| Focus mode (🛄40)            | Autofocus           |
| Exposure compensation (243) | 0.0                 |

#### Snimanje u režimu scene

| Opcija                             | Osnovno podešavanje                                             |
|------------------------------------|-----------------------------------------------------------------|
| Scene menu (🎞 45)                  | Scene auto selector                                             |
| Hue adjustment in Food mode (🛄 56) | Center                                                          |
| Panorama (🎞 58)                    | Normal (180°) in Easy panorama                                  |
| Pet portrait (🎞 59)                | Self-timer: Pet portrait auto release<br>Continuous: Continuous |

#### Night Landscape Meni

| Opcija                 | Osnovno podešavanje |
|------------------------|---------------------|
| Night landscape (🎞 48) | Hand-held           |

#### **Night Portrait Meni**

| Opcija                | Osnovno podešavanje |
|-----------------------|---------------------|
| Night portrait (🛄 49) | Tripod              |

#### **Backlighting Meni**

| Opcija      | Osnovno podešavanje |
|-------------|---------------------|
| HDR ([]]50) | Off                 |

#### Meni pametnog portreta

| Opcija                | Osnovno podešavanje |
|-----------------------|---------------------|
| Skin softening (🛄 67) | Normal              |
| Smile timer (🛄 67)    | On                  |
| Blink proof (CC68)    | Off                 |

#### Meni slikanja

| Opcija                                                  | Osnovno podešavanje                                                                     |
|---------------------------------------------------------|-----------------------------------------------------------------------------------------|
| Image quality (🛄83)                                     | Normal                                                                                  |
| Image size (🛄84)                                        | <sup>12</sup> <sup>™</sup> (4000×3000)                                                  |
| Optimize image (🛄 87)                                   | Normal                                                                                  |
| Custom in Optimize image (🛄 88)                         | Contrast: Auto<br>Image sharpening: Auto<br>Saturation: Auto                            |
| Custom of Black-and-white in Optimize image<br>([[]]89) | Contrast: Auto<br>Image sharpening: Auto<br>Monochrome filter: None<br>B&W + color: Off |
| White balance (🛄90)                                     | Auto                                                                                    |
| ISO sensitivity (🎞 92)                                  | Auto                                                                                    |
| Fixed range auto (🛄92)                                  | ISO 160-200                                                                             |
| Minimum shutter speed (🛄 92)                            | None                                                                                    |
| Metering (CD93)                                         | Matrix                                                                                  |
| Exposure bracketing (                                   | Off                                                                                     |
| AF area mode (🛄 95)                                     | Auto                                                                                    |
| Autofocus mode (11101)                                  | Single AF                                                                               |
| Flash exp. comp. (🛄 101)                                | 0.0                                                                                     |
| Long exposure NR (🛄 102)                                | Auto                                                                                    |
| Active D-Lighting (🛄 103)                               | Off                                                                                     |

#### Meni kontinualnog snimanja

| Opcija                      | Osnovno podešavanje |
|-----------------------------|---------------------|
| Continuous (🛄 76)           | Single              |
| Intvl timer shooting (🎞 79) | 30 s                |

#### Meni Filma

| Opcija                       | Osnovno podešavanje   |
|------------------------------|-----------------------|
| Movie options (🛄 164)        | HD 1080p★ (1920×1080) |
| HS movie options (🛄 165)     | 240 fps               |
| Open with HS footage (🛄 165) | On                    |
| Autofocus mode (🛄 166)       | Single AF             |
| Electronic VR (🛄 167)        | On                    |
| Wind noise reduction (🛄 167) | Off                   |

#### Setup Meni

| Opcija                           | Osnovno podešavanje |
|----------------------------------|---------------------|
| Welcome screen (🛄 187)           | None                |
| Image review (🛄 191)             | On                  |
| Brightness (🛄 191)               | 3                   |
| View/hide framing grid (🛄 191)   | Off                 |
| View/hide histograms (🛄 191)     | Off                 |
| Print date (🛄 192)               | Off                 |
| Vibration reduction (🛄 193)      | On                  |
| Motion detection (🛄 195)         | Off                 |
| AF assist (🛄 196)                | Auto                |
| Red-eye reduction (🎞 196)        | Pre-flash on        |
| Digital zoom (🛄 197)             | On                  |
| Assign side zoom control (🛄 198) | Zoom                |
| Button sound (🛄 199)             | On                  |
| Shutter sound (🎞 199)            | On                  |
| Auto off (🛄 199)                 | 1 min               |
| HDMI (🛄 201)                     | Auto                |
| HDMI device control (201)        | On                  |
| Charge by computer (🛄 202)       | Auto                |
| Blink warning (🛄 203)            | Off                 |

#### Ostalo

| Opcija                             | Osnovno podešavanje |
|------------------------------------|---------------------|
| Paper size (1181, 182)             | Default             |
| Frame intvl for Slide show (🛄 138) | 3 s                 |
| Album icons and color (1127)       | Number icon (black) |

- Ukoliko odaberete Reset all takođe ćete obrisati i trenutni broj fajla (<sup>1215</sup>) iz memorije. Nabrojavanje će se nastaviti od najnižeg raspoloživog broja. Da bi resetovali nabrojavanje fajlova na "0001", obrišite sve slike sa inter. mem. ili mem. kartice (<sup>135</sup>), pre nego li odaberete Reset all.
- Sledeći meniji će ostati nepromenjeni posle Reset all operacije.
   Shooting menu: ručno predefinisani podaci za White balance (191)
   Playback menu: Sequence display options (1145) i Choose key picture (1145)

Setup menu: Time zone and date (\$\box\$188), Language (\$\box\$201) i Video mode (\$\box\$201) in TV settings

 orisnička podešavanja koja su bila podešena za režim U are not reset to the default settings when Reset all se neće vratiti na originalne vrednosti ukoliko se izabere Reset all opcija. Resetujte podešavanje preko Reset user settings opcije (C1110).

## Verzija upravljačkog softvera

```
Press the MENU button \Rightarrow Y (Setup menu) (\square186) \Rightarrow Firmware version
```

| Pogledajte verziju | upravljačkog | softvera | na vašem | ۱ |
|--------------------|--------------|----------|----------|---|
| fotoaparatu.       |              |          |          |   |

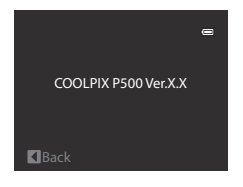

## **Briga o aparatu**

Da bi konstantno uživali u ovom Nikonovom proizvodu držite se sledećih mera predostrožnosti.

## Držite ga suvog

Uređaj će se pokvariti ako je izložen vodi ili jakoj vlažnosti.

## Nemojte ga ispustiti

Neće raditi ako je izložen udarcu ili jakoj vibraciji.

### Vodite računa o pokretnim delovima i objektivu

Ne primenjujte silu na poklopac objektiva, ležiste za memorijsku karticu i ležiste za baterije. Ovi delovi se lako mogu oštetiti. Primenjivanje sile na poklopac može dovesti do kvara ili oštecenja objektiva. Ako se ekran polomi, treba paziti da se ne povredite sa polomljenim staklom.

#### 🛛 Ne izlažite na duže periode objektiv jakoj svetlosti

Izbegavajte da čuvate fotoaparat kada se ne koristi na prostoru izloženom jakoj sunčevoj svetlosti ili nekim drugim jakim svetlom. Intenzivna svetlost može izazvati iskrivljenje CCD senzora slike, tada dolazi do bele mutnosti na slici.

## V Držite podalje od jakih magnetnih polja

Ne koristite i ne čuvajte uređaj blizu uređaja koji proizvode jaka magnetička polja. Jake statičke promene u magnetičkom polju izazivaju uređaji kao sto je radio prenosnik i može da ometa monitor, ošteti datoteku na memorijskoj kartici ili utiče na sam proizvod.

## V Izbegavajte nagle promene temperatura

Nagle promene, kao što su izlaženje iz zgrade koja je topla na hladno vreme, mogu izazvati kondenzaciju na proizvodu. Da bi to izbegli stavite uređaj u torbicu ili plastičnu kesu kako bi izbegli nagle promene.

#### 🛛 Isključite uređaj kada otklanjate izvor energije

Ne vadite baterije kada je uređaj uključen, ili dok se snimaju slike ili brisu. Naglo ukidanje energije može da prouzrukuje gubljenje podataka ili oštećenje memorijske kartice ili ugrađene memorije.

## 🖉 Baterija

- Proverite nivo baterije kada uključite aparat, i promenite baterije ako je potrebno. Ne nastavljajte sa punjenjem kada je baterija puna, jer će baterije slabije raditi. Ako je moguće nosite rezervne baterije, kada slikate važne prilike.
- Ne koristite baterije u ambijentu gde je temperatura ispod 0 °C (32 °F) ili iznad 40 °C (104 °F). Ako se ne pridržavate ovoga može doći do oštećenja baterije.
- Tokom punjenja, baterija treba da je na temperaturi između 5 i 35 ℃ (41 to 95 °F).
- Pri punjenju baterije ubačene u COOLPIX P500 preko AC adaptera EH-69P ili računara, kapacitet baterije može da se smanji kad je temperatura baterije između 45 i 60 °C (113 to 140 °F). baterija se ne puni na temperaturama ispod 0 °C (32 °F) ili preko 60 °C (140 °F).
- Hladnim danima, kapacitet baterije slabi. Pobrinite se da je baterija potpuno puna pre izlaženja po takvom vremenu. Držite rezervne baterije na toplom mestu. Kada se ugreju mogu da povrate deo energije.
- Prašina na terminalima baterija može da spreči rad fotoaparata. Koristite čistu, suvu krpu da očistite terminal.
- Punite je makar jednom godišnje i istrošite pre odlaganja. Kada se ne koriste baterije, izvadite ih iz fotoaparata i iz punjača i stavite u kutiju za baterije. Čuvajte je na mestu gde je temperatura izmedju (15 to 25 °C / 59 to 77 °F), i suvom mestu. Ne čuvajte baterije na ekstremno hladnim mestima.
- Dok su baterije odložene, punite ih makar jednom godišnje i istrošite pre odlaganja.
- Kada se ne koriste baterije, izvadite ih iz fotoaparata i iz punjača i stavite u kutiju za baterije.
   Fotoaparat i punjač je troše čak i kada su isključeni; Ako se ostavi tu može se istrošiti do tačke kada se više ne može koristiti.
- Ukoliko se baterija brzo prazni kupte novu.
- Zamenite bateriju kada više ne može da se puni. Korišćene baterije su vredan izvor. Reciklirajte ih po pravilima.

## Čišćenje

| Objektiv/<br>Tražilo | Izbegavajte dodirivanje staklenih delova prstima. Prašinu brišite sa<br>duvaljkom (mali uređaj sa jednim krajem koji ima gumeni balončić koji<br>proizvodi vazduh na drugom kraju). Da se otklone otisci i druge fleke koje<br>se ne mogu otkloniti sa duvaljkom, brišite objektiv sa mekanom krpicom,<br>koristite spiralne pokrete od centra objektiva ka krajevima. Ako ovo ne<br>uspe koristite blago pokvašenu krpu. |
|----------------------|----------------------------------------------------------------------------------------------------|
| Monitor              | Prašinu otklonite sa duvaljkom. Da otklonite prste i druge mrlje koristite<br>suvu krpu blago brišite ne koristite silu.                                                                                                    |
| Telo                 | Prašinu otklonite sa duvaljkom. Da otklonite prste i druge mrlje koristite<br>suvu krpu blago brišite ne koristite silu. <b>Strana materija u aparatu</b><br><b>izaziva kvar i nije pokrivena osiguranjem.</b>                                                                                                    |

Ne koristite alkohol, izbeljivač i druge isparljive hemikalije.

# Čuvanje

Isključite fotoaparat kada ga ne koristite. Proverite da li je lampica isključena pre odlaganja. Izvadite bateriju ako se neće koristiti duži period. Ne čuvajte fotoaparat sa naftalinom ili, na bilo kojim sledećim lokacijama:

- Blizu uređaja koji proizvode elektromagnetna polja kao što su televizor i radio
- Izlagati temperaturama ispod–10 °C (14 °F) ili iznad 50 °C (122 °F)
- Prostorijama sa slabom ventilacijom ili vlažnosću iznad 60%

Da sprečite buđ, izvadite fotoaparat iz fotrole jednom mesečno. Uključite fotoaparat i pritisnite okidač nekoliko puta pre odlaganja.

## 🖉 O monitoru

- Monitor može da sadrži nekoliko piksela koji uvek svetle ili ne svetle. Ova karakteristika je poznata za TFT LCD ekrane, i ne znači kvar. Slike slikane ovim proizvodom neće biti pod uticajem.
- Slika na monitoru se nekada teško vidi na jakom osvetljenju.
- Monitor je osvetljen LED pozadinskim osvetljenjem. Ako monitor počne da tamni ili treperi, kontaktirajte svog Nikon-autorizovanog predstavnika.

## Dodatna oprema

| Punjive baterije   | Punjive Li-ion baterije EN-EL5 <sup>1</sup>                                                                                                    |  |
|--------------------|----------------------------------------------------------------------------------------------------|--|
| AC adapter         | AC Adapter EH-69P <sup>1, 2</sup>                                                                                                    |  |
| Punjač baterija    | Battery Charger MH-61 <sup>2</sup>                                                                                                    |  |
| AC adapter         | AC Adapter EH-62A (povezati kao na slici)<br>1 2 3<br>Verite se da je konektor ispravno stavljen u ležište pre zatvaranja<br>slota za bateriju-karticu.<br>Ukoliko niste pravilno postavili kabl, poklopac može da se ošteti. |  |
| USB kabl           | USB kabl UC-E6 <sup>1</sup>                                                                                                    |  |
| Audio/video kabl   | Audio Video kabl EG-CP16 <sup>1</sup>                                                                                                    |  |
| Poklopac objektiva | Poklopac objektiva LC-CP23 <sup>1</sup>                                                                                                    |  |

1 Dobija se uz aparat( Strana 3 u Kratkom uputstvu).

2 U ostalim zemljama koristite odgovarajući adapter. Za više informacija o naponima i utičnicama konsultujte se sa turističkom agencijom.

## Odobrene memorijske kartice

Sledeće Secure Digital (SD) memorijske kartice su odobrene za korišćenje sa ovim aparatom.

 Mem. kartice SD Speed Class klase 6 ili brže preporučuju se za snimanje filmova. Snimanje filma može prestati neočekivano kad se koriste mem. kartice niže Speed Class.

|           | SD mem. kartica   | SDHC mem. kartica <sup>2</sup>            | SDXC mem. kartica <sup>3</sup> |
|-----------|-------------------|-------------------------------------------|--------------------------------|
| SanDisk   | 2 GB <sup>1</sup> | 4 GB, 8 GB, 16 GB, 32 GB                  | 64 GB                          |
| TOSHIBA   | 2 GB <sup>1</sup> | 4 GB, 8 GB, 16 GB, 32 GB                  | 64 GB                          |
| Panasonic | 2 GB <sup>1</sup> | 4 GB, 8 GB, 12 GB,<br>16 GB, 24 GB, 32 GB | 48 GB, 64 GB                   |
| Lexar     | 2 GB <sup>1</sup> | 4 GB, 8 GB, 16 GB, 32 GB                  | -                              |

1 Ukoliko se koriste u čitaču, proverite da li čitač podržava memorijske kartice od 2 GB.

2 SDHC-kompatibilne. Proverite da li čitač podržava SDHC standard.

3 SDXC-kompatibilne. Proverite da li čitač podržava SDXC standard.

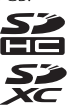

• Kontaktirajte proizvođača kartica kako bi saznali specifikacije.

## Nazivi foldera i fajlova

Slike i filmovi se čuvaju pod sledećim imenima.

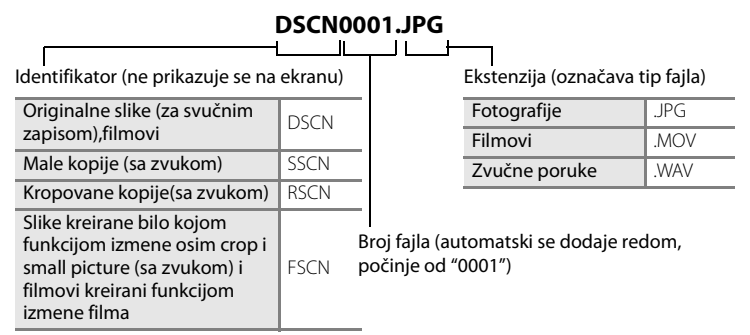

- Folder za čuvanje fajlova se autom. kreira sa konvekcijom imenovanja : "broj foldera+ NIKON" (npr., "100NIKON"). Ako u folderu postoji 200 fajlova, kreira se novi folder. (npr. nayiv foldera koji sledi posle"100NIKON" postaje "101NIKON") Novi folder se kreira i kad broj slika u folderu dostigne 9999 ili se izvede Reset file numbering (202). Brojevi fajlova se dodeljuju automatski od "0001." Ako folder ne sadrži fajlove, neće se kreirati novi čak i kad se primeni Reset file numbering.
- Govorne poruke imaju istu oznaku kao slika za koju su zakačeni.
- U Panorama assist (<sup>1158</sup>), folder se kreira za svaku seriju slika i praćen je sledećim identifikatorom: "broj foldera + P\_XXX" (npr., "101P\_001"). Slike se čuvaju u sekvenci u fajlu čiji broj počinje od 0001.
- Svaki put kad se snimi slika sa snimanjem u vremenskom intervalu (
  77), kreira se folder sa nazivom: 'broj foldera + INTVL' (e.g., 101INTVL). Slike se čuvaju u sekvenci u fajlu čiji broj počinje od 0001.

#### Nazivi foldera i fajlova

- Kad se fajlovi kopiraju na ili sa interne mem. ili mem. kartice (
  144), folderi dobijaju naziv po sledećem:
  - Fajlovi kopirani opcijom **Selected images** se kopiraju u trenutni folder, gde se dodeljuju nova imena fajlova počev od najvećeg u folderu.
  - Fajlovi kopirani opcijom All images, kopiraju sve foldere sa izvornog medijuma; imena fajlova se ne menjaju ali folderi dobijaju nove brojeve, startujući od najvećeg broja na mediju.
- Ukoliko imate 999 foldera i oni sadrže po 200 slika, ili ste stigli do broja slike 9999, nećete biti u mogućnosti da slikate nove slike dok ne formatirate medijum (<sup>1</sup>200), ili ubacite drugu memorijsku karticu.

## Poruke greške

Sledeća tabela sadrži listu grešaka i ostalih upozorenja koji se pojavljuju na ekranu, kao i rešenja za njihovo uklanjanje.

| Ekran                                                                        | Opis                                                                         | Rešenje                                                                                                    |              |
|------------------------------------------------------------------------------|------------------------------------------------------------------------------|----------------------------------------------------------------------------------------------------|--------------|
| •<br>Turn the camera off,<br>remove the lens cap, and<br>turn the camera on. | Poklopac nije<br>stavljen na objektiv,<br>ili se javila greška<br>ovjektiva. | Uverite se da je poklopac objektiva<br>uklonjen, ponovo uključite aparat.<br>Ako greška nije uklonjena nakon<br>što se isključili i uključili aparat,<br>kontaktirajte Nikon predstavništvo.                                                                                                    | 23           |
| (blinks)                                                                     | Sat nije podešen.                                                            | Namestite sat.                                                                                                    | 188          |
| Battery exhausted.                                                           | Baterija je prazna.                                                          | Napunite bateriju.                                                                                                    | 18, 20       |
| ●<br>Battery temperature high                                                | Temperatura baterije<br>je previsoka.                                        | Isključite fotoaparat, i ostavite<br>bateriju da se malo ohladi pre<br>ponovnog korišćenja. Nakon<br>5 sekundi, ova poruka će se skloniti,<br>monitor će se ugasiti, i lampica blica i<br>lampica za uključeno će trepereti.<br>Nakon što lampice svetle 3 minuta,<br>fotoaparat će se automatski isključiti,<br>ali i vi možete pritisnuti okidač da<br>isključite fotoaparat. | 23           |
| <b>O</b><br>The camera will turn off<br>to prevent overheating.              | Unutrašnjost aparata<br>je topla. Aparat se gasi                             | Ostavite aparat da se ohladi pa ga<br>ponovo uključite.                                                                                                    | -            |
| Æ● (blinks red)                                                              | Aparat ne fokusira.                                                          | <ul><li>Fokusirajte ponovo.</li><li>Koristite zaključavanje fokusa.</li></ul>                                                                                                    | 32, 33<br>33 |
| Dease wait for the camera to finish recording.                               | Aparat ne prihvata<br>operacije dok se vrši<br>snimanje.                     | Sačekajte dok poruka ne nestane sa<br>ekrana.                                                                                                    | -            |
| Memory card is write protected.                                              | Memorijska kartica je<br>zaključana na upis.                                 | Pomerite prekidač na karticu u "write"<br>poziciju.                                                                                                    | 27           |
| ①<br>No card present.                                                        | Memorijska kaartica<br>nije ubačena u<br>pokušaju snimanja<br>filma.         | Ubacite mem. karticu pre snimanja<br>filma.                                                                                                    | 157          |

#### Poruke greške

| Ekran                                                                            | Opis                                                              | Rešenje                                                                                                    |                               |
|----------------------------------------------------------------------------------|-------------------------------------------------------------------|----------------------------------------------------------------------------------------------------|-------------------------------|
| <ul> <li>This card cannot be used.</li> <li>This card cannot be read.</li> </ul> | Greška pristupa<br>memoriji.                                      | <ul> <li>Koristite samo odobrene kartice</li> <li>Proverite da li su konektori čisti.</li> <li>Uverite se da je kartica pravilno<br/>postavljena.</li> </ul>                                                                                                    | 214<br>27<br>26               |
| Card is not formatted.<br>Format card?<br>Yes<br>No                              | Mem. kart nije<br>formatirana za<br>korišćenje u ovom<br>aparatu. | Svi podaci na njoj će biti obrisani.<br>Da zadržite podatke, odaberite <b>No</b> ,<br>i prebacite podatke na računar pa<br>je formatirajte. Odaberite <b>Yes</b> i<br>pritisnite <b>®</b> taster da bi formatirali<br>karticu.                                                                                                    | 27                            |
| Out of memory.                                                                   | Mem. kart. je puna.                                               | <ul> <li>Odaberite manju veličinu slike.</li> <li>Obrišite slike ili filmove.</li> <li>Zamenite memorijsku karticu.</li> <li>Uklonite mem. karticu i koristite<br/>internu memoriju.</li> </ul>                                                                                                    | 83, 84<br>35, 170<br>26<br>26 |
|                                                                                  | Greška u toku<br>snimanja.                                        | Formatirajte ugrađenu memoriju ili<br>memorijsku karticu.                                                                                                    | 200                           |
|                                                                                  | Fotoaparat je ostao<br>bez brojeva fajlova.                       | Sledeće slike ne mogu biti<br>korišćene.                                                                                                    | 26, 200,<br>216               |
| ①<br>Image cannot be saved.                                                      | Slika se ne može<br>koristiti za ekran<br>dobrodošlice.           | The following pictures cannot be<br>used.<br>• Slike koje su snimljene u easy<br>panorama<br>• Slike snimljene sa <b>Image size</b> na<br>연 <b>? 3984×2656, <sup>1</sup></b> §\$ <b>3968×2232,</b><br><b>* 1920×1080</b> ili 년 <b>2992×2992</b><br>• Slike kreirane sa small picture ili<br>crop funkcijom, veličine160×120 ili<br>manje | 60<br>84<br>154,<br>156       |
| · · · · · · · · · · · · · · · · · · ·                                            | Nema dovoljno<br>mem. za kopiranje<br>slike.                      | Obrišite slike sa destinacije.                                                                                                    | 35                            |

| Ekran                                                                                                    | Opis                                                                                                    | Rešenje                                                                                                    |                 |
|----------------------------------------------------------------------------------------------------|----------------------------------------------------------------------------------------------------|----------------------------------------------------------------------------------------------------|-----------------|
| <ul> <li>Unable to create panorama.</li> <li>Unable to create panorama. Pan the camera in one direction only.</li> </ul> | Nije moguće<br>korišćenje easy<br>panorama.<br>Javlja se u sledećim situacijama.<br>• Kada se snimanje ne završi u<br>odredjenom roku<br>• Kada se aparat mrda previše brzo<br>• Kada se aparat mije upravan relativnoj<br>osi panorame |                                                                                                    | 60              |
| Unable to create<br>panorama. Pan the<br>camera more slowly.                                                             |                                                                                                    |                                                                                                    |                 |
| O<br>Sound file cannot be<br>saved.                                                                                      | Zvuk se ne može<br>snimiti uz ovaj fajl.                                                                                                    | <ul> <li>Ne može se dodati zvuk filmu.</li> <li>Odaberite sliku snimljenu ovim aparatom.</li> </ul>                                                                                                    | - 142           |
| • A blink was detected in the picture just taken.                                                                        | Neko je trpnuo kad je<br>slika snimljena.                                                                                                    | Proverite rezultat u režimu<br>reprodukcije.                                                                                                    | 68              |
| O<br>Image cannot be<br>modified.                                                                                        | Slika se ne može<br>izmeniti.                                                                                                    | <ul><li> Proverite uslove za editovanje.</li><li> Ne može se koristiti na filmu.</li></ul>                                                                                                    | 146<br>-        |
| O Cannot record movie.                                                                                                   | Greška pri snimanju<br>filma.                                                                                                    | nimanju Odaberite memoriju sa većom brzinom snimanja.                                                                                                    |                 |
| O<br>Cannot reset file<br>numbering.                                                                                     | Ne može se kreirati još<br>foldera.                                                                                                    | Ubacite novu karticu, ili Formatirajte<br>ugrađenu memoriju/mem. karticu.                                                                                                    | 26, 200,<br>202 |
| Memory contains no images.                                                                                               | Nema slika na<br>memoriji ili<br>memorijskoj kartici.                                                                                                    | <ul> <li>Izvadite mem. karticu da<br/>reprodukujete slike sa inter.<br/>mem.</li> <li>Da kopirate sa interne memorije<br/>na karticu, pritisnite <b>MENU</b> za prikaz<br/>ekrana snimanja, i kopirajte.</li> </ul> | 26<br>144       |

| Ekran                                                                                      | Opis                                                                                                    | Rešenje                                                                                                    |               |
|--------------------------------------------------------------------------------------------|----------------------------------------------------------------------------------------------------|----------------------------------------------------------------------------------------------------|---------------|
| <ul> <li>File contains no image data.</li> <li>This file cannot be played back.</li> </ul> | Fajl nije snimljen sa<br>COOLPIX P500.                                                                      | Fajl ne može da se vidi na ovom<br>aparatu.<br>Koristite računar ili aparat na kojem je<br>snimljen za pregled ovog fajla.                   | -             |
| Ð                                                                                          | Slika ne može da se<br>reprodukuje u<br>prezentaciji.                                                       | -                                                                                                    | 138           |
| All images are hidden.                                                                     | Sve slike na int. mem./<br>mem. kartici su<br>sakrivene.                                                    | isključite <b>Hide image</b> podešavanje<br>da bi videli sliku.                                                                              | 141           |
| This image cannot be deleted.                                                              | Slika je zaštićena.                                                                                         | Onemogućite zaštitu.                                                                                                    | 139           |
| Travel destination is in the current time zone.                                            | Destinacija je u istoj<br>vremenskoj zoni kao i<br>vaša domaća v. zona.                                     | -                                                                                                    | 190           |
| <b>O</b><br>Mode dial is not in the<br>proper position.                                    | Točkić je između dva<br>režima.                                                                             | Zarotirajte točkić da odaberete željeni<br>režim.                                                                                            | 44            |
| <b>ð</b><br>Daire the flack                                                                | Ugrađeni blic nije<br>podignut tokom<br>(Night portrait) ili<br>kada je HDR u (2)<br>(Backlighting) na Off. | Pritisnite 🗲 (otvaranje blica) taster<br>kako bi se otvorio ugrađeni blic.                                                                   | 37, 49,<br>50 |
| Kaise the flash.                                                                           | Taster 🗲 (flash mode)<br>na džojstiku je<br>pritisnut kad je blic<br>spušten.                               | Pritisnite 🗲 (otvaranje blica) taster<br>kako bi se otvorio ugrađeni blic.                                                                   | 37            |
| <b>1</b><br>The flash is lowered.                                                          | Ugrađeni blic nije<br>podignut tokom<br>režima autoselektora<br>scene.                                      | Pritisnite 🗲 (otvaranje blica) taster<br>kako bi se otvorio ugrađeni blic.<br>Aparat može normalno da<br>funkcioniše i bez podignutog blica. | 37, 46        |

| Ekran                                                 | Opis                                                   | Rešenje                                                                                                    |         |
|-------------------------------------------------------|--------------------------------------------------------|----------------------------------------------------------------------------------------------------|---------|
| <b>O</b><br>Lower the flash.                          | Blic je izvučen pri<br>snimanju filma.                 | Polako spustite blic. Zvuk pomeranja<br>blica može biti snimljen.                                                             | 37, 157 |
| O<br>Communications error                             | Greška u konekciji sa<br>štampačem.                    | Isključite fotoaparat i konektujte USB<br>kabl ponovo.                                                                        | 180     |
| System error                                          | Greška se pojavila na<br>ugrađenoj memoriji            | Isključite pa uključite fotoaparat. Ako<br>se greška ponovi kontaktirajte Nikon-<br>autorizovanog predstavnika.               | 23      |
| <b>Off</b><br>Printer error: check<br>printer status. | Greška štampača.                                       | Proverite štampač. Nakon što ste rešili<br>problem, odaberite <b>Resume</b> i<br>pritisnite 🛞 taster da nastavite<br>štampu.* | _       |
| <b>●//</b><br>Printer error: check paper              | Odabrana veličina<br>papira nije ubačena u<br>štampač. | Ubacite pravi papir, daberite<br><b>Resume</b> i pritisnite 🗭 taster da<br>nastavite štampu.*                                 | _       |
| <b>❶∦</b><br>Printer error: paper jam                 | Papir se zaglavio u<br>štampaču.                       | lzvucite papir, odaberite <b>Resume</b> i<br>pritisnite 🞯 taster da nastavite<br>štampu.*                                     | _       |
| <b>Off</b><br>Printer error: out of paper             | Nema papira u<br>štampaču.                             | Ubacite papir, odaberite <b>Resume</b> i<br>pritisnite 🞯 taster da nastavite<br>štampu.*                                      | _       |
| <b>⊕</b> ¶<br>Printer error: check ink                | Greška mastila.                                        | Proverite mastilo, odaberite <b>Resume</b><br>i pritisnite 🛞 taster da nastavite<br>štampu.*                                  | _       |
| <b>⊕/⁄</b><br>Printer error: out of ink               | Nestaje mastila ili je<br>ketridž prazan.              | Zamenite mastilo, odaberite<br><b>Resume</b> i pritisnite 🗭 taster da<br>nastavite štampu.*                                   | _       |
| <b>Off</b><br>Printer error: file corrupt             | Greška usled greške na<br>fajlu.                       | Odaberite <b>Cancel</b> i pritisnite <b>®</b><br>taster da nastavite štampu.*                                                 | _       |

\* Proverite dokumentaciju koju ste dobili uz štampač za dalja uputstva.

## **Rešavanje Problema**

Ako fotoaparat ne uspe da funkcioniše očekivano, pogledajte najčešće probleme dole pre konsultovanja sa Nikon-autorizovanim predstavnikom.

Ekran, parametri i izvor energije

| Problem                                                                             | Uzrok / rešenje                                                                                                    | L L L L L L L L L L L L L L L L L L L           |
|-------------------------------------------------------------------------------------|----------------------------------------------------------------------------------------------------|-------------------------------------------------|
| Baterija u aparatu<br>ne može da se<br>puni.                                        | Proverite sve konekcije.                                                                                                    | 20                                              |
| Baterija u aparatu<br>ne može da se<br>puni kad je aparat<br>povezan na<br>računar. | <ul> <li>Off odabrano je off za Charge by computer u setup meniju.</li> <li>Aparat se ne puni kada je isključen.</li> <li>Aparat se ne puni i gasi se kada je računar u režimu spavanja.</li> <li>U zavisnosti od konfiguracije možda punjenje nije moguće.</li> </ul>                                                                                                    | 202<br>178<br>178<br>-                          |
| Aparat neće da se<br>uključi.                                                       | <ul> <li>Baterija je prazna.</li> <li>Aparat nije moguće uključiti dok je na AC adapteru.</li> </ul>                                                                                                    | 28<br>20                                        |
| Fotoaparat se<br>isključio bez<br>upozorenja.                                       | <ul> <li>Baterija je slaba.</li> <li>Aparat se automatski isključio kako bi sačuvao snagu.</li> <li>Aparat i baterija ne rade kako treba pri niskim<br/>temperaturama.</li> <li>Isključuje se ako je AC Adapter povezan dok je aparat<br/>uključen.</li> <li>Isključuje se ako je USB kabl diskonektovan. Ponovo<br/>povežite na USB kabl.</li> <li>Unutrašnjost aparata se ugrejala. Ostavite aparat<br/>isključen dok se ne ohladi i pokušajte onda ponovo da<br/>ga uključite.</li> </ul> | 28<br>199<br>20<br>174, 176,<br>180<br>-<br>210 |
| Monitor i tražilo su<br>crni .                                                      | <ul> <li>Fotoaparat je isključen.</li> <li>Baterija je prazna.</li> <li>Uključen je standby rezim: pritisnite taster za napajanje, okidač ili  button, ili rot. točkić režima.</li> <li>Ekran je isključen. Pritisnite  da ga uključite.</li> <li>Fotoaparat i kompjuter su povezani USB kablom.</li> <li>Fotoaparat i TV su povezani audo/video kablom ili HDMI kablom.</li> <li>snimanje u intervalima u toku.</li> </ul>                                                                  | 23<br>28<br>23, 34<br>16<br>173<br>171<br>79    |
| Monitor se teško<br>čita.                                                           | <ul> <li>Osvetljenje ambijenta je suviše svetlo. Koristite tražilo da<br/>fokusirate i slikate.</li> <li>Podesite osvetljenje monitora.</li> <li>Monitor je prljav. Očistite ga.</li> </ul>                                                                                                    | 30<br>191<br>209                                |

| Problem                                                                         | Uzrok / rešenje                                                                                                    | L L L L L L L L L L L L L L L L L L L     |
|---------------------------------------------------------------------------------|----------------------------------------------------------------------------------------------------|-------------------------------------------|
| Tražilo se teško čita.                                                          | Podesite kontrolu podešavanja dioptera.                                                                                                    | 16, 30                                    |
| Ekran ne prelazi na<br>monitor (ili tražilo)<br>kad se pritisne 🗖<br>taster.    | <ul> <li>Ekran ne možete da prebacite u sledećim situacijama:</li> <li>Pri reprodukciji i snimanju filmova</li> <li>Pri reprodukciji i snimanju govornih poruka</li> <li>Tokom snimanja u intervalima</li> <li>Tokom povezanosti sa štampačem</li> <li>Tokom prikaza ekrana za brisanje slika</li> <li>Ekran ne možete da prebacite tokom prikaza poruka</li> </ul> | 157, 168<br>142<br>79<br>179<br>35<br>217 |
| Datum i vreme<br>snimanja nisu<br>tačni.                                        | <ul> <li>Slike snimljene pre nameštanja datuma i vremena<br/>"Date not set" indikator trepće u toku snimanja, imaće<br/>oznake "00/00/0000 00:00" a filmovi "01/01/2011<br/>00:00". Podesite datum i vreme pomoću <b>Time zone<br/>and date</b> opcije u setup meniju.</li> <li>Proveravajte sat redovno.</li> </ul>                                                | 24, 188<br>188                            |
| Nema indikatora<br>na monitoru.                                                 | Info. o slikanju i fotografiji su sakrivene. Pritisnite <b>DISP</b> dok se iste ne pojave.                                                                                                    | 17                                        |
| Print date<br>nedostupan.                                                       | Time zone and date nije namešten.                                                                                                    | 24, 188                                   |
| Datum nije<br>prikazan na<br>slikama iako je<br>omogućen <b>Print</b><br>date . | <ul> <li>Izabrani režim snimanja ne podržava ovu funkciju.</li> <li>Ne može se krostiti pri snimanju filmova.</li> <li>Ne može se primeniti na fotografijama sačuvanim<br/>tokom snimanja filma.</li> </ul>                                                                                                    | 192<br>-<br>-                             |
| Opcije fotoaparata<br>su resetovane.                                            | Baterija sata je prazna; sve opcije su vraćene na fabričke.                                                                                                    | 189                                       |
| Reset file<br>numbering<br>nedostupan.                                          | <ul> <li>Reset file numbering nedostupan kad broj foldera<br/>dostiže 999 i postoje slike u folderu. Promenite mem.<br/>karticu ili foramtirajte internu mem./mem. karticu.</li> <li>Reset file numbering nedostupan kad je režim scene na<br/>Panorama, ili režim snimanja P, S, A, M ili U i Intvl<br/>timer shooting izabrano za continuous snimanje.</li> </ul> | 202, 215<br>58, 76, 202, 215              |
| Monitor se<br>isključuje, lampa<br>napajanja treperi<br>brzo.                   | Temp. baterije visoka.lsključite aparat, pustite da baterija<br>ohladi pre nastavka korišćenja. Nakon 3min. blinkanja<br>lampica, aparat se automatski gasi. Pritiskanjem tastera<br>za napajanje aparat se gasi.                                                                                                    | 23                                        |
| Temp. u aparatu<br>raste.                                                       | Kad se funkcije kao snimanje filma izvode na duži period, ili<br>ako se aparat koristi u uslovima visoke temp., unutrašnja<br>temp. aparata raste. Ovo nije kvar.                                                                                                    | 158                                       |

#### Elektronski kontrolisani fotoaparati

U ekstremno retkim slučajevima, neobične karakteristike se mogu pojaviti na monitoru i fotoaparat može da prestane da funkcioniše. U većini slučajeva je reč o spoljnim statičkim punjenjima. Isključite fotoaparat zamenite baterije i uključite fotoaparat ponovo. Ako je kvar ostao, kontaktirajte svog Nikon-autorizovanog predstavnika. Zapamtite da ukidanje energije može prouzrokovati gubitak podataka, ako nije snimljeno nešto u toku kvara na memorijsku karticu ili ugrađenu memoriju. Podaci koji su vec snimljeni ce ostati.

#### Snimanje

| Problem                                                  | Uzrok / Rešenje                                                                                                    | L L L L L L L L L L L L L L L L L L L         |
|----------------------------------------------------------|----------------------------------------------------------------------------------------------------|-----------------------------------------------|
| Ne može da se<br>podesi na režim<br>snimanja             | Diskonektujte HDMI kabl ili USB kabl.                                                                                                    | 171, 174, 180                                 |
| Nisu slikane slike<br>kada je pritisnut<br>okidač.       | <ul> <li>Kada je aparat u režimu reprodukcije, pritisnite ► taster ili okidač.</li> <li>Kada su prikazani meniji, pritisnite MENU taster.</li> <li>Baterija je skori prazna.</li> <li>Kada je režim scene ➡ (Night portrait) ili HDR u</li> <li>(Backlighting) na Off, podignite blic.</li> <li>Kada lampa blica svetli, blic se puni.</li> </ul>                                                                                                    | 34<br>13<br>28<br>37, 49, 50<br>38            |
| Fotoaparat ne<br>može da fokusira.                       | <ul> <li>Subjekat je previše blizu aparatu. Pokušajte slikanje sa<br/>(macro close-up) inu režimu fokusa, ili Scene auto<br/>selector ili Close-up režimom scene.</li> <li>Subjekat je takav da auto fokus ne moze da ga fokusira<br/>dobro.</li> <li>Podesite AF assist na Auto u setup meniju.</li> <li>Subjekt nije u fokusu kada se okidač pritisnte do pola.</li> <li>Režim fokusa na MF (manual focus).</li> <li>Isključite i ponovo uključite aparat.</li> </ul> | 40, 46, 55<br>33<br>196<br>32, 95<br>40<br>23 |
| Slike su mutne.                                          | <ul> <li>Koristite blic.</li> <li>Koristite red. vibracije ili detekciju pokreta.</li> <li>Koristite BSS (Best Shot Selector).</li> <li>Koristite stativ i samookidač.</li> </ul>                                                                                                    | 36<br>193, 195<br>76<br>39                    |
| Svetle tačkice se<br>pojavljuju na<br>slikama sa blicom. | Blic se reflektuje o čestice u vazduhu. Isključite blic 🕲<br>(Off).                                                                                                    | 36                                            |
| blic se ne uključuje.                                    | <ul> <li>Blic je ③ (isključen).</li> <li>Neki režimi scene koji ne uključuju blic su uključeni.</li> <li>Blink proof je na On u pametnom režimu portreta.</li> <li>Izabrana je stavka koja se ne može koristiti sa blicem.</li> </ul>                                                                                                    | 36<br>45<br>68<br>104                         |

| Problem                                                    | Uzrok / Rešenje                                                                                                    | L L L L L L L L L L L L L L L L L L L                   |
|------------------------------------------------------------|----------------------------------------------------------------------------------------------------|---------------------------------------------------------|
| Digital zoom is not<br>available.                          | <ul> <li>Digital zoom na Off u setup meniju.</li> <li>Digitalni zum se ne moze koristiti u sledećim situacijamas.</li> <li>Režim fokusa na MF (manual focus)</li> <li>Režim scene na (Night landscape), (Night portrait), Scene auto selector, Portrait, ili Pet portrait</li> <li>Kad je izabran pametni portret</li> <li>Kada je Subject tracking izabran za AF area mode</li> </ul>                                                       | 197<br>42<br>46, 48, 49, 51, 59<br>65<br>77<br>96       |
| <b>lmage size</b> nije<br>dostupan.                        | lzabrana je stavka koja se ne može koristiti sa <b>Image size</b> .                                                                                                    | 104                                                     |
| Nema zvuka kad<br>se pusti zatvarač.                       | <ul> <li>Off je selektovano za Sound settings &gt; Shutter sound<br/>u setup meniju.</li> <li>Izabrano kontinualno snimanje.</li> <li>Exposure bracketing podešeno u meniju snimanja.</li> <li>Kad je režim scene Sports, Museum, Easy panorama u<br/>Panorama, ili Pet portrait.</li> <li>On izabran za Smile timer ili Blink proof u pametnom<br/>režimu portreta.</li> <li>Pri snimanju filma.</li> <li>Ne pokrivajte zvučnik.</li> </ul> | 199<br>76<br>94<br>52, 57, 58, 59<br>67, 68<br>157<br>5 |
| AF-assist lampa<br>ne svetli.                              | Off izabrano za <b>AF assist</b> opciju u setup meniju. AF-assist<br>lampa možda neće svetleti u zavisnosti od pozicije polja<br>fokusa i trenutnog režima scene, čak i kad je izabrano <b>Auto</b> .                                                                                                    | 196                                                     |
| Slike se pojavljuju<br>mutnim.                             | Objektiv je prljav. Očistite objektiv.                                                                                                    | 209                                                     |
| Boje su neprirodne.                                        | balans bele se ne podudara sa izvorom svetlosti.                                                                                                    | 90                                                      |
| Na slici ili ekranu se<br>vide paralelne linije<br>u boji. | Kad je subjekat sa pozadinskim osvetljenjem ili kad se snima<br>sa veoma jakim svetlosnim izvorom, kao na suncu, mogu se<br>pojaviti paralelne linije u boji na slici.<br>Promenite poziciju svetlosnog izvora ili ga sklonite sa kerana<br>i pokušajte ponovo.                                                                                                    | -                                                       |
| Svetli pikseli se<br>pojavljuju na slici<br>("šum".        | subjekt je mračan, pa je brzina zatvarača mnogo mala ili<br>je ISO oset. mnogo velika.<br>• Koristite blic.<br>• Smanjite ISO osetljivosti.<br>• Primenite <b>Long exposure NR</b> u meniju snimanja.<br>• Odabir režima scene sa redukcijom šuma.                                                                                                    | 36<br>92<br>102                                         |

| Problem                                                                              | Uzrok / Rešenje                                                                                                    | L L L L L L L L L L L L L L L L L L L              |
|--------------------------------------------------------------------------------------|----------------------------------------------------------------------------------------------------|----------------------------------------------------|
| Slike su previse<br>tamne<br>(podeksponirane).                                       | <ul> <li>Blic je isključen () (Off).</li> <li>Prozor blica je blokiran.</li> <li>Subjekt je izvan dometa blica</li> <li>Podesite kompenzaciju ekspozicije.</li> <li>Povećajte ISO osetljivost.</li> <li>Subjekat je u kontrasvetlu. Odaberite (Backlighting)<br/>režim, ili koristite blic i podesite režim blica na (fill flash).</li> </ul>                                                                                                    | 36<br>30<br>36<br>43<br>92<br>36, 50               |
| Slike su previse<br>svetle(preeksponirane).                                          | Podesite kompenzaciju ekspozicije.                                                                                                    | 43                                                 |
| Neočekivani<br>rezultati kada je<br>blic podešen na<br>autom. red. crvenih<br>očiju. | Ako slikate slike sa ¥ (auto sa redukcijom crvenih očiju) ili<br>napunite blic sa slow sync i redukcijom crvenih očiju kada je<br>režim scene namešten na 🎛 (Night portrait) In-Camera Red<br>Eye Fix može biti primenjeno na oblasti koje nisu<br>obuhvaćene crvenim očima. Koristite bilo koji drugi režim<br>osim 🖗 (Auto with red-eye reduction), i koristite bilo koji<br>drugi režim osim 🎴 (Night portrait) i pokušajte ponovo da<br>slikate.                                                                                    | 36, 49                                             |
| Ulepšavanje kože<br>ne radi<br>predviđeno                                            | <ul> <li>Zavisi od uslova snimanja.</li> <li>Za slike sa više lica izaberite Skin softening u meniju reprodukcije.</li> </ul>                                                                                                    | 65<br>150                                          |
| Snimanje slika<br>zahteva vreme                                                      | <ul> <li>Potrebno je više vremena za snimanje u sledećim situacijama.</li> <li>Kada se koristi redukcija šuma</li> <li>Kada je blic podešen na ★③ (Auto with red-eye reduction)</li> <li>Pri snimanju u sledećim režimima scene <ul> <li>Hand-held u  (Night landscape)</li> <li>Hand-held u  (Night portrait)</li> <li>HDR podeš. na On u 肇 (Backlighting)</li> <li>Easy panorama u Panorama</li> <li>Kada se koristi skin softening</li> <li>Kada je Continuous H: 120 fps ili Continuous H: 60 fps izabran za</li> </ul> </li> </ul> | -<br>36<br>48<br>49<br>50<br>58<br>65<br>103<br>76 |
| Ne može se koristiti<br>Continuous ili<br>Exposure<br>bracketing.                    | Podešena je funkcija koja ne podržava ove opcije.                                                                                                    | 104                                                |
| Ne može se<br>podesiti Optimize<br>image.                                            | Podešena je funkcija koja ne podržava Optimize image.                                                                                                    | 104                                                |

## Reprodukcija

| Problem                                                                                                    | Uzrok / Rešenje                                                                                                    |                     |
|----------------------------------------------------------------------------------------------------|----------------------------------------------------------------------------------------------------|---------------------|
| Fajl se ne može<br>reprodukovati.                                                                                              | <ul> <li>Izbrisan je od stane kompjutera ili nekog drugog<br/>fotoaparata.</li> <li>U toku su kratki filmovi ili slike u intervalima.</li> <li>samo filmovi snimljeni sa COOLPIX P500 se mogu<br/>reprodukovati.</li> </ul>                                                                                                    | -<br>79<br>157      |
| Ne može da pusti<br>sekvencu.                                                                                                  | <ul> <li>Samo slike kontinualno snimljene sa COOLPIX P500 se<br/>mogu reprodukovati kao sekvenca.</li> <li>Proverite podešavanje Sequence display options .</li> </ul>                                                                                                    | -<br>145            |
| Ne može da<br>zumira sliku.                                                                                                    | <ul> <li>Zum reprodukcije se ne može koristiti u filmovima,<br/>umanjenim slikama, ili slikama koje su sečene ispod<br/>320 × 240.</li> <li>Ne mogu se uvećati slike koje nisu snimljene sa ovim<br/>aparatom.</li> </ul>                                                                                                    | -                   |
| Ne moze da se<br>snimi ili<br>reprodukovati<br>tonski zapis.                                                                   | <ul> <li>Ne moze se snimiti na film.</li> <li>Ne mogu se snimati na slike slikane sa drugim<br/>fotoaparatom. tonski zapisi koji su snimljeni na slici sa<br/>drugim fotoaparatom ne mogu se puštati na ovom<br/>fotoaparatu.</li> </ul>                                                                                                    | 168<br>142          |
| Slike i filmovi ne<br>mogu da se<br>izmene.                                                                                    | <ul> <li>Samo Black border može da se primeni na slike snimljene<br/>sa Image size na <sup>62</sup> 3984×2656, <sup>1</sup>% 3968×2232,<br/>% 1920×1080 ili (<sup>1</sup>/<sub>2</sub> 2992×2992)</li> <li>Nije moguće sa slikama snimljenim sa easy panorama .</li> <li>Proverite uslove za izmenu.</li> <li>Slike snimljene drugim aparatom ne mogu se izmeniti<br/>ovim aparatom.</li> </ul> | 84<br>-<br>146<br>- |
| Slike se ne<br>prikazuju na<br>televizoru.                                                                                     | <ul> <li>Izaberite odgovarajuci Video mode ili HDMI u TV<br/>settings setup meniju.</li> <li>Kablovi su prikačeni i na HDMI mini konektor i na USB/<br/>audio video konektor.</li> <li>Memorijska kartica ne sadrži slike. Zamenite memorijsku<br/>karticu. Izvadite memorijsku karticu da se gledaju slike sa<br/>ugrađene memorije.</li> </ul>                                                | 201<br>171<br>26    |
| Ikona albuma<br>vraćena na<br>osnovno podeš.,<br>ili slike dodate u<br>album nisu<br>prikazane u<br>režimu omiljenih<br>slika. | Informacije na mem. kartici neće se prikazati dobro ako<br>su prepisani od strane računara.                                                                                                    | -                   |

#### Rešavanje Problema

| Problem                                                                                   | Uzrok / Rešenje                                                                                                    | L L L L L L L L L L L L L L L L L L L |
|-------------------------------------------------------------------------------------------|----------------------------------------------------------------------------------------------------|---------------------------------------|
| Slike se ne<br>prikazuju u režimu<br>autosortiranja.                                      | <ul> <li>Slika koju želite da vidite se nalazi u drugom folderu.</li> <li>Slike snimljene drugim aparatom i slike kopirane korišćenjem <b>Copy</b> opcije ne mogu se prikazati u režimu autosortiranja.</li> <li>slike sačuvane na mem. kart. ili inter. mem. koje su prekopirane na računar, možda neće biti prikazane dobro</li> <li>fodler može da sadrži do 999 slika. Ukoliko ima više od 999 slika u folderu slika ili film se neće snimiti.</li> </ul> | 129<br>130<br>-<br>130                |
| Nikon Transfer 2<br>se nije pokrenuo<br>kada je priključen<br>aparat.                     | <ul> <li>Aparat je isključen.</li> <li>Baterija je prazna.</li> <li>USB kabl nije dobro povezan.</li> <li>Računar nije prepoznao aparat.</li> <li>Proverite da li imate kompatibilan operativni sistem.</li> <li>Računar nije podešen da automatski startuje Nikon<br/>Transfer 2.</li> <li>Za više informacija pogledajte Help opciju u<br/>ViewNX 2.</li> </ul>                                                                                             | 23<br>28<br>174<br>-<br>173<br>177    |
| PictBridge startup<br>ekran se ne<br>pojavljuje pri<br>konekciji aparata<br>sa štampačem. | Sa nekim PictBridge-kompatibilnim štampačima,<br>PictBridge startup ekran možda neće biti prikazan i slike<br>se možda neće štampati kad je <b>Auto</b> izabrano za<br><b>Charge by computer</b> opciju u setup meniju. Stavite<br><b>Charge by computer</b> opciju na <b>Off</b> i ponovo povežite<br>aparat sa štampačem.                                                                                                    | 202                                   |
| Slike koje treba da<br>se štampaju se ne<br>pojavljuju.                                   | <ul> <li>Memorijska kartica ne sadrži slike. Zamenite je.</li> <li>izvadite mem. karticu da štampate slike sa interne<br/>memorije fodoaparata.</li> </ul>                                                                                                    | 26<br>26                              |
| Ne može da<br>izabere veličinu<br>papira sa<br>fotoaparatom.                              | l pri korišćenju PictBridge kompatibilnog štampača,<br>veličina papira se ne može izabrati sa aparatom u<br>sledećim situacijama:<br>• Štampač ne podržava vel. papira koju aparat<br>podržava.<br>• Štampač automatski bira vel. papira.                                                                                                    | 181, 182                              |

## Specifikacije

| Nikon COOLPIX P500 Digitalni aparat       |                                                                                                    |  |  |
|-------------------------------------------|----------------------------------------------------------------------------------------------------|--|--|
| Tip                                       | Compact digital camera                                                                                                    |  |  |
| Piksela                                   | 12.1 miliona                                                                                                    |  |  |
| Senzor                                    | 1/2.3-in. tip CMOS; ukupno piksela: oko. 12.75 milliona                                                                                                    |  |  |
| Objektiv                                  | 36× optički zum, NIKKOR objektivi                                                                                                    |  |  |
| Žižna daljina                             | 4.0-144mm (ugao pregleda ekvivalent. sa 22.5-810 mm objektiv<br>u 35mm [135] formatu)                                                                                                    |  |  |
| f/-broj                                   | f/3.4-5.7                                                                                                    |  |  |
| Konstrukcija                              | 14 elemenata u 9 grupa                                                                                                    |  |  |
| Digitalni zum                             | Do 4× (ugao pregleda ekvivalent. sa 3240 mm objektiv u 35mm<br>[135] formatu)                                                                                                    |  |  |
| Redukcija vibracija                       | kombin. pomeranja senzora slike i elektronske VR (fotografije)<br>Elektronska VR (za filmove)                                                                                                    |  |  |
| Autofocus (AF)                            | Contrast-detect AF                                                                                                    |  |  |
| Raspon fokusiranja<br>(od objektiva)      | <ul> <li>oko 50 cm (1 ft. 8 in.) do ∞ (širokougaona pozicija), oko 2.2 m (7 ft. 3 in.) to ∞ (telefoto pozicija)</li> <li>Macro close-up režim: oko. 10 cm (4 in.) do ∞ (kad ₩ svetli zeleno, a indikator zuma je na širokougaonoj poziciji od △), i od oko 1 cm (0.4 in.) do ∞ (tri povećanja od maks. širokougaone pozicije la telefoto poziciji)</li> </ul> |  |  |
| lzbor foskusnog polja                     | Prioritet lica, auto (auto selekciaj 9-zona), centar, ručno sa 99<br>zona fokusa, praćenje subjekta                                                                                                    |  |  |
| El. Tražilo                               | Tražilo LCD u boji, 0.6 cm (0.24-in.) TFT LCD, oko 230k-tačaka, sa<br>funkcijom podešavanja dioptera                                                                                                    |  |  |
| Pokrivenost kadra<br>(režim slikanja)     | Aproks. 97% horizontalno i 97% vertikalno(u poređenju sa<br>originalnom slikom)                                                                                                    |  |  |
| Pokrivenost kadra<br>(režim repordukcije) | Aproks. 100% horizontalno i 100% vertikalno (u poređenju sa<br>stvarnom slikom)                                                                                                    |  |  |
| Monitor                                   | 7.5cm (3-in.), oko. 921k-tačaka, TFT LCD sa antirefleksijom i 5-<br>nivoa podešavanja osvetljenja, mogućnost titlovanja za 82°<br>dole, 90° gore                                                                                                    |  |  |
| Pokrivenost kadra<br>(režim slikanja)     | Aproks. 97% horizontalno i 97% vertikalno(u poređenju sa<br>originalnom slikom)                                                                                                    |  |  |
| Pokrivenost kadra<br>(režim repordukcije) | Aproks. 100% horizontalno i 100% vertikalno (u poređenju sa<br>stvarnom slikom)                                                                                                    |  |  |
| Storage                                   |                                                                                                    |  |  |
| Mediji                                    | Interna mem (oko 102 MB)     SD/SDHC/SDXC mem. kartice                                                                                                    |  |  |
| Fajl sistem                               | DCF, Exif 2.3, i DPOF kompatibilan                                                                                                    |  |  |
| Formati fajla                             | Fotografije: JPEG<br>Zvuk (Govorne poruke): WAV<br>Filmovi: MOV (Video: H.264/MPEG-4 AVC, Audio: AAC stereo)                                                                                                    |  |  |

| Va<br>(p       | eličina slike<br>ikseli)                          | <ul> <li>12 M</li> <li>8 M</li> <li>5 M</li> <li>3 M</li> <li>2 M</li> <li>1 M</li> <li>PC</li> <li>VGA</li> <li>3:2</li> <li>16:9 (9M)</li> <li>16:9 (2M)</li> <li>1:1</li> </ul>                               | 4000×3000<br>3264×2448<br>2592×1944<br>2048×1536<br>1600×1200<br>1280×960<br>1024×768<br>640×480<br>3984×2656<br>3968×2232<br>1920×1080<br>2992×2992          |
|----------------|---------------------------------------------------|----------------------------------------------------------------------------------------------------|----------------------------------------------------------------------------------------------------|
| IS<br>(S<br>03 | O osetljivost<br>tandardna izlazna<br>setljivost) | <ul> <li>ISO 160, 200, 400, 800, 1600, 3200</li> <li>Auto (auto gain od ISO 160 do 800)</li> <li>High ISO sensitivity auto (ISO 160 do 1600)</li> <li>Fiksni auto raspon (ISO 160 do 200, 160 do 400)</li> </ul> |                                                                                                    |
| Eł             | Ekspozicija                                       |                                                                                                    |                                                                                                    |
|                | Merenje                                           | 256-segmentna matrica, ka centru,<br>u tački, u tački AF polja (podržava do 99 zona fokusa)                                                                                                    |                                                                                                    |
|                | Kontrola ekspozicije                              | Programirana au<br>prioritet zatvara<br>ekspozicije, dete<br>(-2.0 do +2.0 EV                                                                                                    | uto ekspozicija sa fleksibilnim programom,<br>ča, prioritet blende, ručno, bracketing<br>ekcija pokreta, kompenzacijom ekspozicije<br>' u koracima od 1/3 EV) |

| Zatvarač        |                  | Mehanički i CMOS elektronski napajan zatvarač                                                                                                    |
|-----------------|------------------|----------------------------------------------------------------------------------------------------|
| Brzina          |                  | <ul> <li>Auto režim, režim scene</li> <li>1/1500 to 2 s</li> <li>4 s (Fireworks show režim scene)</li> <li>Pili S režim</li> <li>1/1500 do 2 s</li> <li>1/1500 do 1/2 s (kad je ISO fiksiran na 3200)</li> <li>A ili M režim</li> <li>1/1500 to 8 s (kad je ISO fiksiran na 160 ili 200, kada je podešeno na ISO 160-200 u Fixed range auto u A režimu, kada je podešeno na Auto, High ISO sensitivity auto ili Fixed range auto u M režimu)</li> <li>1/1500 to 4 s (kad je ISO fiksiran na 400 ili 800, kada je podešeno na ili ISO 160-400 u Fixed range auto u A režimu)</li> <li>1/1500 to 4 s (kad je ISO fiksiran na 1600, kada je podešeno na ili ISO 160-400 u Fixed range auto u A režimu)</li> <li>1/1500 to 2 s (kad je ISO fiksiran na 1600, kada je podešeno na High ISO sensitivity auto u A režimu)</li> <li>1/1500 to 1/2 s (kad je ISO fiksiran na 3200)</li> <li>Continuous H</li> <li>1/4000 do 1/125 s (Continuous H: 120 fps)</li> <li>1/4000 do 1/60 s (Continuous H: 60 fps)</li> </ul> |
| Blenda          |                  | elektronski kontrolisana blenda sa 6 latica                                                                                                    |
| Raspor          | า                | 9 koraka od 1/3 EV                                                                                                    |
| Samookio        | dač              | može se birati između 10 i 2 sek. trajanja                                                                                                    |
| Blic            |                  |                                                                                                    |
| Raspor          | n (pribl.)       | [W]: 0.5 do 8.0 m (1 ft. 8 in. do 26 ft.)                                                                                                    |
| (ISO os         | etljivost: Auto) | [1]: 2.2 do 4.5 m (/ ft. 3 in. do 14 ft.)                                                                                                    |
| kontro          | la blica         | I L auto blic sa predblicom                                                                                                    |
| Interfejs       |                  | Hi-Speed USB                                                                                                    |
| Prenos          | podataka         | MIP, PIP                                                                                                    |
| Video izla      | IZ               | može se birati između NTSC i PAL                                                                                                    |
| HDMI izla       | Z                | može se birati između Auto, 480p, /20p, i 1080i                                                                                                    |
| I/O konek       | tor              | Audio/video iziaz; digital i/O (USB); HDMI mini konektor (HDMI<br>izlaz)                                                                                                    |
| Podržani jezici |                  | Arabic, Chinese (Simplified and Traditional), Czech, Danish,<br>Dutch, English, Finnish, French, German, Greek, Hungarian,<br>Indonesian, Italian, Japanese, Korean, Norwegian, Polish,<br>Portuguese, Romanian, Russian, Spanish, Swedish, Thai, Turkish,<br>Ukrainian                                                                                                    |
| Napajanje       |                  | <ul> <li>Jedna punjiva Li-ion baterija EN-EL5 (dobija se)</li> <li>AC Adapter EH-62A (posebno se kupuje)</li> </ul>                                                                                                    |
| Vreme punjenja  |                  | oko 4 sata i 50 min. (kad se koristi AC Adapter EH-69P i kad se<br>isparazni baterija)                                                                                                    |

| Trajanje baterije<br>(EN-EL5)     | fotografije*: oko 220 snimaka<br>Filmovi: oko 1 h 20 min ( <b>HD 1080p★ (1920×1080)</b> ) |
|-----------------------------------|-------------------------------------------------------------------------------------------|
| Navoj za stativ                   | 1/4 (ISO 1222)                                                                            |
| Dimenzije $(W \times H \times D)$ | oko 115.5 × 83.7 × 102.5 mm (4.6 × 3.3 × 4.1 in.)                                         |
| Težina                            | oko 494 g (1 lb 1.5 oz) (sa batrijom i SD mem. karticom)                                  |
| Radno okruženje                   |                                                                                           |
| Temperatura                       | 0 do 40 °C (32 to 104 °F)                                                                 |
| Vlažnost                          | Manje od 85% (bez kondezacije)                                                            |

- Ukoliko nije drugačije navedeno sve vrednosti se odnose na potpuno napunjene punjive Li-ion Battery EN-EL5 baterije i radnu temperaturu od 25 °C (77 °F).
- \* Na osnovu (CIPA) standarda za merenje trajanja baterije aparata. Izmereno na 23 (±2) °C (73 (±4) °F); zum podešavan za svaki snimak, blic uključen za svaki snimak, kvalitet slike podešen na Normal, veličina slike na <sup>™</sup> 4000×3000. Trajanje baterije zavisi od razmaka između slikanja i dužine trajanja prikaza menija na ekranu.

#### **Punjive Li-ion Baterije EN-EL5**

| Тір                               | Punjiva litijum jon baterija               |
|-----------------------------------|--------------------------------------------|
| Kapacitet                         | DC 3.7 V, 1100 mAh                         |
| Radna temperatur                  | 0 °C do 40 °C (32 °F do 104 °F)            |
| Dimenzije $(W \times H \times D)$ | oko 36 × 54 × 8 mm (1.4 × 2.1 × 0.3 in.)   |
| Težina                            | oko 30 g (1.1 oz) (bez poklopca konektora) |

#### AC Adapter EH-69P

| Ulaz                              | AC 100 do 240 V, 50/60 Hz, 0.068 do 0.042 A                                                                           |
|-----------------------------------|----------------------------------------------------------------------------------------------------|
| Izlaz                             | DC 5.0 V, 550 mA                                                                                                    |
| Radna temperatura                 | 0 °C do 40 °C (32 °F do 104 °F)                                                                                       |
| Dimenzije $(W \times H \times D)$ | oko 55 × 22 × 54 mm (2.2 × 0.9 × 2.2 in.) (bez konektora)<br>For Argentina: oko 55 × 59 × 63 mm (2.2 × 2.4 × 2.5 in.) |
| Težina                            | oko 55 g (2.0 oz), bez konektora<br>For Argentina: Approx. 80 g (2.9 oz)                                              |

## Specifikacije

- Nikon neće biti odgovoran za greške koje se pojavljuju u ovom upustvu.
- Izgled ovog proizvoda i njegove specifikacije se mogu promeniti bez upozorenja.

## Podržani standardi

- **DCF**: Design Rule for Camera File System je standard koji se koristi širom sveta za industriju digitalnih fotoaparata da osigura kompatibilnost među drugim fotoaparatima.
- **DPOF**: Digital Print Order Format je industrija koja se širom sveta koristi kako bi se štampale slike sa memorijske kartice.
- Exif version 2.3: Ovaj fotoaparat podržava Exif (Exchangeable Image File Format for Digital Still Cameras) verziju 2.3 za digitalne aparate, standard koji dozvoljava korišćenje infformacije sačuvane sa fotografijama za optimalnu reprodukciju boja kada se slike štampaju sa Exif-kompatibilnim štampačima.
- **PictBridge**: Standard razvijen u saradnji sa digitalnim fotoaparatima i industrijom štampača, dozvoljava da se slike sa fotoaparata direkto štampaju na štampaču bez konekcije sa računarom.

## Index

Symbols AE/AF-L 64 A Aperture-priority auto mode 69, 73 (apply selection) button 12 Auto mode 28 🔁 Backlighting 50 Continuous shooting mode button 59, 77 Delete button 35, 143, 170 DISP (display) button 17 Exposure compensation 43 Elash mode 36 Flash pop-up button 37 🖫 Focus mode 41 Manual mode 69, 74 MENU Menu button 13 Monitor button 16 (\* movie-record) button 157 🖬 Night landscape 48 Night portrait 49 Playback button 34 ▶ Playback mode 34 **Q** Playback zoom 118 P Programmed auto mode 69, 71 SCENE Scene mode 45 👏 Self-timer 39 S Shutter-priority auto mode 69, 72 Smart portrait mode 65, 67 T Tele 31 Thumbnail display 115 **U** User setting mode 108 WB White balance 90 W Wide 31 JPG 215 .MOV 215 .WAV 215 А

AC adapter 213 Active D-Lighting 103 AF area mode 95 AF assist 4, 196 Album 127 Aperture value 70 Aperture-priority auto mode 73 Assign side zoom control 198 Audio/video cable 171 Audio/video-in jack 171 Auto 36 Auto mode 28 Auto off 199 Auto sort menu 131 Auto sort mode 129 Autofocus 41, 101, 166 Autofocus mode 101, 166 AV cable 171, 213

#### B

Backlighting 🔁 50 Battery 18, 20, 213 Battery charger 22, 213 Battery level indicator 28 Battery-chamber/memory card slot cover 18,26 Beach 😤 53 Best shot selector 76 Black and white copy 🗖 57 Black border 155 Blink proof 68 Blink warning 203 BSS 76 Button sound 199

#### C

Calendar display 117 Charge by computer 202 Charger 213 Charging AC Adapter 20, 213 Choose key picture 145 Close-up 🌃 55 Command dial 11 Computer 173 Continuous 76 Continuous H: 120 fps 76 Continuous H: 60 fps 76 Contrast 88 Copying images 144 Crop 156, 169 Custom 88

#### D

Date and time 24, 188

Daylight saving time 24, 189 Delete 35, 143, 170 Digital zoom 31, 197 Diopter adjustment control 30 D-Lighting 149 DPOF printing 184 DSCN 215 Dusk/dawn 📸 54

## E

Easy panorama 58, 60 Editing movies 169 Electronic VR 167 Exposure 70 Exposure compensation 43 Exposure mode 69 Extension 215 Extracting still pictures 168 Eyelet for camera strap 7

#### F

Face priority 95 Favorite pictures 122 Favorite pictures menu 126 Favorite pictures mode 122 File name 215 Fill flash 36 Filter effects 152 Fireworks show 🛞 57 Firmware version 208 Flash exposure compensation 101 Flash indicator 38 Flash mode 36 Focus 15, 32, 95, 101 Focus area 32, 95 Focus lock 33 Focus mode 40 Folder name 215 Food **1**56 Format 27, 200 Format the internal memory 200 Format the memory card 27, 200 **FSCN 215** Full-frame playback 34, 111 Functions that cannot be applied simultaneously 104

#### H

HDMI 171, 201 HDMI device control 201 HDMI mini connector 171 Hide image 141 HS movie 160, 161, 165 HS movie options 165

#### Ī

Identifier 215 Image copy 144 Image quality 83 Image sharpening 88 Image size 84 Infinity 40 Internal memory 26 Internal memory indicator 29 Interval Timer Shooting 77, 79 ISO sensitivity 92

#### L

Landscape at 51 Language 201 Lens 211, 229 Lens cap 7 List by date mode 132 Lithium-ion type battery 18, 20, 213 Long exposure NR 102

#### M

Macro close-up 40 Manual focus 40, 42 Manual mode 74 Memory capacity 28 Memory card 26, 214 Memory card slot 26 Meterina 93 Microphone 142, 157 Minimum shutter speed 92 Mode dial 44 Monitor 6, 8, 211 Monitor brightness 191 Monitor settings 191 Motion detection 195 Movie length 166 Movie menu 163 Movie options 164

#### Index

Movie playback 168 Movie recording 157 Multi selector 12 Multi-shot 16 77 Museum **1** 57

#### <u>N</u>

Night landscape 🛃 48 Night portrait 🎴 49 Nikon Transfer 2 173 Number of exposures remaining 28, 85

## 0

Off 36 Open with HS footage 165 Optical zoom 31 Optimize Image 87 Optional accessories 213

#### <u>P</u>

Panorama assist 58, 63 Panorama 🛱 58 Paper size 181, 182 Party/indoor 💥 52 Pet portrait 🦋 59 PictBridge 179 Picture editing 146 Playback 34, 111, 115, 117, 118, 143, 168 Playback menu 134 Playback mode menu 120 Playback zoom 118 Portrait 🛃 51 Power 23, 24, 28 Power switch/power-on lamp 23, 178 Preset manual 91 Pre-shooting cache 76 Press halfway 15 Print 179, 181, 182 Print date 136, 192 Print order 135 Printer 179 Programmed auto mode 71 Protect 139

#### <u>Q</u>

Quick retouch 148

#### <u>R</u>

Rear-curtain sync 36 Rechargeable battery 213 Rechargeable Li-ion battery 18, 213 Recording slow motion movies 160 Red-eye reduction 36, 196 Remove from favorites 125 Reset all 205 Reset file numbering 202 Resetting saved settings 110 Rotate image 141 RSCN 215

#### <u>S</u>

Saturation 88 Save to user setting 109 Scene auto selector 🚾 46 Scene mode 45 Selecting pictures 140 Self-timer 39 Self-timer lamp 39 Sequence 113 Sequence display options 145 Setup menu 185 Shooting 28, 44, 157 Shooting information 17 Shooting menu 81 Shooting with Face Priority 97 Shutter sound 199 Shutter speed 70 Shutter-priority auto mode 72 Shutter-release button 32 Single 76 Skin softening 67, 150 Slide show 138 Slow sync 36 Small picture 154 Smart portrait mode 65, 67 Smile timer 67 Snow 🙆 53 Sound settings 199 Sports 💐 52 SSCN 215 Subject tracking 96, 99 Sunset 🚔 53

Switching between tabs 13

## Ι

Tele 31 Television 171 Thumbnail playback 115 Time difference 190 Time zone 190 Time zone and date 24, 188 TV settings 201

#### <u>U</u>

USB cable 174, 180, 213 USB/audio/video output connector 171, 174, 180 User setting mode 108

## V

Vibration reduction 193 Video output 201 View/hide framing grid 191 View/hide histograms 17, 191 Viewfinder 16, 30, 211 ViewNX 2 173, 177 Voice memo 142 Volume 168

#### W

Welcome screen 187 White balance 90 Wide 31 Wind noise reduction 167

#### <u>Z</u>

Zoom 31 Zoom control 31

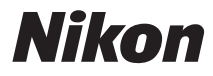

No reproduction in any form of this manual, in whole or in part (except for brief quotation in critical articles or reviews), may be made without written authorization from NIKON CORPORATION.

## **EKSKLUZIVNI UVOZNIK I DISTRIBUTER**

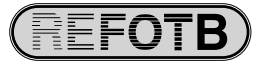

Pčinjska 15a, 11000 Beograd 011/64-56-151; 30-87-004 E-mail: info@refot.com

# CE

NIKON CORPORATION

YPOL01(11) 6MM01011-01

© 2011 Nikon Corporation